# Premium and Atrium using EcoStruxure™ Control Expert Counter Modules User Manual

Schneider Belectric

(Original Document)

12/2018

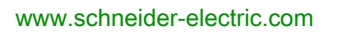

The information provided in this documentation contains general descriptions and/or technical characteristics of the performance of the products contained herein. This documentation is not intended as a substitute for and is not to be used for determining suitability or reliability of these products for specific user applications. It is the duty of any such user or integrator to perform the appropriate and complete risk analysis, evaluation and testing of the products with respect to the relevant specific application or use thereof. Neither Schneider Electric nor any of its affiliates or subsidiaries shall be responsible or liable for misuse of the information contained herein. If you have any suggestions for improvements or amendments or have found errors in this publication, please notify us.

You agree not to reproduce, other than for your own personal, noncommercial use, all or part of this document on any medium whatsoever without permission of Schneider Electric, given in writing. You also agree not to establish any hypertext links to this document or its content. Schneider Electric does not grant any right or license for the personal and noncommercial use of the document or its content, except for a non-exclusive license to consult it on an "as is" basis, at your own risk. All other rights are reserved.

All pertinent state, regional, and local safety regulations must be observed when installing and using this product. For reasons of safety and to help ensure compliance with documented system data, only the manufacturer should perform repairs to components.

When devices are used for applications with technical safety requirements, the relevant instructions must be followed.

Failure to use Schneider Electric software or approved software with our hardware products may result in injury, harm, or improper operating results.

Failure to observe this information can result in injury or equipment damage.

© 2018 Schneider Electric. All rights reserved.

## **Table of Contents**

|           | Safety Information                                            |
|-----------|---------------------------------------------------------------|
| Part I    | Introduction to the Counting Function                         |
| Chapter 1 | Introduction to the Counting application                      |
|           | Overview of the Counting Application                          |
| Chapter 2 | Introduction to the TSX CTY2A/4A/2C Counting Modules          |
|           | General                                                       |
|           | Physical Description                                          |
| Chapter 3 | Example of the counting application                           |
| 3.1       | Introducing and configuring the example                       |
|           | Presentation of the example of batch grouping                 |
| 3.2       | Programming details for the example                           |
|           | Project structure                                             |
|           | Program: preliminary processing                               |
|           | Program: SFC (Sequential Function Charting)                   |
|           | Program: step 0 of the sequential processing                  |
|           | Program: step 2 of the sequential processing                  |
|           | Program: subsequent processing                                |
|           | Program: event processing                                     |
| 3.3       | Configuration of modules and association with IODDT           |
|           | Configuration of the PLC                                      |
| Chapter 4 | Introduction to TSX CTY2A, TSX CTY4A and                      |
|           | TSX CTY2C Coupler Operation                                   |
| 4.1       | General Information about TSX CTY2A/4A and TSX CTY2C Couplers |
|           | Introduction to TSX CTY2A, TSX CTY4A and TSX CTY2C Modules .  |
| 4.2       | Principle functions of the TSX CTY2A and TSX CTY4A modules    |
|           | Introduction to TSX CTY 2A and 4A couplers                    |
|           | Introduction to a Counting or Down Counting Channel           |
|           | Counting and Down Counting Operation                          |
|           | Introduction to a Up/Down Counting Channel (TSX CTY 2A/4A)    |
|           | Up/Down Counting Operation                                    |

| 4.3       | Main Functions of the TSX CTY2C Module                            |
|-----------|-------------------------------------------------------------------|
|           | Introduction to TSX CTY2C Module                                  |
|           | Introduction to an Up/Down Counting and Measurement Channel       |
|           | Up/Down Counting Operation                                        |
|           | Speed Measurement Operation                                       |
| Part II   | Installing the Counting Module                                    |
| Chapter 5 |                                                                   |
| 5.1       | Installation                                                      |
|           | Maximum number of Counting Modules                                |
|           | Types of sensor that can be used on counter inputs                |
| 5.2       | General Rules of Implementation.                                  |
|           | General Rules for Implementation                                  |
|           | Encoder and auxiliary sensor supply                               |
| 5.3       | 15 point SUD-D type and 20 point HE10 type connectors             |
|           | 15-pin SUB-D connectors Standard for a TSX CTY 2A / 4A module     |
|           | 15-pin SUB-D connectors Standard for a TSX CTY 2C module          |
|           | HE10 20-pin connector of a TSX CTY 2A/4A module                   |
|           | 20-pin HE10 connector of a TSX CTY 2C module                      |
| 5.4       | Connection Principles for the DDP Type Counting Sensor            |
|           | Principle for connecting counter proximity sensors                |
|           | Connecting counter sensors and their supply                       |
|           | Wiring precautions                                                |
| 5.5       | Connection Principles for Encoder Type Counting Sensors           |
|           | Process for connecting encoder count sensors                      |
|           | Connecting an encoder to a TSX CTY 2A / 4A / 2C module            |
|           | Example of connecting an incremental encoder with Totem Pole      |
|           | outputs                                                           |
|           | Example of connecting an incremental encoder with NPN open        |
|           | Example of connecting an incremental encoder with PNP open        |
|           | collector outputs                                                 |
|           | Example of connecting an absolute encoder with a serial output or |
|           | parallel outputs, via ABE-7CPA11 adapted TELEFAST (only TSX CTY   |
|           | 2C module)                                                        |
|           | Principle for connecting sensors onto auxiliary I/O               |
|           | Connecting Sensors and their Supply                               |

| 5.6  | TELEFAST 2 Connection Base: ABE-7CPA01                                                 | 101 |
|------|----------------------------------------------------------------------------------------|-----|
|      | Connecting TELEFAST 2: ABE-7CPA01                                                      | 102 |
|      | Availability of counting signals on the TELEFAST screw connection base.                | 104 |
|      | Correspondence between TELEFAST ABE-7CPA01 connection base and 15 pin SUB-D connector. | 105 |
| 5.7  | TELEFAST 2 Connection Base: ABE-7H16R20                                                | 107 |
|      | TELEFAST 2 Connection Base: ABE-7H16R20                                                | 108 |
|      | Availability of signals on TELEFAST screw connection bases                             | 109 |
|      | Correspondence between TELEFAST ABE-7H16R20 connection                                 |     |
|      | bases and HE10 connector                                                               | 110 |
| 5.8  | TELEFAST 2 Connection and Adaptation Base: ABE-7CPA11                                  | 112 |
|      | TELEFAST 2 connection and adaptation base: ABE-7CPA11                                  | 113 |
|      | Physical description of the TELEFAST 2: ABE-7CPA11                                     | 114 |
|      | Characteristics of the TELEFAST 2 base ABE-7CPA11                                      | 115 |
|      | Connecting the TELEFAST 2 base: ABE-7CPA11                                             | 118 |
|      | Connecting encoders with 1030 V supply                                                 | 120 |
|      | Connecting encoders with 5 V supply                                                    | 122 |
|      | Example of the multiplexing of encoders with a 5 V supply                              | 124 |
|      | Example of connection: each TSX CTY 2C channel is only connected                       |     |
|      | to one TELEFAST                                                                        | 12  |
|      | Example of connection: 2 TELEFAST are connected on the same                            | 407 |
|      |                                                                                        | 12  |
|      | channel                                                                                | 128 |
|      | Example of connection: 4 TELEFAST are connected on the same channel                    | 130 |
|      | Rules and precautions for wiring                                                       | 132 |
|      | Configuration of the TELEFAST base                                                     | 13  |
| 59   | Introduction to TSX TAP S15 Wiring Accessories                                         | 130 |
| 0.0  | Overview of the TSX TAP S15xx wiring accessories                                       | 1/1 |
|      | Mounting and measurements of the TSX TAP S15 05/24                                     | 1/1 |
|      | Connecting an encoder with a TSX TAP S15.05 accessory                                  | 1/1 |
|      | Connecting an encoder with a TSY TAP S15 00 accessory                                  | 140 |
| 5 10 | Cohles and Pre-formed Cables                                                           | 144 |
| 5.10 | Dre wired strends and cable                                                            | 14  |
|      |                                                                                        | 14: |

| Chapter 6 | Counting Modules General Characteristics and                       |                |
|-----------|--------------------------------------------------------------------|----------------|
|           | Maintenance 14                                                     | 17             |
| 6.1       | General Characteristics of Counting Modules 14                     | 18             |
|           | General counting module characteristics                            | 19             |
|           | Counter input characteristics (TSX CTY 2A / 4A) 15                 | 50             |
|           | TSX CTY 2A/4A: Characteristics of use on 5 VDC/24 VDC              | 51             |
|           | Counter input characteristics (TSX CTY 2C) 15                      | 52             |
|           | TSX CTY 2C: Characteristics of use on 5 VDC/24 VDC 15              | 53             |
|           | Compatibility of IA, IB and IZ inputs 15                           | <del>5</del> 4 |
|           | Auxiliary input characteristics (preset, confirmation, capture) 15 | 55             |
|           | Auxiliary output characteristics                                   | 57             |
|           | Count sensor supply monitor characteristics (encoder or proximity  |                |
|           | sensor)                                                            | 99<br>99       |
| 6.2       |                                                                    | 5U             |
|           |                                                                    | <i>5</i> 0     |
| Part III  | Software installation of counting modules                          | 33             |
| Chapter 7 | Installation methodology 16                                        | 35             |
| -         | Installation Phase Overview                                        | <b>3</b> 5     |
| Chapter 8 | Description of the standard functions of                           |                |
|           | TSX CTY2A/4A/2C counting modules                                   | 57             |
| 8.1       | Introduction to functions associated with counting modules         | 38             |
|           | Introduction to input configurations and functions associated with | 20             |
| 82        | Description of counting module input interfaces                    | 70<br>70       |
| 0.2       | Description of counting input interfaces (TSX CTY 24/44/2C)        | 71             |
|           | Specialized interface for an absolute encoder (TSX CTY 2C)         | 77             |
| 83        | Description of the capture function in counting modules            | 76             |
| 0.0       | Capture function for data module counters                          | 77             |
|           | Capture TSX CTV 2C module specific features                        | 70             |
| 84        | Description of the preset and reset function in counting modules   | 20<br>20       |
| 0.4       | Introduction to the preset/reset function                          | )رر<br>1 ג     |
|           | Preset in down counting mode (TSX CTY 20/40)                       | ו ג<br>20      |
|           | Resetting when counting (TSX CTV $2\Delta/\Delta$ )                | >2<br>2 Л      |
|           | Preset in un/down counting (TSX CTV $2\Lambda/4\Lambda/2C$ )       | 24<br>26       |
|           |                                                                    | 30             |

| 8.5       | Description of the comparison function in counting modules          | 192 |
|-----------|---------------------------------------------------------------------|-----|
|           | Introduction to the comparison function                             | 193 |
|           | Comparison in counting or down counting (TSX CTY2A/4A)              | 194 |
|           | Comparison in Up Counting/Down Counting Mode (TSX CTY2A/4A)         | 195 |
|           | Comparison in up/down counting and measurement mode                 |     |
|           | (TSX CTY2C)                                                         | 196 |
| 8.6       | Description of counter outputs associated with counting modules     | 197 |
|           | Introduction to storing switches                                    | 198 |
|           | Switches in down counting mode (TSX CTY2A/4A)                       | 199 |
|           | Switches in counting mode (TSX CTY2A/4A)                            | 200 |
|           | Switches in up/down counting mode (TSX CTY 2A, 4A, 2C)              | 203 |
| 8.7       | Description of physical outputs associated with counting modules    | 206 |
|           | Counting modules physical outputs                                   | 207 |
|           | Introduction to modules TSX CTY 2A/4A physical outputs              | 208 |
|           | Output Fallback Mode for TSX CTY2A/4A Modules in the Event of a     | 044 |
|           | Fault.                                                              | 211 |
|           | Outputs follback made for TSX CTV2C madules in the event of a fault | 212 |
|           | Dutputs failback mode for TSX CTY2C modules in the event of a fault | 215 |
| 0.0       | Reactivating outputs aller a trip (TSX CTY2A/4A/2C)                 | 21/ |
| 8.8       | Module                                                              | 219 |
|           | Overspeed Monitoring Function (TSX CTY2C)                           | 219 |
| 8.9       | Description of the special functions of the TSX CTY2C counting      | 210 |
|           | module                                                              | 221 |
|           | Special function number 1 (TSX CTY2C)                               | 222 |
|           | Special function number 2 (TSX CTY2C)                               | 223 |
|           | Special function number 3 (TSX CTY2C)                               | 224 |
| 8.10      | Description of how counting modules deal with faults                | 225 |
|           | Introduction to dealing with channel and module faults              | 226 |
|           | How to deal with an invalid measurement                             | 227 |
|           | Dealing with faults (TSX CTY2C)                                     | 229 |
| Chapter 9 | Configuration of TSX CTY2A, TSX CTY4A and                           |     |
| •         | TSX CTY2C modules                                                   | 231 |
|           | Description of the configuration screen of a counting module        | 232 |
|           | How to configure the counting inputs (TSX CTY 2A/4A)                | 234 |
|           | How to configure the counting and measurement inputs (TSX CTY2C)    | 235 |
|           | How to configure an absolute encoder interface (TSX CTY 2C)         | 237 |
|           | How to configure the capture of a counting register                 | 239 |
|           | How to configure preset or reset in a counting function             | 24( |

|            | How to configure event processing                                      | 241 |
|------------|------------------------------------------------------------------------|-----|
|            | How to configure the combined input IEna/Q2 (TSX CTY2C)                | 242 |
|            | How to program multiplexing of absolute encoders with parallel outputs | 243 |
|            | How to configure action when counter value = 0 or when crossing        |     |
|            | setpoint                                                               | 245 |
|            | How to configure the behavior of faulty outputs                        | 247 |
|            | How to configure a special function (TSX CTY2C)                        | 249 |
| Chapter 10 | Adjustment of TSX CTY2A, TSX CTY4A and                                 |     |
|            | TSX CTY2C Modules                                                      | 251 |
|            | Description of the adjustment screen of a counting module              | 252 |
|            | How to adjust the offset value of an absolute encoder                  | 254 |
|            | How to adjust the preset value                                         | 255 |
|            | How to adjust channel fault processing (TSX CTY2C)                     | 256 |
|            | How to adjust threshold and set point values                           | 257 |
|            | How to adjust the speed measurement and monitoring function            | 259 |
|            | How to adjust the frequency output period (TSX CTY2C)                  | 260 |
|            | How to adjust the switch change of status conditions                   | 261 |
| Chapter 11 | Debugging the Data Modules TSX CTY2A, TSX CTY4A                        |     |
|            | and TSX CTY2C                                                          | 263 |
|            | Introducing the debugging screens                                      | 264 |
|            | Description of the minimized debug screen                              | 265 |
|            | Description of the maximized debug screen                              | 267 |
|            | How to use value or parameter windows                                  | 269 |
|            | How to use the LEDs and buttons                                        | 270 |
| Chapter 12 | Operating modes and event processing                                   | 273 |
|            | How counting modules behave in the different operating modes           | 274 |
|            | Introduction to event processing                                       | 276 |
|            | How to program event processing                                        | 278 |
| Chapter 13 | Diagnostics of the TSX CTY2A, TSX CTY4A and                            |     |
|            | TSX CTY2C Modules                                                      | 281 |
|            | Viewing fault diagnostics                                              | 282 |
|            | Lists of fault diagnostics                                             | 284 |

| Chapter 14 | The Language Objects of the Counting Function                            | 287 |
|------------|--------------------------------------------------------------------------|-----|
| 14.1       | The Language Objects and IODDT of the Counting Function                  | 288 |
|            | Introducing language objects for application-specific counting           | 289 |
|            | Implicit Exchange Language Objects Associated with the Application-      |     |
|            | Specific Function                                                        | 290 |
|            | Explicit Exchange Language Objects Associated with the Application-      |     |
|            | Specific Function                                                        | 291 |
|            | Management of Exchanges and Reports with Explicit Objects                | 293 |
| 14.2       | The language objects and IODDT associated with the counting              | 007 |
|            |                                                                          | 297 |
|            | Details of the IODDT's implicit exchange objects of type                 | 200 |
|            |                                                                          | 298 |
|            | Details of the IODD I's explicit exchange objects of type                | 200 |
|            | I_COUNI_ACQ                                                              | 299 |
|            |                                                                          | 301 |
|            | Details of the IODDT's explicit exchange objects of type                 | 501 |
|            |                                                                          | 305 |
|            | Details of the IODDT's implicit exchange objects of type                 |     |
|            | T COUNT HIGH SPEED.                                                      | 311 |
|            | Details of the IODDT's explicit exchange objects of type                 |     |
|            | T_HIGH_SPEED                                                             | 315 |
| 14.3       | The language objects associated with special functions                   | 320 |
|            | Details of language objects associated with the special functions of the |     |
|            | TSX CTY2C module                                                         | 320 |
| 14.4       | The IODDT Type T_GEN_MOD Applicable to All Modules                       | 321 |
|            | Details of the Language Objects of the T_GEN_MOD-Type IODDT              | 321 |
| Index      |                                                                          | 323 |

### Safety Information

#### **Important Information**

#### NOTICE

Read these instructions carefully, and look at the equipment to become familiar with the device before trying to install, operate, service, or maintain it. The following special messages may appear throughout this documentation or on the equipment to warn of potential hazards or to call attention to information that clarifies or simplifies a procedure.

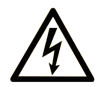

The addition of this symbol to a "Danger" or "Warning" safety label indicates that an electrical hazard exists which will result in personal injury if the instructions are not followed.

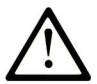

This is the safety alert symbol. It is used to alert you to potential personal injury hazards. Obey all safety messages that follow this symbol to avoid possible injury or death.

### 

**DANGER** indicates a hazardous situation which, if not avoided, **will result in** death or serious injury.

### A WARNING

**WARNING** indicates a hazardous situation which, if not avoided, **could result in** death or serious injury.

## 

**CAUTION** indicates a hazardous situation which, if not avoided, **could result** in minor or moderate injury.

### NOTICE

NOTICE is used to address practices not related to physical injury.

#### PLEASE NOTE

Electrical equipment should be installed, operated, serviced, and maintained only by qualified personnel. No responsibility is assumed by Schneider Electric for any consequences arising out of the use of this material.

A qualified person is one who has skills and knowledge related to the construction and operation of electrical equipment and its installation, and has received safety training to recognize and avoid the hazards involved.

### About the Book

#### At a Glance

#### **Document Scope**

This manual describes the hardware and software implementation of the counter application for Premium and Atrium PLCs.

#### Validity Note

This documentation is valid for EcoStruxure™ Control Expert 14.0 or later.

The technical characteristics of the devices described in the present document also appear online. To access the information online:

| Step | Action                                                                                                    |
|------|----------------------------------------------------------------------------------------------------|
| 1    | Go to the Schneider Electric home page www.schneider-electric.com.                                                                                                    |
| 2    | <ul> <li>In the Search box type the reference of a product or the name of a product range.</li> <li>Do not include blank spaces in the reference or product range.</li> <li>To get information on grouping similar modules, use asterisks (*).</li> </ul>                      |
| 3    | If you entered a reference, go to the <b>Product Datasheets</b> search results and click on the reference that interests you.<br>If you entered the name of a product range, go to the <b>Product Ranges</b> search results and click on the product range that interests you. |
| 4    | If more than one reference appears in the <b>Products</b> search results, click on the reference that interests you.                                                                                                    |
| 5    | Depending on the size of your screen, you may need to scroll down to see the data sheet.                                                                                                    |
| 6    | To save or print a data sheet as a .pdf file, click <b>Download XXX product datasheet</b> .                                                                                                    |

The characteristics that are presented in the present document should be the same as those characteristics that appear online. In line with our policy of constant improvement, we may revise content over time to improve clarity and accuracy. If you see a difference between the document and online information, use the online information as your reference.

#### **Related Documents**

| Title of documentation                                                                                                    | Reference number                                                                                                    |
|----------------------------------------------------------------------------------------------------|----------------------------------------------------------------------------------------------------|
| EcoStruxure™ Control Expert, Operating Modes                                                                                  | 33003101 (English),<br>33003102 (French),<br>33003103 (German),<br>33003104 (Spanish),<br>33003696 (Italian),<br>33003697 (Chinese) |
| EcoStruxure™ Control Expert, Program Languages<br>and Structure, Reference Manual                                             | 35006144 (English),<br>35006145 (French),<br>35006146 (German),<br>35013361 (Italian),<br>35006147 (Spanish),<br>35013362 (Chinese) |
| EcoStruxure™ Control Expert, I/O Management,<br>Block Library                                                                 | 33002531 (English),<br>33002532 (French),<br>33002533 (German),<br>33003684 (Italian),<br>33002534 (Spanish),<br>33003685 (Chinese) |
| Premium and Atrium using EcoStruxure™ Control<br>Expert, Processors, racks and power supply modules,<br>Implementation Manual | 35010524 (English),<br>35010525 (French),<br>35006162 (German),<br>35012772 (Italian),<br>35006163 (Spanish),<br>35012773 (Chinese) |

You can download these technical publications and other technical information from our website at <u>www.schneider-electric.com/en/download</u>.

#### **Product Related Information**

### **WARNING**

#### UNINTENDED EQUIPMENT OPERATION

The application of this product requires expertise in the design and programming of control systems. Only persons with such expertise should be allowed to program, install, alter, and apply this product.

Follow all local and national safety codes and standards.

Failure to follow these instructions can result in death, serious injury, or equipment damage.

### Part I Introduction to the Counting Function

#### In This Chapter

This part provides a general introduction to the counting function and the operating principles of the modules.

#### What Is in This Part?

This part contains the following chapters:

| Chapter | Chapter Name                                                         | Page |
|---------|----------------------------------------------------------------------|------|
| 1       | Introduction to the Counting application                             | 17   |
| 2       | Introduction to the TSX CTY2A/4A/2C Counting Modules                 | 19   |
| 3       | Example of the counting application                                  | 25   |
| 4       | Introduction to TSX CTY2A, TSX CTY4A and TSX CTY2C Coupler Operation | 43   |

### Chapter 1 Introduction to the Counting application

#### **Overview of the Counting Application**

#### At a Glance

The counting application makes it possible to carry out fast counting using couplers, Control Expert screens and specialized language objects. The general operation of the expert modules, also called couplers, is described in the *Introduction to TSX CTY2A, TSX CTY4A and TSX CTY2C Coupler Operation, page 43* section, and details about their functions is described in the *Description of the standard functions of TSX CTY2A/4A/2C counting modules, page 167* section.

The physical context in which the counting will be carried out must be defined (rack, power supply, processor, modules or devices,...) during installation, then the software installation *(see page 165)* must take place.

This second aspect is realized from the different Control Expert editors:

- either offline,
- or on-line.

### Chapter 2 Introduction to the TSX CTY2A/4A/2C Counting Modules

#### Aim of this chapter

This chapter introduces the different TSX CTC2A/4A/2C counting modules.

#### What Is in This Chapter?

This chapter contains the following topics:

| Торіс                | Page |
|----------------------|------|
| General              | 20   |
| Physical Description | 22   |

#### General

#### Introduction

The TSX CTY 2A, TSX CTY 4A and TSX CTY 2C modules are standard format counting modules. They are used to count pulses from a sensor with a maximum frequency of 40 kHz (CTY 2A/4A) or 1 MHz (CTY 2C).

#### Installation of counting modules

The counting modules can be installed in all the available slots of a Premium PLC configuration.

Number of "application-specific" channels supported:

- Premium (see Premium and Atrium using EcoStruxure ™ Control Expert, Processors, racks and power supply modules, Implementation Manual)
- Atrium (see Premium and Atrium using EcoStruxure™ Control Expert, Processors, racks and power supply modules, Implementation Manual)

#### Sensors used on the channels

The sensor used on each channel can be:

- a 2 or 3-wire proximity sensor, type PNP or NPN. When using a mechanical contact output, it is
  necessary to raise the channel's immunity in order to curb the closing bounces of the contact,
- an incremental signal encoder with 5 VDC differential outputs (encoder with RS 422/485 line transmitters),
- an incremental signal encoder with 10-30 VDC output (Totem Pole encoder),
- an absolute encoder with serial outputs, standard RS 485 interface (TSX CTY 2C only),
- an absolute encoder with parallel outputs, using the TELEFAST adapter: ABE-7CPA11 (TSX CTY 2C only).

#### Illustration

This diagram shows the different sensor types:

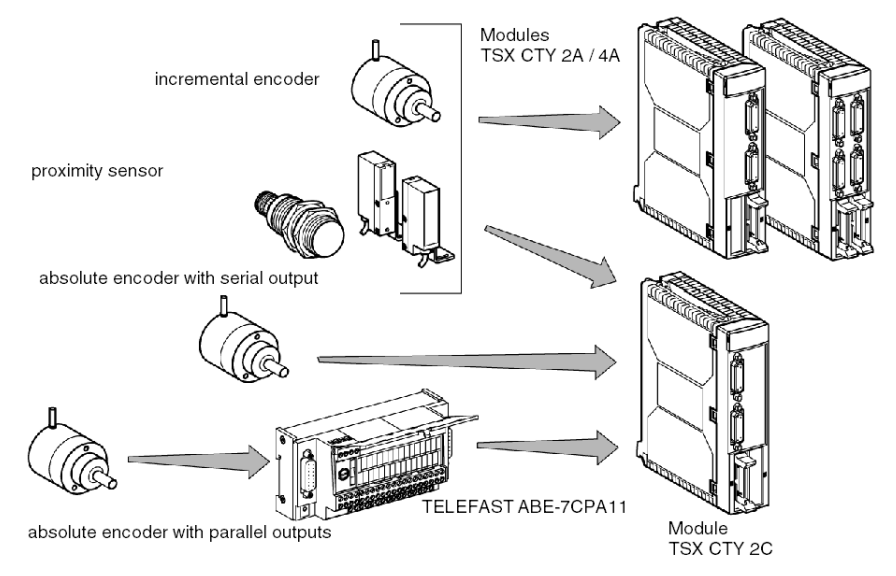

### **Physical Description**

#### Illustration

This diagram illustrates the TSX CTY 2A / 4A / 2C counting modules:

3

4

5

1

2

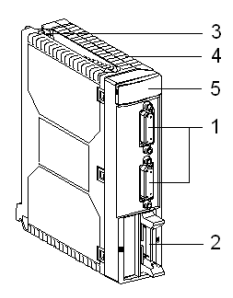

TSX CTY 2A

TSX CTY 4A

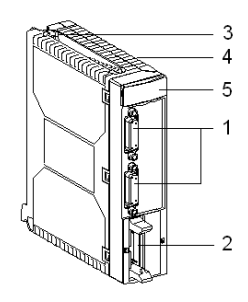

TSX CTY 2C

#### Table of numbers

This table describes the modules according to the different numbers in the diagrams above:

| Number | Description                                                                                                    |
|--------|----------------------------------------------------------------------------------------------------|
| 1      | <ul> <li>Standard SUB D 15-pin connector for connecting:</li> <li>the counting sensor(s), related to channels 0 and 1 for TSX CTY 2A / 2C modules, and to channels 0, 1, 2 and 3 for TSX CTY 4A module,</li> <li>the encoder supply when using this type of sensor,</li> <li>the return encoder supply, which is used to check that the encoder is receiving the correct supply.</li> </ul> |
| 2      | <ul> <li>HE10 20-pin connectors, used for each channel to connect:</li> <li>auxiliary inputs: <ul> <li>reset to 0 or set to the preset value,</li> <li>count confirmation,</li> <li>capture,</li> </ul> </li> </ul>                                                                                                    |
|        | <ul> <li>of auxiliary outputs,</li> <li>external supplies: <ul> <li>auxiliary input and output supply,</li> <li>supply of other sensors.</li> </ul> </li> </ul>                                                                                                    |
| 3      | Screw for fixing module in place.                                                                                                    |
| 4      | <ul><li>Rigid body, which guarantees:</li><li>electromagnetic card support,</li><li>locking of the module in its slot.</li></ul>                                                                                                    |
| 5      | <ul> <li>Module diagnostic LEDs:</li> <li>module level diagnostics: <ul> <li>green LED RUN: indicates the operating mode of the module (operative module),</li> <li>red LED ERR: indicates the internal state of the module (internal error, module broken down),</li> <li>red LED I/O: indicates an external error or application fault,</li> </ul> </li> </ul>                            |
|        | <ul> <li>module channel level diagnostics:</li> <li>green CHx LED: indicates channel diagnostics.</li> <li>LED on: channel active,</li> <li>flashing LED: channel inactive,</li> <li>LED off: channel inoperative, not configured or incorrectly configured.</li> </ul>                                                                                                    |

Introduction

### Chapter 3 Example of the counting application

#### Aim of this chapter

This chapter introduces an example of the counting application, from the configuration of the modules to the project's development in the PLC.

#### What Is in This Chapter?

This chapter contains the following sections:

| Section | Торіс                                               | Page |
|---------|-----------------------------------------------------|------|
| 3.1     | Introducing and configuring the example             | 26   |
| 3.2     | Programming details for the example                 | 28   |
| 3.3     | Configuration of modules and association with IODDT | 38   |

### Section 3.1 Introducing and configuring the example

#### Presentation of the example of batch grouping

#### At a Glance

This very simple example shows a TSX CTZ 2AA counting module being used in tandem with a discrete module. It consists of a MAST task and an event task.

#### Illustration

The illustration above shows the principle of monitoring automated palette stacking.

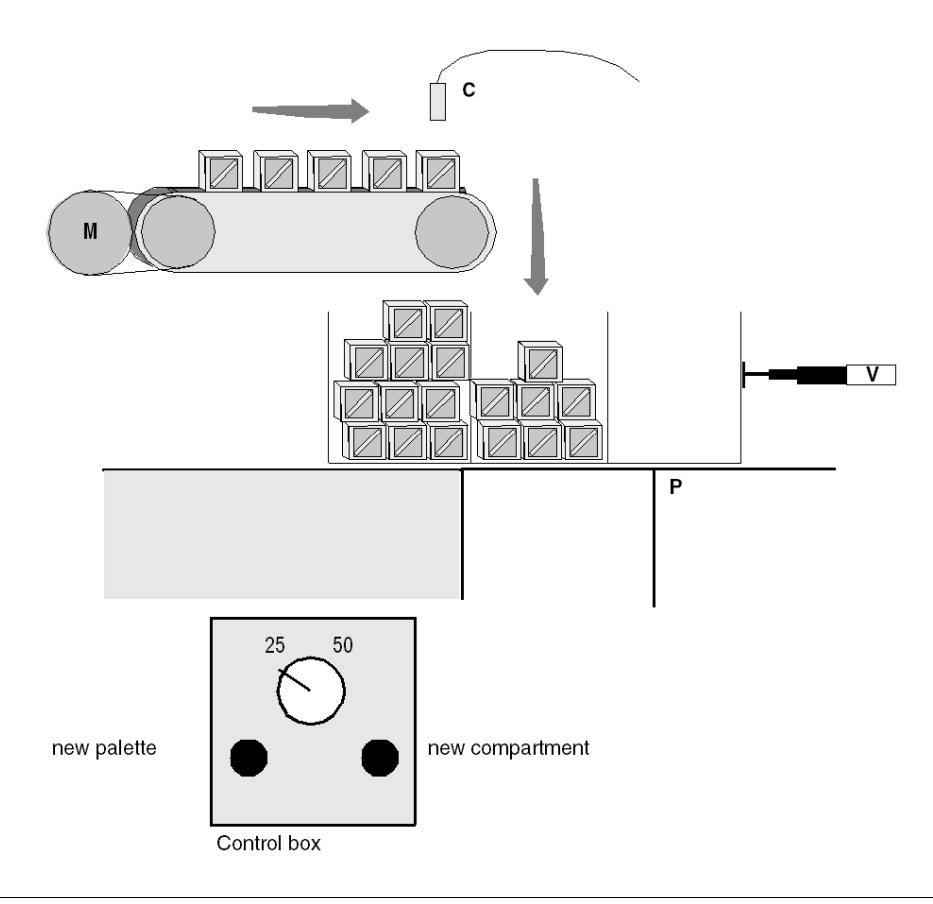

#### External specifications of the application

The PLC is loaded to monitor the palette stacking. Each palette has three compartments. The compartments are inserted under the stacking device with a 4-slot jack V. The last slot is for moving out full palettes.

There are two types of palettes, one with 25 and one with 50 compartments.

The operating principle is as follows:

- The motor **M** powers a conveyor belt which carries the objects.
- A sensor C counts the objects before they are put back into the palette.
- A telescopic jack V is used to move on to the next compartment when the one in progress is full, and it moves out the full palette.
- A plate **P** allows you to change the palette.

Activating the motor physically enables counting.

The HMI consists of the following controls:

- 25/50 switch: used to choose the type of palette. This takes effect for the next palette (on state),
- New palette button: forces the palette to be changed (on the rising edge),
- New compartment button: forces the compartment to be changed (on the rising edge).

### Section 3.2 Programming details for the example

#### **Object of this section**

This section describes in detail the Control Expert programming needed to install the counting application.

#### What Is in This Section?

This section contains the following topics:

| Торіс                                        |    |  |
|----------------------------------------------|----|--|
| Project structure                            | 29 |  |
| Program: preliminary processing              | 30 |  |
| Program: SFC (Sequential Function Charting)  | 31 |  |
| Program: step 0 of the sequential processing | 32 |  |
| Program: step 2 of the sequential processing | 34 |  |
| Program: subsequent processing               | 36 |  |
| Program: event processing                    | 37 |  |

#### **Project structure**

#### Structural view of project

The diagram below shows the project structure.

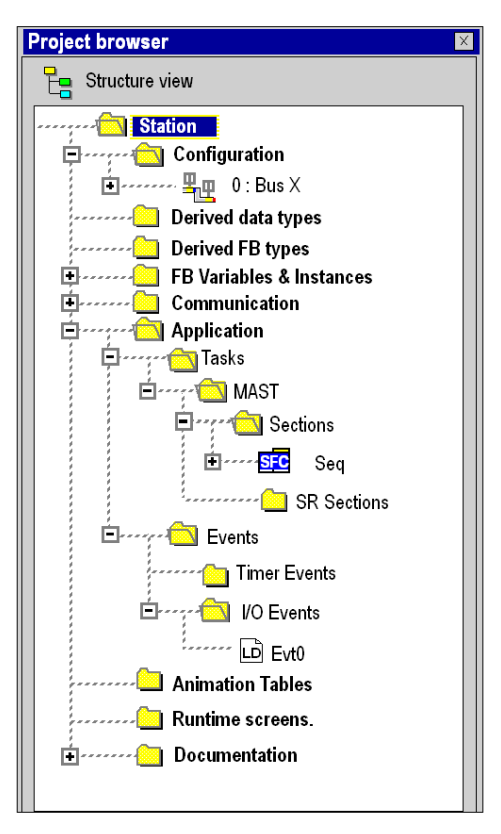

#### Program: preliminary processing

#### The aims of the preliminary processing

The preliminary processing manages the forced operating modes:

- changing the palette
- changing the compartment

#### The operation of the preliminary processing

The diagram below shows the programming of the preliminary processing.

| NOUV_COMP       | (*new compartment*)               |                          | -%M0 - |
|-----------------|-----------------------------------|--------------------------|--------|
|                 | (*new palette: reset grafcet*)    |                          | -(R)-  |
| NOUV_PAL        |                                   |                          | -%s21  |
| Compt0.CH_ERROR |                                   |                          |        |
|                 | (*General and special unmasking*) | OPERATE -                | -      |
|                 |                                   | <br><u> </u> UNMASKEVT() |        |
|                 |                                   | <br>Compt0.THR0_         |        |
|                 |                                   |                          |        |

#### Program: SFC (Sequential Function Charting)

#### General

Sequential processing constitutes the heart of the project. It concerns monitoring the compartments being filled and changing the palette.

#### Flowchart of the sequential processing

The diagram below shows the SFC representation.

.à. (\*new palette\*) S\_1\_1 T1\_2. S\_1\_2 (\*waiting to position compartment\*) T2\_3\_ (\*filling compartment\*) S\_1\_3 T3 2\_ T3\_1

#### Program: step 0 of the sequential processing

#### Presentation of step 0

Step 0 initializes the loop:

- stops the motor,
- confirms the counting module's IEna input,
- unmasks the zero value overshoot event.

#### Step 0: action on step 0 activation

The diagram below shows the action on activation of step 0.

|                     |             |   |   |   | 1.1 |   |                       | 96 P |
|---------------------|-------------|---|---|---|-----|---|-----------------------|------|
|                     | -           |   | 1 |   | -   | - |                       | ( F  |
| (*take palette out* | )           | ! |   | 4 |     |   |                       |      |
|                     |             |   |   |   |     | ; | - OPERATE             |      |
| (*new palette load  | l request*) | ' |   |   | '   | _ | % IVI V 404           |      |
|                     |             |   |   |   |     |   |                       | %    |
| (*Store compartm    | ent sizes*) | ' |   |   | 1 - |   |                       |      |
|                     | +           |   |   |   |     |   |                       |      |
| TAILLE_COM          |             | 1 | 1 | 1 |     |   | — OPERATE<br>%MW1:=50 |      |
| TAULE COM           | 5           | ( |   |   |     |   | - OPERATE             |      |

The diagram below shows the result of the action on activation of step 0.

|                         |                | <br> |                                           | Co      |           |            |
|-------------------------|----------------|------|-------------------------------------------|---------|-----------|------------|
|                         | 5 <sup>1</sup> | <br> |                                           |         | - OPERA   | TE (Compt0 |
| (*confirm IEna enabling | ; input *)     | <br> | $\frac{1}{2} = \frac{1}{2} = \frac{1}{2}$ |         |           |            |
| 1                       |                | <br> |                                           |         | ĊomptC    | ENAB_IEI   |
|                         |                |      |                                           |         |           | (          |
| (*prepare direct preset |                | <br> |                                           |         |           |            |
|                         | /              | <br> |                                           |         | Cor       | npt0.DIR_F |
|                         |                |      |                                           |         |           |            |
| (*unmask event enabli   | na")           |      |                                           |         |           |            |
| i uninaar oroni onabii  | 97             |      |                                           | - 1     |           | 1.1        |
|                         |                | <br> |                                           |         | OPERA     | TE         |
|                         | 1              |      | 1                                         | - Compt | U.PRES_RE | SET:=16#0  |

#### action on step 0 deactivation

The diagram below shows the action on deactivation of step 0.

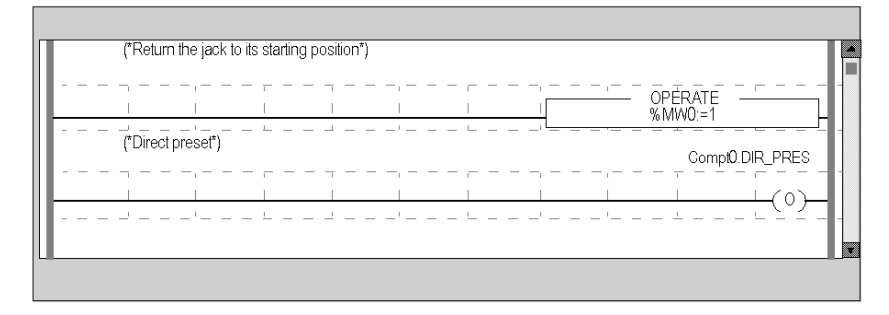

#### Transition of step 0 to step 1

The transition conditions from step 0 to step 1 are as follows:

- palette ready to receive objects,
- exchanges between the PLC and the counting module are terminated.

#### Illustration

The diagram below shows the transition conditions from step 0 to step 1.

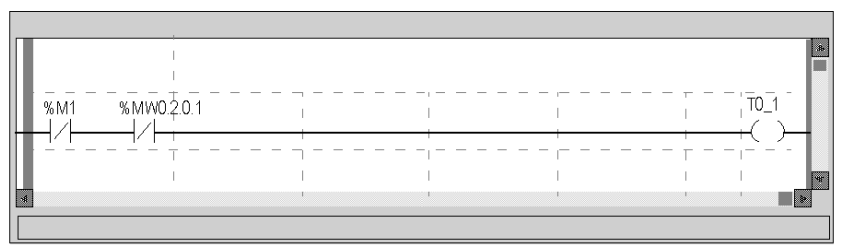

#### Program: step 2 of the sequential processing

#### Presentation of step 2

Step 2 deals with monitoring the compartments being stacked.

#### Step 2: action on step 2 activation

The diagram below shows the action on activation of step 2.

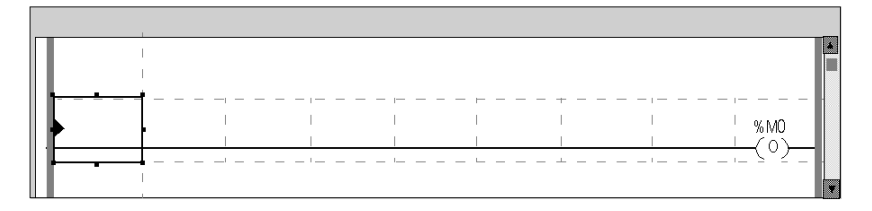

#### Step 2: action on step 2 deactivation

The diagram below shows the action on deactivation of step 2.

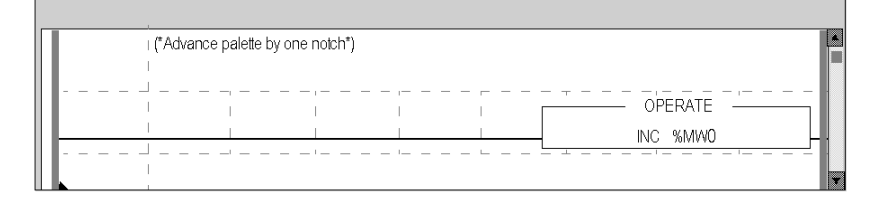

#### Transition of step 2 to step 0

The diagram below shows the transition conditions from step 2 to step 0.

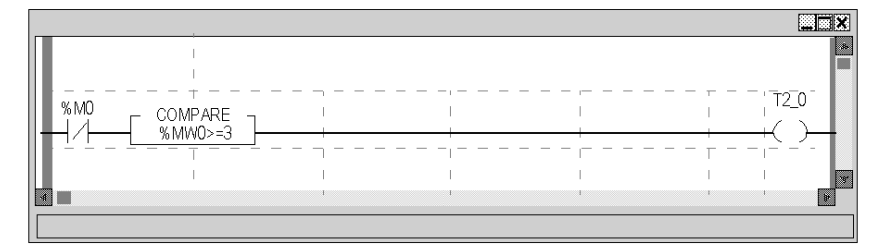

#### Transition of step 2 to step 1

The diagram below shows the transition conditions from step 2 to step 1.

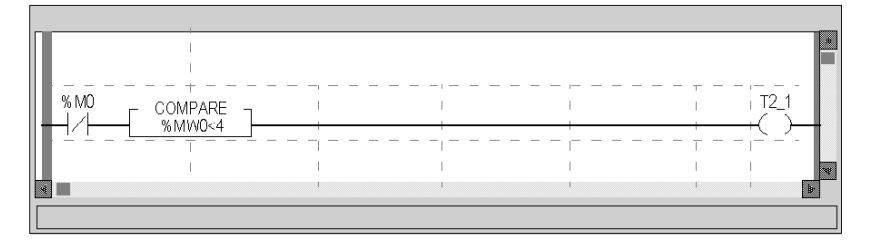

#### Transition of step 1 to step 2

The diagram below shows the transition conditions from step 1 to step 2, (this always applies).

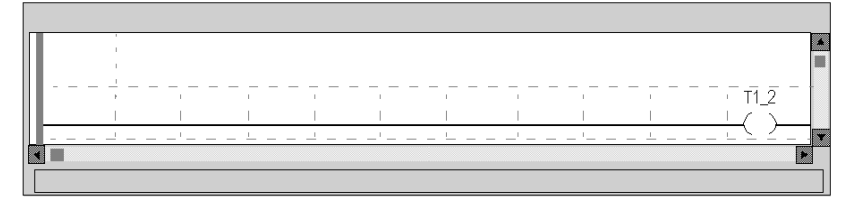

#### Program: subsequent processing

#### The aim of subsequent processing

Subsequent processing manages errors and stops the motor if there is a PLC error.

#### The operation of subsequent processing

The diagram below shows the programming of the subsequent processing.

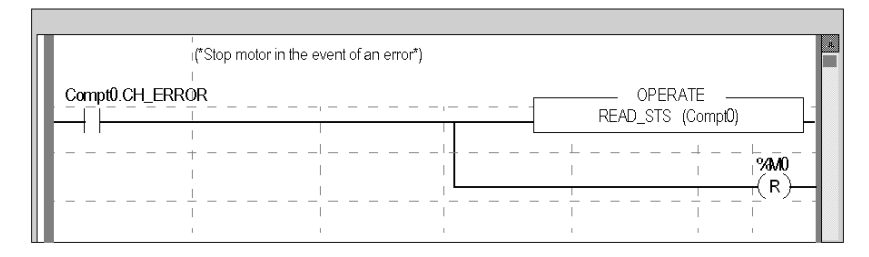
### Program: event processing

#### At a Glance

Event processing stops the motor by resetting the %MO when the switch to zero value event is enabled.

#### Illustration

The diagram below shows the programming of the 0 event task.

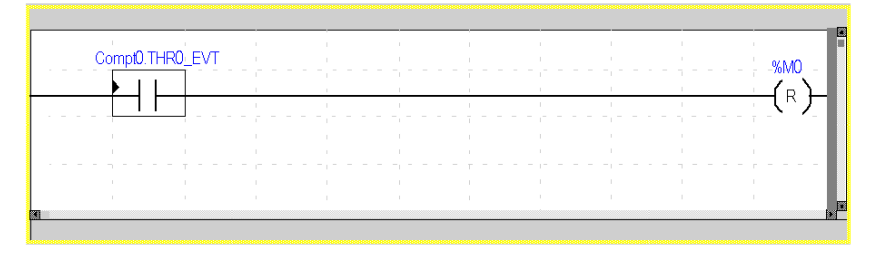

## Section 3.3 Configuration of modules and association with IODDT

## Configuration of the PLC

#### The PLC structure

The diagram below shows the composition of the PLC.

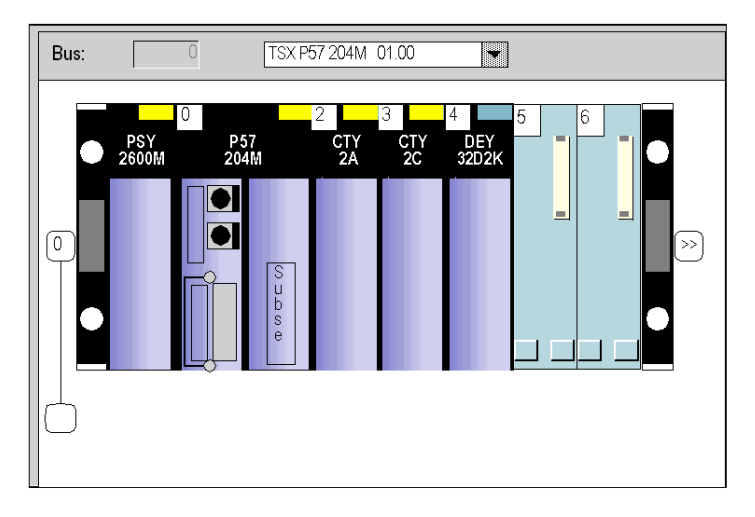

NOTE: the CTY 2C module in position 2 is not used in this example.

#### Configuration of the processor

The diagram below shows the processor configuration.

| 57-2 Program 768Kb, Unitelway                                                             |
|-------------------------------------------------------------------------------------------|
|                                                                                           |
| Description Configuration Animation / VO Objects                                          |
| Coperating mode Size of glcbal address fields                                             |
| Run/Stop input         %M:         512         %MW:         1024         %KW:         256 |
| Memory protection         %S:         128         %SW:         168                        |
| Automatic start in Run                                                                    |
| Reset %MWi at cold start                                                                  |
|                                                                                           |
| A: no memory card selected                                                                |
|                                                                                           |
| Default Values                                                                            |
|                                                                                           |
| B: no memory card selected Maximum values                                                 |
|                                                                                           |
|                                                                                           |
|                                                                                           |

#### Configuration of the Mast task

The diagram below shows the configuration of the **MAST** task.

| <b>Properties of</b> | MAST    |               |                               | ×                   |
|----------------------|---------|---------------|-------------------------------|---------------------|
| General              | Comment |               |                               |                     |
| Name:<br>MAST        | ¥       | Configuration | Period:<br>W <u>a</u> tchdog: | 50 (ms)<br>250 (ms) |
|                      |         | OK Cancel     | Apply                         | Help                |

#### Configuration of the counting module

The diagram below shows the configuration of the counting model.

| 2 CH. COUNTER MOD 40KHZ |                                                                                                    |                                                                                                   |  |  |
|-------------------------|----------------------------------------------------------------------------------------------------|---------------------------------------------------------------------------------------------------|--|--|
|                         | <b>同Config</b> 陆 Adjust                                                                                                    |                                                                                                   |  |  |
| TSX CTY 2A<br>Counter 0 | Input interfaces         Input interfaces         Ix1Ainput         Solid state contact         Reset on IPres         IPres rising edge         Operation on switch to Q         Overation on switch to Q         Without down counter preset         With down counter preset | Event<br>Event<br>Reactivate outputs<br>Manual<br>Automatic<br>Eallback mode<br>Reset<br>Maintain |  |  |
|                         |                                                                                                    |                                                                                                   |  |  |

The C sensor (for counting the objects) is mated with the 0 channel.

#### Configuration of discrete module

The diagram below shows the configuration of the discrete model.

| 32I 24 VDC SINK CONN |               |
|----------------------|---------------|
|                      |               |
| TSX DEY 32D2K        | Configuration |
| Channel O            | Symbol        |
| Channel 8            |               |
| Function:            | 1             |
| Discrete             | 3             |
| Task:                | 4             |
| MAST                 | 5             |
| Supply Monitoring    | 6             |
|                      | 8             |
|                      | 9             |
|                      | 10            |
|                      | 11            |
|                      | 12            |
|                      | 14 NOUV_PAL   |
|                      | 15 TALLE_COMP |
|                      | 16            |

The assignments of the inputs are as follows:

- input 13: new palette forcing button (active at 1),
- input 14: new compartment forcing button (active at 1)
- input 15: 25/50 objects per compartment switch (1 = 50 objects).

**NOTE:** this module is only used for input.

#### Assignment of the internal bits and words

The example uses the assignments of the following internal variables:

- %M0 : 1 starts the M motor, 0 stops it.
- %M1 : at 1, the palette is being positioned, at 0 it is ready to receive the objects.
- %MW0 : positions of the jack: 1,2, ,3 (corresponding to the three compartments) and 4 (for moving out the palette).
- %MW1 : 25 or 50 (for storing the size of a palette's compartments).

#### Assignment of down counting channel to the IODDT

Take the IODDT <code>T\_COUNT\_STD</code> <code>ComptOvariable</code>. The <code>ComptO</code> variable is associated with channel 0 of the CTY 2A module.

The diagram below shows the variable editor.

| DDT type    | Variables        | Function Blocks | DFB typ   | es       |         |     |       |
|-------------|------------------|-----------------|-----------|----------|---------|-----|-------|
| -Filter     |                  |                 |           |          |         |     |       |
| T           | Name             | e *             |           | <b>v</b> | EDT     | DDT | IODDT |
|             |                  | -               |           |          | -       |     | r     |
| Name        |                  | lype 🔻          | Address 🤝 | Value 🔻  | Comment |     | ▼     |
| 🛛 🖓 🌖 NOU   | IV_PA I          | Bool            | %IO.4.13  |          |         |     |       |
| NOU 🌔 NOU   | V_COM I          | Bool            | %IO.4.14  |          |         |     |       |
| TALL        | _E_COM I         | Bool            | %IO.4.15  |          |         |     |       |
| 💽 🚺 com     | ot0 <sup>-</sup> | T_COUNT_STD     | %ch0.2.0  |          |         |     |       |
| · · · · · • |                  |                 |           |          |         |     |       |

## Chapter 4 Introduction to TSX CTY2A, TSX CTY4A and TSX CTY2C Coupler Operation

#### Aim of this chapter

This chapter describes the operation of TSX CTY2A, TSX CTY4A and TSX CTY2C couplers.

#### What Is in This Chapter?

This chapter contains the following sections:

| Section | Торіс                                                         | Page |
|---------|---------------------------------------------------------------|------|
| 4.1     | General Information about TSX CTY2A/4A and TSX CTY2C Couplers | 44   |
| 4.2     | Principle functions of the TSX CTY2A and TSX CTY4A modules    | 45   |
| 4.3     | Main Functions of the TSX CTY2C Module                        | 54   |

## Section 4.1 General Information about TSX CTY2A/4A and TSX CTY2C Couplers

## Introduction to TSX CTY2A, TSX CTY4A and TSX CTY2C Modules

#### At a Glance

The TSX CTY2A, 4A and 2C modules are the counting modules used with the Premium modular PLC range. To execute this function, they support all the functions of the Control Expert software.

These modules feature:

- functions designed to release tasks from the processor that are directly related to counting (comparisons, captures, preset or reset to zero, fault detection, etc.)
- event generation functions for the application program,
- TOR outputs configurable as reflex outputs, adapted to fast actions.

These modules constitute a variable characteristic range, adapted to different industrial control situations.

#### Main characteristics

The main characteristics of these modules are the following:

| Туре      | Functions                                                       | Number of<br>channels per<br>module | Number of physical outputs per channel | Maximum<br>frequency (kHz) |
|-----------|-----------------------------------------------------------------|-------------------------------------|----------------------------------------|----------------------------|
| TSX CTY2A | Counting, down counting, up / down counting.                    | 2                                   | 1 or 2<br>(depending on the function)  | 40                         |
| TSX CTY4A | Counting, down counting, up / down counting.                    | 4                                   | 1 or 2<br>(depending on the function)  | 40                         |
| TSX CTY2C | Counting / down counting,<br>speed measurement /<br>monitoring. | 2                                   | 4                                      | 1000                       |

The TSX CTY2A and 4A modules are functionally identical. Their only difference is the number of channels.

# Section 4.2 Principle functions of the TSX CTY2A and TSX CTY4A modules

#### The Subject of this Section

This section describes the principle operations of the TSX CTY2A and TSX CTY4A modules.

#### What Is in This Section?

This section contains the following topics:

| Торіс                                                      | Page |
|------------------------------------------------------------|------|
| Introduction to TSX CTY 2A and 4A couplers                 | 46   |
| Introduction to a Counting or Down Counting Channel        | 48   |
| Counting and Down Counting Operation                       | 50   |
| Introduction to a Up/Down Counting Channel (TSX CTY 2A/4A) | 51   |
| Up/Down Counting Operation                                 | 53   |

## Introduction to TSX CTY 2A and 4A couplers

#### Description

TSX CTY 2A and 4A modules are used for pulse counting, down counting or up / down counting. The following functions are available:

- enable (see page 48),
- capture (see page 176) (for up / down counting),
- preset or RESET (see page 180),
- comparisons (see page 192),
- transient event latch by means of two flip-flops (see page 197),
- two physical outputs (see page 206),
- event processing *(see page 276)*.

These modules are identical, with this number of channels:

- TSX CTY 2A 2 channels
- TSX CTY 4A 4 channels.

#### Illustration

The illustration below shows the overall structure of a channel. Depending on the function selected (counting, down counting or up/down counting), certain functionalities are not active.

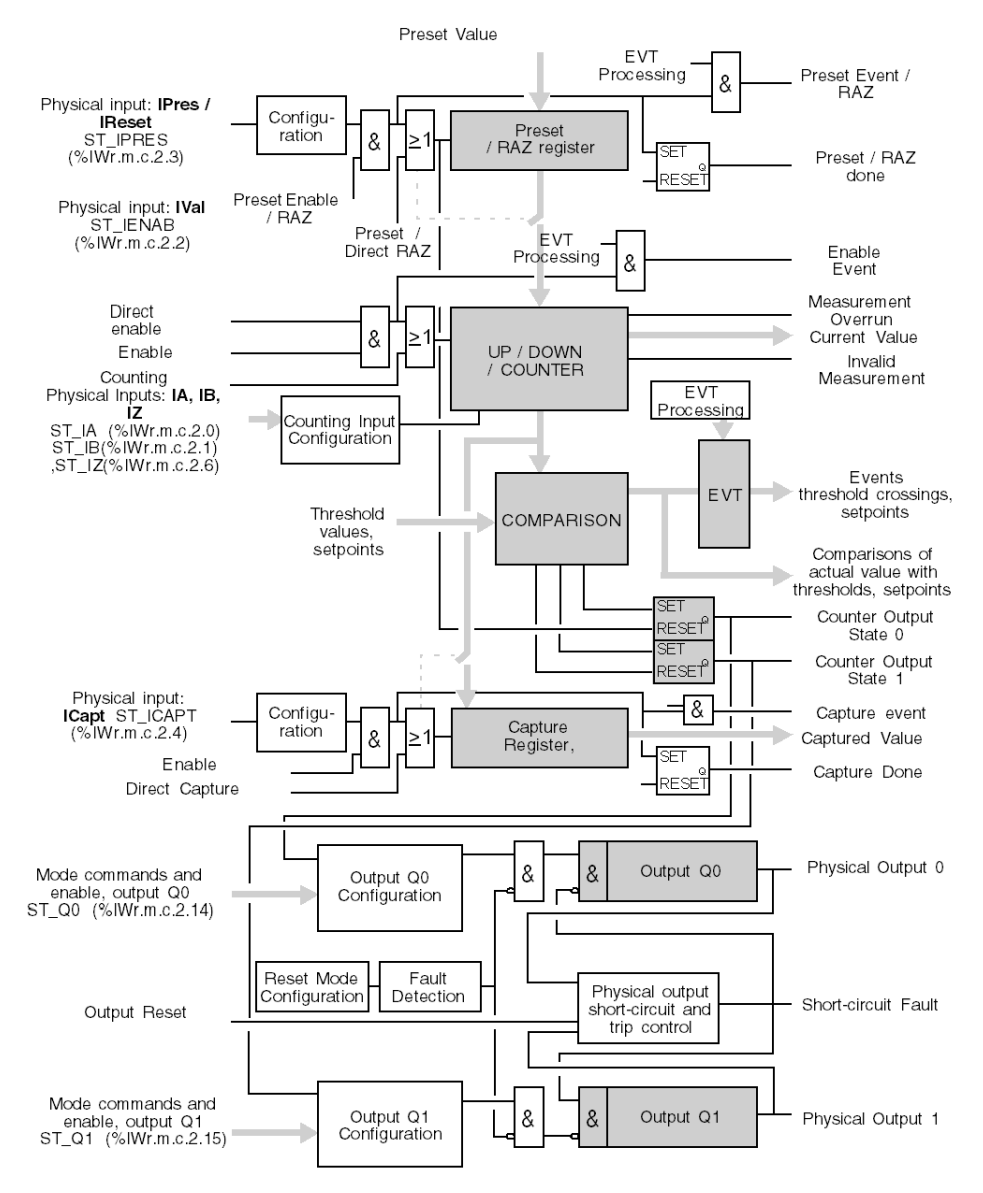

## Introduction to a Counting or Down Counting Channel

#### At a Glance

This section introduces the functional core of a channel, consisting of the following blocks:

- counting or down counting,
- enable.

#### Illustration

The following illustration shows the counting or down counting functional core of the TSX CTY 2A or 4A modules.

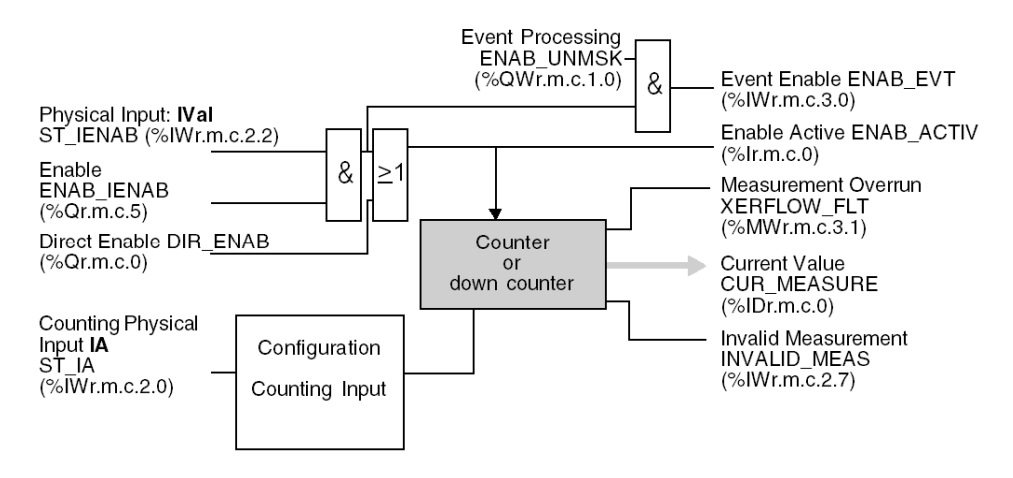

#### Comment

The hardware or software counter enable function is a particular auxiliary function, intrinsically related to the counting or down counting functions. Indeed, without the counter enable, the counting or down counting functions cannot operate. For this reason, unlike the other auxiliary functions, the counter enable function is present in this section. The associated language objects are described in the implicit objects *(see page 290)* part.

#### **Physical input**

The counting only or down counting only functions only accept a single counting physical input, which is illustrated below (signal applied on the **IA input** ST\_IA (%IWr.m.c.2.2)).

#### Input characteristics

This table summarizes the input characteristics of the up/down counting function for each channel.

| Modules involved                 | TSX CTY 2A / 4A                                                                                                    |
|----------------------------------|----------------------------------------------------------------------------------------------------|
| Main physical input              | IA ST_IA (%IWr.m.c.2.0)                                                                                                    |
| Counting or down counting enable | <ul> <li>hardware: IVal ST_IENAB (%IWr.m.c.2.2) input,<br/>conditioned by the Enable software command,</li> <li>directly using the software (Direct enable command).</li> </ul> |

## Counting and Down Counting Operation

#### At a Glance

The basic operation of the TSX CTY 2A and 4A modules for counting or down counting only is explained below.

#### **Basic principles**

The counting or down counting operations are the changes of the same register of the module. The only difference is the direction of the change. This is defined by software configuration (counting or down counting only functions).

The changes of the counting register are possible only when the function is enabled:

- by a physical input (IVal ST\_IENAB (%IWr.m.c.2.2)) with software pre-positioning (Enable command ENAB\_IENAB (%Qr.m.c.5)),
- directly, using the software: Direct enable command DIR\_ENAB (%Qr.m.c.0).

The count values vary between:

- 0 and +16 777 215 for counting (24 bits with no sign),
- -16 777 216 and +16 777 215 for down counting (24 bits + sign).

#### Operation

This timing diagram shows the counting process. The down counting function is similar, but the change direction of the current value is reversed. The associated language objects are described in the implicit objects *(see page 290)* part.

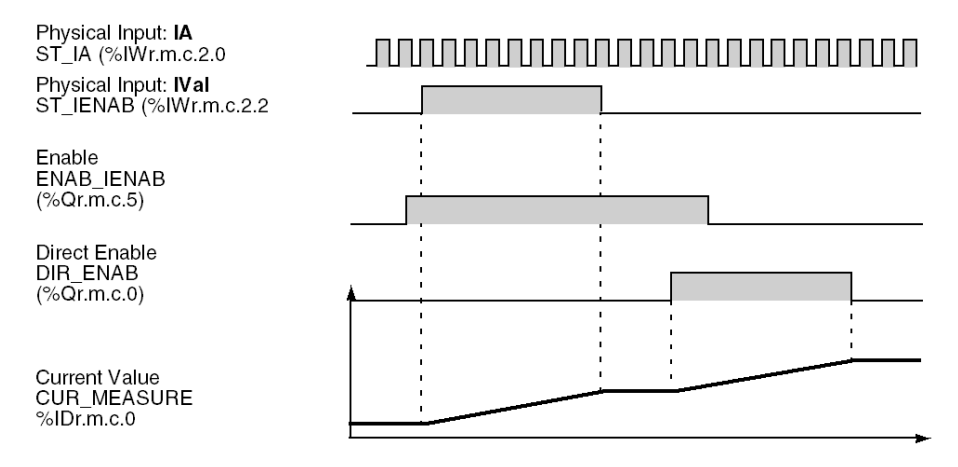

## Introduction to a Up/Down Counting Channel (TSX CTY 2A/4A)

#### At a Glance

This section introduces the functional core of a channel, consisting of the following blocks:

- up/down counting,
- enable.

#### Illustration

The following illustration shows the up/down counting functional core of the TSX CTY2A or 4A modules.

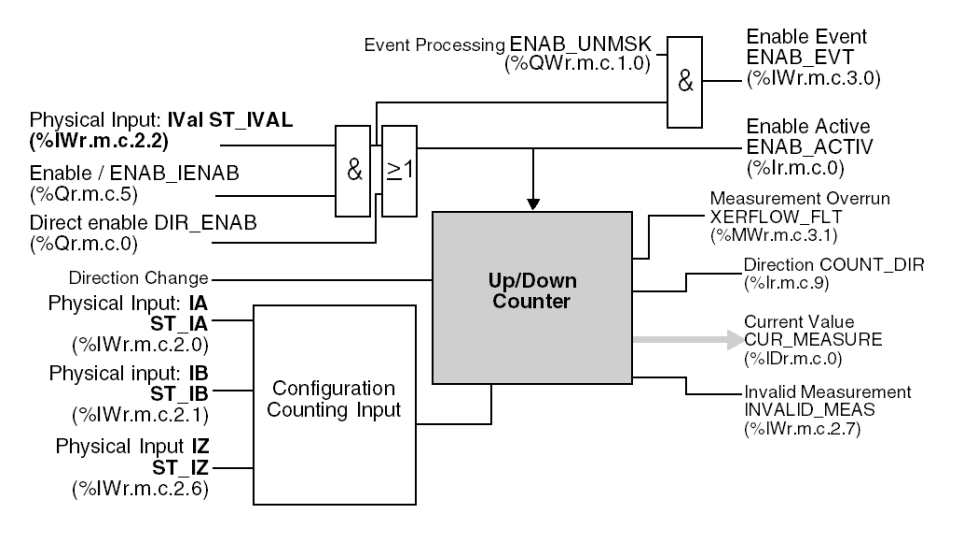

**NOTE:** this illustration is very similar to that of the counting only or down counting only function. The main differences are at the level of the physical inputs. The associated language objects are described in theimplicit objects (*see page 290*) part.

#### Important comment

The hardware or software counter enable function is a particular function, intrinsically associated to the up/down counting main function. Indeed, without the counter enable, the counting or down counting functions cannot operate. For this reason, unlike the other functions, the counter enable function is present in this case.

#### **Physical inputs**

The up/down counting function accepts four counting physical input configurations, which are described in the table below.

#### Input characteristics

This table summarizes the input characteristics of the up/down counting function (for each channel).

| Modules involved    | TSX CTY 2A / 4A                                                                                                    |
|---------------------|----------------------------------------------------------------------------------------------------|
| Input configuration | <ul> <li>One physical input IA ST_IA (%IWr.m.c.2.0) and one software input (counting direction).</li> <li>Two physical inputs: IA (main) and IB ST_IB (%IWr.m.c.2.1) (counting direction).</li> <li>Two physical inputs: IA (counting) and IB (down counting).</li> <li>Three physical inputs: IA and IB on the incremental encoder and IZ ST_IZ (%IWr.m.c.2.6) on the encoder turn pulse.</li> </ul> |
| Enable              | <ul> <li>hardware: physical input IVal ST_IVAL (%IWr.m.c.2.2),</li> <li>software.</li> </ul>                                                                                                    |

### Up/Down Counting Operation

#### At a Glance

The TSX CTY2A and 4A module operation for combined up / down counting is introduced below.

#### **Basic Principles**

Counting or down counting are the changes of the same register of the module. The only difference is the direction of the change. This is defined by software configuration, by a physical input or by the application of the count signal to a specific input.

The counting register changes are possible only when the function is enabled:

- by a physical input IVal ST IVAL (%IWr.m.c.2.2) with software pre-positioning (enable command ENAB\_IENAB (%Qr.m.c.5)),
- directly, using the software: direct enable command DIR\_ENAB (%Qr.m.c.0).

The count values vary between:

• -16,777,216 and +16,777,215 (24 bits + sign).

#### Operation

The following timing diagram shows the up/down counting process, when the count signal is applied to the **IA input ST\_IA** (%IWr.m.c.2.0), the **IB input ST\_IB** (%IWr.m.c.2.1) defines the counting direction. There are many other possibilities (previously introduced) to define the counting direction, but the up/down counting principle is the same. The associated language objects are described in the implicit objects (*see page 301*) part.

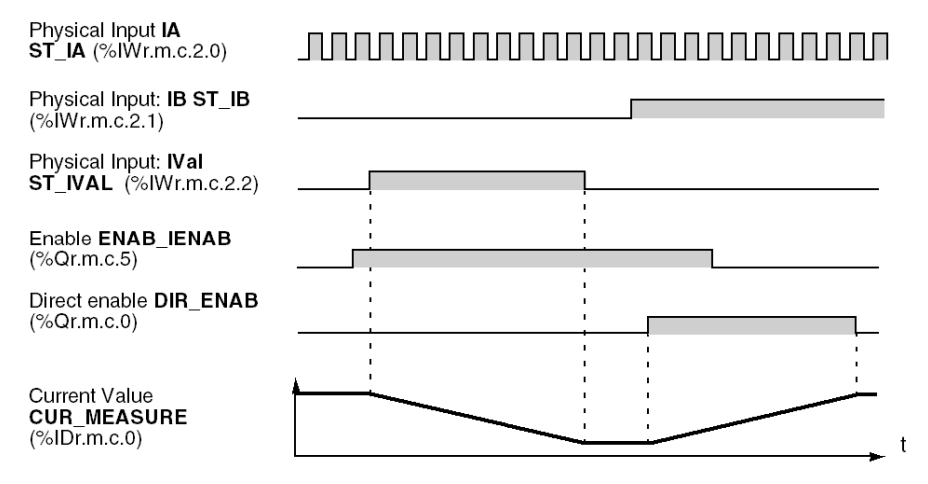

## Section 4.3 Main Functions of the TSX CTY2C Module

#### Aim of this chapter

This chapter describes the main functions of the TSX CTY2C fast counting module.

#### What Is in This Section?

This section contains the following topics:

| Торіс                                                       | Page |
|-------------------------------------------------------------|------|
| Introduction to TSX CTY2C Module                            | 55   |
| Introduction to an Up/Down Counting and Measurement Channel | 57   |
| Up/Down Counting Operation                                  | 59   |
| Speed Measurement Operation                                 | 60   |

## Introduction to TSX CTY2C Module

#### Description

The TSX CTY2C module is a counting module used in PREMIUM PLCs.

This module has two identical channels with the following main functions:

- pulse up / down counting (see page 57),
- absolute encoder position acquisition (see page 174),
- speed (pulse frequency) measurement and monitoring (see page 219).

The module also includes the following functions:

- enable (see page 57),
- capture (see page 176),
- preset (see page 186),
- comparisons *(see page 196)*,
- latch (see page 203) of transient events by means of two flip-flops,
- four physical outputs (see page 212),
- event processing (see page 276).

#### Illustration

The illustration below shows the structure of the functional core of a channel (up / down counting and speed measurement, enable, preset and capture). To know the associated language objects see the implicit objects (see page 311).

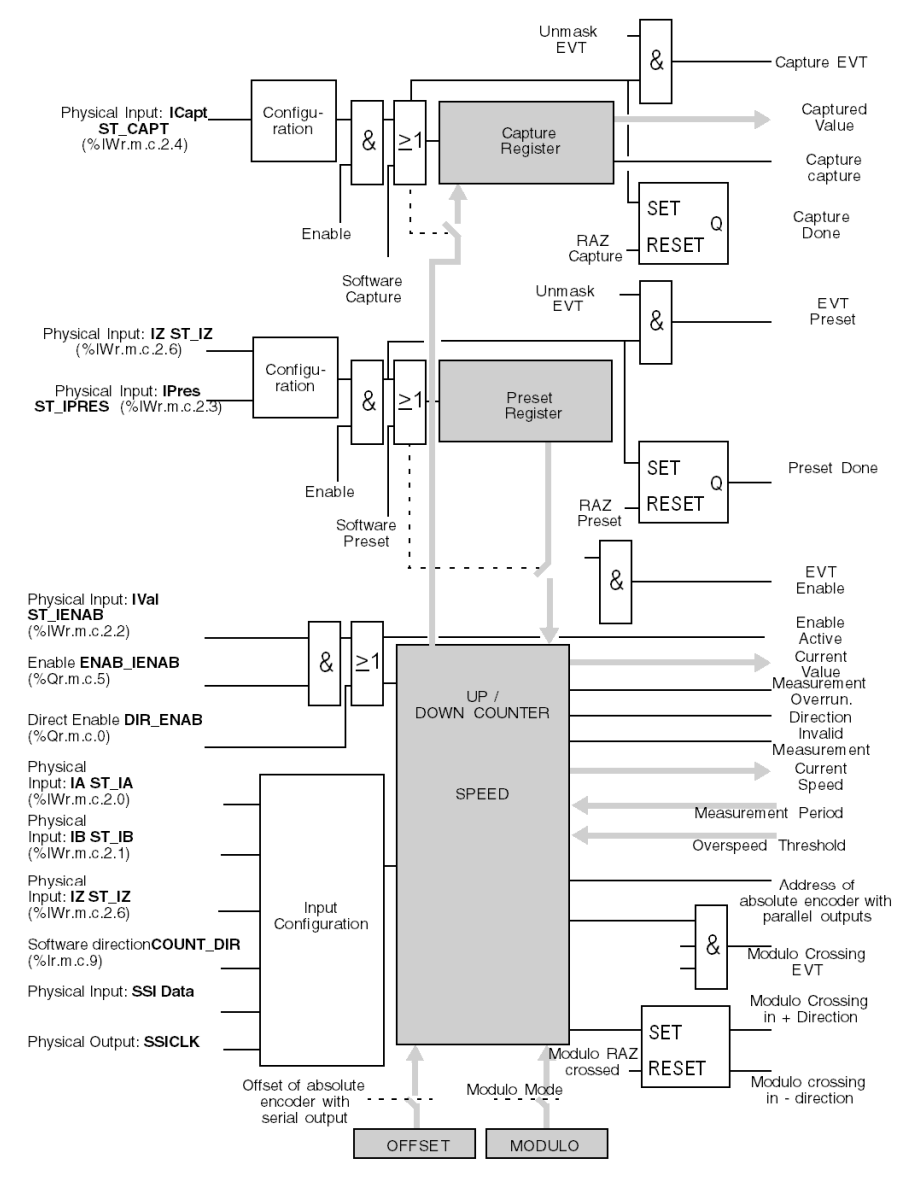

### Introduction to an Up/Down Counting and Measurement Channel

#### Introduction

This section introduces the functional core of a channel of the TSX CTY2C module, consisting of the following blocks:

- up/down counting and speed measurement,
- enable.

#### Comment

Hardware or software counter enable is a particular function, intrinsically related to the up/down counting function. For this reason, unlike the other functions, the counter enable function is present in this case.

#### Illustration

The following illustration shows the main functions of a channel of the TSX CTY2C module. The associated language objects are described in implicit objects (see page 311) part

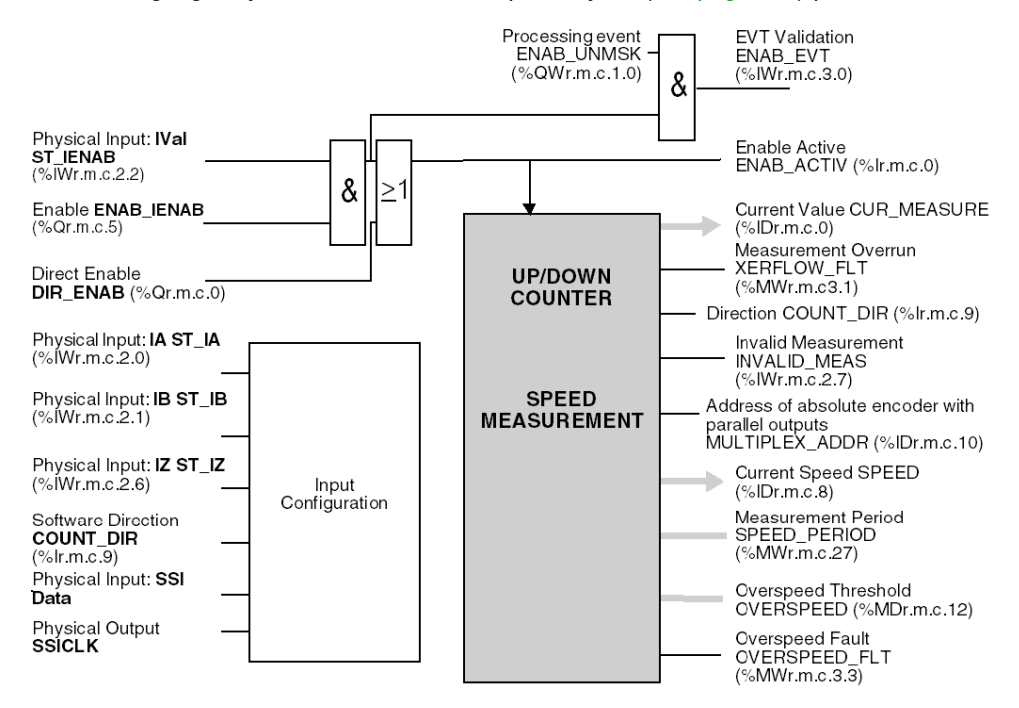

#### Input characteristics

The TSX CTY 2C module accepts five hardware input configurations, which are described in the table below (for each channel).

| Module involved         | TSX CTY 2C                                                                                                    |
|-------------------------|----------------------------------------------------------------------------------------------------|
| Input configuration     | <ul> <li>One physical input IA ST_IA (%IWr.m.c.2.0) and a software input (counting direction).</li> <li>Two physical inputs: IA (main) and IB ST_IB (%IWr.m.c.2.1) (counting direction).</li> <li>Two physical inputs: IA (counting) and IB (down counting).</li> <li>Three physical inputs: IA and IB on the incremental encoder and IZ ST_IZ (%IWr.m.c.2.6) on the encoder turn pulse.</li> <li>A SSI series absolute encoder input/output interface, with: <ul> <li>one physical input SSI Data</li> <li>a transmission clock output SSICLK.</li> </ul> </li> </ul> |
| Up/down counting enable | <ul> <li>hardware: IVal input ST_IVAL (%IWr.m.c.2.2) (combined with Q2 output ST_Q2 (%IWr.m.c.2.12), to be configured), conditioned by the Enable software command ENAB_IENAB (%Qr.m.c.5),</li> <li>directly using the software (Direct enable command DIR_ENAB (%Qr.m.c.0)).</li> </ul>                                                                                                    |

## **Up/Down Counting Operation**

#### At a Glance

The up / down counting operation of the TSX CTY2C is introduced below.

#### **Basic Principles**

The counting or down counting operations are the changes of the same register of the module. The only difference is the direction of the change. This is defined by software configuration, by a physical input or by applying a count signal to a particular input.

The changes of the counting register are possible only when the function is enabled:

- by the physical input IVal with a software pre-positioning (Enable command).
- directly, using the software: Direct Enable command.

The count values vary between:

- -16,777,216 and +16,777,215 in normal mode (24 bits + sign).
- 0 and +33,554,431 in modulo mode (25 bits without sign).

#### Operation

The following timing diagram shows the up/down counting process, when the count signal is applied to the **IA input**, the **IB input** defines the counting direction. There are many other possibilities (previously introduced) to define the counting direction, but the up/down counting principle is the same. The associated language objects are described in the implicit objects *(see page 311)* part.

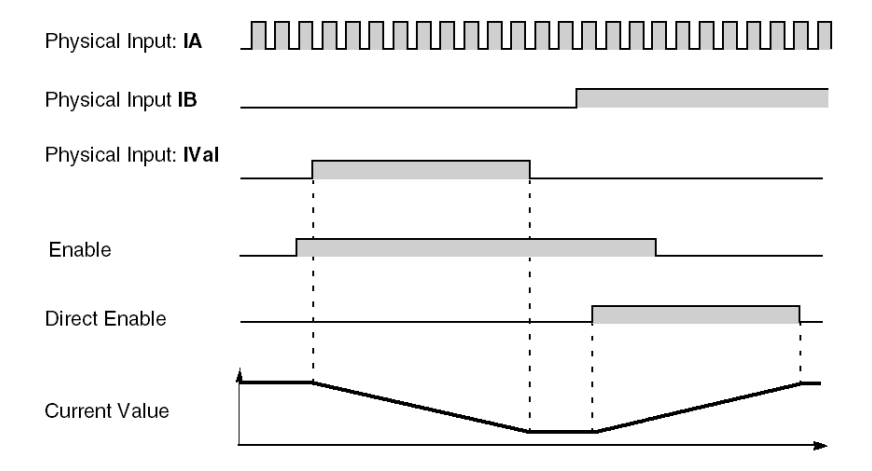

### **Speed Measurement Operation**

#### At a Glance

In addition to the up / down counting function, the TSX CTY 2C module can execute the speed measurement function.

This function can be used with the counting sensors (which generate the pulses) or with the absolute encoders (which generate a word describing a position).

#### Comment

Strictly speaking, the position acquisition is not a pulse counting or down counting process, but the same result is obtained using successive writings in the counting register.

#### Principle of measurement

The principle of the speed calculation is that of the frequency meter: the speed is calculated and updated on a period set by the user, in number of points per second. The default measurement period value is 1 second.

The following illustration shows the principle of measurement:

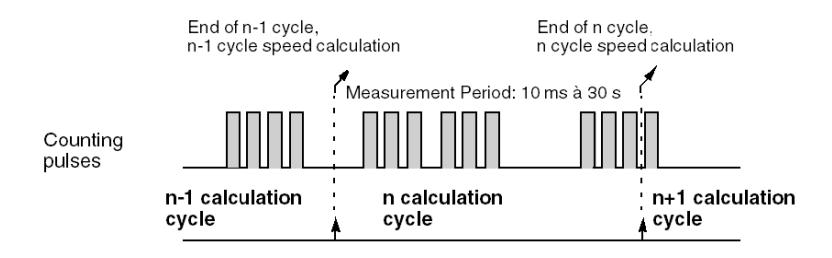

The sampling period must be chosen according to the desired precision and the speed (frequency) lower limit of the signal to be measured, using the following formula:

Sampling Period 
$$\geq \frac{1}{\text{precision x speed}}$$

where the precision is expressed as a decimal value (for example: 0.1% = 0,001) and the speed (pulse frequency) in thousands of points/second (kHz). The sampling period is calculated in milliseconds.

**Example:** for a 40,000 to 250,000 points/second pulse frequency and a desired precision of 0.1%, the minimum sampling period is 25 ms.

NOTE: the minimum sampling period is 10 ms.

#### Principle of speed monitoring

Speed monitoring makes it possible to set to 0 the reflex outputs after a configurable speed threshold overrun and to command directly a safety device (for example).

For more details about the speed measurement function, see *Description of the speed measuring function of the TSX CTY2C Module, page 219.* 

## Part II Installing the Counting Module

### In This Chapter

This part deals with the installation of TSX CTY 2A / 4A / 2C counting modules.

#### What Is in This Part?

This part contains the following chapters:

| Chapter | Chapter Name                                             | Page |
|---------|----------------------------------------------------------|------|
| 5       | Installation                                             | 65   |
| 6       | Counting Modules General Characteristics and Maintenance | 147  |

## Chapter 5 Installation

#### Aim of this Chapter

This chapter introduces the different methods of installing the TSX CTY2A/4A/2C counting module.

#### What Is in This Chapter?

This chapter contains the following sections:

| Section | Торіс                                                   | Page |
|---------|---------------------------------------------------------|------|
| 5.1     | Installation                                            | 66   |
| 5.2     | General Rules of Implementation                         | 69   |
| 5.3     | 15 point SUD-D type and 20 point HE10 type connectors   | 72   |
| 5.4     | Connection Principles for the DDP Type Counting Sensor  | 81   |
| 5.5     | Connection Principles for Encoder Type Counting Sensors | 86   |
| 5.6     | TELEFAST 2 Connection Base: ABE-7CPA01                  | 101  |
| 5.7     | TELEFAST 2 Connection Base: ABE-7H16R20                 | 107  |
| 5.8     | TELEFAST 2 Connection and Adaptation Base: ABE-7CPA11   | 112  |
| 5.9     | Introduction to TSX TAP S15 Wiring Accessories          | 139  |
| 5.10    | Cables and Pre-formed Cables                            | 145  |

## Section 5.1 Installation

#### Aim of this chapter

This chapter describes the installation of the counting modules and the associated sensor types.

#### What Is in This Section?

This section contains the following topics:

| Торіс                                              | Page |
|----------------------------------------------------|------|
| Maximum number of Counting Modules                 | 67   |
| Types of sensor that can be used on counter inputs | 68   |

## Maximum number of Counting Modules

#### Introduction

The TSX CTY 2A/4A/2C counting modules can be installed in any available slot of a Premium PLC configuration, providing that the maximum number of channels.

Number of "application-specific" channels supported:

- Premium (see Premium and Atrium using EcoStruxure ™ Control Expert, Processors, racks and power supply modules, Implementation Manual)
- Atrium (see Premium and Atrium using EcoStruxure™ Control Expert, Processors, racks and power supply modules, Implementation Manual)

**NOTE:** The term "application-specific" applies to all channels on an application-specific module (counting module, axis command module etc.). The TSX CTY 2A/C modules comprise 2 "application-specific" channels, and the TSX CTY 4A module comprises 4 "application-specific" channels. Only the configured channels are included.

#### Example

It is possible to install 12 TSX CTY 2A/2C modules or 6 TSX CTY 4A modules with all channels configured into the configuration of a TSX P57 204 processor.

These modules can be installed in any position on the main rack, or on the 7 extension racks.

Illustration: Example of configuration:

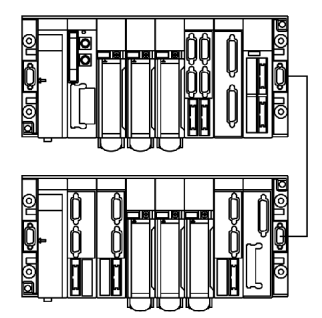

## Types of sensor that can be used on counter inputs

#### General

The counter inputs of TSX CTY 2A/4A/2C modules can receive pulses generated by:

- PNP / NPN type 2 / 3-wire proximity sensors,
- incremental encoders with 5 V differential output signals and RS 422/485 line transmitters, on a 10-30 V supply,
- incremental encoders with 5 V differential output signals and RS 422/485 line transmitters, on a 5 V supply, incremental encoders with 10-30 V output signals and Totem Pole, on a 10-30 V supply,
- an absolute encoder with SSI serial outputs, RS 485 standard interface (TSX CTY 2C only),
- absolute encoders with parallel outputs and a TELEFAST ABE7CPA11 adapter (TSX CTY 2C only).

#### Illustration

This diagram shows the different types of incremental encoder:

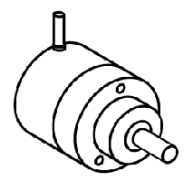

incremental or absolute encoder

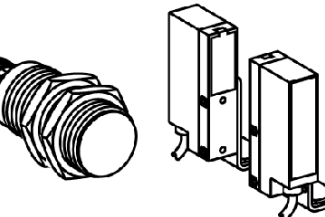

proximity sensors

## Section 5.2 General Rules of Implementation

#### Aim of this chapter

This chapter deals with the general rules for implementing counting modules.

#### What Is in This Section?

This section contains the following topics:

| Торіс                               | Page |
|-------------------------------------|------|
| General Rules for Implementation    | 70   |
| Encoder and auxiliary sensor supply | 71   |

### General Rules for Implementation

#### Installation

Connecting or disconnecting the standard 15 pin SUB-D connectors of the TSX CTY 2A/ 4A/ 2C modules to/from the encoder and sensor supplies present is not recommended as this may damage the encoder. Some encoders cannot withstand sudden and simultaneous signal and supply power-ups or outages.

#### **General wiring instructions**

#### Wire sections

Use wires of a satisfactory section to avoid drops in voltage (mainly with 5 V) and overheating. Example of falls in voltage for encoders supplied with 5 V with a cable length of 100 meters:

| Section of the wire             | Encoder consumption |        |        |        |  |
|---------------------------------|---------------------|--------|--------|--------|--|
|                                 | 50 mA               | 100 mA | 150 mA | 200 mA |  |
| 0.08 mm <sup>2</sup> (gauge 28) | 1.1 V               | 2.2 V  | 3.3 V  | 4.4 V  |  |
| 0.12 mm <sup>2</sup> (gauge 26) | -                   | 1.4 V  | -      | -      |  |
| 0.22 mm <sup>2</sup> (gauge 24) | -                   | 0.8 V  | -      | -      |  |
| 0.34 mm <sup>2</sup> (gauge 22) | 0.25 V              | 0.5 V  | 0.75 V | 1 V    |  |
| 0.5 mm <sup>2</sup>             | 0.17 V              | 0.34 V | 0.51 V | 0.68 V |  |
| 1 mm <sup>2</sup>               | 0.09 V              | 0.17 V | 0.24 V | 0.34 V |  |

#### **Connection cable**

All cables carrying the sensor supply (encoders, proximity sensor etc.) and the counting signals must:

- be at a distance from high voltage cables,
- be protected with shielding, which is linked to the protective ground connection on both the PLC and encoder side,
- never carry signals other than counting signals and supplies relating to counting sensors.

The connection cable between the module and encoder should be as short as possible to avoid creating loops, as the circuit capacities can interfere with operation.

**NOTE:** If necessary, direct the flow of the signal in the same cable as the supplies. Cables with twisted pairs should preferably be used for this.

## Encoder and auxiliary sensor supply

#### **Principle**

#### **Encoder supply**

This must:

- be reserved exclusively for supplying the encoder to avoid parasitic pulses which could interfere with the encoders, whose electronics are sensitive,
- be placed as close to the TELEFAST 2 base as possible to reduce drops in voltage and coupling with other cables,
- be protected against short circuits and overloads by fast blow fuses,
- work well independently to avoid micro-power outages.

#### Auxiliary sensor supply

Refer to the general regulations for implementing discrete modules.

**NOTE:** The – 0 VDC polarity of the auxiliary encoder and sensor supplies should be grounded as near to the supplies as possible.

The shielding of the cables carrying the voltages should be grounded.

## Section 5.3 15 point SUD-D type and 20 point HE10 type connectors

#### Aim of this chapter

This chapter describes the SUB-D 15 and HE10 connectors used for counting sensors, power supplies, auxiliary inputs and outputs.

#### What Is in This Section?

This section contains the following topics:

| Торіс                                                         | Page |
|---------------------------------------------------------------|------|
| 15-pin SUB-D connectors Standard for a TSX CTY 2A / 4A module | 73   |
| 15-pin SUB-D connectors Standard for a TSX CTY 2C module      | 75   |
| HE10 20-pin connector of a TSX CTY 2A/4A module               | 77   |
| 20-pin HE10 connector of a TSX CTY 2C module                  | 79   |
# 15-pin SUB-D connectors Standard for a TSX CTY 2A / 4A module

#### General

These connectors are designed to connect the count sensors and the encoder supply:

- TSX CTY 2A module: two 15-pin SUB-D connectors (channels 0 and 1),
- TSX CTY 4A module: four 15-pin SUB-D connectors (channels 0, 1, 2 and 3).

**NOTE:** the pinout configuration of the different connectors is exactly the same.

#### Illustration

Pinout configuration of a 15-pin SUB-D connector:

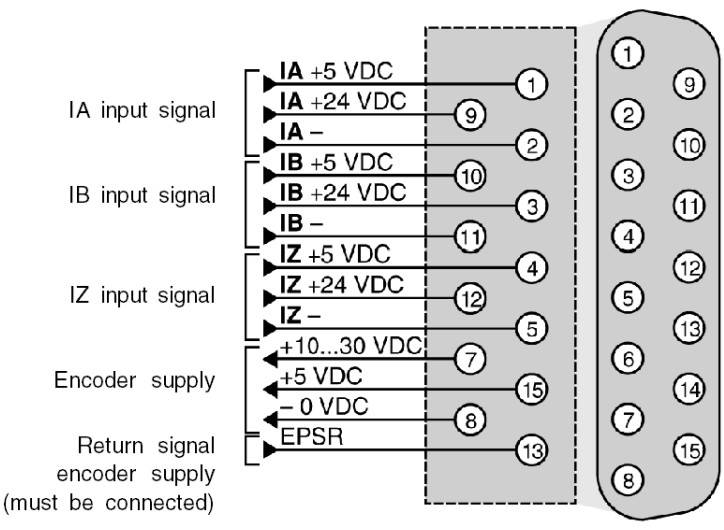

Standard 15-pin SUB-D connector for connecting the counting sensor to channels 0, 1, 2 or 3

| KOV  | ٠ |  |
|------|---|--|
| 1/61 |   |  |
|      |   |  |

| 5 VDC signal    | Pins |
|-----------------|------|
| + IA input      | 1    |
| - IA input      | 2    |
| + IB input      | 10   |
| - IB input      | 11   |
| + IZ input      | 4    |
| - IZ input      | 5    |
| Encoder supply: |      |

| 5 VDC signal            | Pins |
|-------------------------|------|
| +5 VDC                  | 15   |
| -0 VDC                  | 8    |
| Encoder supply feedback | 13   |

| 1030 VDC signals        | Pins |  |
|-------------------------|------|--|
| + IA input              | 9    |  |
| - IA input              | 2    |  |
| + IB input              | 3    |  |
| - IB input              | 11   |  |
| + IZ input              | 12   |  |
| - IZ input              | 5    |  |
| Encoder supply:         |      |  |
| +1030 V                 | 7    |  |
| -0 VDC                  | 8    |  |
| Encoder supply feedback | 13   |  |

# 15-pin SUB-D connectors Standard for a TSX CTY 2C module

#### General

These connectors are designed to connect the count sensors and the encoder supply:

• TSX CTY 2C module: two 15-pin SUB-D connectors (channels 0 and 1).

NOTE: the pinout configuration of the different connectors is exactly the same.

#### Illustration

Standard 15-pin SUB-D connector for connecting the counting sensor to channels 0, 1, 2 or 3 IA+/SSIData+ (T) T) 9 +24 VDC IA input signal SSI Data 9 IA-/SSIData-2 2 10 +5 VDC IB (10) 3 +24 VDC IB input signal 3 (1) IR (11) 4 IZ +5 VDC 4 12 +24 VDC IZ input signal (12) 5 5 SSICLK + 13 6 Clock output SSICLK 6 SSICLK -(14) +10...30 VDC 14 7 T -5 VDC Encoder supply 15 0 VDC (15) 8 EPSR (8) Return signal (13) encoder supply (must be connected)

Pinout configuration of a 15-pin SUB-D connector:

| 5 VDC signal            | Pins |
|-------------------------|------|
| + IA input              | 1    |
| - IA input              | 2    |
| + IB input              | 10   |
| - IB input              | 11   |
| + IZ input              | 4    |
| - IZ input              | 5    |
| Encoder supply:         |      |
| +5 VDC                  | 15   |
| -0 VDC                  | 8    |
| Encoder supply feedback | 13   |

# Key:

| 1030 VDC signals        | Pins |  |
|-------------------------|------|--|
| + IA input              | 9    |  |
| - IA input              | 2    |  |
| + IB input              | 3    |  |
| - IB input              | 11   |  |
| + IZ input              | 12   |  |
| - IZ input              | 5    |  |
| Encoder supply:         |      |  |
| +1030 V                 | 7    |  |
| -0 VDC                  | 8    |  |
| Encoder supply feedback | 13   |  |

| Serial signals (absolute encoder with serial or parallel outputs, using a TELEFAST ABE-7CPA11 adapter) | Pins |
|----------------------------------------------------------------------------------------------------|------|
| + SSI Data                                                                                             | 1    |
| - SSI Data                                                                                             | 2    |
| + SSI CLK input                                                                                        | 6    |
| - SSI CLK input                                                                                        | 14   |
| Encoder supply:                                                                                        |      |
| +5 VDC                                                                                                 | 15   |
| -0 VDC                                                                                                 | 8    |
| Encoder supply feedback                                                                                | 13   |

# HE10 20-pin connector of a TSX CTY 2A/4A module

#### General

This connector is used to connect the auxiliary inputs, the outputs, the encoder supplies and the other sensors.

The TSX CTY 2A module comprises only one HE10 connector for channels 0 and 1.

The TSX CTY 4A module includes 2 HE10 connectors for channels 0 and 1 and channels 2 and 3 respectively.

#### Illustration

Wiring diagram for a HE10 20-pin connector:

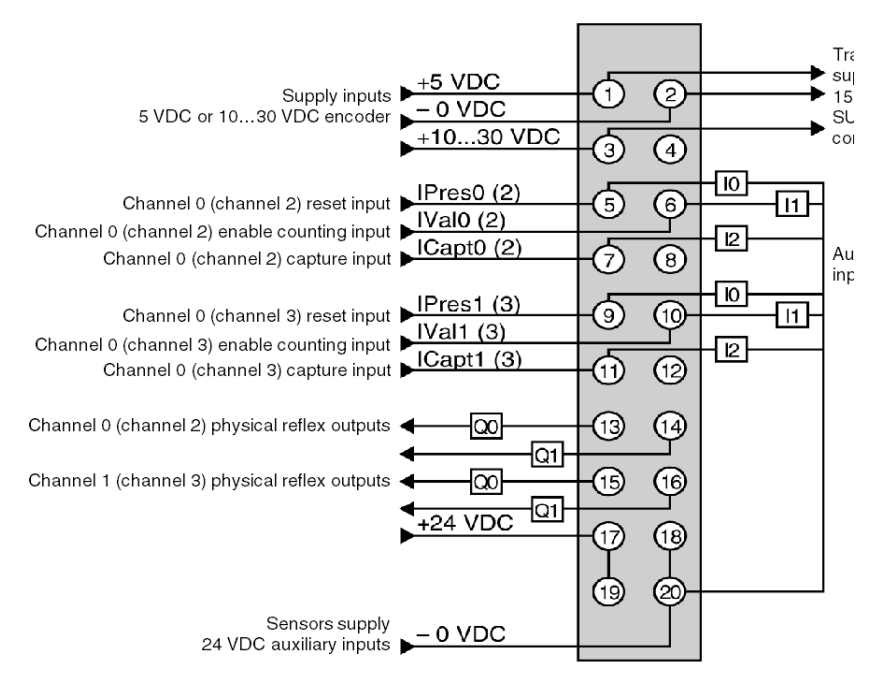

| 24 VDC signals                         | Pins |  |
|----------------------------------------|------|--|
| Channel 0 (channel 2) auxiliary input: |      |  |
| Preset IPres0/2                        | 5    |  |
| Confirmation IVal0/2                   | 6    |  |
| Capture ICapt0/2                       | 7    |  |

| 24 VDC signals                         | Pins                                   |  |  |
|----------------------------------------|----------------------------------------|--|--|
| Channel 1 (channel 3) auxiliary input: | Channel 1 (channel 3) auxiliary input: |  |  |
| Preset IPres1/3                        | 9                                      |  |  |
| Confirmation IVal1/3                   | 10                                     |  |  |
| Capture ICapt1/3                       | 11                                     |  |  |
| Channel 0 (channel 2) reflex output:   |                                        |  |  |
| Output Q0                              | 13                                     |  |  |
| Output Q1                              | 14                                     |  |  |
| Channel 1 reflex output:               |                                        |  |  |
| Output Q0                              | 15                                     |  |  |
| Output Q1                              | 16                                     |  |  |

| Supplies        | Pins     |  |
|-----------------|----------|--|
| Encoder supply: |          |  |
| +5 VDC          | 1        |  |
| - 0 VDC         | 2        |  |
| +1030 VDC       | 3        |  |
| Sensor supply:  |          |  |
| +24 VDC         | 17 or 19 |  |
| -0 VDC          | 18 or 20 |  |

# 20-pin HE10 connector of a TSX CTY 2C module

#### General

This connector is used to connect the auxiliary inputs, the outputs, the encoder supplies and the other sensors.

The TSX CTY 2C module comprises only one HE10 connector for channels 0 and 1.

#### Illustration

Wiring diagram for a 20-pin HE10 connector:

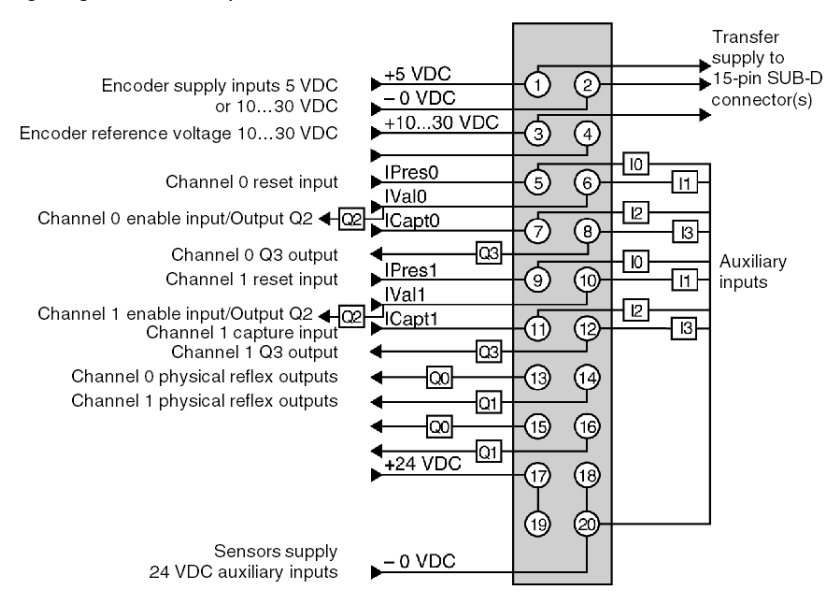

| 24 VDC signals               | Pins |  |
|------------------------------|------|--|
| Channel 0 auxiliary input:   |      |  |
| Preset IPres0                | 5    |  |
| Confirmation IVal0/Output Q2 | 6    |  |
| Capture ICapt0               | 7    |  |
| Output Q3                    | 8    |  |
| Channel 1 auxiliary input:   |      |  |
| Preset IPres1                | 9    |  |
| Confirmation IVal1/Output Q2 | 10   |  |

| 24 VDC signals           | Pins |  |
|--------------------------|------|--|
| Capture ICapt1           | 11   |  |
| Output Q3                | 12   |  |
| Channel 0 reflex output: |      |  |
| Output Q0                | 13   |  |
| Output Q1                | 14   |  |
| Channel 1 reflex output: |      |  |
| Output Q0                | 15   |  |
| Output Q1                | 16   |  |

| Supplies                            | Pins     |  |  |
|-------------------------------------|----------|--|--|
| Encoder supply:                     |          |  |  |
| +5 VDC                              | 1        |  |  |
| - 0 VDC                             | 2        |  |  |
| +1030 VDC                           | 3        |  |  |
| Encoder reference voltage +1030 VDC | 4        |  |  |
| Sensor supply:                      |          |  |  |
| +24 VDC                             | 17 or 19 |  |  |
| -0 VDC                              | 18 or 20 |  |  |

# Section 5.4 Connection Principles for the DDP Type Counting Sensor

#### Aim of this chapter

This chapter describes the connection principle for proximity detector (DDP) type counting sensors.

#### What Is in This Section?

This section contains the following topics:

| Торіс                                              | Page |
|----------------------------------------------------|------|
| Principle for connecting counter proximity sensors | 82   |
| Connecting counter sensors and their supply        | 83   |
| Wiring precautions                                 | 84   |

# Principle for connecting counter proximity sensors

#### Illustration

Process diagram:

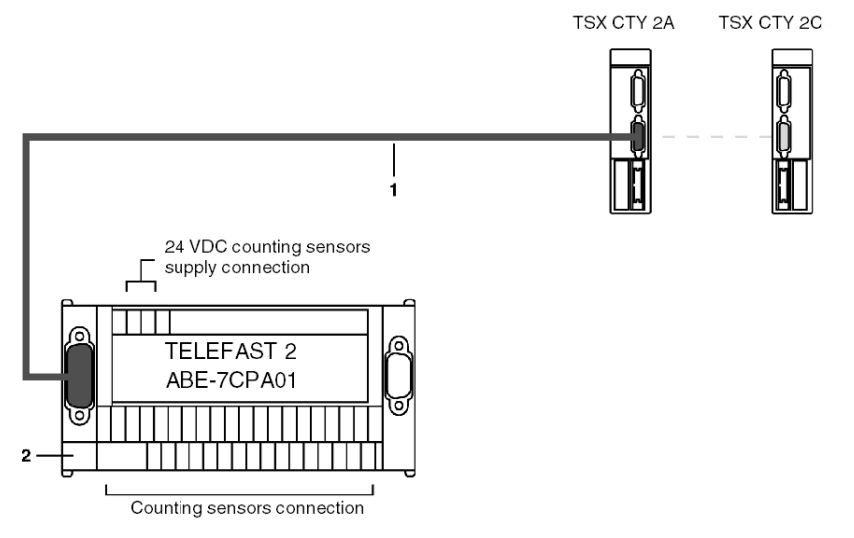

#### Number table

This table describes the labels on the diagram:

| Number | Description                                                                                                    |
|--------|----------------------------------------------------------------------------------------------------|
| 1      | TSX CCP S15 cable (2.5m long) or TSX CCPS15050 (0.5m long) or TSXCCP S15100 (1m long), equipped with a high-density 15-pin SUB-D connector and a standard 15-pin SUB-D connector. This cable is used to connect the counting channel to the TELEFAST 2 (ABE-7CPA01) base. It carries the various relevant signals to the counter channel. |
| 2      | TELEFAST 2 connection base, reference ABE-7CPA01:<br>Used to connect the count sensors to their supply for the relevant channel.                                                                                                    |

**NOTE:** The connection of channels 2 and 3 of a TSX CTY 4A module is exactly the same as for channels 0 and 1.

# Connecting counter sensors and their supply

#### General

#### Process diagram:

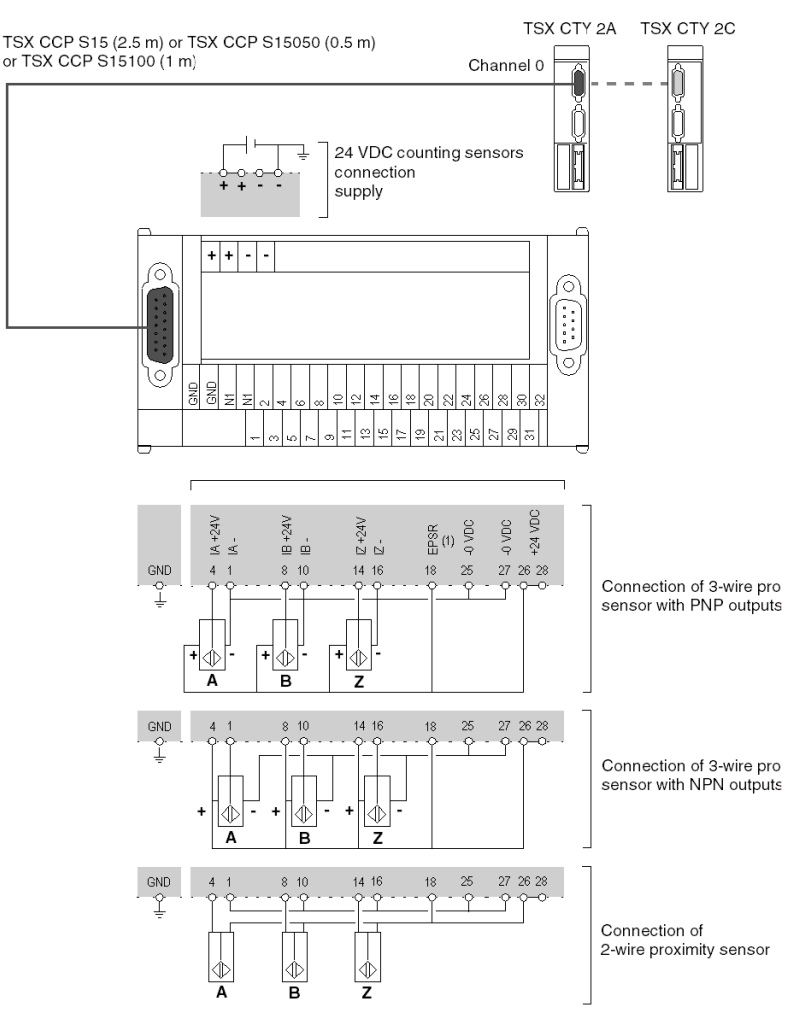

**NOTE:** In order to use counter proximity sensors, it is necessary to polarize the EPSR input (encoder return supply). To do this, connect:

- the EPSR (terminal 18) to the + 24 VDC sensor supply (terminal 26 or 28),
- the -0 VDC sensor supply (terminal 27) to the -0 VDC encoder supply (terminal 25).

## Wiring precautions

#### General

The IPres, IVal and ICapt inputs are rapid inputs, which should be connected to the sensor using either a twisted wire, if it is a dry contact, or using shielded cables if it is a 2 or 3-wire proximity sensor.

The module integrates basic protection against short circuits or polarity inversions. **It is necessary** however, to use **fuses in series** for the supplies. These should be non-delay fuses, with a maximum caliber of 1A.

#### Important: wiring of Q0 and Q3 static outputs

The actuator connected to the Q0 and Q3 outputs has its shared point at 0 V of the supply. If, due to an incorrect contact, or the accidental disconnection of a wire, the output amplifier is no longer connected to the 0 V supply, the point shared by the actuators remains linked to the 0 V; this could generate a current of a few mA from the amplifier, sufficient to keep the low-power actuators locked.

Illustration:

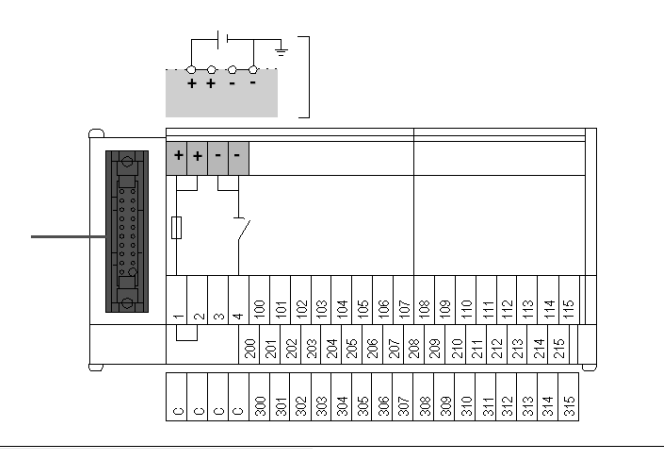

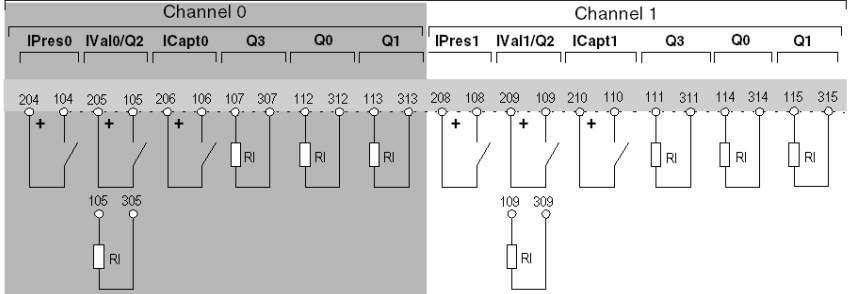

#### **Connection via TELEFAST**

This kind of connection provides the most guarantees, on condition that shared actuators are connected to shared pin bar 2•• (jump wire in position 1-2). In this case there can be no outage of the shared module without an outage of the shared actuators.

# Section 5.5 Connection Principles for Encoder Type Counting Sensors

#### Aim of this chapter

This chapter introduces the connection principle for encoder type counting sensors.

#### What Is in This Section?

This section contains the following topics:

| Торіс                                                                                                    | Page |
|----------------------------------------------------------------------------------------------------|------|
| Process for connecting encoder count sensors                                                                                                    | 87   |
| Connecting an encoder to a TSX CTY 2A / 4A / 2C module                                                                                           | 88   |
| Example of connecting an incremental encoder with Totem Pole outputs                                                                             | 90   |
| Example of connecting an incremental encoder with NPN open collector outputs                                                                     | 92   |
| Example of connecting an incremental encoder with PNP open collector outputs                                                                     | 94   |
| Example of connecting an absolute encoder with a serial output or parallel outputs, via ABE-<br>7CPA11 adapted TELEFAST (only TSX CTY 2C module) | 96   |
| Principle for connecting sensors onto auxiliary I/O                                                                                              | 98   |
| Connecting Sensors and their Supply                                                                                                    | 100  |

## Process for connecting encoder count sensors

#### Illustration

The TSX CTY 4A module wiring is as follows. For a TSX CTY 2A or TSX CTY 2C module, only the elements related to channels 0 and 1 should be connected.

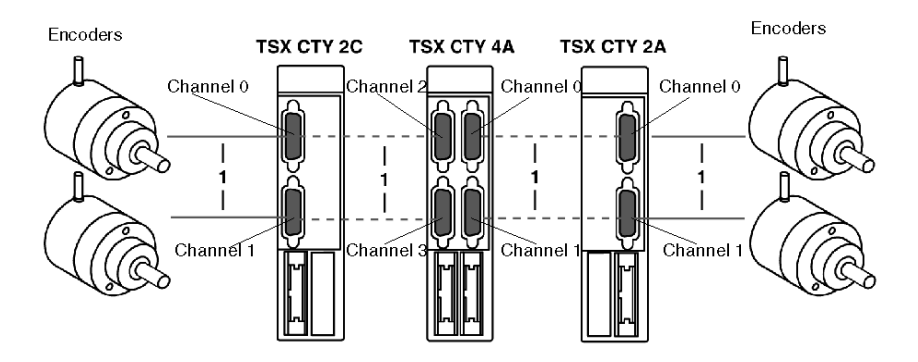

#### Description of the different connection elements

Process for connecting the encoder to the standard 15-pin SUB-D connector, located on the TSX CTY 2A/4A/2C module. Given the various encoder types, it is your responsibility to carry out this connection, which consists of:

- a connector for linking to the encoder (determined by the connector on the encoder in use; normally a female 12-pin DIN connector),
- a standard male 15-pin SUB-D connector, to connect to the female 15-pin SUB-D connector on the TSX CTY 2A/4A/2C module. This connector is available under reference TSX CAP S15,
- a cable:
  - with twisted pairs (gauge 26) and shielding for an incremental encoder with standard RS 422 line transmitter outputs or an absolute encoder,
  - multi-conductor (gauge 24) with shielding for an incremental encoder with Totem Pole outputs.

The type of cable shielding should be "braid and foil". The cables should be completely supported to ensure the "braid and foil" is connected to the ground connection of each connector.

Connection of the cable to the two connectors can vary according to the type of encoder supply (5 VDC or 10...30 VDC) and the type of outputs (RS 422, Totem Pole). By way of an example, certain types of connection are described in the following pages.

# Connecting an encoder to a TSX CTY 2A / 4A / 2C module

#### Illustration

Process diagram:

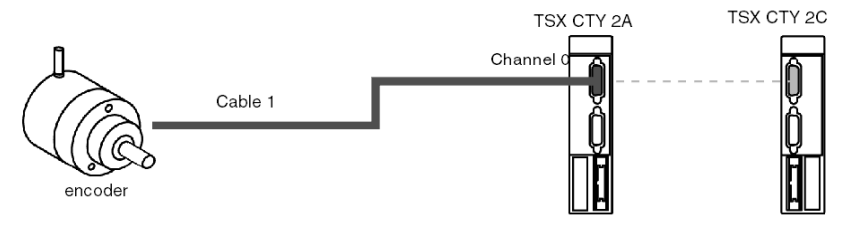

#### Example for connecting an incremental encoder with RS 422 / RS 485 line transmitter outputs

#### **Encoder characteristics**

- supply voltage: 5 VDC,
- output voltage: 5 VDC differential,
- high-level output: line transmitter, RS 422 / RS 485 standard.

Process diagram:

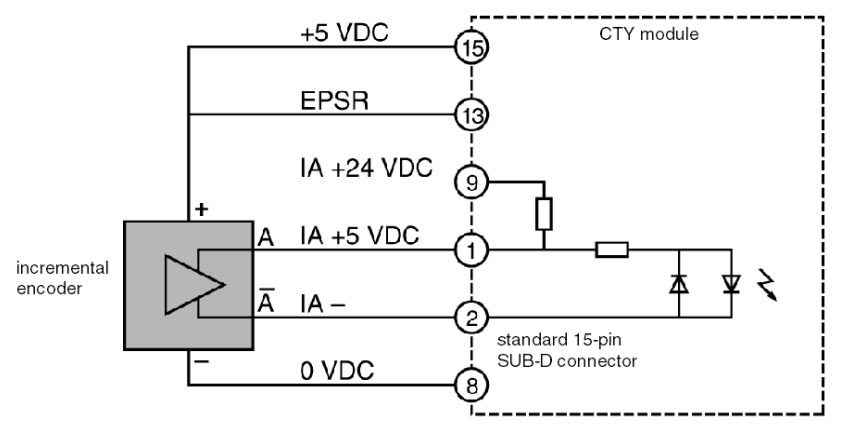

#### Channel connection diagram:

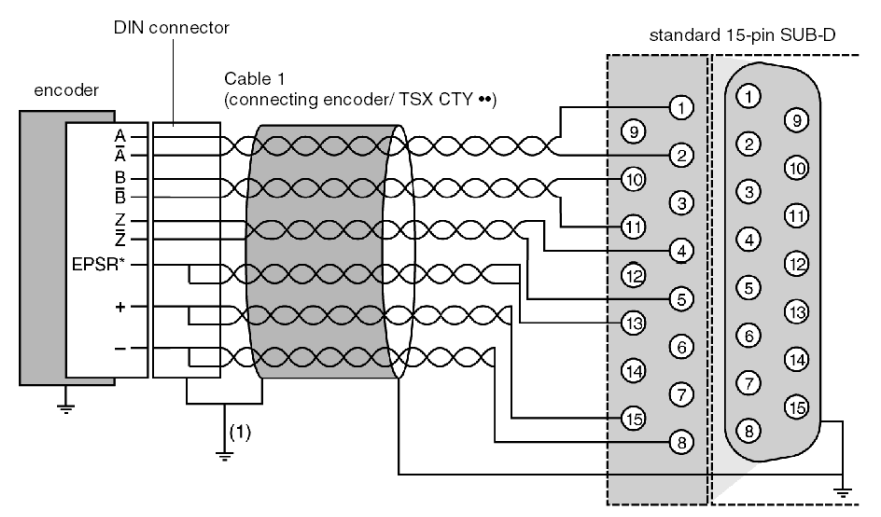

\*EPSR: supply feedback of the encoder,

(1) link directly if the encoder is grounded.

# Example of connecting an incremental encoder with Totem Pole outputs

#### **Encoder characteristics**

- supply voltage: 10...30 VDC,
- output voltage: 10...0 VDC,
- high-level outputs: Totem Pole.

#### Process diagram

This diagram shows the principles for connection:

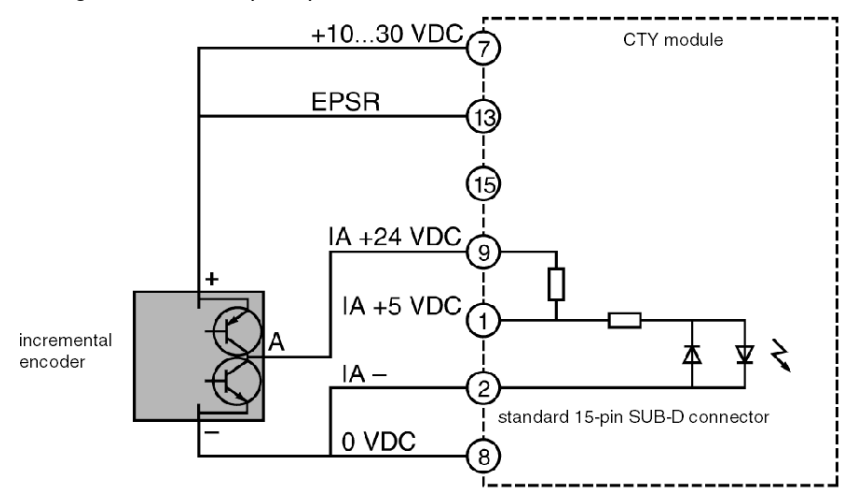

#### Channel connection diagram

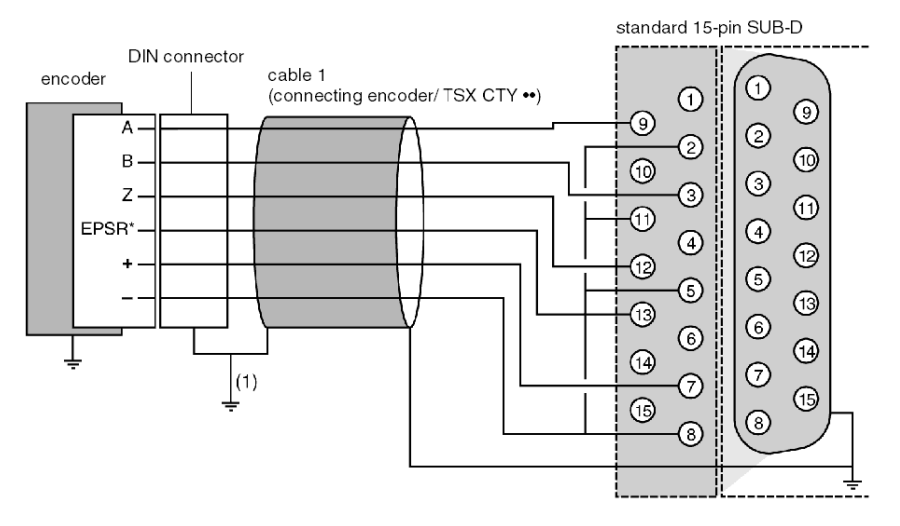

This diagram shows the principles for connecting a channel:

\*EPSR: supply feedback of the encoder.

If the encoder has no supply feedback, link the EPSR input on the encoder side to the + of the supply.

(1) link directly if the encoder is grounded.

# Example of connecting an incremental encoder with NPN open collector outputs

#### **Encoder characteristics**

- supply voltage: 24 VDC,
- output voltage: 24 VDC,
- high-level outputs: NPN open collector.

#### Process diagram

This diagram shows the principles for connection:

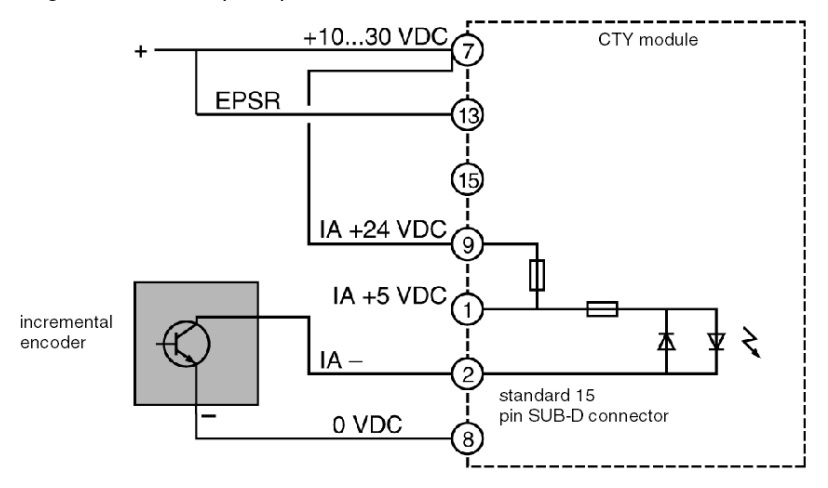

#### Channel connection diagram

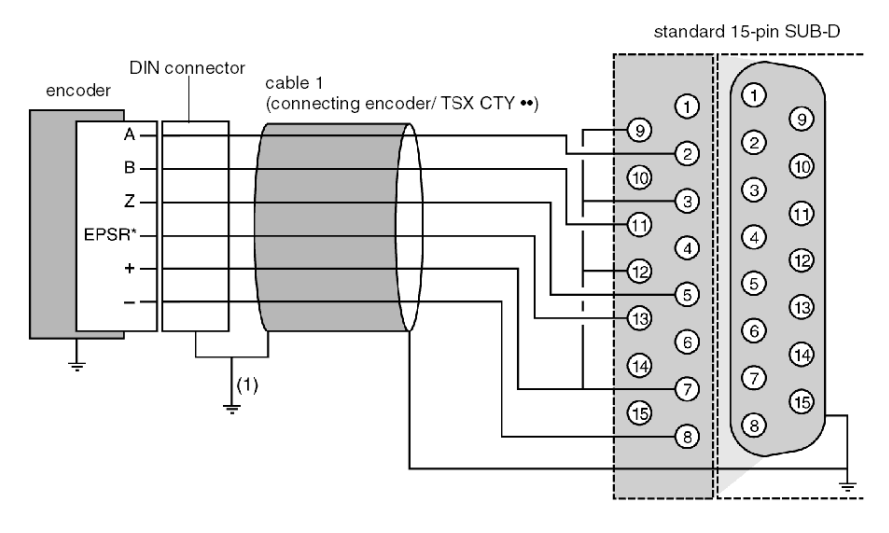

This diagram shows the principles for connecting a channel:

\*EPSR: supply feedback of the encoder.

If the encoder has no supply feedback, link the EPSR input on the encoder side to the + of the supply.

(1) link directly if the encoder is grounded.

# Example of connecting an incremental encoder with PNP open collector outputs

#### **Encoder characteristics**

- supply voltage: 24 VDC,
- output voltage: 24 VDC,
- high-level outputs: PNP open collector.

#### Process diagram

This diagram shows the principles for connection:

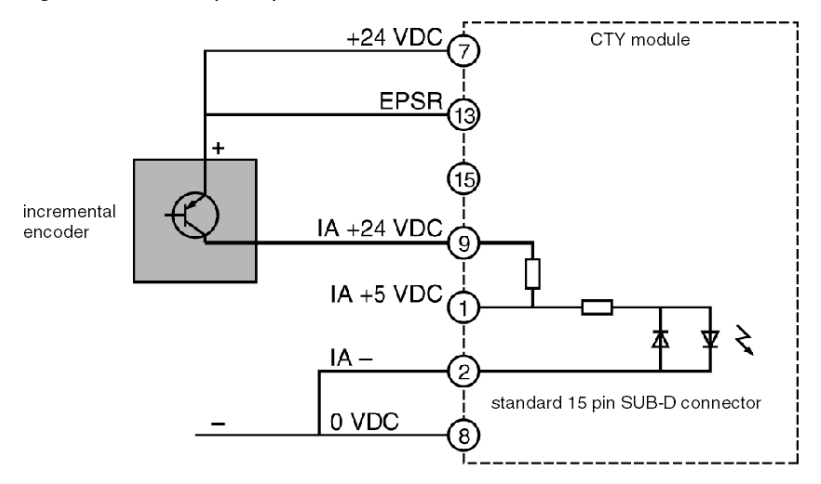

#### Channel connection diagram

This diagram shows the principles for connecting a channel:

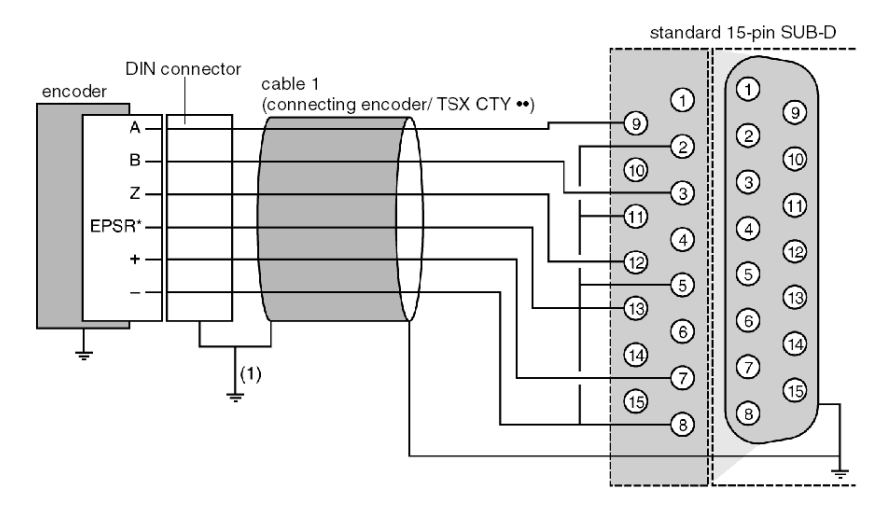

\*EPSR: supply feedback of the encoder.

If the encoder has no supply feedback, link the EPSR input on the encoder side to the + of the supply.

(1) link directly if the encoder is grounded.

# Example of connecting an absolute encoder with a serial output or parallel outputs, via ABE-7CPA11 adapted TELEFAST (only TSX CTY 2C module)

#### **Encoder characteristics**

- supply voltage: 5 VDC or 10...30 VDC,
- high-level outputs: differential line transmitter.

#### Process diagram

This diagram shows the principles for connection:

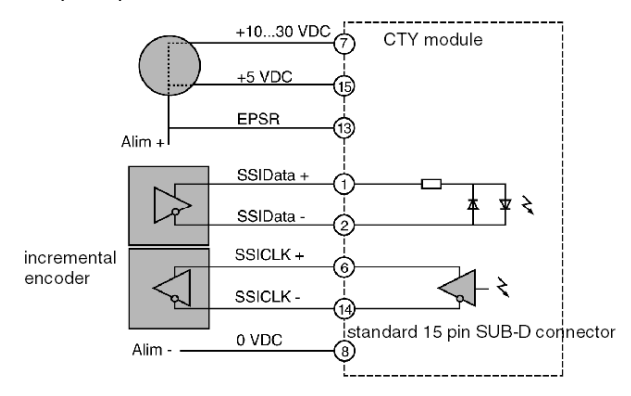

#### Channel connection diagram

This diagram shows the principles for connecting a channel:

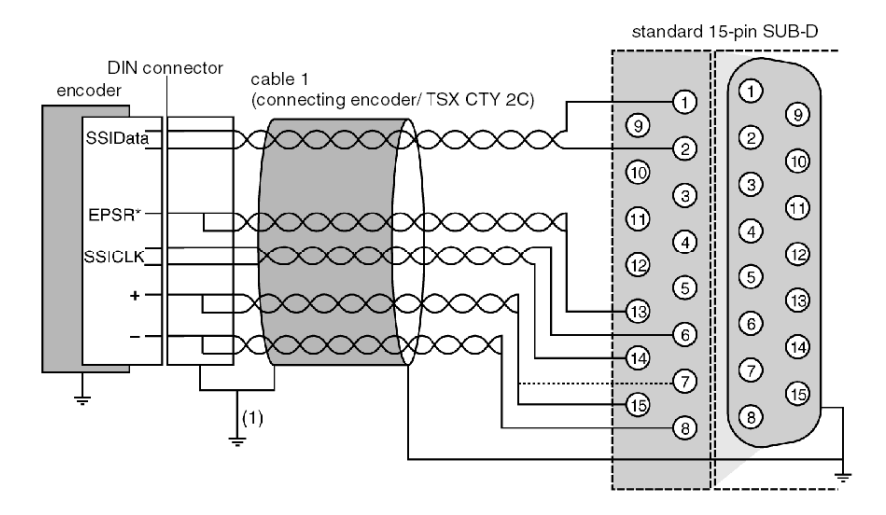

\*EPSR: supply feedback of the encoder.

If the encoder has no supply feedback, link the EPSR input on the encoder side to the + of the supply.

(1) link directly if the encoder is grounded.

## Principle for connecting sensors onto auxiliary I/O

#### **Connection principle**

The TSX CTY 4A wiring is as follows. For a TSX CTY 2A or TSX CTY 2C module, only one TELEFAST is connected (channels 0 and 1).

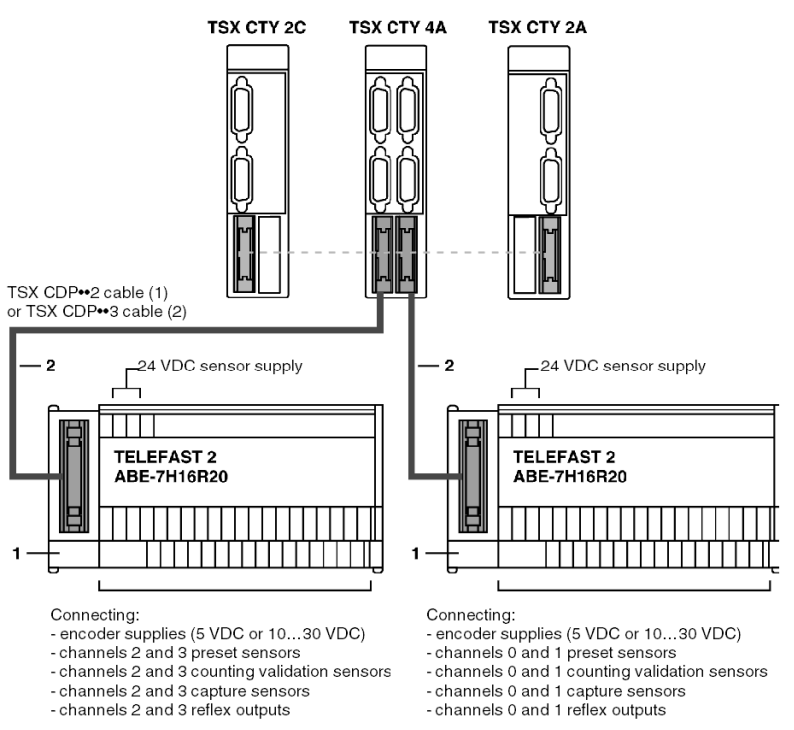

**NOTE:** Using a discrete TELEFAST connection base is not compulsory, but advisable as it facilitates the connection of supplies, sensors and pre-actuators on to the auxiliary I/O.

(1) TSX DCP 102: 1 m in length,

TSX CDP 202: 2 m in length,

TSX CDP 302: 3 m in length,

(2) TSX CDP 053: 0.5 m in length,

TSX CDP 103: 1 m in length,

TSX CDP 203: 2 m in length,

TSX CDP 303: 3 m in length,

TSX CDP 503: 5 m in length.

#### Description of the different connection elements

This table shows the different connection elements according to address:

| Number | Description                                                                                                    |
|--------|----------------------------------------------------------------------------------------------------|
| 1      | <ul> <li>TELEFAST 2 connection base: ABE-7H16R20. This allows rapid connection of:</li> <li>the 24 VDC supply for the sensors connected to the auxiliary I/O,</li> <li>the encoder supply (if the counting sensor is of the encoder type),</li> <li>the sensors onto the auxiliary I/O (preset, confirmation, capture),</li> <li>the pre-actuators.</li> </ul> |
| 2      | Stranded and clad TSX CDP •• 2 cable or connection cable TSX CDP ••3.                                                                                                    |

**NOTE:** The ABE-7BV20 accessory (sold in inseparable quantities of 5) facilitates shared connection.

# Connecting Sensors and their Supply

#### Diagram of the principle

This connection is made using a TELEFAST 2 connection base with the reference no. ABE-7H16R20:

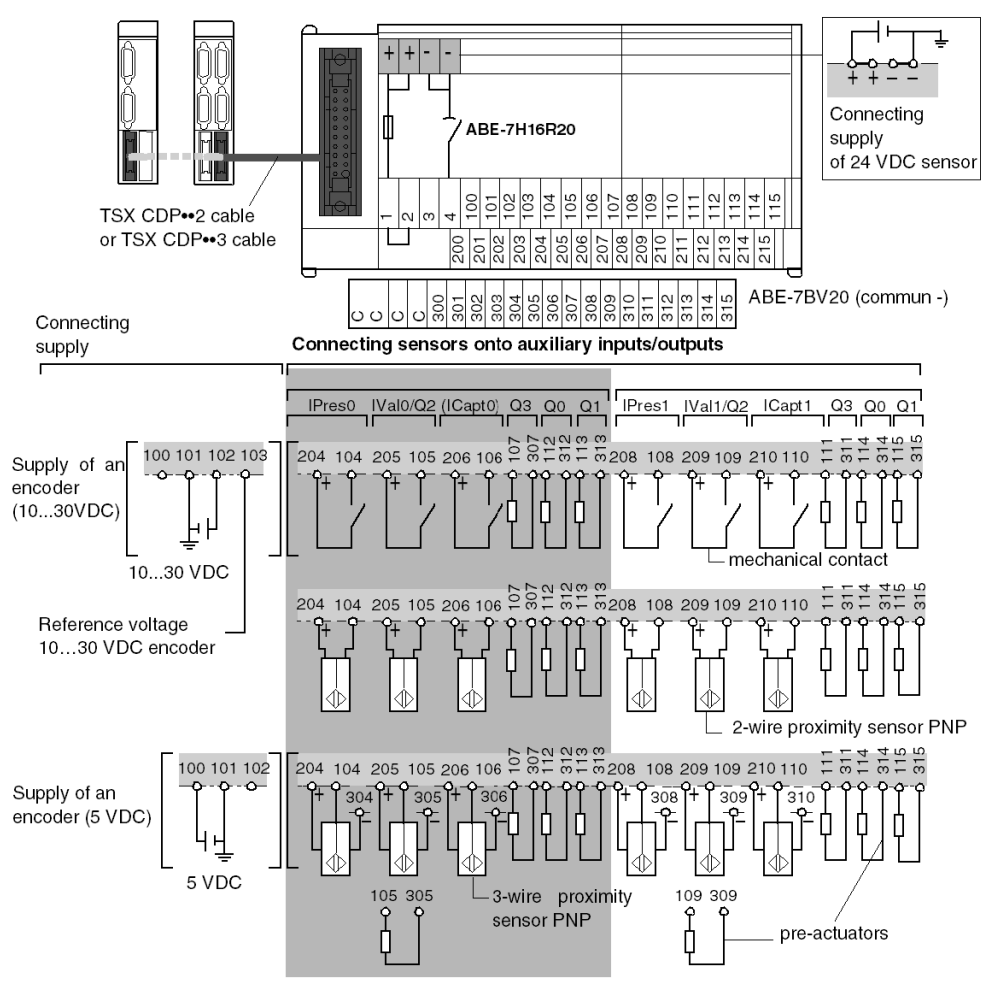

**NOTE:** The connection of channels 2 and 3 of a TSX CTY 4A module is exactly the same as for channels 0 and 1.

# Section 5.6 TELEFAST 2 Connection Base: ABE-7CPA01

#### Aim of this chapter

This chapter introduces the TELEFAST 2: ABE-7H16R20 connection base.

#### What Is in This Section?

This section contains the following topics:

| Торіс                                                                                 | Page |
|---------------------------------------------------------------------------------------|------|
| Connecting TELEFAST 2: ABE-7CPA01                                                     | 102  |
| Availability of counting signals on the TELEFAST screw connection base                | 104  |
| Correspondence between TELEFAST ABE-7CPA01 connection base and 15 pin SUB-D connector | 105  |

# Connecting TELEFAST 2: ABE-7CPA01

#### At a Glance

Using a TELEFAST 2 (ABE-7CPA01) connection base, a standard 15 pin female SUB-D connection can be transformed into a screw connection base connection with:

- 32 terminals on two rows, where the different sensors and their supplies can be connected,
- 4 terminals for restart (2 GND terminals + 2 N1 terminals for specific restarts),
- 4 terminals for connecting the sensor supply.

This means proximity detector type sensors can be quickly connected onto a counting channel of the TSX CTY 2A, TSX CTY 4A and TSX CTY 2 modules.

Illustration:

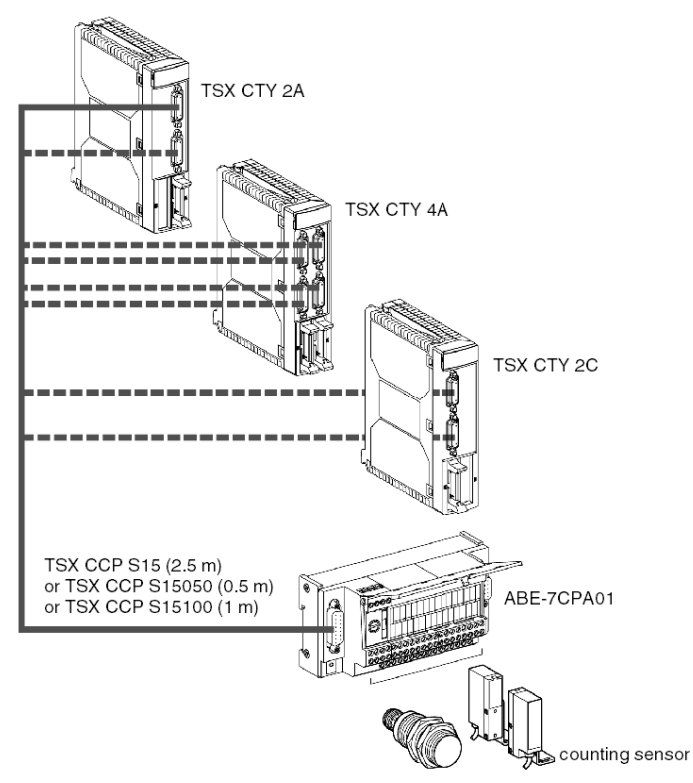

The 9 pin SUB-D connector means information can be reported to an Altivar when this base is used with analog inputs/outputs.

## Wiring layout

Illustration:

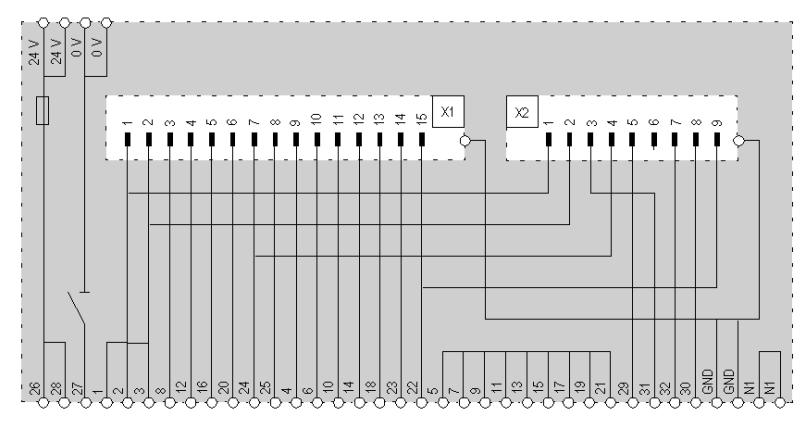

#### **Dimensions and mounting**

#### Dimensions

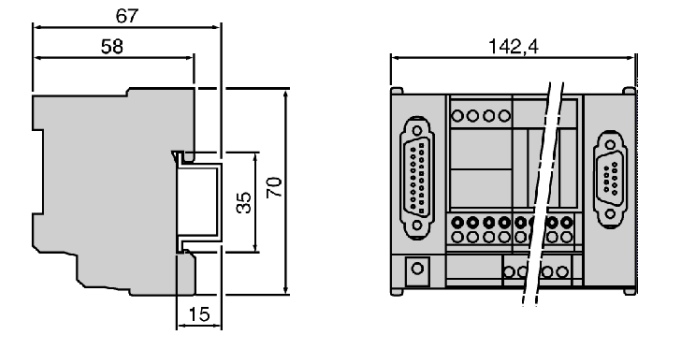

#### Mounting

The ABE-7CPA01 connection base is mounted on a DIN mounting rail, which has a width of 35 mm.

# Availability of counting signals on the TELEFAST screw connection base

#### Counting channel used with proximity detector type sensors

Illustration:

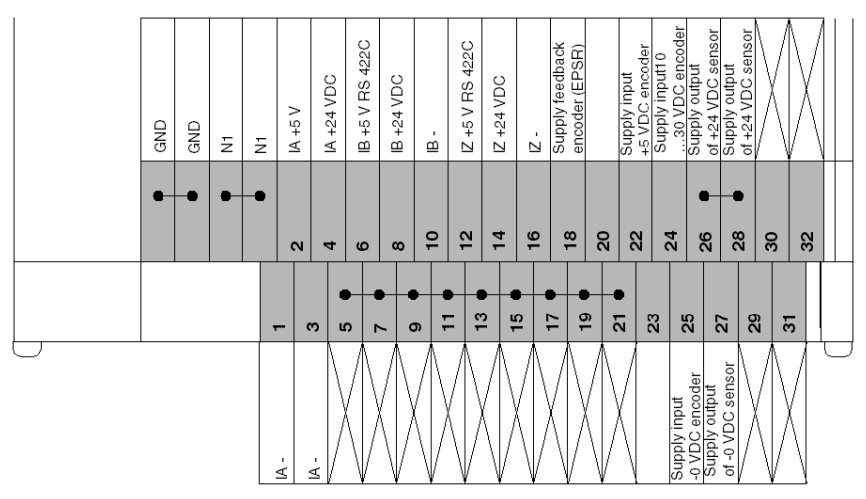

**NOTE:** Each TELEFAST 2 ABE-7CPA01 connection base comes with 6 labels so that each base can be individually identified according to the function.

An optional ABE-7BV20 bar can be added, for example for a shared GND.

# Correspondence between TELEFAST ABE-7CPA01 connection base and 15 pin SUB-D connector

#### General

This table shows the correspondences between TELEFAST ABE-7CPA01 connection bases and the 15 pin SUB-D connector:

| TELEFAST screw                    | Standard 15 pin SUB<br>D connector<br>(Pin No.) | 3 Signal type                  |                   |
|-----------------------------------|-------------------------------------------------|--------------------------------|-------------------|
| connection base<br>(Terminal No.) |                                                 | TSX CTY 2A / 4A                | TSX CTY 2C        |
| 1                                 | 2                                               | IA-                            | IA-               |
| 2                                 | 1                                               | IA + 5 V RS 422C               | IA + 5 V RS 422C  |
| 3                                 | 2                                               | IA-                            | IA-               |
| 4                                 | 9                                               | IA + 24 VDC                    | IA + 24 VDC       |
| 5                                 |                                                 |                                |                   |
| 6                                 | 10                                              | IB + 5 V RS 422 C              | IB + 5 V RS 422 C |
| 7                                 |                                                 |                                |                   |
| 8                                 | 3                                               | IB + 24 VDC                    | IB + 24 VDC       |
| 9                                 |                                                 |                                |                   |
| 10                                | 11                                              | IB-                            | IB-               |
| 11                                |                                                 |                                |                   |
| 12                                | 4                                               | IZ + 5 V RS 422 C              | IZ + 5 V RS 422 C |
| 13                                |                                                 |                                |                   |
| 14                                | 12                                              | IZ + 24 VDC                    | IZ + 24 VDC       |
| 15                                |                                                 |                                |                   |
| 16                                | 5                                               | IZ-                            | IZ-               |
| 17                                |                                                 |                                |                   |
| 18                                | 13                                              | Encoder supply return (EPSR)   |                   |
| 19                                |                                                 |                                |                   |
| 20                                | 6                                               |                                | Reserved          |
| 21                                |                                                 |                                |                   |
| 22                                | 15                                              | Encoder supply input + 5 VDC   |                   |
| 23                                | 14                                              |                                | Reserved          |
| 24                                | 7                                               | Encoder supply input +1030 VDC |                   |
| 25                                | 8                                               | Encoder supply input -0 VDC    |                   |
| 26                                |                                                 | Sensor supply output + 24 VDC  |                   |
| 27                                |                                                 | Sensor supply output -0 VDC    |                   |

| 28 | Sensor supply output + 24 VDC |  |
|----|-------------------------------|--|
| 29 |                               |  |
| 30 |                               |  |
| 31 |                               |  |
| 32 |                               |  |

# Section 5.7 TELEFAST 2 Connection Base: ABE-7H16R20

#### Aim of this chapter

This chapter introduces the TELEFAST 2: ABE-7H16R20 connection base.

#### What Is in This Section?

This section contains the following topics:

| Торіс                                                                           | Page |
|---------------------------------------------------------------------------------|------|
| TELEFAST 2 Connection Base: ABE-7H16R20                                         | 108  |
| Availability of signals on TELEFAST screw connection bases                      | 109  |
| Correspondence between TELEFAST ABE-7H16R20 connection bases and HE10 connector | 110  |

# TELEFAST 2 Connection Base: ABE-7H16R20

#### At a Glance

With a TELEFAST 2 (ABE-7H16R20) connection base, a 20 pin HE10 type connection can be converted into a screw connection base connection, so that sensors and supplies can be quickly connected to the auxiliary inputs of the TSX CTY 2A / 4A / 2C counting modules.

#### Illustration

This diagram shows the connection of a TELEFAST to the counting modules:

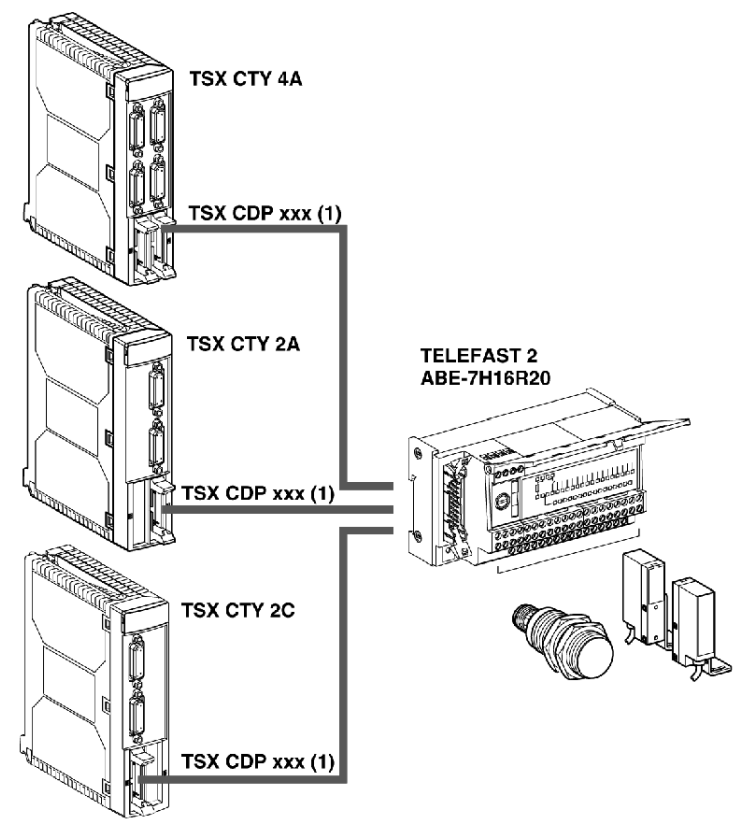

(1) TSX CDP ••2 or TSX CDP ••3 cable.
## Availability of signals on TELEFAST screw connection bases

#### Illustration

The connection base below represents the connection base of the ABE-7H16R20 base.

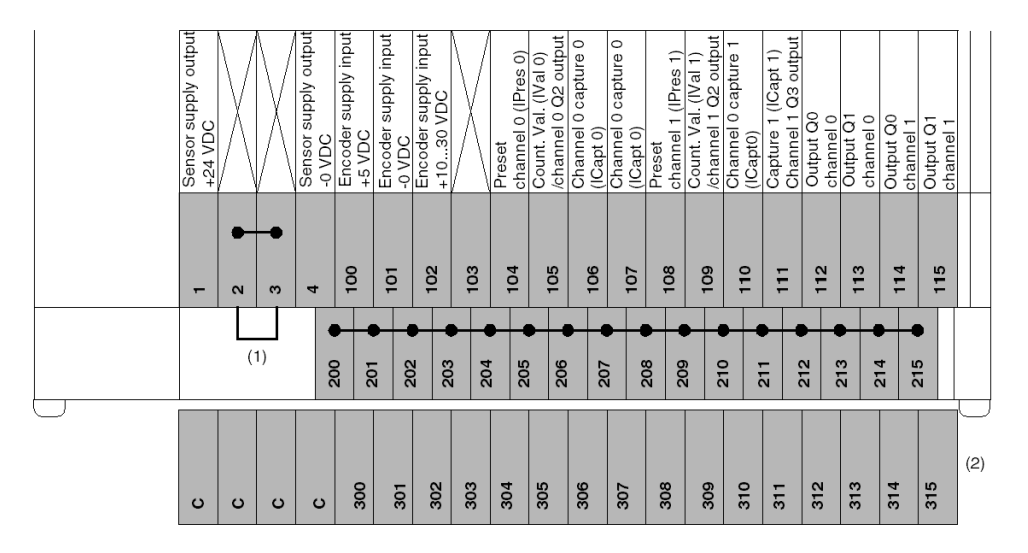

(1) On the ABE-7H16R20 base, the position of the jumper wire determines the polarity of all the 2•• terminals:

- jumper wire in position 1 or 2: terminals 200 to 215 have + polarity,
- jumper wire in position 3 or 4: terminals 200 to 215 have polarity.

(2) On the ABE-7H16R20 base, it is possible to add an optional ABE-7BV20 bar to create a second shared sensor (+ or - according to users choice).

# Correspondence between TELEFAST ABE-7H16R20 connection bases and HE10 connector

#### General

This table introduces the correspondence between TELEFAST ABE-7H16R20 connection bases and the HE10 connector:

| TELEFAST screw                    | 20 pin HE10            | Kind of signal                  |                                       |                               |
|-----------------------------------|------------------------|---------------------------------|---------------------------------------|-------------------------------|
| connection base<br>(Terminal No.) | connector<br>(Pin No.) | TSX CTY 2A / 4A                 | TSX CTY 2C                            | Type of signal                |
| 100                               | 1                      | + 5 VDC                         | + 5 VDC                               | Encoder supply                |
| 101                               | 2                      | - 0 VDC                         | - 0 VDC                               |                               |
| 102                               | 3                      | + 1030 VDC                      | + 1030 VDC                            |                               |
| 103                               | 4                      |                                 | Encoder reference<br>voltage 1030 VDC |                               |
| 104                               | 5                      | IPres 0/2                       | IPres 0                               | Auxiliary inputs              |
| 105                               | 6                      | IVal 0/2                        | IVal 0 /<br>Q2 output channel 0       | channels 0 / 2                |
| 106                               | 7                      | ICapt 0/2                       | ICapt 0                               |                               |
| 107                               | 8                      |                                 | Q3 output channel 0                   |                               |
| 108                               | 9                      | IPres 1/3                       | IPres 1                               | Auxiliary inputs /            |
| 109                               | 10                     | IVal 1/3                        | IVal 1 /<br>Q2 output channel 1       | outputs channels 1 / 3        |
| 110                               | 11                     | ICapt 1/3                       | ICapt 1                               |                               |
| 111                               | 12                     |                                 | Q3 output channel 1                   |                               |
| 112                               | 13                     | Q0 output channel<br>0/2        | Q0 output channel 0                   | Reflex outputs channels 0 / 2 |
| 113                               | 14                     | Q1 output channel 0/2           | Q1 output channel 0                   |                               |
| 114                               | 15                     | Q0 output channel 1/3           | Q0 output channel 1                   | Reflex outputs channels 1 / 3 |
| 115                               | 16                     | Q1 output channel 1/3           | Q1 output channel 1                   |                               |
| +24 VDC                           | 17                     | Auxiliary input/output supply   |                                       |                               |
| - 0 VDC                           | 18                     |                                 |                                       |                               |
| +24 VDC                           | 19                     |                                 |                                       |                               |
| - 0 VDC                           | 20                     |                                 |                                       |                               |
| 1                                 |                        | Terminals 200 to 215 at +24 VDC |                                       |                               |
| 2                                 |                        |                                 |                                       |                               |

| 3      | Terminals 200 to 215 at -0 VDC                                                                                            |
|--------|----------------------------------------------------------------------------------------------------|
| 4      |                                                                                                    |
| 200215 | Connecting shared sensors to:<br>+24 VDC if terminals 1 and 2 are connected<br>- 0 VDC if terminals 3 and 4 are connected |
| 300315 | On the ABE-7BV20 optional bar, terminals can be used as sensors                                                           |

## Section 5.8 TELEFAST 2 Connection and Adaptation Base: ABE-7CPA11

#### Aim of this chapter

This chapter describes the TELEFAST 2 connection and adaptation base: ABE-7CPA11.

#### What Is in This Section?

This section contains the following topics:

| Торіс                                                                            | Page |
|----------------------------------------------------------------------------------|------|
| TELEFAST 2 connection and adaptation base: ABE-7CPA11                            | 113  |
| Physical description of the TELEFAST 2: ABE-7CPA11                               | 114  |
| Characteristics of the TELEFAST 2 base ABE-7CPA11                                | 115  |
| Connecting the TELEFAST 2 base: ABE-7CPA11                                       | 118  |
| Connecting encoders with 1030 V supply                                           | 120  |
| Connecting encoders with 5 V supply                                              | 122  |
| Example of the multiplexing of encoders with a 5 V supply.                       | 124  |
| Example of connection: each TSX CTY 2C channel is only connected to one TELEFAST | 125  |
| Example of connection: 2 TELEFAST are connected on the same channel              | 127  |
| Example of connection: 3 TELEFAST are connected on the same channel              | 128  |
| Example of connection: 4 TELEFAST are connected on the same channel              | 130  |
| Rules and precautions for wiring                                                 | 132  |
| Configuration of the TELEFAST base                                               | 135  |

## TELEFAST 2 connection and adaptation base: ABE-7CPA11

#### At a Glance

The TELEFAST 2 connection and adaptation base: ABE-7CPA11 is used to connect absolute encoders with parallel outputs to the TSX CTY 2C counting module.

It converts the position value provided by the absolute encoder with parallel outputs into serial information. The absolute encoder must be encoded in pure binary or Gray with a maximum of 24 bits of data.

2 absolute encoders with parallel outputs can be connected on the same adaptation TELEFAST. Further, serializing several ABE-7CPA11 bases (4 maximum) means up to 4 absolute encoders with parallel outputs can be multiplexed on one counting channel (position acquisition).

#### Illustration

This diagram shows an absolute encoder with a TELEFAST ABE-7CPA11 and a TSX CTY 2C module:

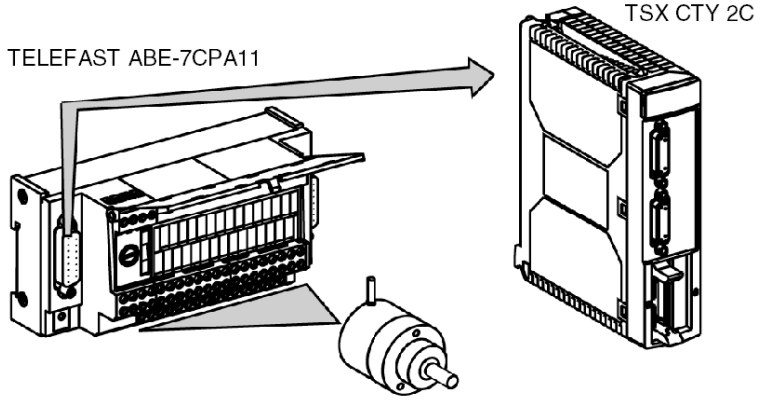

absolute encoder with parallel outputs

## Physical description of the TELEFAST 2: ABE-7CPA11

#### Illustration

This diagram shows a TELEFAST 2: ABE-7CAP11:

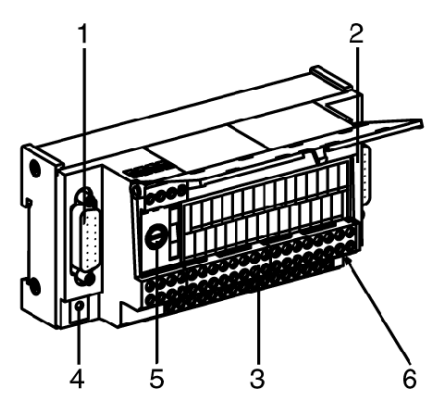

#### Table of numbers

This table describes the diagram below using numbers:

| Number | Description                                                                                                    |
|--------|----------------------------------------------------------------------------------------------------|
| 1      | Standard 15 pin SUB-D connector for connecting the TELEFAST to the TSX CTY 2C module.                                                                                                    |
| 2      | Standard 15 pin SUB-D connector for putting several TELEFASTS (maximum 4) in series.                                                                                                    |
| 3      | Screw connection base for connecting one or more absolute encoders with parallel outputs (maximum 2).<br>The supplies can be shared out by using additional snap on connection bases: ABE-7BV10 (10 terminals) or ABE-7BV20 (20 terminals). |
| 4      | TELEFAST diagnostics LED. This green LED is illuminated when the TELEFAST is powered.                                                                                                    |
| 5      | Protection fuse for the 1030 V supply (rapid 1A type).                                                                                                    |
| 6      | Microswitch for configuring one or more encoders (encoder number, type, etc.).                                                                                                    |

## Characteristics of the TELEFAST 2 base ABE-7CPA11

#### **General characteristics**

This is a table of the general characteristics:

| Parameters                                                                                          | Values                        |
|----------------------------------------------------------------------------------------------------|-------------------------------|
| Permitted voltage at 1030 VDC                                                                       | 1130 V                        |
| Permitted voltage at 5 VDC                                                                          | 56V                           |
| Maximum frequency for change in state of the least significant bit                                  | 75 kHz                        |
| Read frequency of the serial frame                                                                  | 150 kHz1 MHz                  |
| Current used (excluding encoder)                                                                    | typical: 90 mA<br>Max: 130 mA |
| Dissipated power                                                                                    | typical: 450 mW<br>Max: 1.5 W |
| <ul><li>Encoder supply return monitoring:</li><li>on the + supply</li><li>on the - supply</li></ul> | -15% Vsuppl<br>+15% Vsuppl    |
| Insulation resistance                                                                               | > 10 MΩ under 500 VDC         |
| Dielectric rigidity                                                                                 | 1000 Veff.50/60 Hz in 1 min   |
| Operating temperature                                                                               | 060°C                         |
| Hygrometry                                                                                          | 5%95% without condensation    |
| Storage temperature                                                                                 | -25 °C+70°C                   |
| Operating altitude                                                                                  | 02000 m                       |

#### Characteristics of the encoder read inputs (in0 to in23)

This table shows the characteristics of the read inputs (in0 to in23):

| Parameters                                      | Values                                                                                         |
|-------------------------------------------------|------------------------------------------------------------------------------------------------|
| Logic                                           | positive or negative (1)                                                                       |
| Compatibility with encoder outputs              | 11-30 V Totem pole outputs<br>5 V TTL outputs<br>11-30 V NPN open collector transistor outputs |
| Max. voltage permissible on the inputs          | +30 V                                                                                          |
| Max. wiring length between encoder and TELEFAST | 200 m (2)                                                                                      |
| VIL input voltage                               | 0 V < VIL < 2.5 V                                                                              |
| VIH input voltage                               | 3.9 V > VIL > 30 V                                                                             |

(1)

- Positive logic:
  - voltage < 2.5 V -> state 0,
  - voltage > 3.9 V -> state 1.
- Negative logic:
  - voltage < 2.5 V -> state 1,
  - voltage > 3.9 V -> state 0.

(2) 50m max with pure binary encoded encoders with NPN open collector outputs and derating according to length.

#### Characteristics of the discrete address inputs (AD0, AD1)

This table shows the characteristics of the discrete address inputs (AD0, AD1):

| Parameters                                                                                             | Values                           |
|----------------------------------------------------------------------------------------------------|----------------------------------|
| Logic                                                                                                  | positive                         |
| Voltage limit<br>• max. voltage limit permissible                                                      | 30 V<br>34 V (1hr in 24)         |
| Nominal values <ul> <li>with voltage</li> <li>in current</li> </ul>                                    | 24 V<br>7 mA                     |
| Voltage for ON state<br>Current for ON state at 11 V<br>Voltage for OFF state<br>Current for OFF state | ≥11 V<br>≥3mA<br>≤ 5 V<br>≤ 2 mA |
| Input impedance for nominal U                                                                          | 3.6 kΩ                           |
| Response time                                                                                          | 25 μs50 μs                       |
| Type of inputs                                                                                         | resistive                        |
| IEC 1131 conformity                                                                                    | type 1                           |

#### Characteristics of the command outputs with 3 encoder states (3OT0, 3OT1)

This table shows the characteristics of the command outputs with 3 encoder states (3OT0, 3ST1):

| Parameters                                      | Values             |
|-------------------------------------------------|--------------------|
| Output voltage                                  | encoder supply     |
| Nominal current                                 | enc. supply / 3 kΩ |
| Max fall in voltage                             | < 0.5 V            |
| Max. current                                    | 10 mA              |
| Protection against overloads and short-circuits | no                 |

## Connecting the TELEFAST 2 base: ABE-7CPA11

#### 15 pin SUB-D connector pinouts

Illustration:

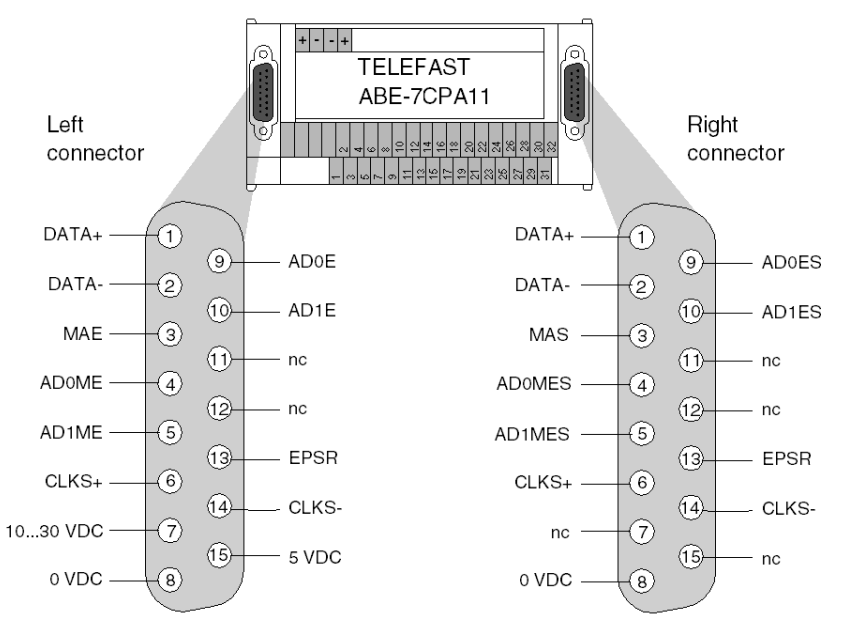

| Supply                      |    |  |
|-----------------------------|----|--|
| 0 VDC                       | 8  |  |
| 1030 VDC                    | 7  |  |
| 0 VDC                       | 15 |  |
| Addressing the encoders     |    |  |
| inter-TELEFAST bus (Input): |    |  |
| AD0E                        | 9  |  |
| AD1I                        | 10 |  |
| AD0MI                       | 4  |  |
| AD1MI                       | 5  |  |
| MAI                         | 3  |  |
| Encoder supply return EPSR  | 13 |  |

| Serial link   |    |
|---------------|----|
| data outputs: |    |
| DATA+         | 1  |
| DATA-         | 2  |
| clock inputs: |    |
| CLKS+         | 6  |
| CLKS-         | 14 |

| Supply                                           |    |
|--------------------------------------------------|----|
| 0 VDC                                            | 8  |
| Addressing the encoders                          |    |
| <ul> <li>inter-TELEFAST bus (Output):</li> </ul> |    |
| AD0IO                                            | 9  |
| AD1IO                                            | 10 |
| AD0MIO                                           | 4  |
| AD1MIO                                           | 5  |
| МАО                                              | 3  |
| Encoder supply return EPSR 13                    |    |
| Serial link                                      |    |
| data outputs:                                    |    |
| DATA+                                            | 1  |
| DATA-                                            | 2  |
| clock inputs:                                    |    |
| CLKS+                                            | 6  |
| CLKS-                                            | 14 |

## Connecting encoders with 10...30 V supply

#### Process diagram

Illustration:

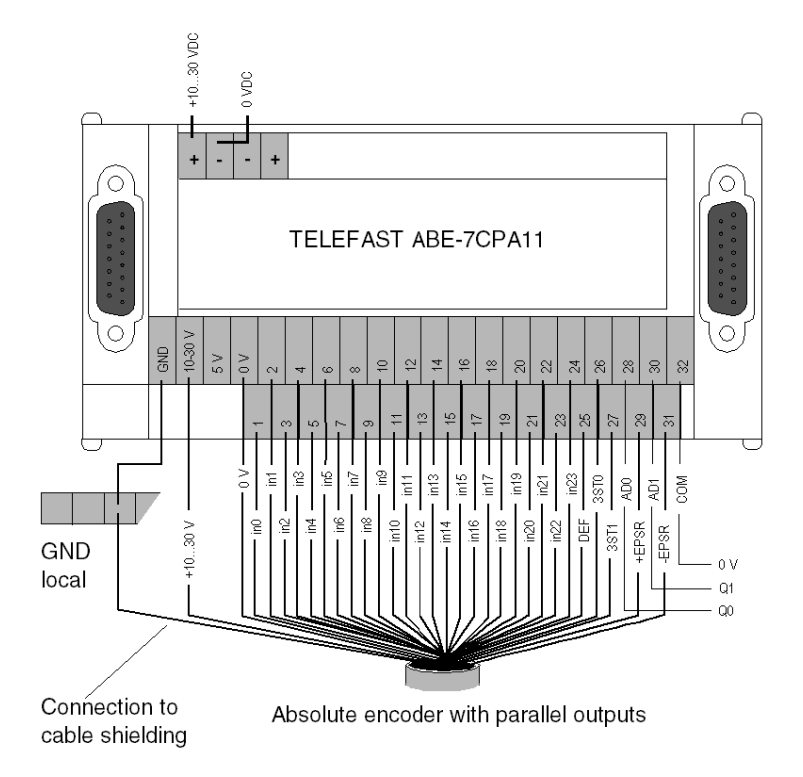

| Signals     | Meaning                                                     | Terminal No. |
|-------------|-------------------------------------------------------------|--------------|
| GND         | ground connection of the encoder(s)                         |              |
| +1030 V     | + supply terminal of the encoder(s)                         |              |
| 0 V         | - supply terminal of the encoder(s)                         |              |
| in0 to in23 | outputs of the encoder(s)                                   | 124          |
| ERR         | error output of the encoder(s)                              | 25           |
| 3OT0        | command to inhibit the 0 encoder outputs (for multiplexing) | 26           |
| 3OT1        | command to inhibit the 1 encoder outputs (for multiplexing) | 27           |
| AD0, AD1    | encoder multiplexing command                                | 28,30        |

| Signals | Meaning                                                             | Terminal No. |
|---------|---------------------------------------------------------------------|--------------|
| COM     | shared AD0 and AD1 signals                                          | 32           |
| + EPSR  | encoder supply return input + (connector at 10V if no monitoring)   | 29           |
| - EPSR  | encoder supply return input + (connector at 0 V without monitoring) | 31           |

## Note:

refer to wiring rules and precautions (see page 132) for encoder outputs.

## Connecting encoders with 5 V supply

#### Process diagram

Illustration:

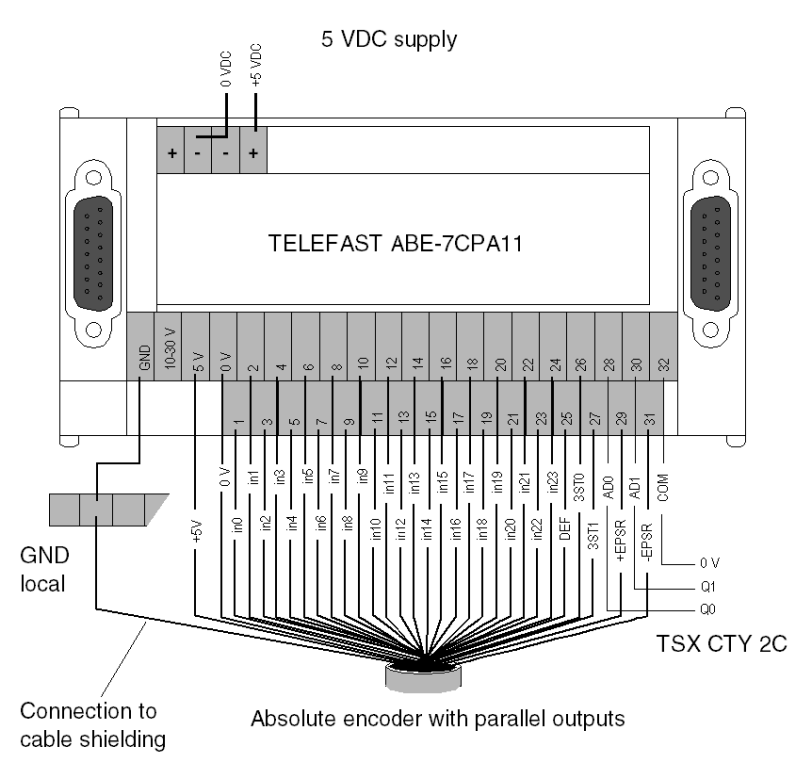

| Signals     | Meaning                                                     | Terminal No. |
|-------------|-------------------------------------------------------------|--------------|
| GND         | ground connection of the encoder(s)                         |              |
| +5 V        | + supply terminal of the encoder(s)                         |              |
| 0 V         | - supply terminal of the encoder(s)                         |              |
| in0 to in23 | outputs of the encoder(s)                                   | 124          |
| ERR         | error output of the encoder(s)                              | 25           |
| 3OT0        | command to inhibit the 0 encoder outputs (for multiplexing) | 26           |
| 3OT1        | command to inhibit the 1 encoder outputs (for multiplexing) | 27           |
| AD0, AD1    | encoder multiplexing command                                | 28,30        |

| Signals | Meaning                                                           | Terminal No. |
|---------|-------------------------------------------------------------------|--------------|
| СОМ     | shared AD0 and AD1 signals                                        | 32           |
| + EPSR  | encoder supply return input + (connect to +5 V if no monitoring)  | 29           |
| - EPSR  | encoder supply return input + (connector at 0 V if no monitoring) | 31           |

### Note:

refer to wiring rules and precautions (see page 132) for encoder outputs.

## Example of the multiplexing of encoders with a 5 V supply.

#### General

Illustration:

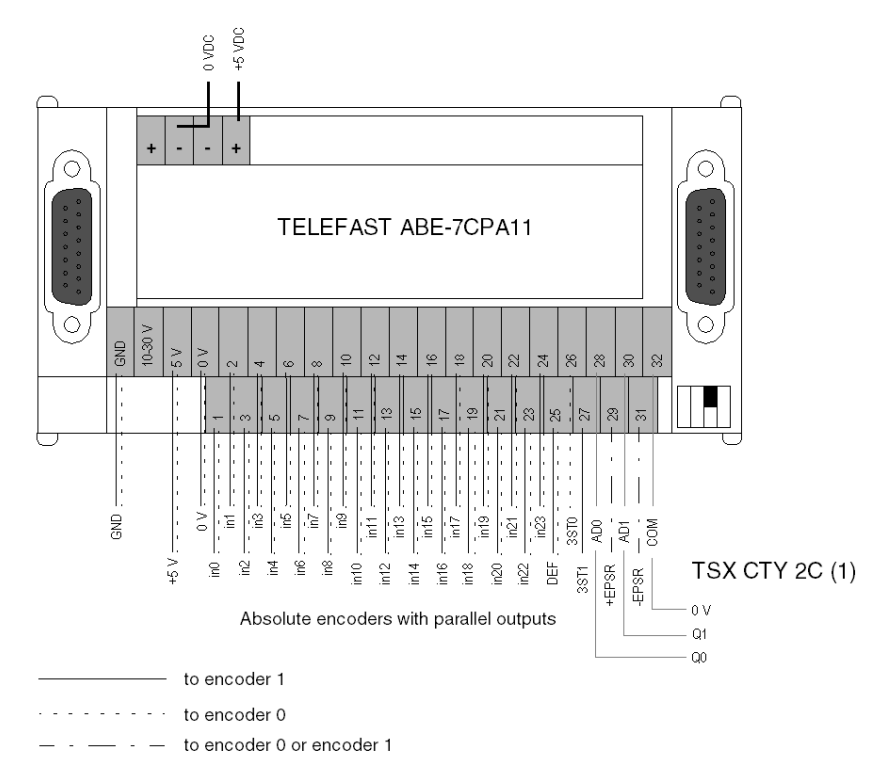

#### IMPORTANT

When carrying out multiplexing, encoders with parallel outputs of the same type must be used:

- with the same number of data bits,
- and the same supply (the encoders have a supply of either 10...30 VDC, or 5 VDC).

**NOTE:** if the control supply encoder is not used, the +EPSR terminal (encoder + supply feedback) must be connected to +10...30 V or +5 Vand the –EPSR terminal (encoder supply feedback) must be connected to 0 V.

(1) Using the Q0 and Q1 reflex outputs from TSX CTY 2C is not compulsory for addressing encoders; as this operation can be carried out by 2 outputs from a discrete module. In this case, the shared outputs at the COM input of the TELEFAST ABE-7CPA11 must be connected.
(2) It is compulsory to set the configuration micro-switch according to the number of encoders connected on the base (OFF if 1 encoder, or ON if 2 encoders).

# Example of connection: each TSX CTY 2C channel is only connected to one TELEFAST

#### Illustration

This diagram illustrates the connection of each TSX CTY 2C channel to one TELEFAST:

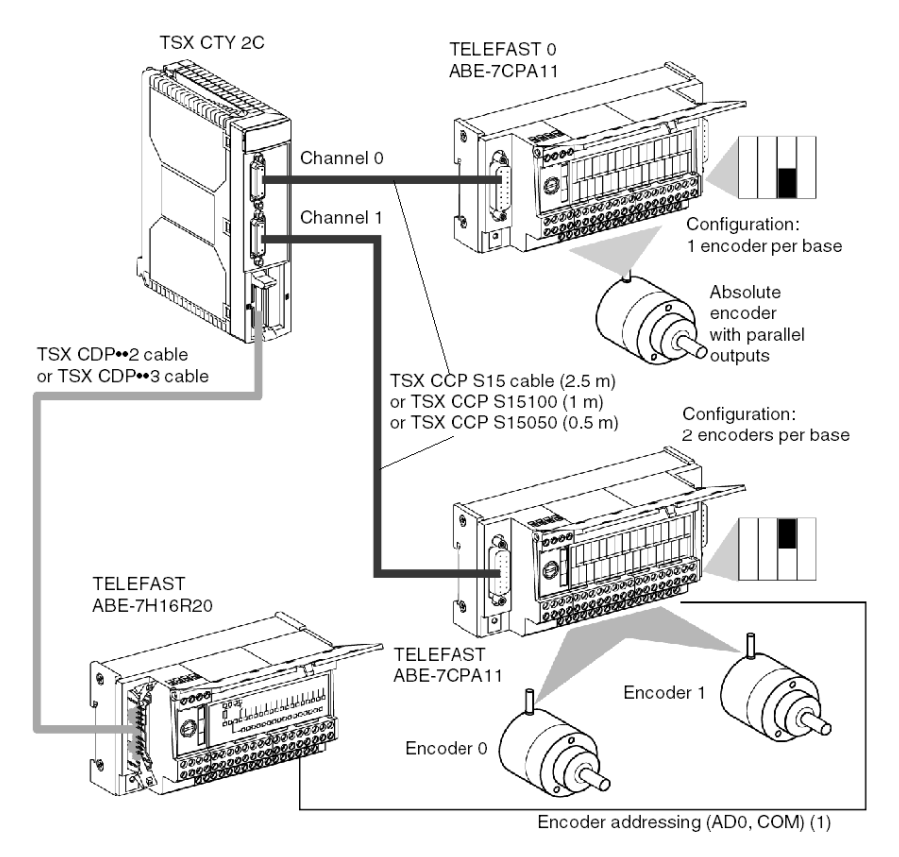

**NOTE:** (1) it is not necessary to wire the TELEFAST 0 (channel 0) encoder addressing because it has the default address of 00.

## Addressing the encoders

Addressing the TELEFAST encoders is as follows:

| AD1 | AD0 | Action            |  |  |  |  |
|-----|-----|-------------------|--|--|--|--|
| 0   | 0   | Read encoder 0    |  |  |  |  |
| 0   | 1   | Reading encoder 1 |  |  |  |  |
| 1   | 0   | No reading        |  |  |  |  |
| 1   | 1   | No reading        |  |  |  |  |

## Example of connection: 2 TELEFAST are connected on the same channel

#### Illustration

This diagram illustrates the connection of 2 TELEFAST on the same channel:

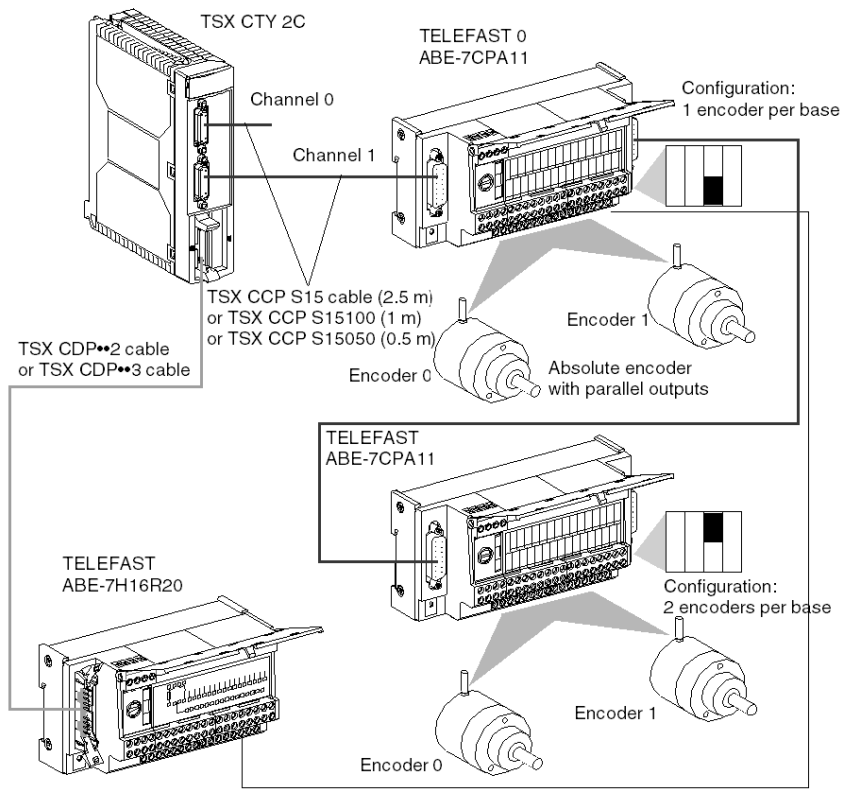

Encoder addressing (AD0, AD1, COM) (1)

#### Addressing the encoders

(1) Addressing the TELEFAST encoders is as follows:

| AD1 | AD0 | Action                           |
|-----|-----|----------------------------------|
| 0   | 0   | Reading the TELEFAST 0 encoder 0 |
| 0   | 1   | Reading the TELEFAST 0 encoder 1 |
| 1   | 0   | Reading the TELEFAST 1 encoder 0 |
| 1   | 1   | Reading the TELEFAST 1 encoder 1 |

## Example of connection: 3 TELEFAST are connected on the same channel

#### Illustration

This diagram illustrates the connection of 3 TELEFAST on the same channel:

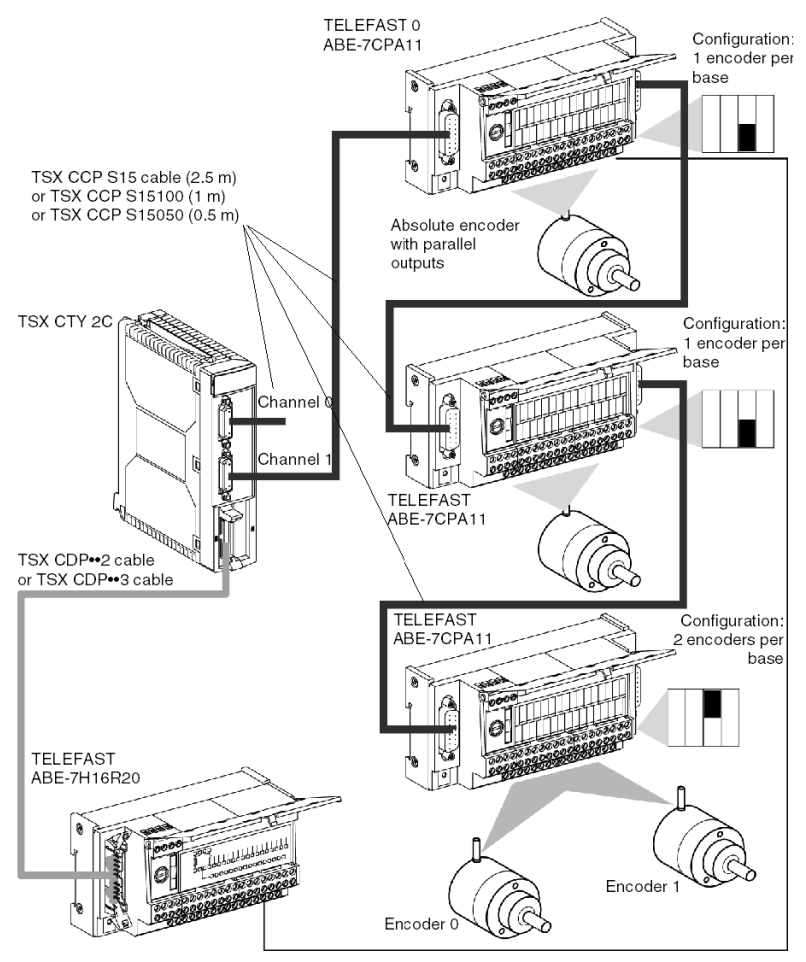

Encoder addressing (AD0, AD1, COM) (1)

#### Addressing the encoders

(1) Addressing the TELEFAST encoders is as follows:

| AD1 | AD0 | Action                           |
|-----|-----|----------------------------------|
| 0   | 0   | Reading the TELEFAST 0 encoder   |
| 0   | 1   | Reading the TELEFAST 1 encoder   |
| 1   | 0   | Reading the TELEFAST 2 encoder 0 |
| 1   | 1   | Reading the TELEFAST 2 encoder 1 |

If, for example, 2 encoders are wired on TELEFAST 0 and a single encoder on TELEFAST 2, the addressing becomes: 00-reading of the TELEFAST 0 encoder 0, 01-reading of the TELEFAST 0 encoder 1,10-reading of the TELEFAST 1 encoder and 11-reading of the TELEFAST 2 encoder.

## Example of connection: 4 TELEFAST are connected on the same channel

#### Illustration

This diagram illustrates the connection of 4 TELEFAST on the same channel:

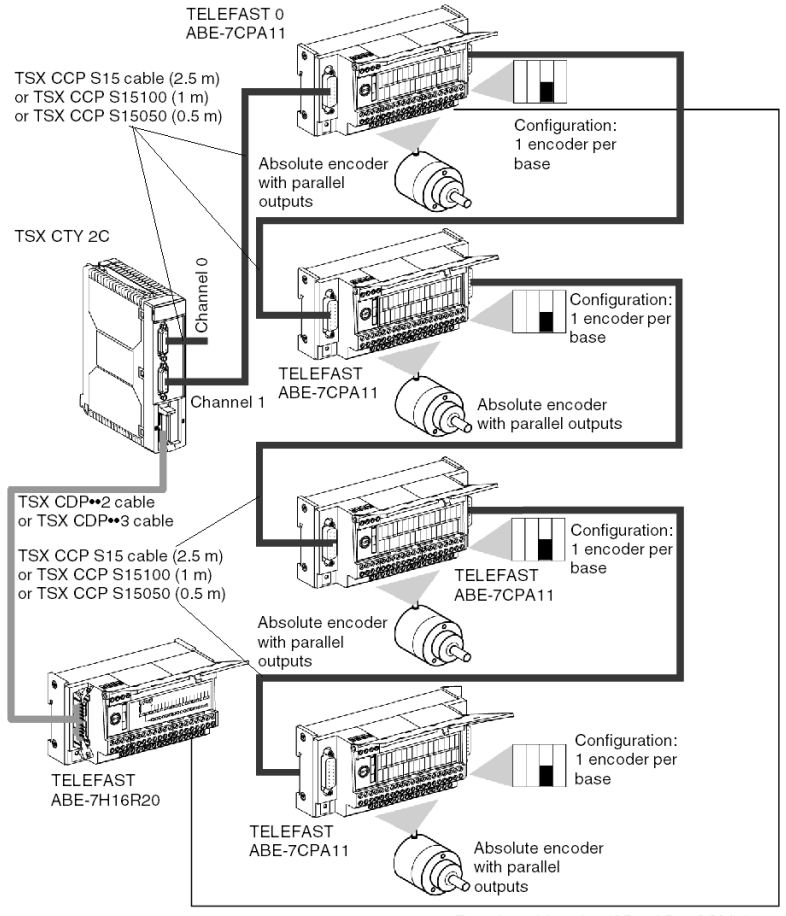

Encoder addressing (AD0, AD1, COM) (1)

## Addressing the encoders

(1) Addressing the TELEFAST encoders is as follows:

| AD1 | AD0 | Action                         |
|-----|-----|--------------------------------|
| 0   | 0   | Reading the TELEFAST 0 encoder |
| 0   | 1   | Reading the TELEFAST 1 encoder |
| 1   | 0   | Reading the TELEFAST 2 encoder |
| 1   | 1   | Reading the TELEFAST 3 encoder |

## Rules and precautions for wiring

#### Important

All connections or disconnections on the TELEFAST must be made when SWITCHED OFF (encoders, link to counting module, links between TELEFAST bases).

#### Connecting TELEFAST 0 to TELEFAST counting and chaining module

The TSX CCP S15 (2.5m), TSX CCP S15100 (1m) and TSX CCP S15050 (0.5m) cables are offered for connecting TELEFASTS amongst themselves or for connecting TELEFAST 0 to the TSX CTY 2C module. The user can however carry out longer links by using the wiring kit, reference no. TSX CAP S15••, and by respecting the following setpoint when the encoders have a 5 V supply : if the link between the counting module and the TELEFAST 0 does not exceed 100m, use gauge 28 wires (0.008mm<sup>2</sup>). If it is > 100m, use wires with at least gauge 22 (0.34mm<sup>2</sup>). However, to limit the drop in voltage at 0 V (due to the encoder supply current), we recommend that you wire the 0 V according to the following diagram.

#### Illustration

Wiring diagram:

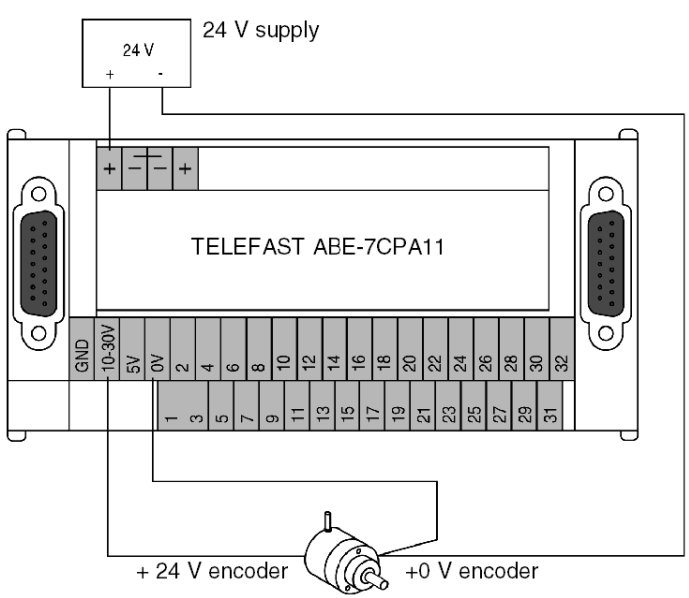

#### Cable length between counting module and TELEFAST

The total length of the link between the counting module and the TELEFAST (sum of the lengths between the counting channel and the first TELEFAST and the different TELEFAST between one another) must not exceed 200m, in the knowledge that the maximum cable length between 2 TELEFAST is 50m.

If the total distance between the first and the last TELEFAST exceeds 20m, the line on the right connector of the last TELEFAST must be adapted by inserting an end-of-line stopper (220  $\Omega$  resistance between pins 1 and 2 of the connector).

The following table shows the serial transmission clock frequencies, according to the total length of the link:

| Cable lengths | Frequency of the serial transmission clock |
|---------------|--------------------------------------------|
| < 10m         | 1 MHz                                      |
| < 20m         | 750 kHz                                    |
| < 50m         | 500 kHz                                    |
| < 100m        | 375 kHz                                    |
| < 150m        | 200 kHz (default)                          |
| < 200m        | 150 kHz                                    |

#### Protecting the encoder supply

The voltage used by the encoder(s) connected to TELEFAST determine whether this supply should be 10...30 VDC or 5 VDC. If the supply is 10...30 VDC, the protective fuse is built-in to the TELEFAST (fast-blow 1A fuse). However, if the TELEFAST has a supply of 5 VDC, the user must provide in series with the +supply terminal a fast-blow fuse, which is adapted to TELEFAST consumption and to the encoders connected.

#### Monitoring the encoder supply voltage

This function is only valid if a single encoder is connected to the TELEFAST. If the encoder supply voltage decreases by more than 15%, the default EPSR is sent back to the module.

If the encoder does not have an encoder supply feedback, you must wire:

- the TELEFAST +EPSR terminal to the + of the encoder supply,
- the TELEFAST -EPSR terminal to the of the encoder supply.

#### Wiring the encoder outputs

If the encoder outputs have positive logic and there are less than 24 of them, the following rules must be adhered to:

- wire the encoder outputs to the TELEFAST inputs, working up from the least to the most significant,
- wire the unused TELEFAST inputs to the 0 V terminal.

Illustration:

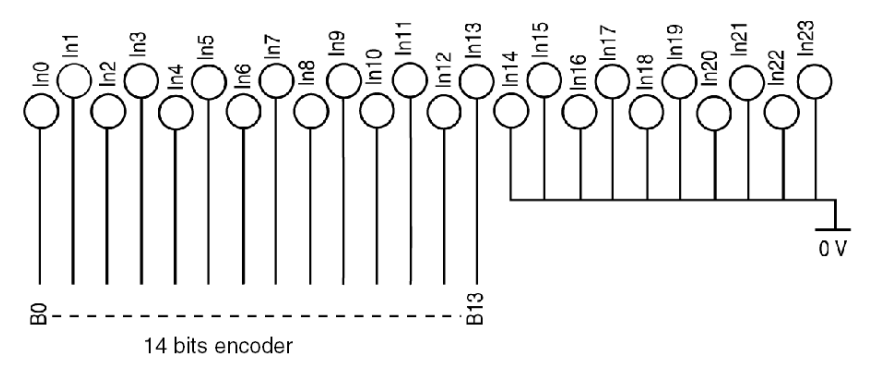

If the encoder outputs have negative logic, and there are less than 24 of them, the following rules must be adhered to:

- wire the encoder outputs to the TELEFAST inputs, working from the up from the least to the most significant,
- do not wire the unused TELEFAST inputs (leave loose).

Illustration:

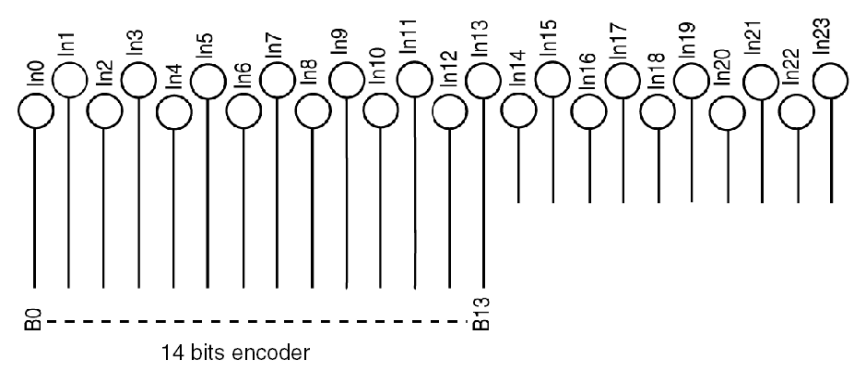

## Configuration of the TELEFAST base

#### Introduction

The base is configured by setting the 4 micro-switches, which are located under the connector to the right of this.

They make it possible to inhibit the encoder outputs and to define the number and the type of encoders connected to the TELEFAST base.

Illustration:

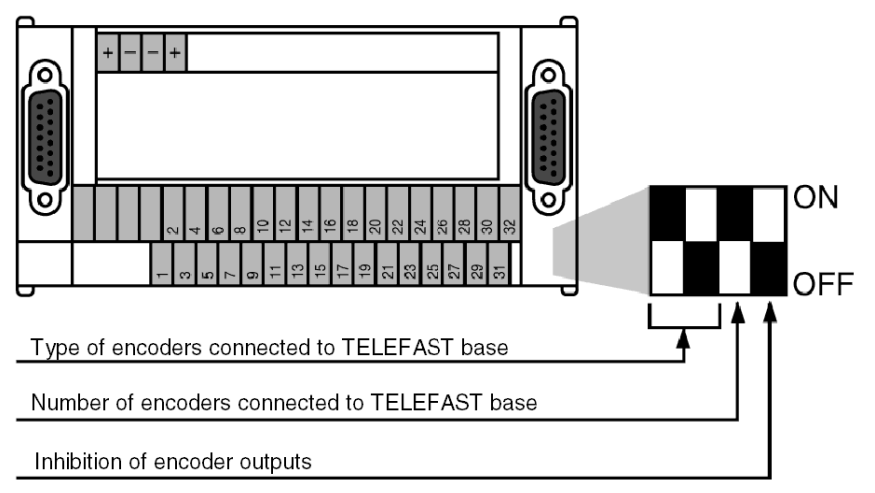

#### Inhibiting the encoder outputs

This micro-switch chooses the state of the 2 inhibition commands (3ST0 and 3ST1) of the encoder outputs.

| Illustration | Description                                                                        |
|--------------|------------------------------------------------------------------------------------|
| ON           | The encoder outputs are at high impedance with a 3ST0 or 3ST1 command active at 0. |
| ON           | The encoder outputs are at high impedance with a 3ST0 or 3ST1 command active at 1. |

#### Number of encoders connected to TELEFAST

This micro-switch makes it possible to define the number of encoders connected to the TELEFAST base (1 or 2 parallel output absolute encoders).

| Illustration | Description                             |
|--------------|-----------------------------------------|
| ON           | An encoder is connected to the base.    |
|              | Two encoders are connected to the base. |

If the number of connected encoders is odd and the number of TELEFAST in series is equal to 2 or 3 for one counting channel, the TELEFAST must be configured so that the sum of the encoders equals 4.

#### With 2 TELEFAST bases

This table shows the configuration if there are two TELEFAST bases:

| Hardware configuration (number                          | TELEFAST micro-switch |    | Address          |                  | Action                                                                                                    |
|---------------------------------------------------------|-----------------------|----|------------------|------------------|----------------------------------------------------------------------------------------------------|
| of encoders per TELEFAST)                               | 0                     | 1  | AD0              | AD1              |                                                                                                    |
| 2 encoders on TELEFAST 0 and<br>1 encoder on TELEFAST 1 | ON                    | ON | 0<br>0<br>1      | 0<br>1<br>0      | Reading the TELEFAST 0 encoder 0<br>Reading the TELEFAST 0 encoder 1<br>Reading the TELEFAST 1 encoder                                   |
|                                                         |                       |    | 1                | 1                | Reading the TELEFAST 1 encoder                                                                                                    |
| 1 encoder on TELEFAST 0 and 2 encoders on TELEFAST 1    | ON                    | ON | 0<br>0<br>1<br>1 | 0<br>1<br>0<br>1 | Reading the TELEFAST 0 encoder<br>Reading the TELEFAST 0 encoder<br>Reading the TELEFAST 1 encoder 0<br>Reading the TELEFAST 1 encoder 1 |

#### With 3 TELEFAST bases

This table shows the configuration if there are two TELEFAST bases:

| Hardware configuration               | TELEFAST micro-switch |     | Address |   | Action |                                |
|--------------------------------------|-----------------------|-----|---------|---|--------|--------------------------------|
| (number of encoders per<br>TELEFAST) | 0                     | 1   | 2       |   |        |                                |
| 1 encoder on TELEFAST 0              | ON                    | OFF | OFF     | 0 | 0      | Reading the TELEFAST 0 encoder |
| 1 encoder on TELEFAST 1              |                       |     |         | 0 | 1      | Reading the TELEFAST 0 encoder |
| and                                  |                       |     |         | 1 | 0      | Reading the TELEFAST 1 encoder |
| 1 encoder on TELEFAST 2              |                       |     |         | 1 | 1      | Reading the TELEFAST 2 encoder |

| 1 encoder on TELEFAST 0<br>1 encoder on TELEFAST 1<br>and<br>1 encoder on TELEFAST 2 | OFF | ON  | OFF | 0<br>0<br>1<br>1 | 0<br>1<br>0<br>1 | Reading the TELEFAST 0 encoder<br>Reading the TELEFAST 1 encoder<br>Reading the TELEFAST 1 encoder<br>Reading the TELEFAST 2 encoder |
|--------------------------------------------------------------------------------------|-----|-----|-----|------------------|------------------|----------------------------------------------------------------------------------------------------|
| 1 encoder on TELEFAST 0<br>1 encoder on TELEFAST 1<br>and<br>1 encoder on TELEFAST 2 | OFF | OFF | ON  | 0<br>0<br>1<br>1 | 0<br>1<br>0<br>1 | Reading the TELEFAST 0 encoder<br>Reading the TELEFAST 1 encoder<br>Reading the TELEFAST 2 encoder<br>Reading the TELEFAST 2 encoder |

#### Type of encoders connected to TELEFAST

These micro-switches make it possible to define the type of encoders connected to the TELEFAST base. The following tables show the performance characteristics of the encoder/TELEFAST link, according to the code chosen by the micro-switches:

Table 1

| Encoders with positive logic outputs, Totem pole outputs, TTL outputs and NPN open collector outputs coded in Gray | Max.length<br>encoder/<br>TELEFAST | Max. frequency<br>for changing least<br>significant bit |
|----------------------------------------------------------------------------------------------------|------------------------------------|---------------------------------------------------------|
|                                                                                                    | 50 m                               | 75 kHz                                                  |

Table 2

| Encoders with negative logic outputs, Totem pole outputs, TTL outputs and NPN open collector outputs coded in Gray | Max.length<br>encoder/<br>TELEFAST | Max. frequency<br>for changing least<br>significant bit |
|----------------------------------------------------------------------------------------------------|------------------------------------|---------------------------------------------------------|
| ON<br>OFF                                                                                                    | 50 m                               | 75 kHz                                                  |
| ON<br>OFF                                                                                                    | 100 m                              | 40 kHz                                                  |
|                                                                                                    | 200 m                              | 5 kHz                                                   |

### Table 3

| Encoders with positive or negative logic outputs,<br>NPN open collector, binary coded | Max. length<br>encoder/<br>TELEFAST | Max. frequency<br>for changing least<br>significant bit |
|---------------------------------------------------------------------------------------|-------------------------------------|---------------------------------------------------------|
| ON                                                                                    | 10 m                                | 40 kHz                                                  |
|                                                                                       | 30 m                                | 20 kHz                                                  |
| ON                                                                                    | 50 m                                | 5 kHz                                                   |

**NOTE:** For encoders with positive logic, TTL and Totem pole outputs, it is possible to go beyond these capacities, without exceeding the recommendations of the encoder manufacturers.

## Section 5.9 Introduction to TSX TAP S15.. Wiring Accessories

#### Aim of this chapter

This chapter introduces the different TSX TAP S15.. wiring accessories used to connect an incremental encoder to the counting module.

#### What Is in This Section?

This section contains the following topics:

| Торіс                                                 | Page |
|-------------------------------------------------------|------|
| Overview of the TSX TAP S15xx wiring accessories      | 140  |
| Mounting and measurements of the TSX TAP S15 05/24    | 141  |
| Connecting an encoder with a TSX TAP S15 05 accessory | 143  |
| Connecting an encoder with a TSX TAP S15 24 accessory | 144  |

## Overview of the TSX TAP S15xx wiring accessories

#### General

The TSX TAP S15•• wiring accessories make it possible to connect an incremental encoder to the counting module, by using a specific cable (supplied by the encoder manufacturer):

- TSX TAP S15 05: makes it possible to connect an incremental encoder with a 5 VDC supply: encoder with RS 422 line issuer outputs,
- TSX TAP S15 24: makes it possible to connect an incremental encoder with a 24 VDC supply: encoder with totem pole outputs or open collector PNP outputs.

The TSX TAP S15 .. has 2 connectors:

- a female 12-pin DIN base, labeled in an anti-clockwise direction. This connector makes it possible to connect the encoder, via a cable supplied by the manufacturer of the encoder,
- a standard 15-pin SUB-D connector making it possible to connect the module counting inputs to the SUB-D connector, using a standard TSX CCP S15 cable.

The TSX TAP S15•• product can be fixed onto a DIN rail using a bracket supplied with the accessories, or it can be fixed to a cabinet lead-in with a gasket, which is supplied with the product.

#### Illustration:

Incremental encoder equipped with a DIN 12 pin connector

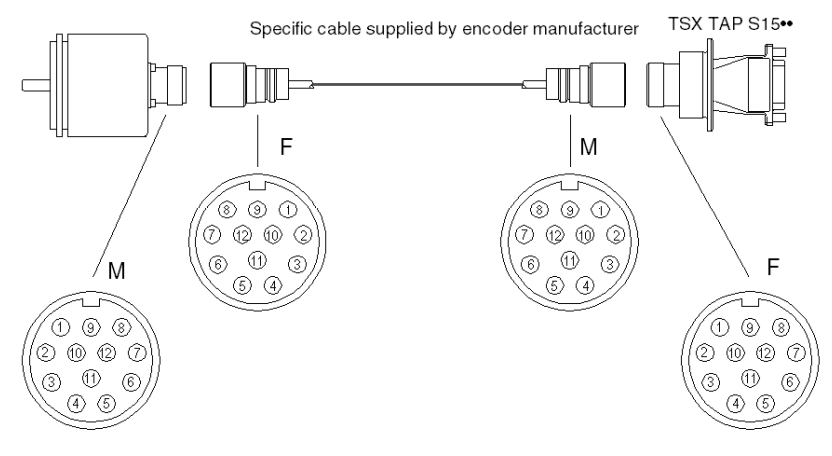

## Mounting and measurements of the TSX TAP S15 05/24

#### Mounting on a Telequick plate

The set square supplied makes it possible to fix the TSX TAP S15 05/24 on an AM1-PA••• type perforated plate or on any other support.

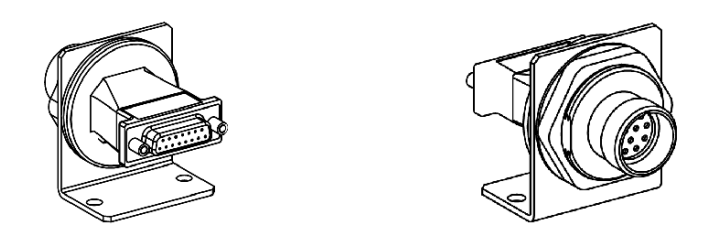

#### Mounting through a cabinet

Thanks to its rifle nut, the TSX TAP S15 05/24 can be mounted through a cabinet. Its seal means the area between the interior and the exterior is watertight.

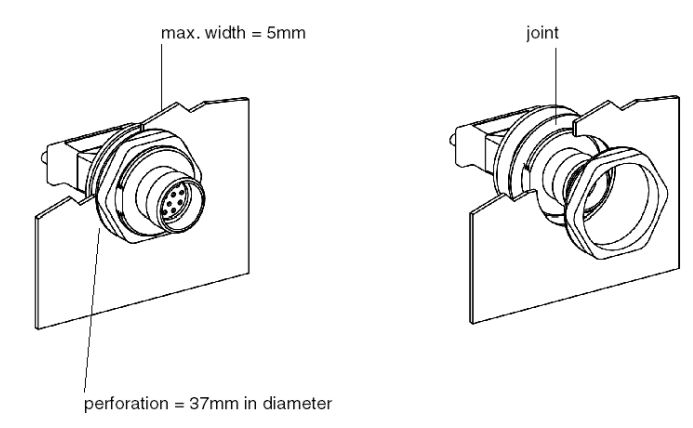

#### Size

Illustration:

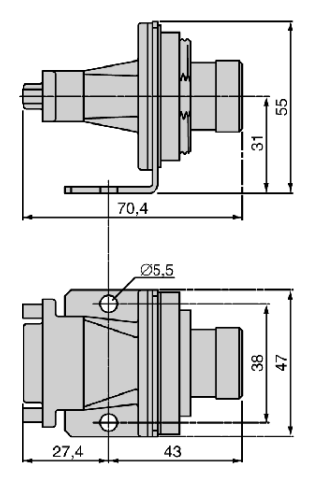

## Connecting an encoder with a TSX TAP S15 05 accessory

#### General

A specific cable, supplied by the manufacturer of the encoder, is used for connecting an encoder using an auxiliary TSX TAP S15 05.

#### Illustration

The pinout of TSX TAP S15 05 is as follows:

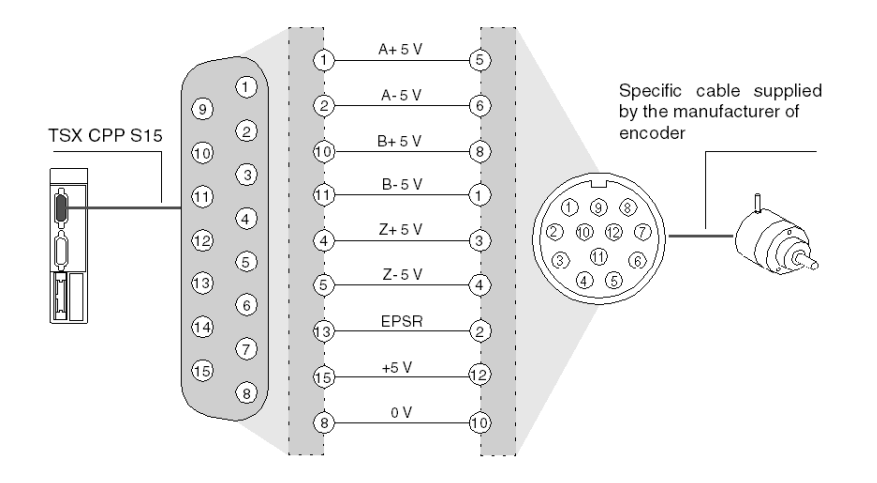

## Connecting an encoder with a TSX TAP S15 24 accessory

#### General

A specific cable, supplied by the manufacturer of the encoder, is required for connecting an encoder using an auxiliary TSX TAP S15 24.

#### Illustration

The pinout of TSX TAP S15 24 is as follows:

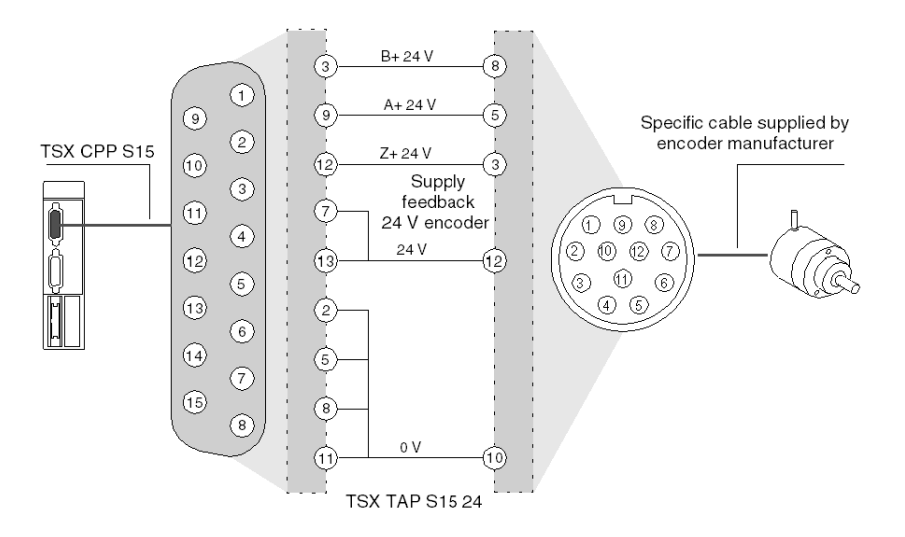

This type of connection is compatible with encoders with a 24V supply (Heidenheim, Hengstler, Codechamp, Ivo, Ideacod, etc.).
# Section 5.10 Cables and Pre-formed Cables

# Pre-wired strands and cable

## TSX CDP 301 and TSX CDP 501 pre-wired strands

These pre-wired strands (or strips) make it possible to connect the sensors, pre-actuators or terminals directly to the counting modules. They comprise 20 gauge-22 wires  $(0.34m^2)$  and are fitted with an HE10 connector at one end. The free wires at the other end are labeled with a color code according to the DIN 47100 standard.

The correspondence between the color of the wires and the pin number of the HE10 connector is as follows:

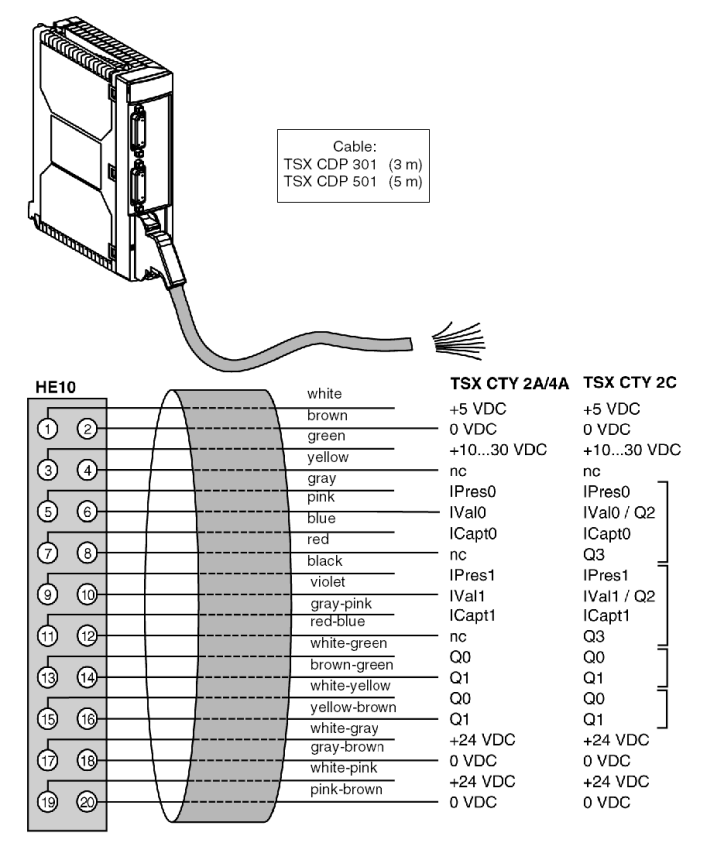

#### TSX CDP 102, TSX CDP 202 and TSX CDP 302 connection cables

These stranded and clad connection cables make it possible to connect the HE10 connector of a counting module to a TELEFAST 2 (1) connection interface. They are made up of a stranded, flat cable and clad with gauge-28 wires (0.08mm<sup>2</sup>), and are fitted with an HE10 connector at each end.

Given the small area of each of the wires, you are advised to only use these connection cables for low current inputs or outputs (< 100mA per input or output).

3 connection cable lengths are offered:

- TSX CDP 202: 2 meters long,
- TSX CDP 102: 1 meter long,
- TSX CDP 302: 3 meters long.

#### TSX CDP 053/103/203/303/503 connection cable

These connection cables make it possible to connect the HE10 connector of a counting module to a TELEFAST 2 (1) connection interface. They are made up of a cable with gauge-22 wires (0.34  $mm^2$ ), and are fitted with a compound-filled HE10 connector at each end.

These cables allow higher levels of current to enter (< 500mA) than connection cables.

5 cable lengths are offered:

- TSX CDP 053: 0.5 meter long,
- TSX CDP 103: 1 meter long,
- TSX CDP 203: 2 meters long,
- TSX CDP 303: 3 meters long,
- TSX CDP 503: 5 meters long.

# Chapter 6 Counting Modules General Characteristics and Maintenance

## Aim of this chapter

This chapter describes the counting modules general characteristics and its maintenance.

## What Is in This Chapter?

This chapter contains the following sections:

| Section | Торіс                                       | Page |
|---------|---------------------------------------------|------|
| 6.1     | General Characteristics of Counting Modules | 148  |
| 6.2     | Maintenance                                 | 160  |

# Section 6.1 General Characteristics of Counting Modules

## Aim of this chapter

This chapter describes the general characteristics of the counting modules and the display of the module state.

#### What Is in This Section?

This section contains the following topics:

| Торіс                                                                     | Page |  |
|---------------------------------------------------------------------------|------|--|
| General counting module characteristics                                   | 149  |  |
| Counter input characteristics (TSX CTY 2A / 4A)                           | 150  |  |
| TSX CTY 2A/4A: Characteristics of use on 5 VDC/24 VDC                     | 151  |  |
| Counter input characteristics (TSX CTY 2C)                                | 152  |  |
| TSX CTY 2C: Characteristics of use on 5 VDC/24 VDC                        |      |  |
| Compatibility of IA, IB and IZ inputs                                     | 154  |  |
| Auxiliary input characteristics (preset, confirmation, capture)           | 155  |  |
| Auxiliary output characteristics                                          | 157  |  |
| Count sensor supply monitor characteristics (encoder or proximity sensor) | 159  |  |

# General counting module characteristics

# General

This table shows the characteristics of counting modules:

| Modules                                        |                               |                    | TSX CTY 2A                      | TSX CTY 4A       | TSX CTY 2C          |
|------------------------------------------------|-------------------------------|--------------------|---------------------------------|------------------|---------------------|
| Maximum frequency at the counter inputs        |                               |                    | 40 kHz                          | 40 kHz           | 1 MHz               |
| Current used by the module                     | 5 V internal                  | Typical<br>maximum | 280 mA<br>330 mA                | 330 mA<br>470 mA | 850mA (*)<br>1A (*) |
|                                                | 24V sensors/pre-<br>actuators | Typical<br>maximum | 30 mA<br>60 mA                  | 36 mA<br>72 mA   | 15 mA<br>18 mA      |
| Power dissipated in the module Typical maximum |                               |                    | 4.5 W<br>6 W                    | 8 W<br>11.5 W    | 7 W<br>10 W         |
| Sensor/pre-actuator supply monitoring          |                               |                    | Yes                             | Yes              | Yes                 |
| Operating temperature                          |                               |                    | 0 to 60°C                       | 0 to 60°C        | 0 to 60°C           |
| Dielectric rigidity of inputs/g                | round or internal log         | jic and inputs     | 1000 V efficient – 50/60 Hz/min |                  |                     |
| Insulation resistance                          |                               |                    | > 10 MΩ under 500 VDC           |                  |                     |
| Hygrometry                                     |                               |                    | 5% to 95% without condensation. |                  |                     |
| Storage temperature                            |                               |                    | -25° to +70°C                   |                  |                     |
| Operating altitude                             |                               |                    | 0 to 2000m                      |                  |                     |

(\*) with operating ventilator.

# Counter input characteristics (TSX CTY 2A / 4A)

## Characteristics for RS 422 C use

Example diagram for each counter input IA, IB and IZ:

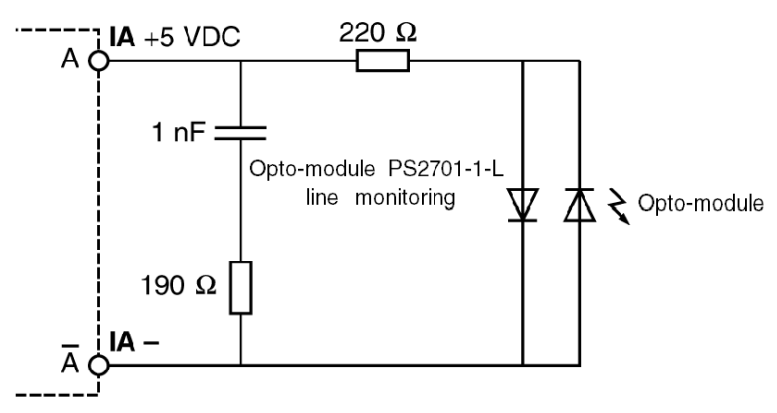

The IA, IB and IZ input used in RS 422 are entirely compatible with the line transmitters of incremental encoders with RS 422 outputs, and also with encoders complemented by pushpull, on a 5 V supply. A check for line breaks is executed on each input.

# TSX CTY 2A/4A: Characteristics of use on 5 VDC/24 VDC

# General

This table shows the characteristics of use on 5 VDC/24 VDC:

| Input                          |                                    | 5 VDC counts<br>(IA/IB/IZ) | 24 VDC counts (IA/IB/IZ)           |                                                    |
|--------------------------------|------------------------------------|----------------------------|------------------------------------|----------------------------------------------------|
| Logic                          |                                    |                            | Positive                           | Positive or negative                               |
| Nominal values                 | Voltage                            |                            | 5 V                                | 24 V                                               |
|                                | Current                            |                            | 18 mA                              | 18 mA                                              |
|                                | Sensor supply<br>(ripple included) |                            | -                                  | 1930 V (possible up to 34 V, limited to 1hr in 24) |
| Thresholds                     | Voltage                            |                            | ≤ 5.5 V                            | 34 V (1hr in 24)                                   |
|                                | In state 1                         | Voltage                    | ≥2.4                               | ≥11 V                                              |
|                                |                                    | Current                    | > 3.7 mA (1)                       | > 6 mA (2)                                         |
|                                | In state 0                         | Voltage                    | ≤ 1.2 V                            | ≤ 5 V                                              |
|                                |                                    | Current                    | < 1 mA (3)                         | < 2 mA (4)                                         |
| Input impedance                | for nominal                        | U                          | 400Ω                               | 1.4kΩ                                              |
| Input impedance<br>compatible) | for U = 2.4 V                      | / (RS 422                  | > 270Ω                             | -                                                  |
| Response time                  |                                    |                            | Maximum permitted frequency 40 kHz |                                                    |
| Type of inputs                 |                                    | Resistive                  | Resistive                          |                                                    |
| IEC 1131 conformity            |                                    | -                          | Туре 2                             |                                                    |
| 2-wire proximity               | sensor comp                        | atibility (5)              | -                                  | Yes                                                |
| 3-wire proximity               | sensor comp                        | atibility (5)              | -                                  | Yes                                                |

(1) for U = 2.4 V, (2) for U = 11 V, (3) for U = 1.2 V, (4) for U = 5 V

(5) see compatibility of sensors with type 1 and 2 inputs.

# Counter input characteristics (TSX CTY 2C)

## General

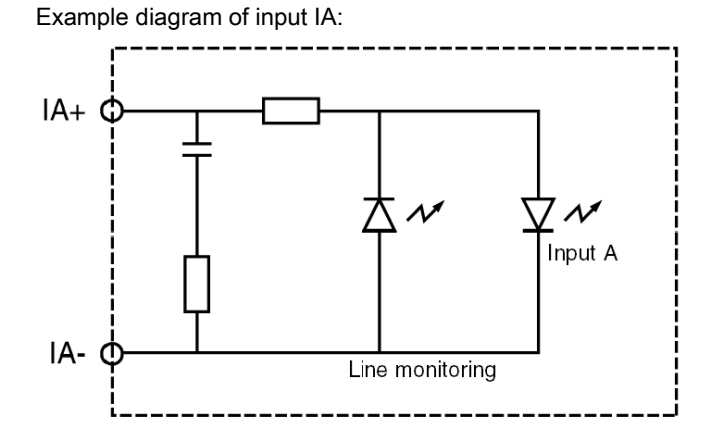

# TSX CTY 2C: Characteristics of use on 5 VDC/24 VDC

### General

This table shows the characteristics of use on 5 VDC/24 VDC:

| Input                                                                                                    |                                    | 5 VDC counts (IA/IB/IZ) or measurements (SSI data)                   | 24 VDC counts (IA/IB/IZ)                 |                                                       |
|----------------------------------------------------------------------------------------------------|------------------------------------|----------------------------------------------------------------------|------------------------------------------|-------------------------------------------------------|
| Logic                                                                                                    |                                    | Positive                                                             | Positive or negative                     |                                                       |
| Nominal values                                                                                                    | Voltage                            |                                                                      | 5 V                                      | 24 V                                                  |
|                                                                                                    | Current                            |                                                                      | 18 mA                                    | 16 mA                                                 |
|                                                                                                    | Sensor supply<br>(ripple included) |                                                                      | -                                        | 1930 V (possible up to<br>34 V, limited to 1hr in 24) |
| Thresholds                                                                                                    | Voltage                            |                                                                      | ≤ 5.5 V                                  | 34 V (1hr in 24)                                      |
|                                                                                                    | In state 1                         | Voltage                                                              | ≥2.4 V                                   | ≥11 V                                                 |
|                                                                                                    |                                    | Current                                                              | > 3.6 mA (1)                             | > 6 mA (2)                                            |
|                                                                                                    | In state 0                         | Voltage                                                              | ≤ 1,2 V                                  | ≤ 5 V                                                 |
|                                                                                                    |                                    | Current                                                              | < 1 mA (3)                               | < 2 mA                                                |
| Input impedance                                                                                                    | for nominal                        | U                                                                    | 270Ω                                     | 1.5kΩ                                                 |
| <ul> <li>Response time<br/>Maximum permitted frequency for:</li> <li>Counting pulses,</li> <li>Incremental encoders,</li> <li>absolute SSI encoders and with<br/>parallel outputs (with a TELEFAST<br/>ABE ZOBA11 edeptro)</li> </ul> |                                    | 1 MHz<br>500 kHz multiplied by 1 and 2<br>SSICLK transmission clock: | 250 kHz multiplied by 4<br>150 kHz…1 MHz |                                                       |
| Type of inputs                                                                                                    |                                    |                                                                      | Resistive                                | Resistive                                             |
| IEC 1131 confor                                                                                                    | mity                               |                                                                      | -                                        | Туре 2                                                |
| 2-wire proximity                                                                                                    | sensor comp                        | atibility (3)                                                        | -                                        | Yes                                                   |
| 3-wire proximity                                                                                                    | sensor comp                        | atibility (3)                                                        | -                                        | Yes                                                   |

(1) for U = 2.4 V, (2) for U = 11 V,

(3) see compatibility of sensors with type 1 and 2 inputs.

# Compatibility of IA, IB and IZ inputs

## **Illustration 1**

RS 422 / RS 485 line transmitter outputs, 7 mA current loop Differential line monitor on each input.

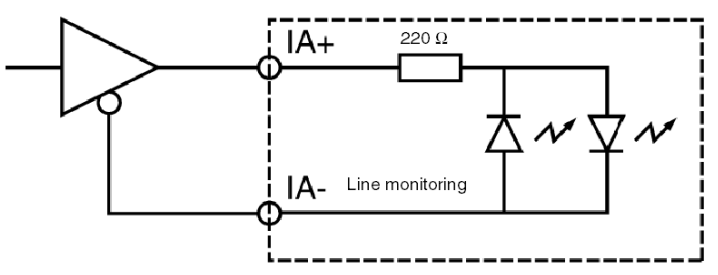

## **Illustration 2**

Additional Totem Pole outputs, 5 V supply. Differential line monitor on each input.

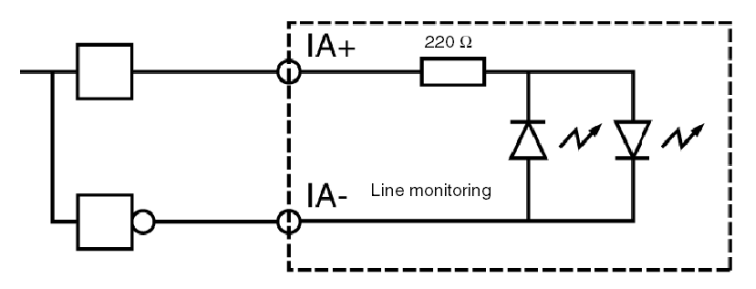

# Auxiliary input characteristics (preset, confirmation, capture)

#### General

This table shows the characteristics of use on 5 VDC/24 VDC:

| Modules                                                         |                                    | TSX CTY 2A / 4A                              | TSX CTY 2C                                         |             |
|-----------------------------------------------------------------|------------------------------------|----------------------------------------------|----------------------------------------------------|-------------|
|                                                                 |                                    | Positive                                     | Positive or negative                               |             |
| Nominal values                                                  | Valtaga                            |                                              |                                                    |             |
| Nominal values                                                  | vollage                            |                                              | 24 VDC                                             | 24 VDC      |
|                                                                 | Current                            |                                              | 7 mA                                               | 8 mA        |
|                                                                 | Sensor supply<br>(ripple included) |                                              | 1930 V (possible up to 34 V, limited to 1hr in 24) |             |
| Thresholds                                                      | In state 1                         | Voltage                                      | ≥11 V                                              | ≥11 V       |
|                                                                 |                                    | Current                                      | > 6 mA (1)                                         | > 6 mA (1)  |
|                                                                 | In state 0                         | Voltage                                      | ≤ 5 V                                              | ≤ 5 V       |
|                                                                 |                                    | Current                                      | < 2 mA                                             | < 2 mA      |
| Sensor/pre-actua                                                | ator voltage                       | ОК                                           | > 18 V                                             | > 18 V      |
| check threshold                                                 |                                    | Fault                                        | < 14 V                                             | < 14 V      |
| Sensor/pre-actuator voltage With a loss check response time 24V |                                    | With a loss of 24V                           | < 2.5ms (4)                                        | < 2.5ms (4) |
|                                                                 |                                    | With an<br>increase of<br>24V                | < 10 ms (4)                                        | < 10 ms (4) |
| Input impedance                                                 | 1                                  |                                              | 3.4kΩ                                              | 3.4kΩ       |
| Response time                                                   |                                    | State 0 to 1                                 | < 250 µs (3)                                       | < 25 µs (3) |
|                                                                 |                                    | State 1 to 0                                 | < 250 µs (3)                                       | < 50 µs (3) |
| Type of inputs                                                  |                                    |                                              | Current ducts                                      | Resistive   |
| IEC 1131 conformity                                             |                                    | Туре 2                                       | Type 2                                             |             |
| 2-wire proximity sensor compatibility (3)                       |                                    | Yes (all 2-wire proximity sensors at 24 VDC) |                                                    |             |
| 3-wire proximity sensor compatibility (3)                       |                                    | Yes (all 3-wire proximity sensors at 24 VDC) |                                                    |             |

(1) for U = 11 V,

(2) see compatibility of sensors with type 1 and 2 rapid inputs,

(3) the auxiliary inputs are rapid inputs (response time < 50  $\mu$ s or < 250  $\mu$ s) dependent on the maximum permitted frequency (1 MHz or 40 kHz) of the counter inputs,

(4) with the loss of the sensor supply voltage, the rapid auxiliary inputs can be taken into account.

**NOTE:** If the auxiliary inputs/outputs remain unused on one TSX CTY 2C module, it is possible not to wire the auxiliary supply. In this case, it is recommended to hide the "auxiliary I/O supply" fault.

NOTE: For more information on these functions, refer to the application manual.

## Illustration

The auxiliary inputs use a 24 V supply provided via the connector.

Diagram of the TSX CTY 2A/4A:

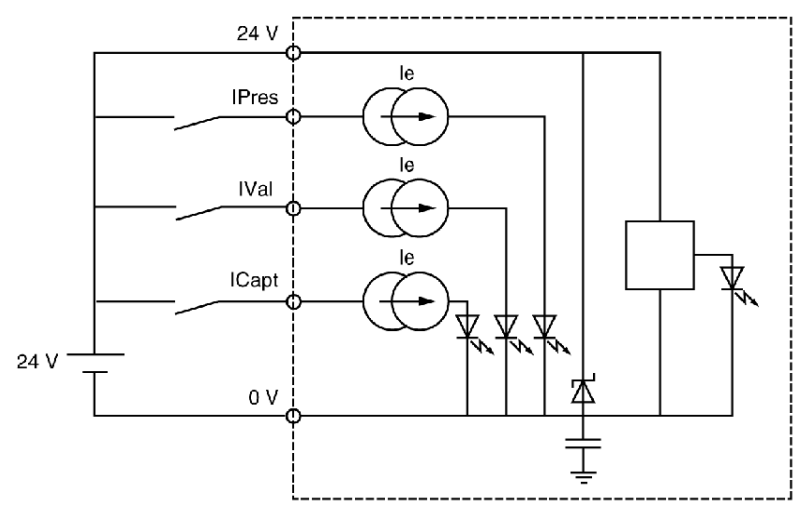

# Auxiliary output characteristics

# Diagram

# Illustration:

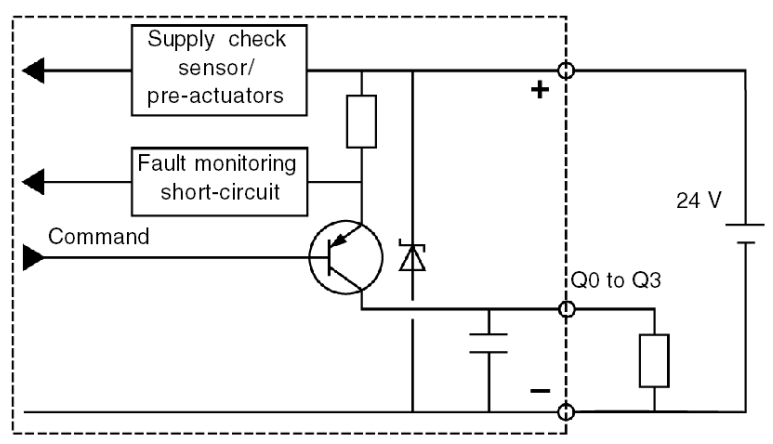

# Characteristics

Table of characteristics:

| Modules                                             | TSX CTY 2A / 4A                                                                   | TSX CTY 2C                             |
|-----------------------------------------------------|-----------------------------------------------------------------------------------|----------------------------------------|
| Nominal voltage                                     | 24 VDC                                                                            | 24 VDC                                 |
| Voltage limit                                       | 1930 V (possible up to 34                                                         | V, limited to 1hr in 24)               |
| Nominal current                                     | 500 mA                                                                            | 500 mA                                 |
| Waste voltage                                       | < 0.5 V                                                                           | < 0.5 V                                |
| Leakage current                                     | < 0.1 mA                                                                          | < 0.1 mA                               |
| Max current to 30 V and to 34 V                     | 625 mA                                                                            | 625 mA                                 |
| Switching time                                      | < 250 µs                                                                          | < 250 µs                               |
| Dielectric rigidity with the ground connection      | 1500 V eff 50/60 Hz per mn                                                        |                                        |
| Compatibility with direct current inputs            | All positive logic inputs who                                                     | se input resistance is < 15 k $\Omega$ |
| Compliance with IEC 1131-2                          | Yes                                                                               | Yes                                    |
| Protection against overloads and short-circuits     | Using current limiter and thermal circuit breaker (0.7A <id<2a)< th=""></id<2a)<> |                                        |
| Monitoring short-circuits of each channel's outputs | One signaling bit per chann                                                       | el                                     |

| Modules                                                                         | TSX CTY 2A / 4A                                                          | TSX CTY 2C |
|---------------------------------------------------------------------------------|--------------------------------------------------------------------------|------------|
| Configurable reset:<br>• manual (using the application program),<br>• automatic | One configuring bit per cha                                              | nnel       |
| Protection against channel overvoltage                                          | using a Zener (breakdown) diode between the outputs an the + 24 V supply |            |
| Protection against polarity inversions                                          | Using a reverse diode on the supply                                      |            |
| Power of a filament lamp                                                        | 8 W (max)                                                                | 8 W (max)  |

# Count sensor supply monitor characteristics (encoder or proximity sensor)

## **Process diagram**

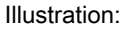

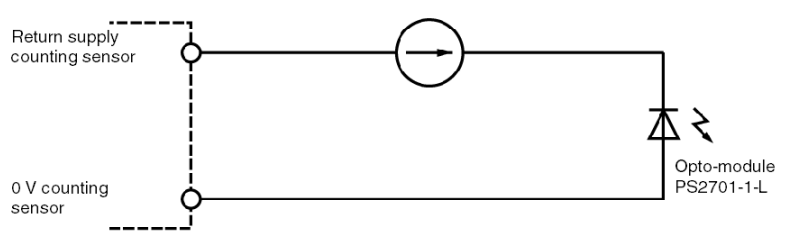

### **Characteristics**

This table shows the characteristics according to the modules:

| Modules                                                                     |               | TSX CTY 2A / 4A                                  | TSX CTY 2C                                                                                                    |
|-----------------------------------------------------------------------------|---------------|--------------------------------------------------|----------------------------------------------------------------------------------------------------|
| Voltage with no proximity sensor or<br>encoder supply fault                 | 5 V supply    | > 2.5 V                                          | > 3.75 V                                                                                                    |
|                                                                             | 1030 V supply | > 2.5 V                                          | > 3.75 V if the 1030 V<br>encoder reference voltage<br>input is <b>not wired</b> (pin 4 of the<br>HE10 connector).                                          |
|                                                                             |               |                                                  | > 80% of the encoder or<br>proximity sensor supply<br>voltage, if a 1030 V encoder<br>reference voltage input is<br>wired (pin 4 of the HE10<br>connector). |
| Current <b>with</b> detection of a proximity sensor or encoder supply fault |               | < 0.5 mA                                         | 1                                                                                                    |
| Thresholds                                                                  | Voltage       | 30 V (possible up to 34 V, limited to 1hr in 24) |                                                                                                    |
|                                                                             | Current       | < 3 mA                                           | < 3 mA                                                                                                    |

**NOTE:** If the sensor is not equipped with a "supply feedback" output, it is possible not to wire the EPSR input of a TSX CTY 2C module. In this case, it is recommended to hide the "encoder supply or proximity sensor" fault.

NOTE: For more information on these functions, refer to the application specific manual.

# Section 6.2 Maintenance

# Module display

#### General

The TSX CTY 2A/4A/2C modules are fitted with LEDs on the front panel, which make it possible to view the state of the module and the counting channels:

• Module state LEDs (RUN, ERR, I/O)

These 3 LEDs provide information on the operation mode of the module:

- o RUN indicates the state of the module operation,
- ERR signals an error inside the module,
- o I/O signals an external module error or an application fault.
- Channel state LEDs (CH.)

These are 2 or 4 LEDs, which make it possible to view and diagnose the state of each channel in the module.

## Diagnostics

This table shows the diagnostics of the module according to the state of the LEDs:

|                                                                         | Lit                                                                                                    | Flashing                                                                                                    | Off<br>O                                                                          |
|-------------------------------------------------------------------------|----------------------------------------------------------------------------------------------------|----------------------------------------------------------------------------------------------------|-----------------------------------------------------------------------------------|
| RUN                                                                     | Module operative                                                                                                    | 1                                                                                                    | Module switched off or experiencing a fault                                       |
| ERR                                                                     | Internal module error:<br>module has broken<br>down.                                                                                                    | Communication error or awaiting configuration.                                                                                                    | No error.                                                                         |
| Ι/O                                                                     | <ul> <li>External module error:</li> <li>wiring fault,</li> <li>encoder supply<br/>error,</li> <li>measurement<br/>overrun.</li> <li>Application fault</li> </ul> | 1                                                                                                    | No error.                                                                         |
| CH<br>TSX CTY 2A/2C<br>CH0 and CH1<br>TSX CTY 4A<br>CH0, CH1, CH2, CH3. | The channel is operational.                                                                                                    | The channel is not<br>functioning correctly due<br>to:<br>• an internal fault,<br>• an external fault,<br>• a communication error,<br>• an application fault. | Channel inoperative:<br>The channel is not configured,<br>or is badly configured. |

Illustration of module LEDs:

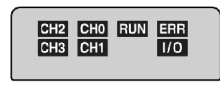

# Part III Software installation of counting modules

## In This Chapter

This part describes the software installation and functions of counting modules.

## What Is in This Part?

This part contains the following chapters:

| Chapter | Chapter Name                                                              | Page |
|---------|---------------------------------------------------------------------------|------|
| 7       | Installation methodology                                                  | 165  |
| 8       | Description of the standard functions of TSX CTY2A/4A/2C counting modules | 167  |
| 9       | Configuration of TSX CTY2A, TSX CTY4A and TSX CTY2C modules               | 231  |
| 10      | Adjustment of TSX CTY2A, TSX CTY4A and TSX CTY2C Modules                  | 251  |
| 11      | Debugging the Data Modules TSX CTY2A, TSX CTY4A and TSX CTY2C             | 263  |
| 12      | Operating modes and event processing                                      | 273  |
| 13      | Diagnostics of the TSX CTY2A, TSX CTY4A and TSX CTY2C Modules             | 281  |
| 14      | The Language Objects of the Counting Function                             | 287  |

# Chapter 7 Installation methodology

# **Installation Phase Overview**

#### Introduction

The software installation of the application-specific modules is carried out from the various Control Expert editors:

- in offline mode
- in online mode

If you do not have a processor to connect to, Control Expert allows you to carry out an initial test using the simulator. In this case the installation *(see page 166)* is different.

The following order of installation phases is recommended but it is possible to change the order of certain phases (for example, starting with the configuration phase).

#### Installation Phases with Processor

The following table shows the various phases of installation with the processor:

| Phase                    | Description                                                                                            | Mode        |
|--------------------------|----------------------------------------------------------------------------------------------------|-------------|
| Declaration of variables | Declaration of IODDT-type variables for the application-specific modules and variables of the project. | Offline (1) |
| Programming              | Project programming.                                                                                   | Offline (1) |
| Configuration            | Declaration of modules.                                                                                | Offline     |
|                          | Module channel configuration.                                                                          |             |
|                          | Entry of configuration parameters.                                                                     |             |
| Association              | Association of IODDTs with the channels configured (variable editor).                                  | Offline (1) |
| Generation               | Project generation (analysis and editing of links).                                                    | Offline     |
| Transfer                 | Transfer project to PLC.                                                                               | Online      |
| Adjustment/Debugging     | Project debugging from debug screens, animation tables.                                                | Online      |
|                          | Modifying the program and adjustment parameters.                                                       |             |
| Documentation            | Building documentation file and printing miscellaneous information relating to the project.            | Online (1)  |

| Phase                | Description                                                                            | Mode   |
|----------------------|----------------------------------------------------------------------------------------|--------|
| Operation/Diagnostic | Displaying miscellaneous information necessary for supervisory control of the project. | Online |
|                      | Diagnostic of project and modules.                                                     | -      |
| Key:                 |                                                                                        |        |
| (1)                  | These various phases can also be performed in the other mode.                          |        |

## Implementation Phases with Simulator

The following table shows the various phases of installation with the simulator.

| Phase                    | Description                                                                                                    | Mode        |
|--------------------------|----------------------------------------------------------------------------------------------------|-------------|
| Declaration of variables | <ul> <li>Declaration of IODDT-type variables for the application-<br/>specific modules and variables of the project.</li> </ul> |             |
| Programming              | Project programming.                                                                                                    | Offline (1) |
| Configuration            | Declaration of modules.                                                                                                    | Offline     |
|                          | Module channel configuration.                                                                                                   |             |
|                          | Entry of configuration parameters.                                                                                              |             |
| Association              | Association of IODDTs with the modules configured (variable editor).                                                            | Offline (1) |
| Generation               | Project generation (analysis and editing of links).                                                                             | Offline     |
| Transfer                 | Transfer project to simulator.                                                                                                  | Online      |
| Simulation               | Program simulation without inputs/outputs.                                                                                      | Online      |
| Adjustment/Debugging     | Project debugging from debug screens, animation tables.                                                                         | Online      |
|                          | Modifying the program and adjustment parameters.                                                                                |             |
| Key:                     |                                                                                                    |             |
| (1)                      | These various phases can also be performed in the other mode.                                                                   |             |

NOTE: The simulator is only used for the discrete or analog modules.

# Chapter 8 Description of the standard functions of TSX CTY2A/4A/2C counting modules

## Subject of this chapter

This chapter comprehensively describes all the standard functions of the TSX CTY2A, TSX CTY4A and TSX CTY2C counting modules.

#### What Is in This Chapter?

This chapter contains the following sections:

| Section | Торіс                                                                 | Page |
|---------|-----------------------------------------------------------------------|------|
| 8.1     | Introduction to functions associated with counting modules            | 168  |
| 8.2     | Description of counting module input interfaces                       | 170  |
| 8.3     | Description of the capture function in counting modules               | 176  |
| 8.4     | Description of the preset and reset function in counting modules      | 180  |
| 8.5     | Description of the comparison function in counting modules            | 192  |
| 8.6     | Description of counter outputs associated with counting modules       | 197  |
| 8.7     | Description of physical outputs associated with counting modules      | 206  |
| 8.8     | Description of the speed measuring function of the TSX CTY2C Module   | 219  |
| 8.9     | Description of the special functions of the TSX CTY2C counting module | 221  |
| 8.10    | Description of how counting modules deal with faults                  | 225  |

# Section 8.1 Introduction to functions associated with counting modules

# Introduction to input configurations and functions associated with counting

#### At a Glance

TSX CTY 2A, 4A and 2C modules offer several possibilities for processing unprocessed results in offline mode, according to the type of module, the type of sensor and the mode (counting function) selected. This chapter describes input configurations and the associated functions which are available.

#### Input configurations

Modules TSX CTY 2A, 4A and 2C have three counting inputs *(see page 171)* for each channel: **IA**, **IB** and **IZ**. These inputs cannot be changed round.

The TSX CTY 2C module also has an SSI series interface (see page 174) for each channel.

#### Advantages of associated functions

Associated functions are used to adapt modules to the application. As long as the main counting function for one module is similar enough to another, selecting the latter may depend on these other functions.

#### **Common functions**

The table below summarizes the main characteristics of the functions common to the three module types, and their availability according to the operating mode.

| Function                                     | Description                                                                                                    | Availability                                                                                      |
|----------------------------------------------|----------------------------------------------------------------------------------------------------|---------------------------------------------------------------------------------------------------|
| Invalid Measurement<br><i>(see page 227)</i> | Detecting a loss of pulse caused by defective operating conditions, or when capacity has been exceeded.                                        | All modes.                                                                                        |
| Preset or reset<br><i>(see page 180)</i>     | Pre-setting a counting register to a defined value (zero for a reset).                                                                         | Resetting to zero in counting,<br>presetting in down counting<br>or up/down counting<br>combined. |
| Capture <i>(see page 176)</i>                | Storing an immediate up/down counting register value.                                                                                          | Only in combined up/down counting.                                                                |
| Comparison<br><i>(see page 192)</i>          | Comparing a <b>current</b> value with a preset value (zero in down counting only).<br>Comparing the <b>captured</b> value with a preset value. | All modes.<br>Only in up/down counting.                                                           |

| Function                               | Description                                                                                                    | Availability                                                                                     |
|----------------------------------------|----------------------------------------------------------------------------------------------------|--------------------------------------------------------------------------------------------------|
| Switches <i>(see page 197)</i>         | Storing a preset temporary event.                                                                                                    | All modes.<br>Number of switches (one or<br>two) varies according to the<br>module and the mode. |
| Outputs <i>(see page 206)</i>          | According to configuration: physical outputs linked<br>to switches (reflexive outputs), or positioned by<br>software (discrete "manual" outputs).                                                                                                    | Number of outputs (one to four) variable according to the module and the mode.                   |
| Event processing <i>(see page 276)</i> | <ul> <li>Several events can trigger a processing operation<br/>and a reflex action:</li> <li>enabling up or down counting,</li> <li>presetting or resetting,</li> <li>crossing the threshold or setpoint,</li> <li>capture (when up/down counting).</li> </ul> | All modes                                                                                        |

#### **Specific function**

Speed monitoring (see page 219) is only available with the TSX CTY 2C module.

One or two physical outputs can be linked to the comparators, and can then translate the result of the comparison between the immediate speed and a preset value.

#### Special functions (TSX CTY 2C)

The TSX CTY 2C module can also configure three special functions *(see page 221)*. These functions are derived from the previous standard functions, and they respond to the specific requirements of certain counting applications. These are:

- Special Function Number 1: time elapsed since the last pulse and a capture.
- Special Function Number 2: triggering a capture and a direct (software) preset synchronized with the programmable frequency output.
- Special Function Number 3: monitoring the **correct speed** and **stationary moving part**. Tolerance values for the **correct** speed and **stop** speed can be configured.

# Section 8.2 Description of counting module input interfaces

# Subject of this section

This section describes the input interfaces of counting modules.

### What Is in This Section?

This section contains the following topics:

| Торіс                                                       | Page |
|-------------------------------------------------------------|------|
| Description of counting input interfaces (TSX CTY 2A/4A/2C) | 171  |
| Specialized interface for an absolute encoder (TSX CTY 2C)  | 174  |

# Description of counting input interfaces (TSX CTY 2A/4A/2C)

#### At a Glance

This section describes the operation of counting input interfaces which are common to modules TSX CTY 2A, 4A and 2C.

#### Configuration: IA up/down counts, direction according to application

The figure below represents the counting signal applied to the IA ST\_IA (%IWr.m.c.2.0) input.

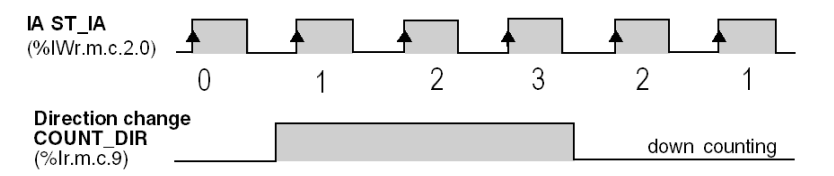

In this configuration, the **change of direction COUNT\_DIR** (%Ir.m.c.9) bit managed by the application determines direction of the up or down counting on the rising edges of the signal.

#### Configuration: IA up/down counts, direction according to IB

The following figure represents the counting signal applied to the **IA** and **IB ST\_IB** (%IWr.m.c.2.1) inputs defining the counting direction.

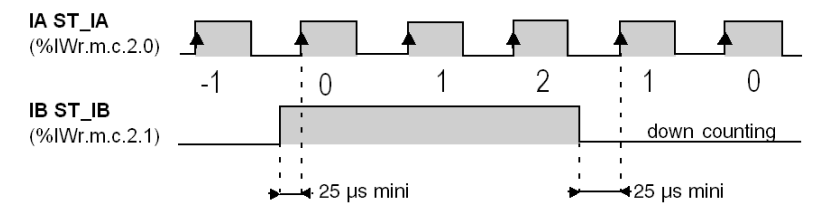

Up/down counting is done on the rising edges of pulses received on IA input.

#### Configuration: IA up counts, IB down counts

The figure below represents the counting signal applied to **IA** input (in up counting) or to **IB** input (in down counting)

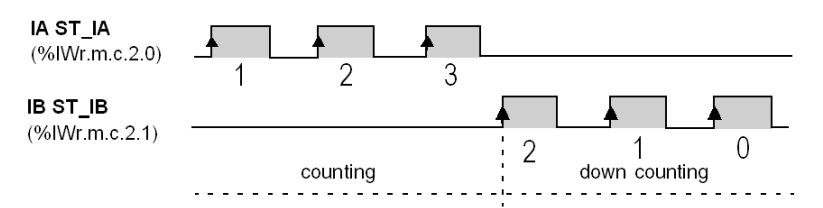

Pulses are taken into account by the up/down counter on the rising edges of the physical input in progress. **IA** input increments the up/down counter (upcounting) and **IB** input decrements it (downcounting). If pulses on the two inputs are simultaneous, the up/down counter does not change.

#### Configuration: incremental encoder

In this operating mode, physical inputs **IA** and **IB** are connected to an incremental encoder which supplies two out-of-phase signals of 90°. The extent to which inputs **IA** and **IB** are out of phase determines the direction of up/down counting.

The figure below represents the case of counting (IA ahead of IB).

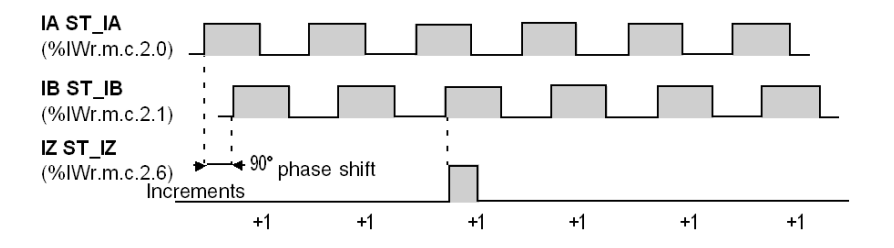

**NOTE:** the incremental encoder also provides marker information on the **IZ** input. This pulse on the **IZ ST\_IZ** (%IWr.m.c.2.6) input enables an up/down counter to be preset. The figure below represents the case of down counting (IA behind IB).

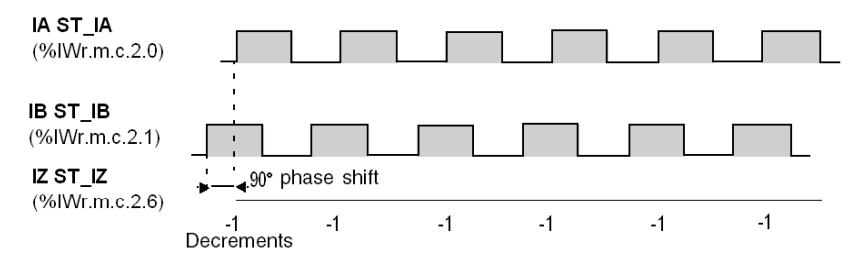

## Incremental encoder interface options

Several options are available on the configuration screen when an incremental encoder is connected:

| lf                                                                            | Then                                                                                                    |  |  |
|-------------------------------------------------------------------------------|----------------------------------------------------------------------------------------------------|--|--|
| the <b>line check</b> is<br>configured (encoder with<br>RS 422 / 485 output), | the PLC indicates a fault when it detects a break in the encoder cable on one of the <b>IA</b> , <b>IB</b> or <b>IZ</b> physical inputs. It is then possible to start the application procedure which corresponds to the fault. |  |  |
| multiplication by 1 is configured,                                            | up/down counting is done on rising edges of <b>IB</b> physical input (case shown: counting)                                                                                                    |  |  |
|                                                                               | IA<br>ST_IA                                                                                                    |  |  |
|                                                                               |                                                                                                    |  |  |
|                                                                               | (%IWr.m.c.2.1)0 1 2 3 4 5                                                                                                    |  |  |
| multiplication by 4 is configured,                                            | up/down counting is done on all the rising and falling edges of <b>IA</b> and <b>IB</b> physical inputs (case shown: down counting)                                                                                             |  |  |
|                                                                               | IA<br>ST_IA<br>-1 -3 -5 -7 -9 -11 -13 -15 -17 -19 -21 -23                                                                                                    |  |  |
|                                                                               | IB<br>ST_IB <b>A V A V A V A V</b>                                                                                                    |  |  |
|                                                                               | 90°                                                                                                    |  |  |

# Specialized interface for an absolute encoder (TSX CTY 2C)

#### At a Glance

Module TSX CTY 2C also has a specialized interface for a series absolute encoder, for applications that measure and monitor speed.

This section describes the operation of this specific input interface.

#### Inputs

In this configuration, **SSI Data** physical input and **SSICLK** physical output are connected to the series output absolute encoder.

It is also possible to connect up one to four parallel output absolute encoders by using the adaptation bases (see the Installation Manual).

#### Description of the SSI interface

The figure below represents an SSI frame.

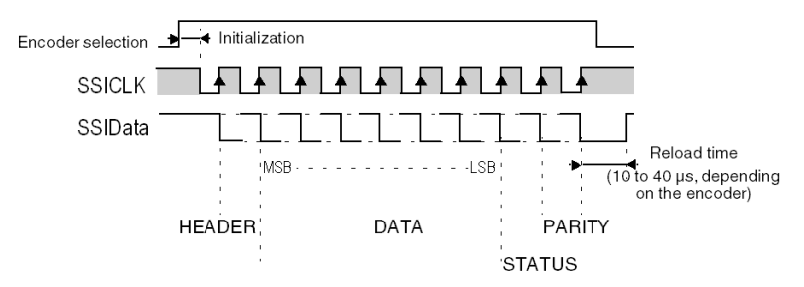

The main other frame and interface features are as follows:

| Parameters                | Values or observations                                                                                                    |  |
|---------------------------|----------------------------------------------------------------------------------------------------|--|
| Code                      | Binary or Gray                                                                                                    |  |
| SSICLK transmission speed | 150 kHz, 200 kHz, 375 kHz, 500 kHz, 750 kHz or 1 MHz                                                                                                    |  |
| Header bits               | Ignored                                                                                                    |  |
| Data bits                 | <ul> <li>8 active data bits minimum.</li> <li>17 masked most significant bits maximum (rollover counting).</li> <li>17 masked least significant bits maximum (resolution reduction).</li> </ul> |  |

| Parameters  | Values or observations                                                                       |
|-------------|----------------------------------------------------------------------------------------------|
| Status bits | An error bit specific to the encoder. Its frame position and significance can be configured. |
| Parity      | Even, odd (not monitored by the module) or without parity.                                   |

#### Note

With an absolute encoder, the up/down counting is carried out implicitly in **rollover** mode. The number of unmasked bits directly gives the rollover value. The counting register changes in the [0, rollover] interval. The minimum rollover value is 1 and its maximum value is +33 554 432 (25 data bits without masked bit).

# Section 8.3 Description of the capture function in counting modules

# Subject of this section

This section describes the capture function for counting modules.

### What Is in This Section?

This section contains the following topics:

| Торіс                                        | Page |
|----------------------------------------------|------|
| Capture function for data module counters    |      |
| Capture, TSX CTY 2C module specific features |      |

# Capture function for data module counters

#### Description

Capture is used to copy the current value of the up/down counting register to a capture register. It therefore fixes the immediate value at the precise moment the operation started.

Capture is only possible in combined up/down counting mode (all modules).

Module TSX CTY 2C also has a combined captured mode in the hardware preset (see: *Capture, TSX CTY 2C module specific features, page 179*).

**Capture done CAPT\_DONE** information (%Ir.m.c.2) is an event which can undergo an event processing operation.

#### Triggering a capture

The operation is triggered:

- either directly, via the software: Direct capture DIR\_CAPT command (Qr.m.c.2),
- or by the hardware: when the ICapt ST\_CAPT (%IWr.m.c.2.4) physical input status has changed, with pre-enabled software (Capture enable DIR\_ENAB (%Qr.m.c.0) command). This signal can be:
  - o the rising edge of ICapt input,
  - o the falling edge of ICapt input,
  - The rising edges and the falling edges of ICapt input (TSX CTY 2C only).

**NOTE:** time performances are at a maximum when **ICapt** input is configured on the rising or falling edge.

#### Function hardware structure

The figure below shows the hardware structure of the capture function. The associated language objects are described in the default objects (see page 311) section.

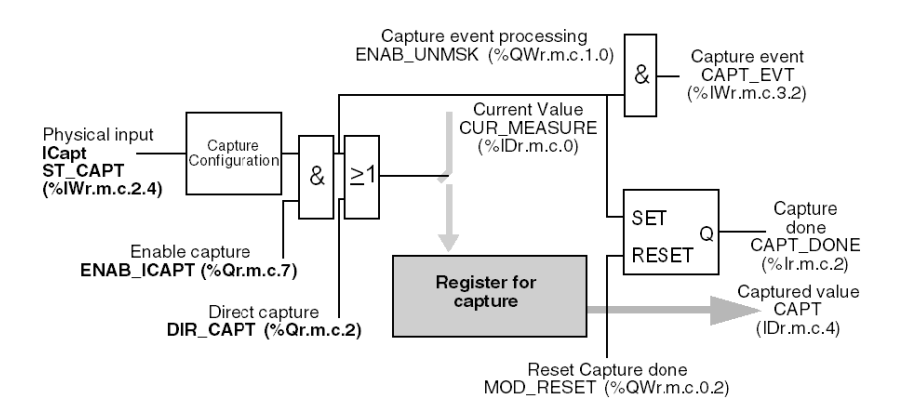

#### Operation

The time diagram below shows the capture mode on the rising edge of **ICapt**. The other modes (capture on falling edge, on rising **and** falling edges) are similar.

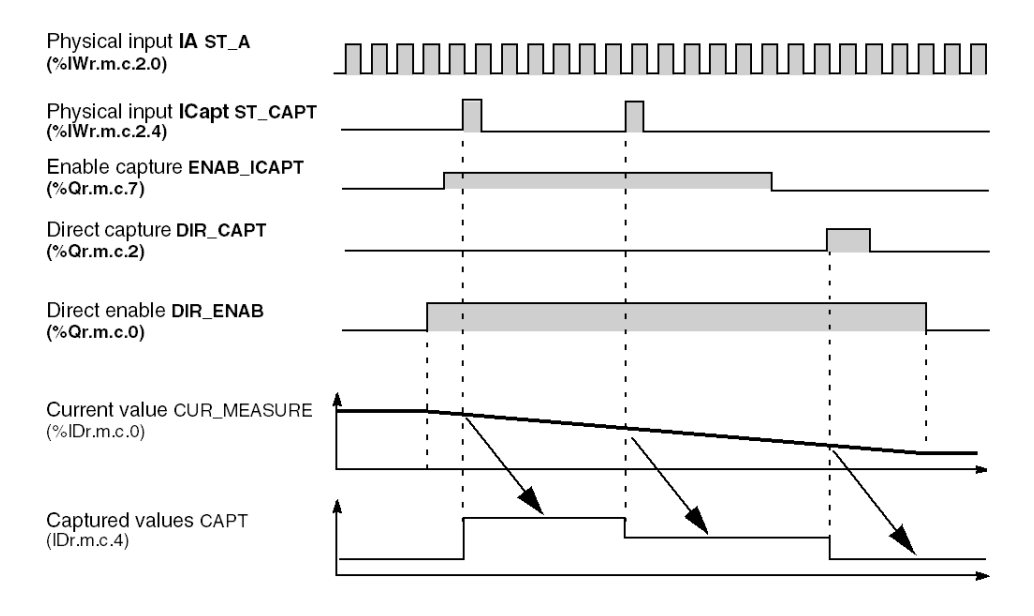

# Capture, TSX CTY 2C module specific features

#### Specific modes

Except for the **single** capture modes, described in the previous paragraph, module TSX CTY 2C has two specific modes:

- capture of rising edges **and** falling edges of the input **ICapt**. This is an extension to the **single** capture principle, described in the previous Section.
- capture combined at hardware preset (capture before preset mode).

#### Capture mode on rising and falling edges

The capture mode on rising edges **and** falling edges of the **ICapt** physical input can be used, for example, to measure the lengths of parts. This depends on an exterior pulse for two successive captures to be carried out.

The allowable interval between the two capture fronts must be **a minimum of 0.5 ms**. This is therefore the minimum size of the capture pulse.

Respecting this condition guarantees the correct running of the function, i.e. taking into account of all the edges present on the physical capture input.

#### **Examples**

The table below gives as an example this interval according to counting input frequency.

| Counting input frequency | Minimum interval between capture edges (in number of counting pulses) |  |
|--------------------------|-----------------------------------------------------------------------|--|
| 125 kHz                  | 63                                                                    |  |
| 250 kHz                  | 125                                                                   |  |
| 500 kHz                  | 250                                                                   |  |
| 1 MHz                    | 500                                                                   |  |

#### Capture before preset mode

This capture mode, specific to module TSX CTY 2C, applies to the up/down counting of pulses (proximity detector, incremental encoder), but not to the acquisition of data from the absolute encoder

The preset **IPres** physical input triggers successively:

- a capture,
- followed by the preset.

# Section 8.4 Description of the preset and reset function in counting modules

### Subject of this sectionSubject of this Section

This sub-section describes the preset and reset function for counting modules.

### What Is in This Section?

This section contains the following topics:

| Торіс                                         | Page |
|-----------------------------------------------|------|
| Introduction to the preset/reset function     | 181  |
| Preset in down counting mode (TSX CTY 2A/4A)  |      |
| Resetting when counting (TSX CTY 2A/4A)       |      |
| Preset in up/down counting (TSX CTY 2A/4A/2C) |      |
## Introduction to the preset/reset function

#### General

The preset initializes the up/down counting register to a predefined value (by software). Reset initializes to zero the same register.

The preset concerns the down counting mode and the combined up/down counting mode. Resetting only involves the counting mode (TSX CTY 2A/4A).

The operation can be triggered or automatic.

The following sections detail the conditions for preset/resetting to zero, according to the counting method and module used.

#### Notes

- Preset (or reset) acts on the object (see page 227) INVALID\_MEAS (%IWr.m.c.2.7).
- Preset (or reset) done is an event which can undergo an event processing operation.

## Preset in down counting mode (TSX CTY 2A/4A)

### At a Glance

Presetting initializes the down counting register to a value preset by the software. Preset is:

- triggered
  - by the hardware: on the rising or falling edge of the IPres ST\_IPRES (%IWr.m.c.2.3) physical input with pre-enabled software, Preset enable command,
  - o directly by the software: Direct preset command.
- automatic, will be done when the zero value is crossed.

NOTE: the two types of preset (triggered and automatic) are independent and can co-exist.

#### Illustration

The figure below represents the preset function triggered by the hardware. The associated language objects are described in the default objects (see page 301) section.

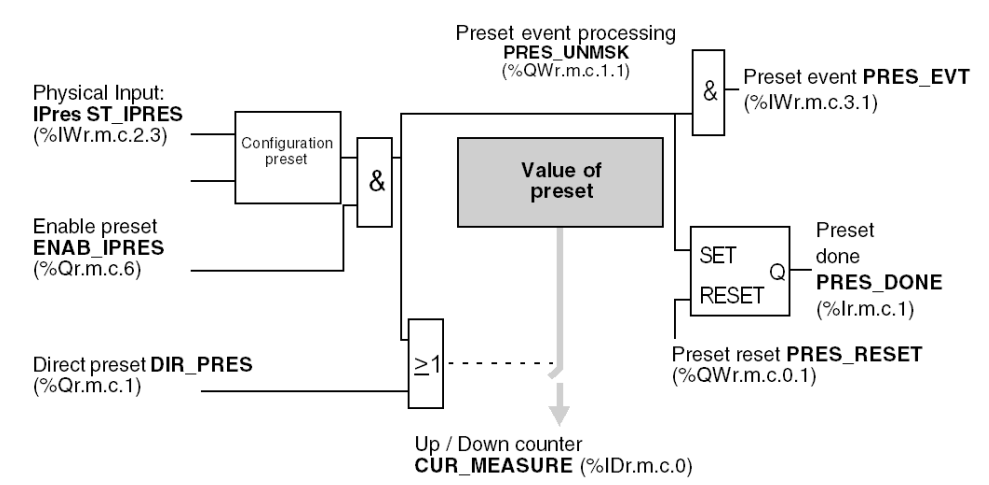

#### Time diagrams

The following time diagrams show the different cases for preset with or without automatic reloading when crossing the zero value threshold.

The time diagram below shows a preset triggered by **IPres**, then a direct (software) preset. Zero value is crossed without automatic preset.

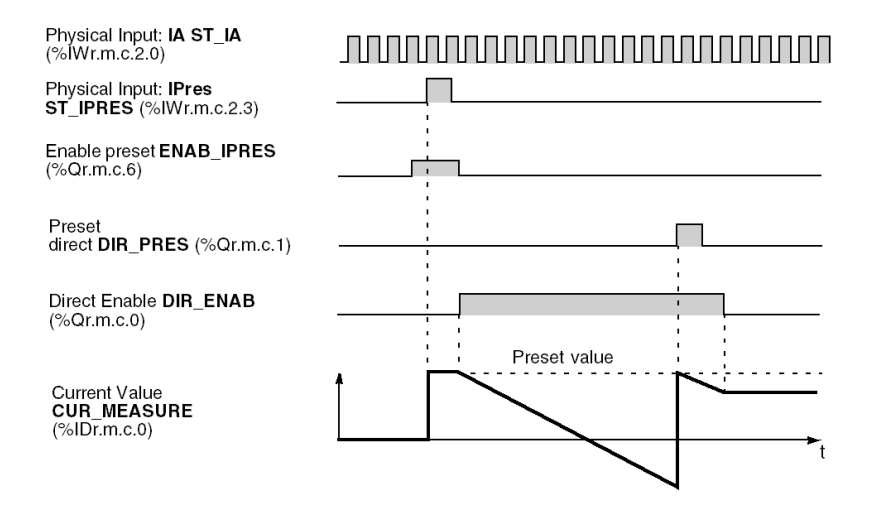

The time diagram below shows a preset triggered by **IPres**, a direct preset, and an automatic preset when crossing the zero value.

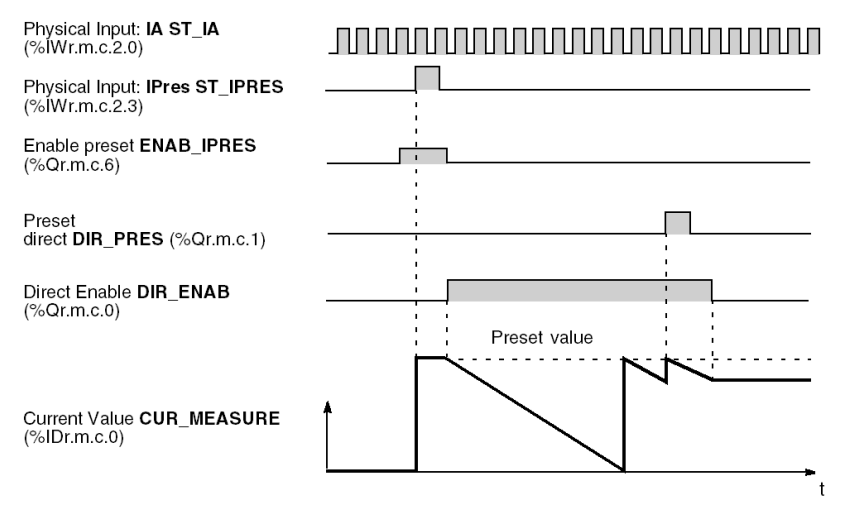

## Resetting when counting (TSX CTY 2A/4A)

#### At a Glance

Resetting initializes the counting register at zero value.

Resetting is:

- triggered
  - by the hardware: on the rising or falling edge of the IReset ST\_IPRES (%IWr.m.c.2.3) physical input, with the software being pre-enabled, Reset enable ENAB\_IPRES (%Qr.m.c.6) command,
  - o directly by the software: Direct reset DIR\_PRES command (Qr.m.c.2),
- automatic, will be done when the zero value is crossed.

**NOTE:** the **IReset** input is physically the same as the **IPres ST\_IPRES** (%IWr.m.c.2.3) input used for presetting in down counting mode.

The diagram block of the **Reset** function is the same as that of the function for **Preset** *(see page 182).* 

NOTE: the two types of Reset (triggered and automatic) are independent and can co-exist.

#### **Time diagrams**

The following figures show examples of triggered and automatic resetting to zero:

The time diagram below shows both a triggered reset on the rising edge of the **IReset** input, and a direct (software) reset. The high setpoint is crossed without automatic reset. The associated language objects are described in the default objects *(see page 301)* section.

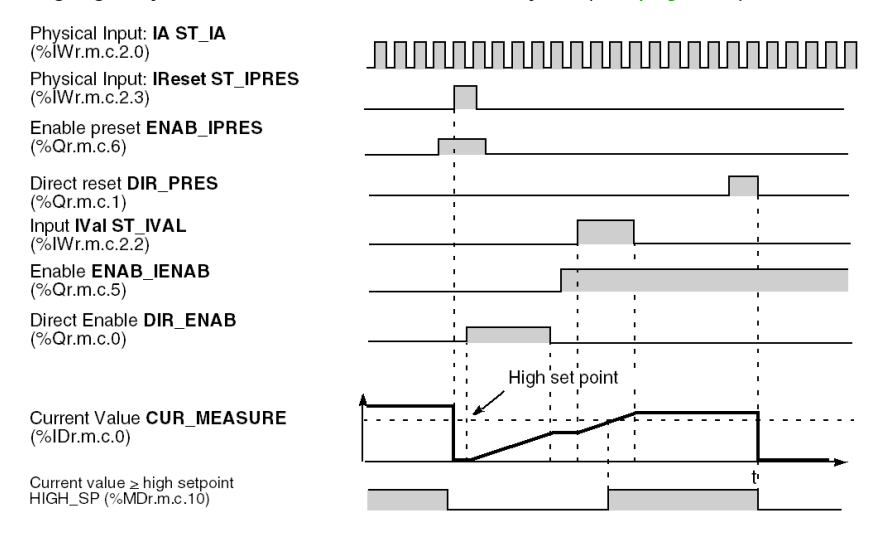

The time diagram below shows a triggered reset on the rising edge of **IReset** input, a direct (software) reset and an automatic reset when crossing the high setpoint.

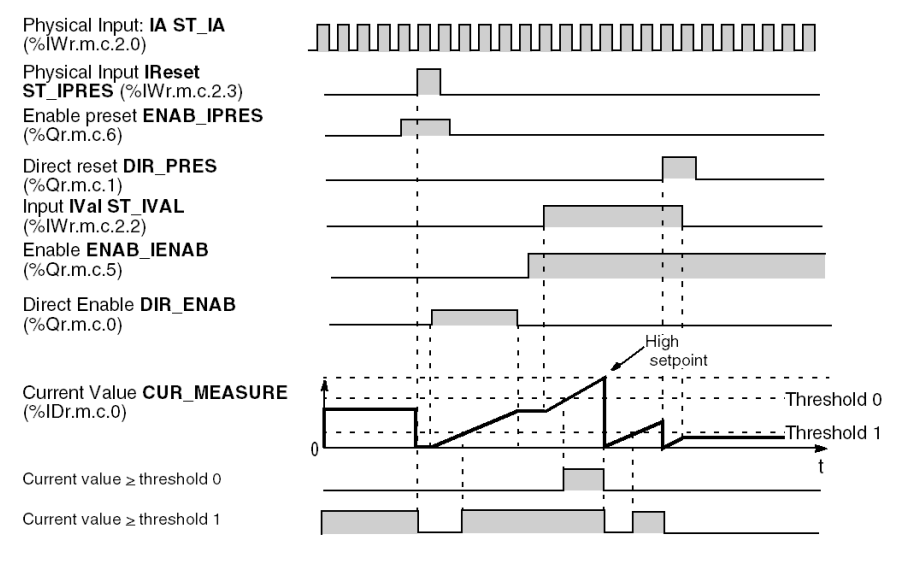

## Preset in up/down counting (TSX CTY 2A/4A/2C)

#### **Presetting modes**

In the combined up/down counting modes there are 7 hardware preset modes which are combinations relating to states and/or edges of **Ipres ST\_IPRES** (%IWr.m.c.2.3) and **IZ ST\_IZ** (%IWr.m.c.2.6) physical inputs:

- IPres rising edge,
- IPres falling edge,
- rising edge of IPres + direction / falling edge of IPres direction,
- rising edge of IPres direction / falling edge of IPres + direction,
- status of IPres,
- reference point short cam (with incremental encoder),
- reference point long cam (with incremental encoder).

**Direct preset DIR\_PRES** (%Qr.m.c.1) (by software) exists alongside the hardware presetting modes mentioned above.

#### Notes

- There is no automatic preset in combined up/down counting (on crossing a value as there is for up or down counting alone).
- There is no preset in conjunction with absolute encoders (TSX CTY 2C).

#### Presetting on IPres edge

The first two presetting modes (on **IPres** rising or falling edge) are the same as those described for down counting only.

The figure below shows an example of preset on the **IPres** rising edge, as well as direct (software) preset. Preset on the **IPres** falling edge is similar. The associated language objects are described in the implicit objects *(see page 298)* section.

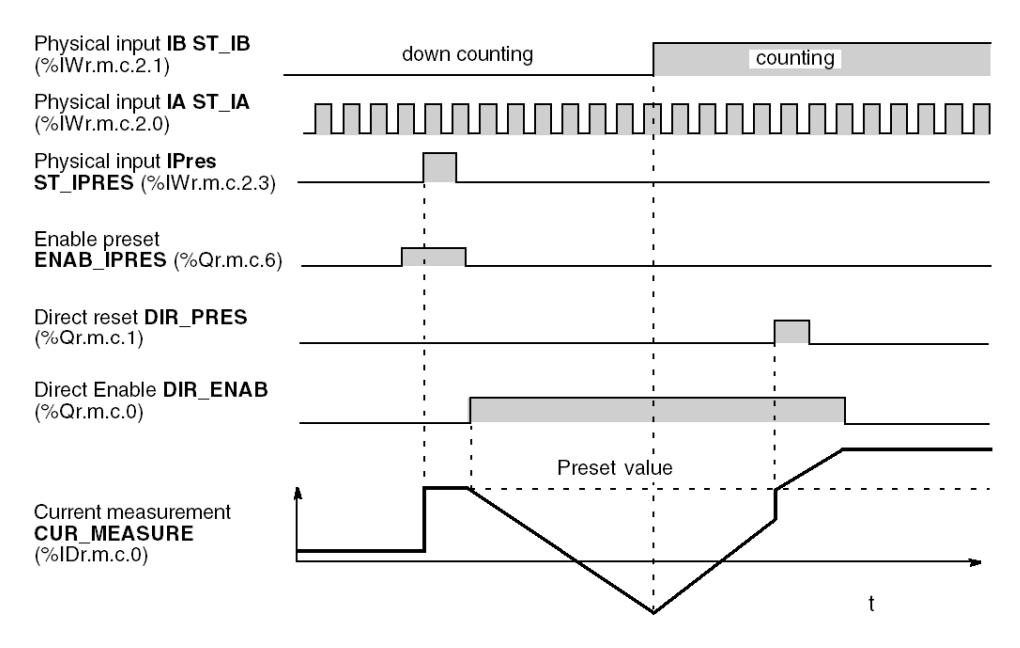

## Preset on IPres edge combined with counting direction

The figure below shows an example of preset on the rising edge of **IPres** in up counting (+ direction), and on the falling edge of **IPres** in down counting (- direction). The reverse case is similar.

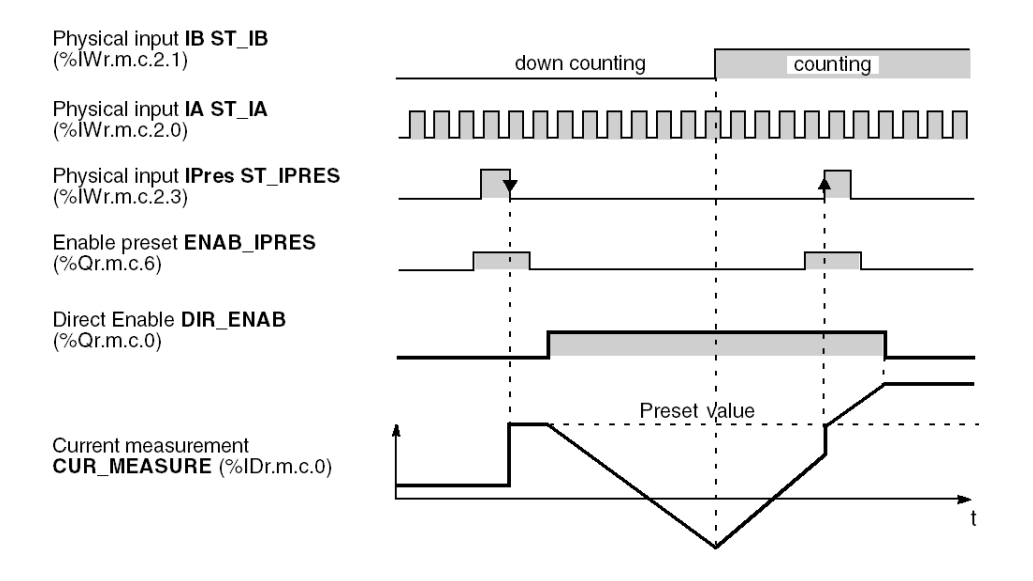

### Preset on IPres state

The figure below shows an example of preset on **IPres** state (high level). The counting value is fixed at the preset value for the duration of the active state of **IPres**.

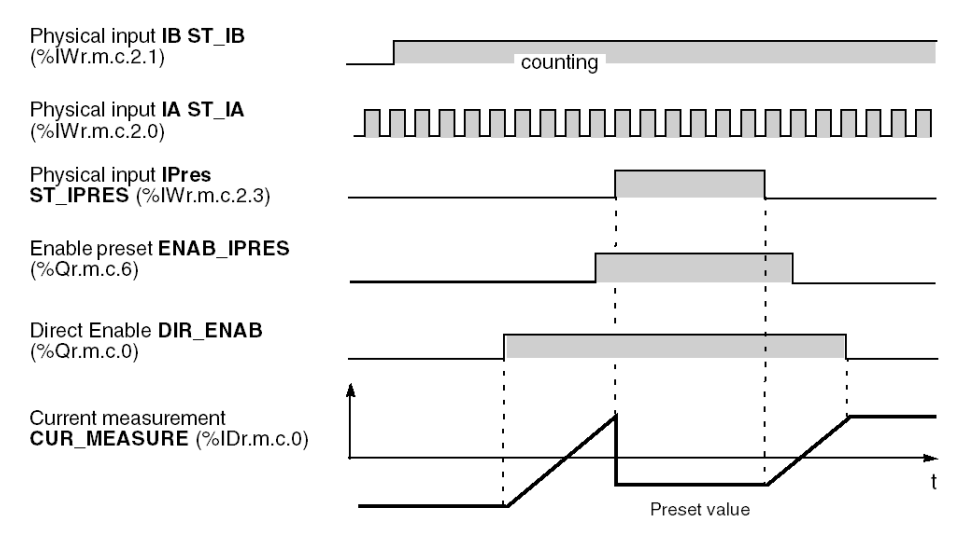

#### Preset on reference point short cam

This mode and the one that follows (reference point long cam) are to be used with an incremental encoder.

The time diagrams below show preset mode on a reference point short cam .

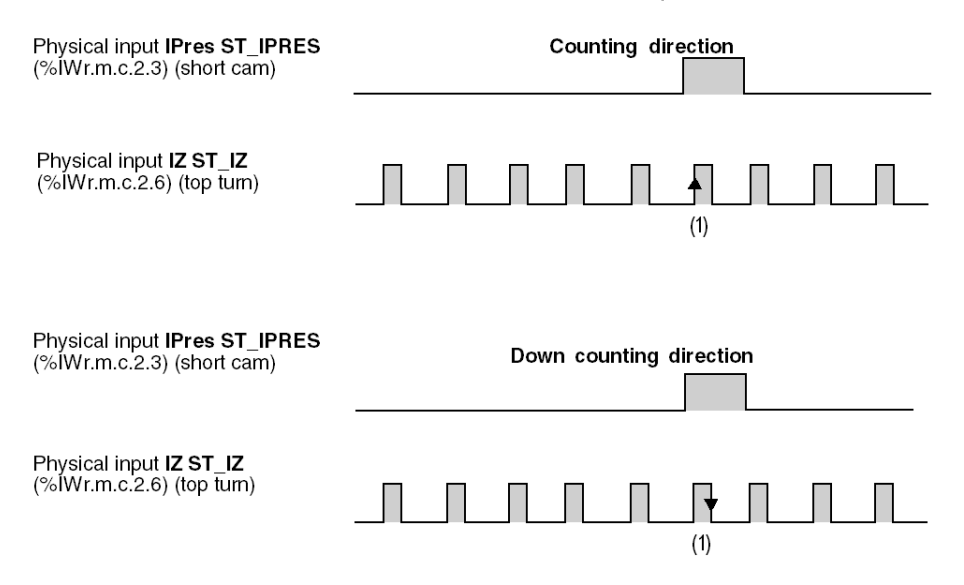

NOTE: (1) preset is taken into account:

- in + direction (up counting): **IPres** input at state 1, rising edge of marker input at **IZ ST\_IZ** (%IWr.m.c.2.6) revolution and software enabling.
- in direction (down): IPres input in state 1, falling edge of marker input at IZ revolution and software enabling.

**NOTE:** In principle, as the short cam is less than an incremental encoder revolution, the revolution marker is only produced once in the cam. If, however, there are several incremental revolutions in the cam, the last active edge of the revolution marker signal triggers the preset.

#### Preset on long cam reference point

The time diagrams below show preset mode on a reference point long cam.

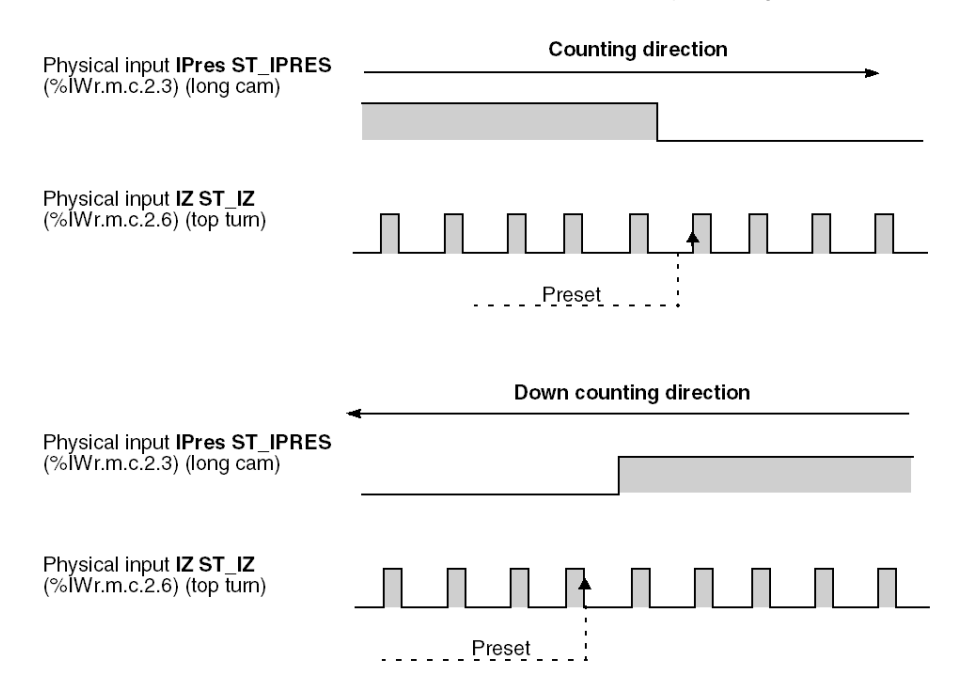

**NOTE:** preset is taken into account on the first rising edge of the **IZ** revolution marker input, which follows the change of **Ipres** input to status 0, both in the counting and the down counting directions and software enabling.

# Section 8.5 Description of the comparison function in counting modules

## Subject of this section

This section describes the comparison function for counting modules.

### What Is in This Section?

This section contains the following topics:

| Торіс                                                           | Page |
|-----------------------------------------------------------------|------|
| Introduction to the comparison function                         | 193  |
| Comparison in counting or down counting (TSX CTY2A/4A)          | 194  |
| Comparison in Up Counting/Down Counting Mode (TSX CTY2A/4A)     | 195  |
| Comparison in up/down counting and measurement mode (TSX CTY2C) | 196  |

## Introduction to the comparison function

#### General

Modules TSX CTY 2A, 4A and 2C have a **comparison** function which compares the current value and the captured value with:

- zero value,
- threshold 0,
- threshold 1,
- the high setpoint,
- the low setpoint,
- the rollover crossing.

The table below summarizes the various possibilities:

| Element for comparison | The comparison in relation to the current value is possible for:                          | The comparison in relation to the<br>captured value is possible for: |
|------------------------|-------------------------------------------------------------------------------------------|----------------------------------------------------------------------|
| Zero value             | CTY 2A/4A (down counting only)                                                            | No module                                                            |
| Threshold 0            | CTY 2A/4A (up counting only)<br>CTY 2A/4A (up/down counting)<br>CTY 2C (up/down counting) | CTY 2A/4A (up/down counting)<br>CTY 2C (up/down counting)            |
| Threshold 1            | CTY 2A/4A (up counting only)<br>CTY 2A/4A (up/down counting)<br>CTY 2C (up/down counting) | CTY 2A/4A (up/down counting)<br>CTY 2C (up/down counting)            |
| High setpoint          | CTY 2A/4A (up counting only)<br>CTY 2A/4A (up/down counting)                              | CTY 2A/4A (up/down counting)                                         |
| Low setpoint           | CTY 2A/4A (up/down counting)                                                              | CTY 2A/4A (up/down counting)                                         |
| Rollover crossing      | CTY 2C (up/down counting)                                                                 | CTY 2C (up/down counting)                                            |

#### Note

Crossing thresholds, setpoints and rollover can be subjects of an event process operation.

## Comparison in counting or down counting (TSX CTY2A/4A)

#### Comparisons in down counting

In down counting only mode, a single possibility is autorized:

• comparison of the current value to the zero value.

#### Comparisons in up counting

In up counting only mode, three possibilities are offered:

- comparison of the current value to the 0 threshold,
- comparison of the current value to the 1 threshold,
- comparison of the current value to the high setpoint.

#### Operation

The diagram below illustrates the operation of the comparisons available in up counting only and down counting only modes in the TSX CTY 2A/4A modules. The associated language objects are described in the default objects *(see page 301)* section.

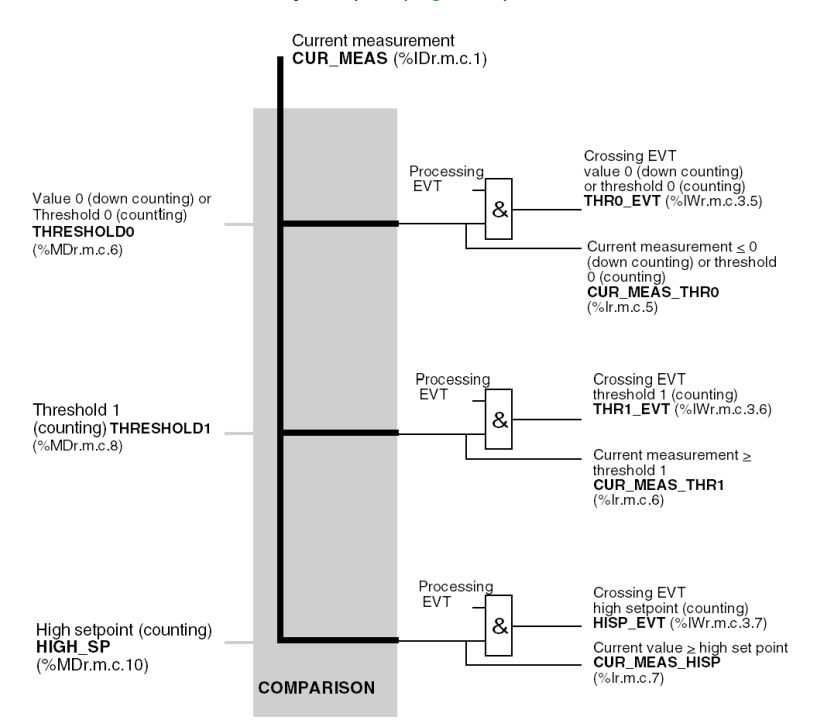

## Comparison in Up Counting/Down Counting Mode (TSX CTY2A/4A)

### **Possible Comparisons**

In combined up counting/down counting mode, comparisons are possible with:

- two thresholds (0 and 1 threshold ),
- and two setpoint values (high and low).

There are therefore 8 possible comparisons.

### Operation

The figure below illustrates the operation of comparisons available in up counting / down counting mode in TSX CTY 2A /4A modules. The relevant language objects are described in the implicit objects (*see page 301*) section.

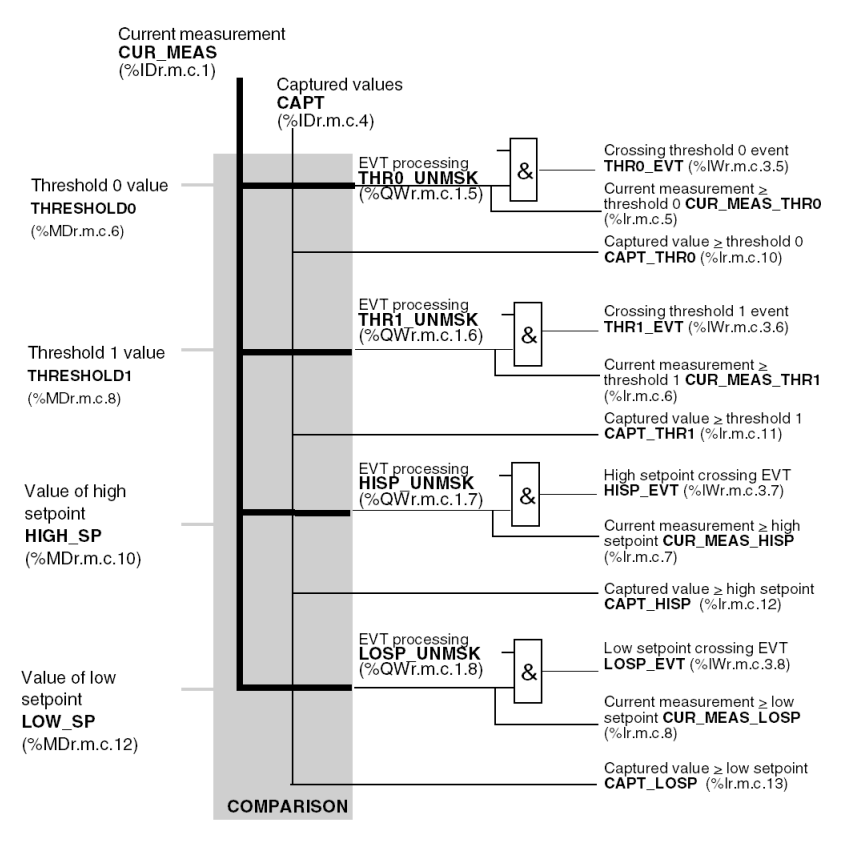

## Comparison in up/down counting and measurement mode (TSX CTY2C)

#### At a Glance

In up/down counting and measurement mode, comparison can be used with:

- threshold 0,
- threshold 1,

There are four ways of comparing: current value and captured value in relation to the thresholds.

#### Operation

The figure below illustrates the operation of comparisons available in up / down counting mode in TSX CTY 2C modules. The associated language objects are described in the default objects *(see page 311)* section.

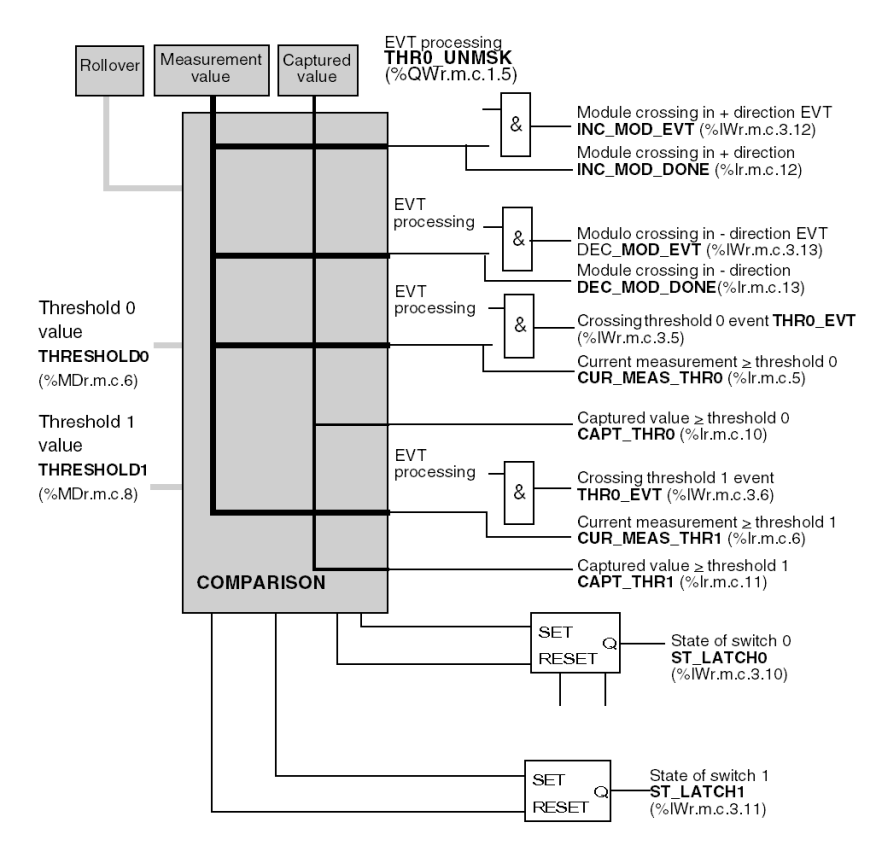

# Section 8.6 Description of counter outputs associated with counting modules

### Subject of this section

This section describes how counter outputs associated with counting modules operate.

### What Is in This Section?

This section contains the following topics:

| Торіс                                                  | Page |
|--------------------------------------------------------|------|
| Introduction to storing switches                       | 198  |
| Switches in down counting mode (TSX CTY2A/4A)          | 199  |
| Switches in counting mode (TSX CTY2A/4A)               | 200  |
| Switches in up/down counting mode (TSX CTY 2A, 4A, 2C) | 203  |

## Introduction to storing switches

#### General

Some temporary circumstances that occur during up or down counting are stored in switches. The number of these switches (one or two) depends on the operating mode.

Switch outputs can be tested by the software and in some cases sent to physical outputs (reflex outputs).

Switches have automatic adjustable setting to 1 conditions (SET) and resetting to zero conditions (RESET) and direct setting to 1 or 0 conditions by the software. The latter always have the highest priority. Priority rules are set out in the sections *Switches in up/down counting mode (TSX CTY 2A, 4A, 2C), page 203* and *Switches in counting mode (TSX CTY2A/4A), page 200*.

This section describes SET and RESET conditions according to the modules and their operating modes.

Adjusting switch conditions is described in the section *Adjustment of TSX CTY2A, TSX CTY4A* and *TSX CTY2C Modules, page 251*.

## Switches in down counting mode (TSX CTY2A/4A)

#### General

In counting down mode alone, TSX CTY2A/4A modules only have one switch setting (0) with predefined automatic SET and RESET conditions:

- SET: current value less than or equal to 0,
- RESET: direct (software) preset or hardware preset done.

#### Inputs for switch 0

The following figure shows inputs for switch 0 in down counting mode. You will also see **manual** inputs for setting to 0 or 1.

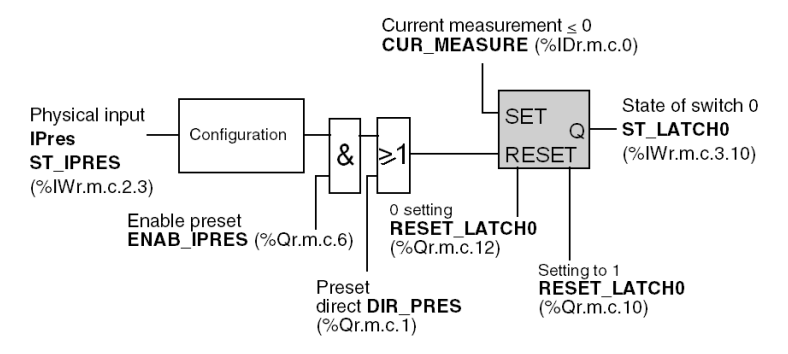

#### **Operating example**

The following time diagram shows how switch 0 operates.

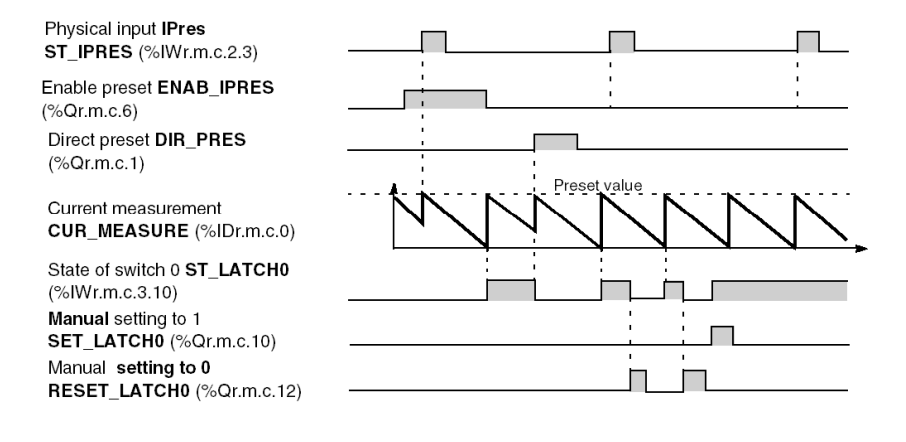

## Switches in counting mode (TSX CTY2A/4A)

#### General

In counting mode alone, TSX CTY2A/4A modules have two switch settings:

- switch 0 where automatic SET and RESET conditions are predefined,
- switch 1 where automatic SET and RESET conditions can be adjusted using 5 combinations.

#### Inputs for switch 0

The following figure shows inputs for switch 0 in counting mode alone. You will also see **manual** inputs for setting to 0 or 1.

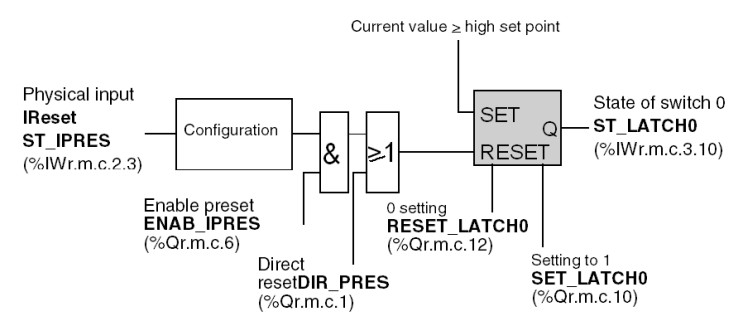

#### Inputs for switch 1

The following figure shows inputs for switch 1 in counting mode alone, as well as direct inputs for setting to 0 or to 1.

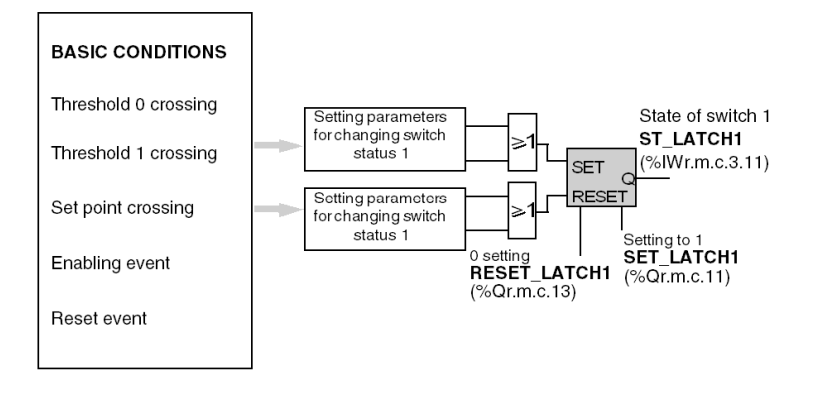

**NOTE:** switches 0 and 1 have the same basic SET and RESET conditions. If these happen at the same time the global RESET combination takes priority over the SET combination.

#### Switch setting conditions and priorities

The following tables shows the conditions for switches 0 and 1 with their related priorities.

| Priority         | Switch 0                                 | Switch 1             |
|------------------|------------------------------------------|----------------------|
|                  | Manual setting to 0                      | Manual setting to 0  |
| Greater priority |                                          | Manual setting to 1  |
|                  | Manual setting to 1                      | RESET                |
|                  |                                          | SET                  |
|                  | RESET: Reset to zero (direct or done).   | Enabling event       |
|                  | SET: current value greater than or equal | Reset event          |
|                  | to the setpoint value                    | Set point crossing   |
| <b>V</b>         | ·                                        | Threshold 1 crossing |
|                  |                                          | Threshold 0 crossing |
|                  |                                          |                      |
| Lesser priority  |                                          |                      |

#### Notes

- Adjustable conditions (events, crossing thresholds or set points) are the same for switch 1 SET and RESET conditions.
- The RESET input takes priority over the SET input.

#### Operating example (switch 0)

The following time diagram shows how switch 0 operates.

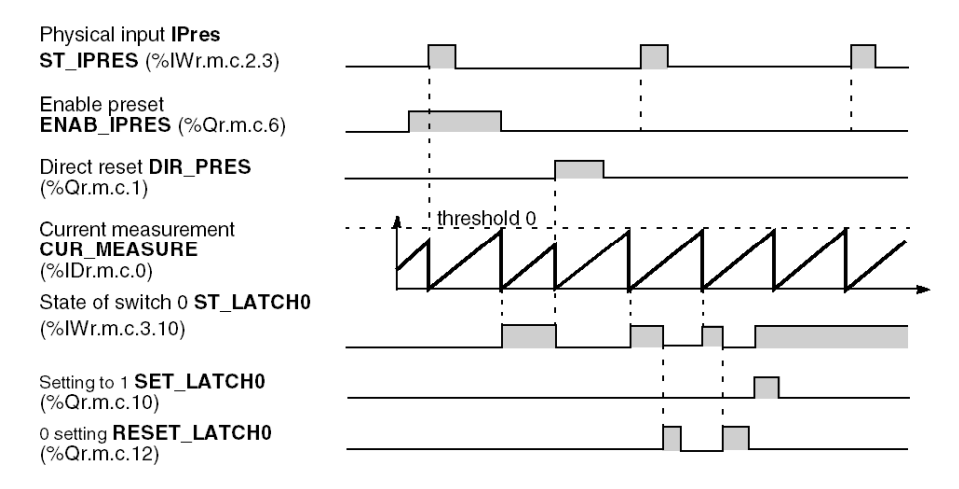

### Operating example (switch 1)

The following time diagram shows how switch 1 operates, with the adjustments shown below:

| lf                   | Then: final state |
|----------------------|-------------------|
| Enabling event       | -                 |
| Reset event          | R                 |
| Set point crossing   | -                 |
| Threshold 1 crossing | R                 |
| Threshold 0 crossing | S                 |

Time diagram showing how switch works:

Physical input **IPres ST\_IPRES** (%IWr.m.c.2.3)

Enable preset ENAB\_IPRES (%Qr.m.c.6)

Current measurement CUR\_MEASURE (%IDr.m.c.0)

State of switch 1 **ST\_LATCH1** (%IWr.m.c.3.11)

Setting to 1 SET\_LATCH1 (%Qr.m.c.11)

0 setting **RESET\_LATCH1** (%Qr.m.c.13)

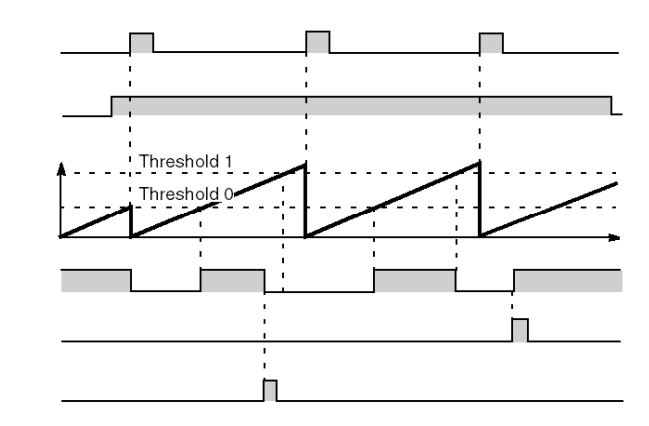

## Switches in up/down counting mode (TSX CTY 2A, 4A, 2C)

### General

These modules offer two storing switches in up/down counting mode (and also measurement mode where applicable for the TSX CTY2C module).

Switch SET (setting to 1) and RESET (setting to 0) conditions can be adjusted using combinations of:

- 17 basic conditions for TSX CTY2A/4A modules,
- 13 basic conditions for TSX CTY 2C modules.

These basic conditions are relative to:

| Module        | Overshooting by the<br>current value of: | Captured value settings in relation to: | Events:                      |
|---------------|------------------------------------------|-----------------------------------------|------------------------------|
| TSX CTY 2A/4A | thresholds and setpoints                 | thresholds and setpoints                | enabling, preset and capture |
| TSX CTY 2C    | thresholds and rollover                  | thresholds                              | enabling, preset and capture |

#### Switch inputs

The following figure shows switch inputs in up/down counting mode. Also note **manual** inputs for setting to 0 and 1.

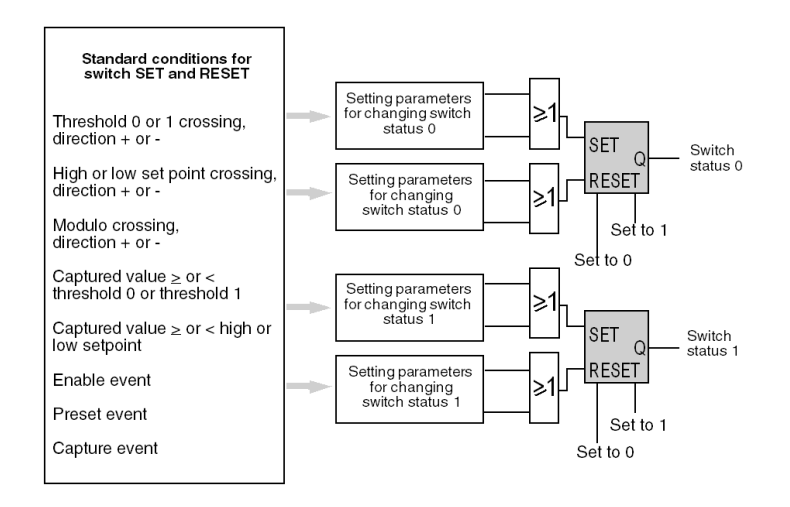

**NOTE:** switches 0 and 1 have the same basic SET and RESET conditions. If these happen at the same time the global RESET combination takes priority over the SET combination. According to the type of module, some conditions cannot be set. Conditions and their priority status are listed later on.

### **Operating example**

The time diagram below shows how switch 0 operates with the following adjustments:

| lf                                  | Then: final state |
|-------------------------------------|-------------------|
| Crossing threshold 0 in + direction | S                 |
| Captured value > threshold 0        | R                 |
| Other conditions                    | -                 |

Time diagram showing how switch 1 operates.

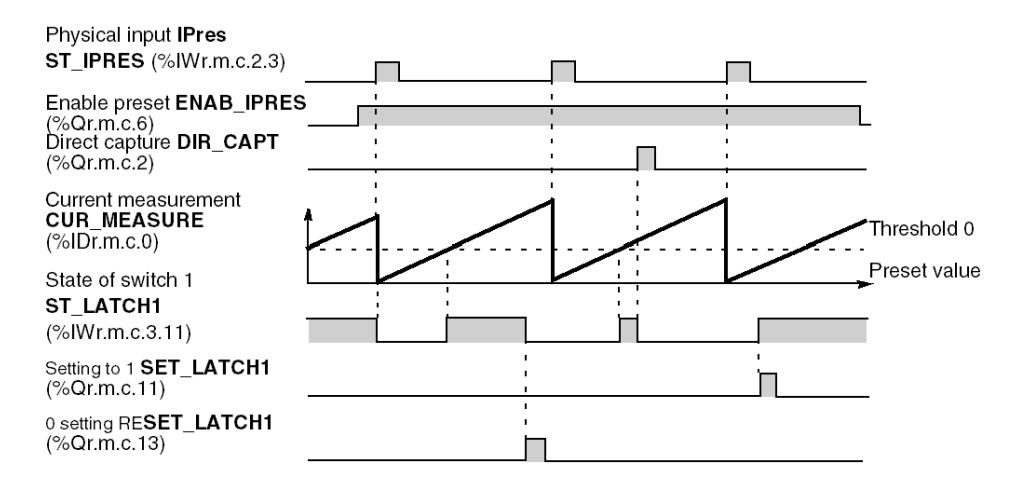

#### Basic conditions and priorities

The following tables shows the basic positioning conditions for switches 0 and 1 with their related priorities.

| Priority         | TSX CTY 2A/4A                                                                                                    | TSX CTY 2C                                                                                                    |
|------------------|----------------------------------------------------------------------------------------------------|----------------------------------------------------------------------------------------------------|
| Greater priority | Manual setting to 0<br>Manual setting to 1<br>RESET<br>SET<br>Enabling event<br>Captured value position in relation to low<br>setpoint                                                                              | Manual setting to 0<br>Manual setting to 1<br>RESET<br>SET<br>Enabling event<br>Threshold 1 crossing                                                                 |
| V                | Captured value position in relation to high<br>setpoint<br>Captured value position in relation to<br>threshold 1<br>Captured value position in relation to<br>threshold 0<br>Capture event<br>Low setpoint crossing | Rollover crossing<br>Captured value position in relation<br>to threshold 1<br>Captured value position in relation<br>to threshold 0<br>Capture event<br>Preset event |
| Lesser priority  | High setpoint crossing<br>Threshold 1 crossing<br>Threshold 0 crossing<br>Preset event                                                                                                    |                                                                                                    |

**NOTE:** In reality, crossing setpoints, thresholds and rollovers group two conditions each time, according to the direction (+ or -) of the crossing.

# Section 8.7 Description of physical outputs associated with counting modules

### Subject of this section

This section describes how physical outputs associated with counting modules operate.

### What Is in This Section?

This section contains the following topics:

| Торіс                                                                 | Page |
|-----------------------------------------------------------------------|------|
| Counting modules physical outputs                                     | 207  |
| Introduction to modules TSX CTY 2A/4A physical outputs                | 208  |
| Output Fallback Mode for TSX CTY2A/4A Modules in the Event of a Fault | 211  |
| Introduction to TSX CTY2C module outputs                              | 212  |
| Outputs fallback mode for TSX CTY2C modules in the event of a fault   | 215  |
| Reactivating outputs after a trip (TSX CTY2A/4A/2C)                   | 217  |

## Counting modules physical outputs

### General

Each counting module channel offers one to four physical outputs **Q0** to **Q3**, according to the module.

Q0 and Q1 outputs, available in all modules, can be configured using two modes:

- manual mode: the state of the output is monitored by the software as for a discrete output,
- **automatic** mode: the output copies the associated switch state (switch 0 or 1), and therefore the latches defined for these switches.

This mode is used to set up reflex actions in the module.

**Q2** and **Q3** outputs (only available in TSX CTY 2C modules), have more limited configuration options (see: *Introduction to TSX CTY2C module outputs, page 212*.

The behavior of outputs in the event of a fault (ie. in fallback mode) varies according to whether the module is a TSX CTY 2A / 4A (see page 215) or a TSX CTY 2C (see page 211).

In the event of a trip (ie. through a voltage surge or short-circuit), outputs must be reset **manually** using the application, or **automatically** when the voltage surge disappears.

## Introduction to modules TSX CTY 2A/4A physical outputs

### Description

Each channel in TSX CTY 2A and 4A modules has two physical outputs: Q0 and Q1.

These outputs can be used in manual mode (discrete). The state of these outputs is then set with commands sent by software.

**Q0** and **Q1** physical outputs can also be configured automatically. Automatic mode is used to install reflex actions in the module by copying the state of the storing switches respectively.

- Counting: two switches are available. The two outputs can be configured automatically.
- Down counting: only switch **0** is available. Only one output (**Q0**) can be configured automatically.

#### Structure of outputs

The figure below shows the structure of physical outputs from a TSX CTY 2A/4A channel. The associated language objects are described in the default objects *(see page 301)* section.

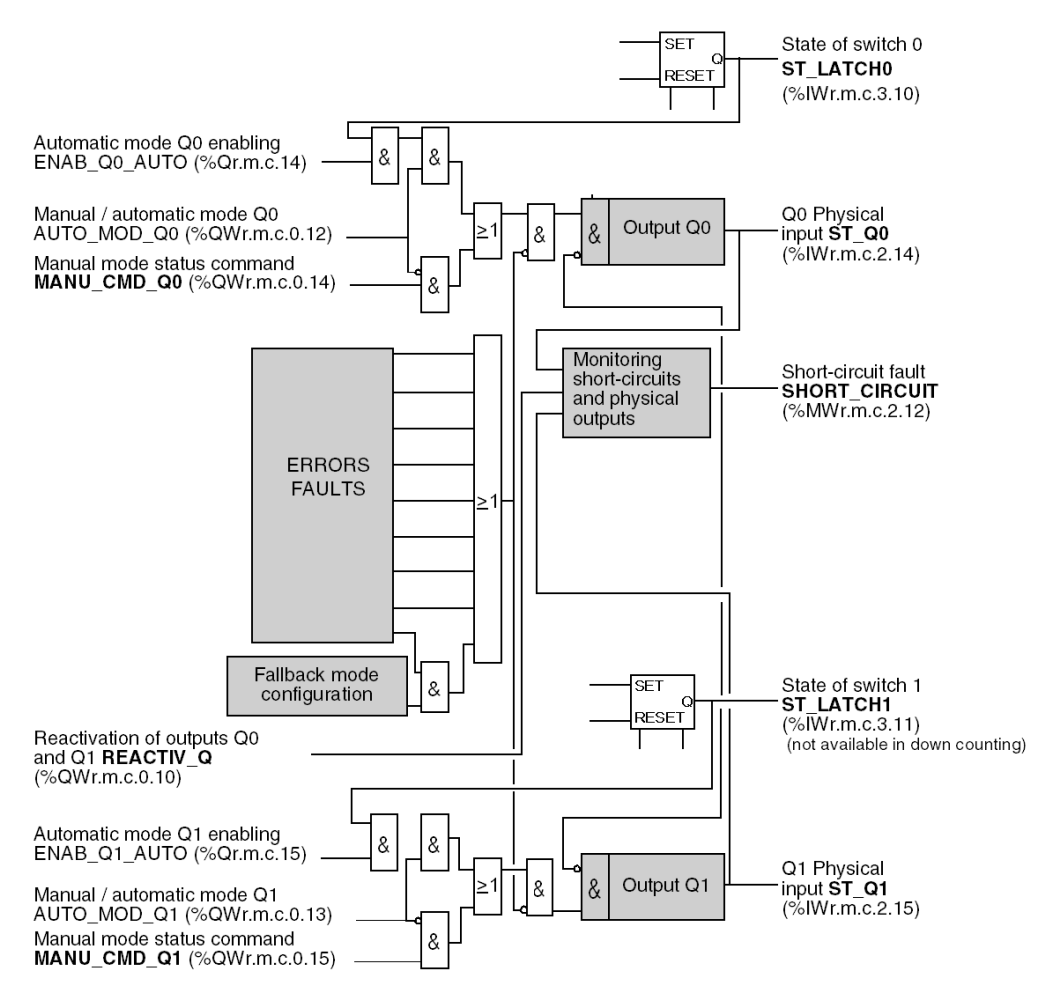

## How outputs operate

The time diagram below shows how outputs operate (using Q0 output as an example).

| State of switch 0<br>ST_LATCH0                                                                       |         |  |
|----------------------------------------------------------------------------------------------------|---------|--|
| Manual / automatic n<br>AUTO_MOD_Q0<br>(%QWr.m.c.0.12)                                               | node Q0 |  |
| Manual mode status<br>command<br>MANU_CMD_Q0<br>(%QWr.m.c.0.14)                                      |         |  |
| Automatic mode<br>Q0 enabling<br>ENAB_Q0_AUTO<br>(%Qr.m.c.14)<br>Q0 Physical<br>input <b>ST_Q0</b> > |         |  |

## Output Fallback Mode for TSX CTY2A/4A Modules in the Event of a Fault

#### Why Have a Fallback Mode?

The physical outputs from TSX CTY 2A/4A modules can directly control certain parts of the process. It is therefore necessary for the safety of the operation to have a fallback mode in the event of a fault in the outputs themselves, the module or the application.

#### Fallback Mode

The state of Q0 and Q1 physical outputs is forced to 0 when one of the following faults occurs:

- tripped output (short-circuit or voltage surge),
- module failure,
- self-testing in progress,
- auxiliary input/output fault,
- counting input fault,
- fault in the counting application,
- application fault,
- stop in communication with the PLC: special fault for which the fallback mode can also be configured following the table below.

All these faults are indicated by the software. The relevant language objects are described in the implicit objects (see page 301) section.

#### **Communication Stop - Special Case**

If communication with the PLC stops:

| If the fallback mode is configured to | Then outputs are                                             |
|---------------------------------------|--------------------------------------------------------------|
| Reset,                                | forced to 0,                                                 |
| maintain                              | maintained in the state they were before the fault appeared. |

#### Indicating a Trip

In the event of a voltage surge or short-circuit of an output, a trip is indicated:

- by software via language objects,
- and by LEDs:
  - o the module I/O LED is always lit,
  - o the CH LED associated with the voltage overload channel flashes.

In addition, a current limit of 625 mA is put in place.

## Introduction to TSX CTY2C module outputs

### Description

Each TSX CTY 2C module channel has four physical outputs: Q0, Q1, Q2 and Q3.

All outputs can be used in manual (discrete) mode. The state of these outputs is then set with commands sent by software. The associated language objects are described in the implicit objects *(see page 311)* section.

The physical outputs **Q0 ST\_Q0** (%IWr.m.c.2.14) or **Q1 ST\_Q1** (%IWr.m.c.2.15) can also be configured in automatic mode. The state of outputs **Q0** and **Q1** is then that of the counter outputs **0** and **1** respectively. Automatic mode is used to install reflex actions in the module, depending on the state of the up/down counter.

### Q2 output - special case

Q2 is actually an input/output which can be configured:

- either as an enabling physical input IVal ST\_IENAB (%IWr.m.c.2.2),
- or as a physical output Q2 (in manual mode only).

#### Q3 output - special case

The output Q3 ST\_Q3 (%IWr.m.c.2.13) can be used:

- either in manual mode,
- or in frequency mode which can be programmed from 1 ms to 4000 s by increments of 1 ms.

Programmable frequency output enables an external synchronization marker to be used on several channels of modules.

#### Structure of outputs

The figure below shows the structure of module TSX CTY 2C physical outputs. The associated language objects are described in the default objects (see page 311) section.

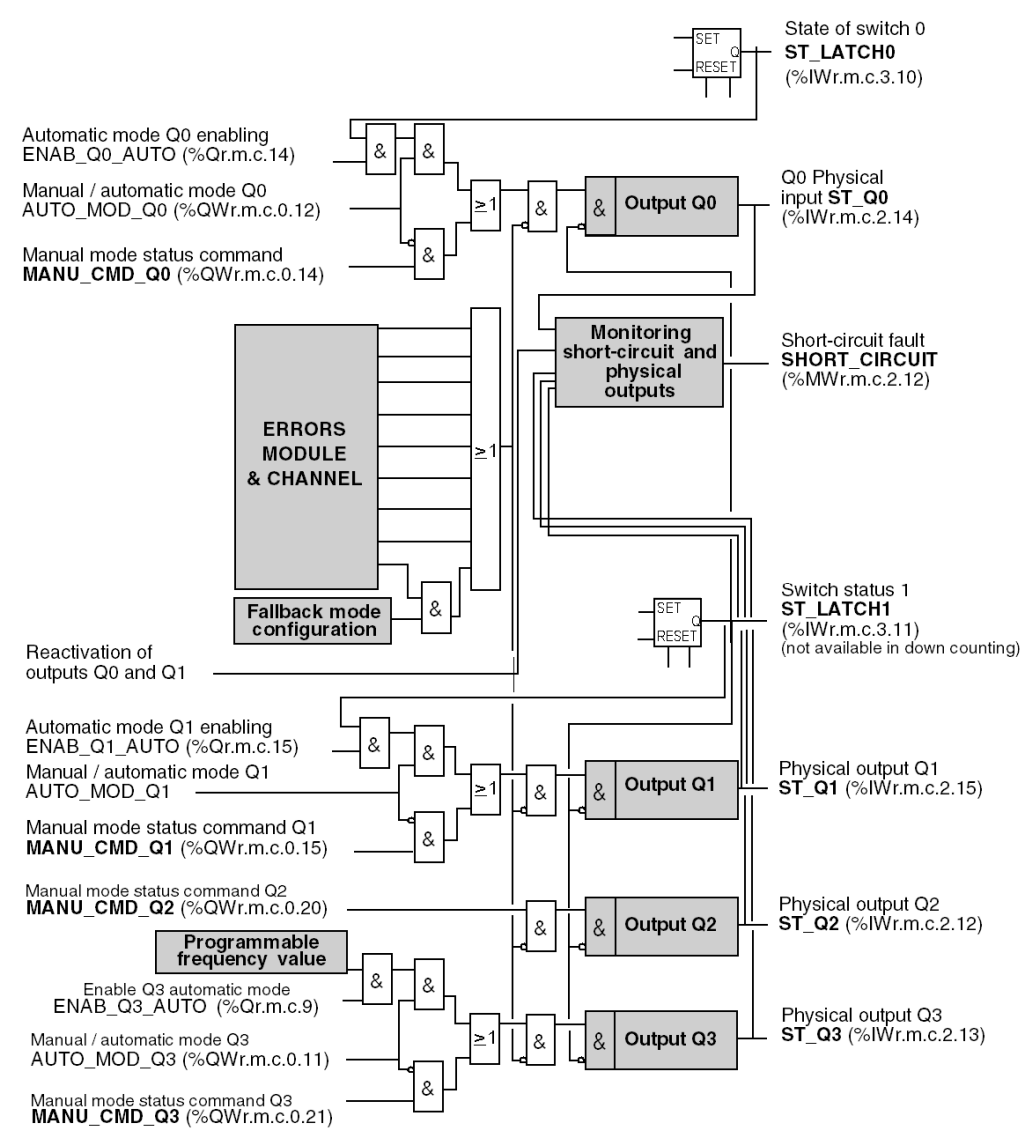

#### How outputs operate

The time diagram below shows how outputs operate (using Q0 output as an example)

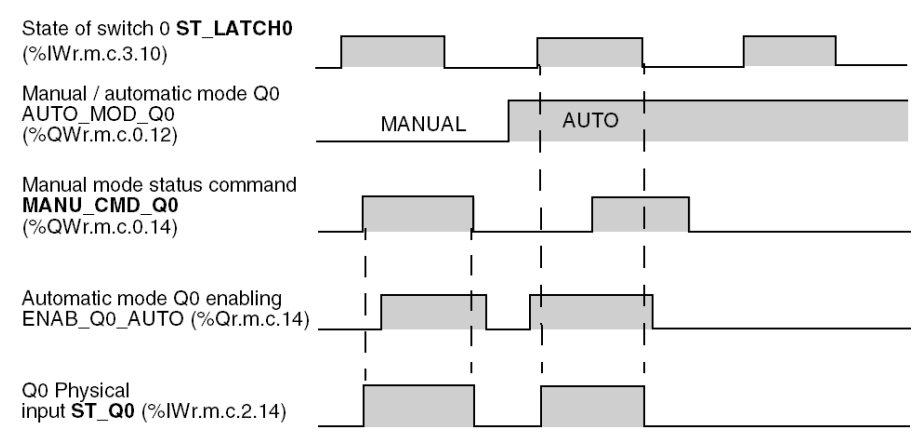

## Outputs fallback mode for TSX CTY2C modules in the event of a fault

#### Why have a fallback mode?

The physical outputs from TSX CTY2C modules can directly control certain parts of the process. It is therefore necessary for the safety of the operation to have a fallback mode in the event of a fault in the outputs themselves, the module or the application.

For a TSX CTY2C modules, the fallback modes vary according to:

- the nature of the fault,
- the operating mode (manual or automatic) of the faulty output.

#### Fallback conditions in manual mode

| In the event of one of the following faults :                                                                                                    | Q0 to Q3 outputs in manual mode : |
|----------------------------------------------------------------------------------------------------|-----------------------------------|
| <ul> <li>module failure,</li> <li>self-testing in progress,</li> <li>counting application fault(invalid software configuration or<br/>channel reconfiguration),</li> <li>auxiliary inputs/outputs fault,</li> <li>auxiliary input power supply fault,</li> <li>triping of any output (short circuit or voltage surge)</li> </ul> | are reset to zero.                |
| <ul> <li>counting input fault</li> <li>counting application fault (adjustment fault),</li> <li>fault in the encoder power supply or sensor,</li> <li>encoder line break or short-circuit,</li> <li>SSI series frame fault,</li> <li>specific absolute encoder fault,</li> <li>measurement overrun or overspeed</li> </ul>        | are <b>not</b> reset to zero.     |

All these faults are indicated by the software via language objects. To find out the associated language objects, see CH\_FLT word for explicit language objects *(see page 315)* 

#### Fallback conditions in automatic mode

When outputs are in automatic mode, they are reset to zero whatever the fault. In this way the module ensures the safety of the operation, even if the fault is masked.

These faults are also indicated by the software.

#### Communication fault - special case

In the event of PLC communication stopping, independently of manual or automatic output mode:

| If the fallback mode is configured to | Then outputs are                                             |
|---------------------------------------|--------------------------------------------------------------|
| Reset,                                | forced to 0,                                                 |
| maintain                              | maintained in the state they were before the fault appeared. |

### Indicating a trip

In the event of a voltage surge or short-circuit of an output, a trip is indicated:

- by software via language objects, as mentioned before,
- and by LEDs:
  - o the module I/O LED is always lit,
  - o the CH LED associated with the voltage overload channel flashes.

In addition, a current limit of 625 mA is put in place.
# Reactivating outputs after a trip (TSX CTY2A/4A/2C)

# At a Glance

When a fault has tripped one or several physical outputs, it is essential to reactivate them. This operation varies according to whether the configuration is set up to be manual or automatic.

When a trip causes an incorrect operation of a PLC-controlled process, it is recommended to link output reactivation to a manual operation (for example: press a button to acknowledge, etc.). The operator can then take the necessary action with regard to the automatic process and personnel safety (e.g. request to change to manual mode).

**NOTE:** It is possible to program an automatic reactivation, if under the responsibility of the user and PLC-controlled process allowing.

# **Basic principle**

When one of the physical outputs short-circuits, all outputs are set to 0 by the down counting module. In spite of this, as long as the short circuit is present, physical outputs on 0 must be blocked for safety reasons:

- whatever the mode, (**manual** or **automatic**), you must **disable** output: set physical output enabling bits to 0,
- in manual mode: program a set to 0 of physical output manual command objects.

# Principle of manual reactivation

The **short-circuit fault** bit is set on 1 as soon as a short-circuit appears. The **output reactivation** bit must be enabled to reactivate physical output, providing the **manual reactivation** mode has been configured.

The program can, for example, wait until an acknowledgement button has been pressed before activating this bit.

Reactivation will take effect at least **10** seconds after the short-circuit has been detected, providing that the short-circuit is no longer present. To find out the associated language objects, see implicit objects *(see page 299)* and explicit objects *(see page 298)*.

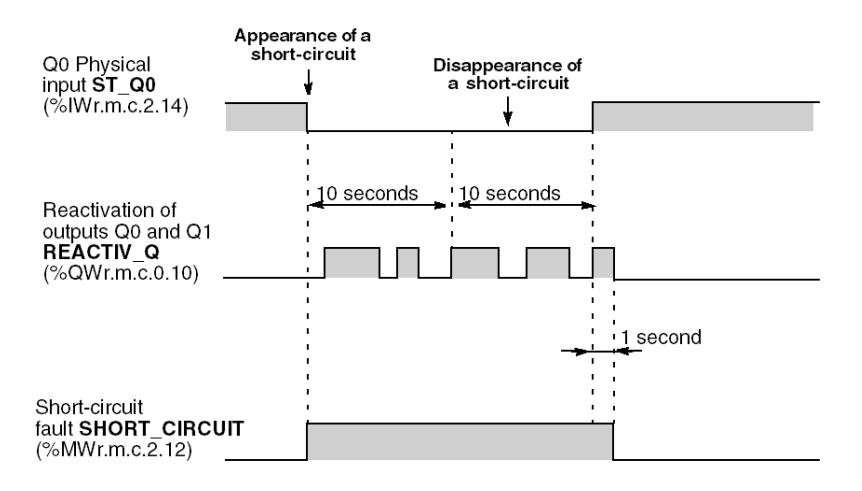

The time diagram below shows how a short-circuit is manually acknowledged.

#### Principle of automatic reactivation

Reactivation is automatically requested by the module every **10** seconds. The basic time of 10 seconds is synchronous in relation to the appearance of the fault.

The time diagram below shows how a short-circuit is automatically acknowledged.

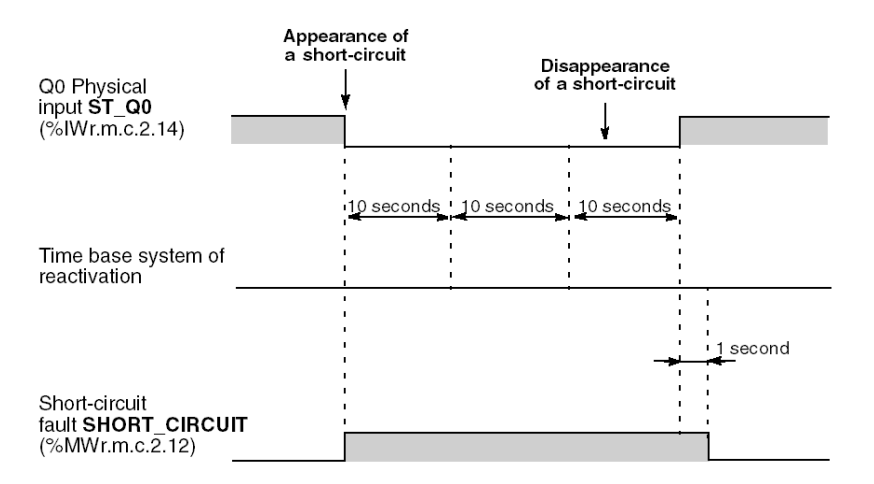

# Section 8.8 Description of the speed measuring function of the TSX CTY2C Module

# **Overspeed Monitoring Function (TSX CTY2C)**

# At a Glance

Overspeed monitoring, via a user-adjusted speed limit, enables safety action to be applied to output(s) where the overspeed limit has been exceeded (outputs are then set to 0). These outputs must be configured automatically.

## Operation

The figure below shows the changes in reflex outputs following configuration (example using Q0 output).

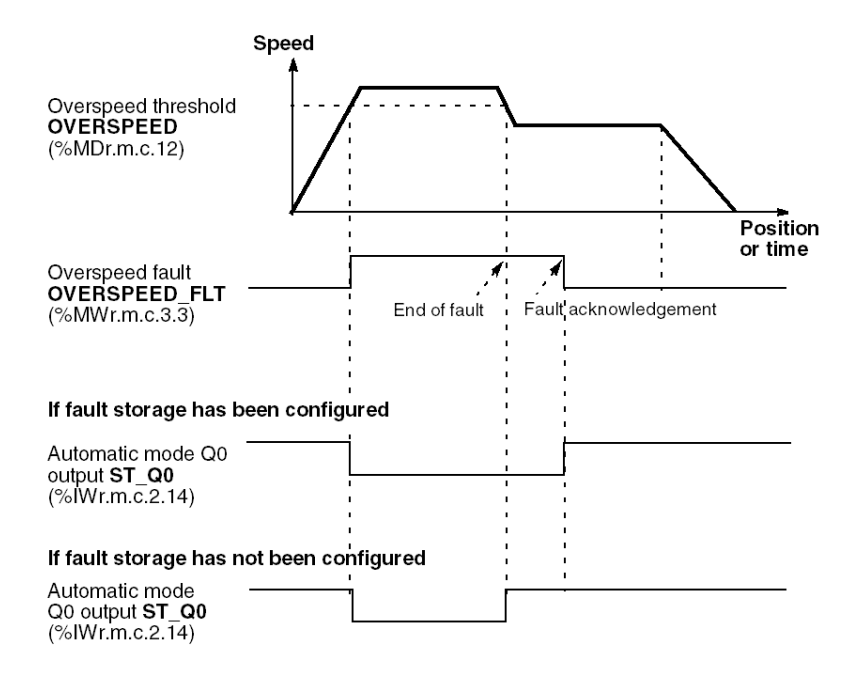

## Storing Faults

When an output is automatic:

- if fault storing has been configured: when a fault has disappeared, it must be acknowledged in
  order to reposition the output to its initial state before the fault. Acknowledging a fault
  prematurely has no effect.
- if fault storing has not been configured: the disappearance of an overspeed fault repositions output to its initial state.

### Note: Output in Manual Mode

Outputs in manual mode are not affected by an overspeed fault, and retain their state.

### Selecting the Measurement Period

By default, the measurement period is 1 second, which can lead to an excessive delay in detecting overspeed, or insufficient precision. The measurement period can be programmed according to the speed to be monitored and precision sought:

Measurement period 
$$\geq \frac{1}{\text{precision x speed}}$$

where the precision is shown in decimal value (for example: 0.1% = 0.001) and speed in pulses/second. The sampling period is acquired in seconds.

Permissible values range from  $10^{-2}$  s to 30 s.

The following table gives the minimum measurement period according to the speed to be measured, in order to guarantee precision within 0.1%.

| Speed to be measured (pulses/second) | Minimum measurement period (s)               | Precision<br>(%) |
|--------------------------------------|----------------------------------------------|------------------|
| 250 0001 000 000                     | Greater than or equal to 10 <sup>-2</sup>    | 0,1              |
| 40 000 250 000                       | Greater than or equal to 25 10 <sup>-3</sup> | 0,1              |
| 10 000 40 000                        | Greater than or equal to 0.1                 | 0,1              |
| 1 00010 000                          | Greater than or equal to 1                   | 0,1              |
| 1001 000                             | Greater than or equal to 10                  | 0,1              |

# Section 8.9 Description of the special functions of the TSX CTY2C counting module

# Subject of this section

This section describes the three special functions of the TSX CTY2C counting module.

# What Is in This Section?

This section contains the following topics:

| Торіс                                 | Page |
|---------------------------------------|------|
| Special function number 1 (TSX CTY2C) | 222  |
| Special function number 2 (TSX CTY2C) | 223  |
| Special function number 3 (TSX CTY2C) | 224  |

# Special function number 1 (TSX CTY2C)

### At a Glance

Special function number 1 calculates the time elapsed between the last up/down count pulse and a capture event. The time between the last pulse and the capture is expressed in milliseconds with an accuracy within + or - 1ms.

# Operation

The time diagram below shows how special function number 1 operates.

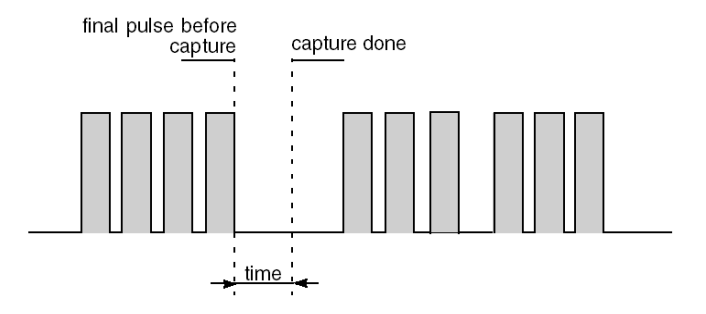

# Special function number 2 (TSX CTY2C)

## At a Glance

Special function number 2 triggers a direct (software) capture and a direct (software) preset of the up/down counter on the counting channel. These two events are synchronized with the programmable output frequency (this output must not be used externally in this case).

Each rising edge of the programmable frequency output of the counting channel enables a direct (software) capture of the counter value followed by a direct (software) preset.

## Operation

The principle of special function number 2 is shown below:

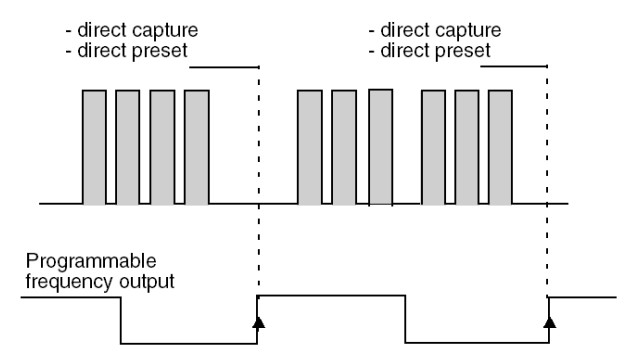

### Notes

The following language objects behave differently in relation to the standard direct capture and preset functions:

- the **%Ir.m.c.2 capture done** bit is then positioned on 1 (standard direct capture does not set this bit to 1),
- the %Ir.m.c.l preset done bit is then positioned on 1 (standard direct preset does not set this bit to 1),

The associated language objects are described in the implicit objects (see page 311) section.

# Special function number 3 (TSX CTY2C)

### At a Glance

Special function number 3 is an extension of the speed monitor and measurement function. It enables the counting and measurement channel to:

• monitor the correct speed, corresponding to the boolean function:

(Target speed - X%  $\leq$  Speed measurement) AND (Speed measurement  $\leq$  Target speed + X%)

• and detect a stationary moving part, which corresponds to the following boolean function:

(Speed measurement  $\leq$  Stop speed)

### **Function parametering**

Tolerance on the X% speed is a configuration parameter completed by the user.

The **Target speed** (%MDr.m.c.24) and the **Stop speed** (%MWr.m.c.26) are adjustment parameters set by the application program using a WRITE\_PARAM (IODDT\_VAR1) *(see page 320)* or a variables animation table in online mode.

### Operation

The time diagram below shows the principle of special function number 3.

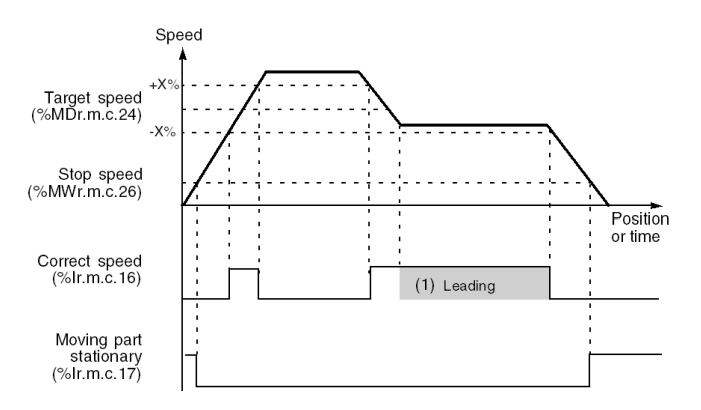

(1) Significant zone, no other zone for correct speed or stationary moving part is significant.

# Notes

**Correct speed** (%Ir.m.c.16) and **Moving part stationary** (%Ir.m.c.17) information is only significant for speed plateaus. Managing the relevance of this information is the responsibility of the application program.

# Section 8.10 Description of how counting modules deal with faults

# Subject of this section

This sub-section describes how faults that might occur in a counting application are processed. It also describes the tools provided by the counting modules to detect and deal with them.

#### What Is in This Section?

This section contains the following topics:

| Торіс                                                  | Page |
|--------------------------------------------------------|------|
| Introduction to dealing with channel and module faults | 226  |
| How to deal with an invalid measurement                | 227  |
| Dealing with faults (TSX CTY2C)                        | 229  |

# Introduction to dealing with channel and module faults

## At a Glance

Counting modules can indicate and identify faults occurring in their configuration and during operation. These indication/identification functions vary according to the type of module.

In addition, module outputs have fallback modes, which are either preset or can be configured, in order to ensure safe operation. Output behavior is described in detail in the *Description of physical outputs associated with counting modules, page 206* section.

### Dealing with TSX CTY 2A / 4A module faults

These modules indicate that a fault has occurred, shown by the following default exchange language objects:

- channel error CH\_ERROR (%lr.m.c.ERR)
- module error MOD\_ERROR (%Ir.m.MOD.ERR)
- invalid measurement INVALID\_MEAS (%IWr.m.c.2.7)

The project can identify the cause of the fault by examining the status words. This is only possible if the fault is still present when the processing takes place.

## Dealing with TSX CTY 2C module faults

This module uses the same language objects as before to indicate the occurrence of faults.

However, in addition, it has functions for:

- storage, which is used to acknowledge and identify temporary faults,
- and masking, which is used selectively to avoid certain faults being brought up again.

# How to deal with an invalid measurement

## At a Glance

Invalid measurement information is available to the user, in addition to diagnostics. It is used to detect a loss of counting or measurement data.

This fault management, which is similar to latching, is provided in all counting modules.

## Fault context

Faults can be indicated by:

- a cold start or warm restart of the application,
- a fault on counting input:
  - o a power supply fault or a break in the sensor line (proximity detector or encoder),
  - o a series frame transmission error (TSX CTY 2C),
  - o a specific absolute encoder fault (TSX CTY 2C),
- exceeding the capacity of the counting register.
- exceeding the speed threshold (TSX CTY 2C).

In this case the contents of the counting register cannot be used and counter outputs are set to 0. If this happens, the **Invalid measurement INVALID\_MEAS** (%IWr.m.c.2.7) bit is set to 1.

When the register is initialized or re-initialized by presetting (or reset) and as long as none of the faults above are still present, the **Invalid measurement** bit switches to 0.

### Notes

- The **Invalid measurement** bit set to 1 does not give any information about the fault which caused it. To find this out, the project must examine status words **%MWr.m.c.2** and **3** (see page 299), as long as the fault is still there (TSX CTY 2C).
- Masked faults do not trigger the Invalid measurement indicator (TSX CTY2C).

# How to manage the incident

The procedure for managing and removing the invalid measurement by the project is as follows:

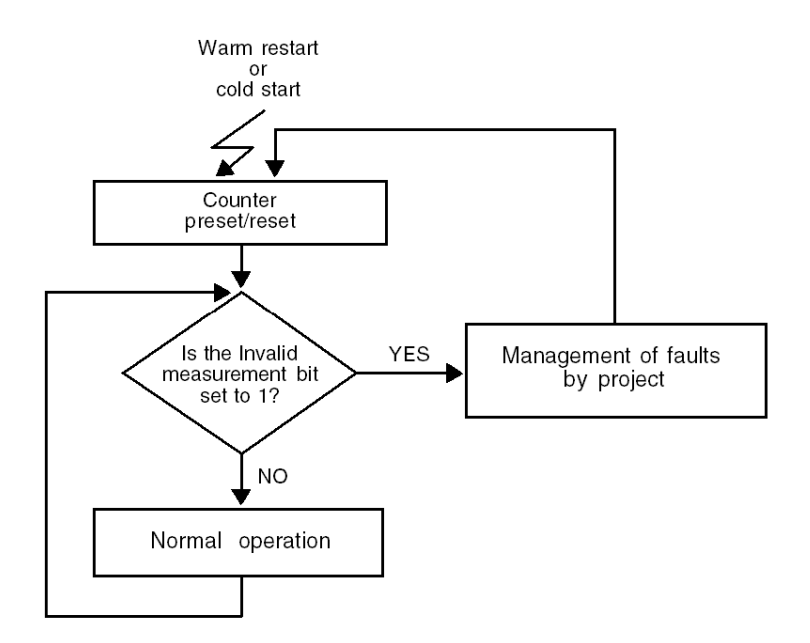

# Dealing with faults (TSX CTY2C)

## At a Glance

The TSX CTY2C module has two independent and additional functions, which can be configured by the user, for dealing with channel faults:

- Storing is used to indicate occurrence of a fault, however temporary.
- Masking certain faults enables the application to continue operating in downgraded mode.

These two functions are selected using the configuration screen (see page 232).

### Principle of fault storing

Storing is used to:

- indicate to the application the occurrence of a fault, temporary or otherwise, shown by the channel error bit CH\_ERROR (%Ir.m.c.ERR) and the module error bit MOD\_ERROR (%Ir.m.MOD.ERR) (implicit exchanges),
- and identify it via status words (explicit exchanges).

In the absence of a latch, there is a risk that temporary faults will not be detected in the regular scans by the processor, for these language objects are reset to zero as soon as the fault has disappeared.

### Principle of masking faults

Masking involves preventing, according to the situation, channel error bits, module error bits and I/O and ERR LEDS being set. The faults concerned are selected individually (fault masking by default).

**NOTE:** In the event of an error whether masking was enabled or not, outputs will change to fallback mode to ensure safety, and the CH LED will flash.

Masked faults therefore risk being ignored by the application. Nevertheless, the application can access the fault warning if the test of the bit **COUNT\_FLT** (%MWr.m.c.2.5) has been programmed.

Status words continue to be positioned normally, whether faults are masked or not.

### Important notes

- Even if a fault has been unmasked, it can pass unnoticed by the application if the store has not been configured, and if this fault is temporary.
- There is also another parallel function which indirectly indicates faults linked to counting, using an Invalid measurement (see page 227) which has been detected.

## Principle of reading and acknowledging faults

When the fault has been indicated to the processor, the latter must read the module status words using a READ\_STS instruction.

Module status words are reset to zero when:

- the fault(s) have disappeared,
- and if there is a latch, after the acknowledgement command by the bit FLT\_ACK (%Qr.m.c.3).

# Chapter 9 Configuration of TSX CTY2A, TSX CTY4A and TSX CTY2C modules

# Aim of this Chapter

This chapter describes the different configuration options of the TSX CTY2A, TSX CTY4A and TSX CTY2C modules.

### What Is in This Chapter?

This chapter contains the following topics:

| Торіс                                                                    | Page |  |
|--------------------------------------------------------------------------|------|--|
| Description of the configuration screen of a counting module             | 232  |  |
| How to configure the counting inputs (TSX CTY 2A/4A)                     | 234  |  |
| How to configure the counting and measurement inputs (TSX CTY2C)         | 235  |  |
| How to configure an absolute encoder interface (TSX CTY 2C)              | 237  |  |
| How to configure the capture of a counting register                      | 239  |  |
| How to configure preset or reset in a counting function                  | 240  |  |
| How to configure event processing                                        |      |  |
| How to configure the combined input IEna/Q2 (TSX CTY2C)                  | 242  |  |
| How to program multiplexing of absolute encoders with parallel outputs   | 243  |  |
| How to configure action when counter value = 0 or when crossing setpoint | 245  |  |
| How to configure the behavior of faulty outputs                          | 247  |  |
| How to configure a special function (TSX CTY2C)                          | 249  |  |

# Description of the configuration screen of a counting module

#### General

The configuration screen is a graphic tool used to configure *(see EcoStruxure™ Control Expert, Operating Modes)* a module selected from a rack. It displays the parameters associated with the module channels and is used to modify them in both offline and on-line modes.

It also enables access to adjustment and debug screens (only in on-line mode for the latter).

**NOTE:** it is not possible to configure a module with the program by using language objects %KW directly. These words are accessible in read-only format.

#### Illustration

The diagram below shows a configuration screen.

| 2 | - | 4CH COUNTER MOD 4                                                      | жнг                                                                                                    | OO |
|---|---|------------------------------------------------------------------------|----------------------------------------------------------------------------------------------------|----|
| 3 | - | TSX CTY 4A<br>• Counter 0<br>• Counter 1<br>• Counter 2<br>• Counter 3 | Popul interfaces     I IA Input     Solid state contact                                                                                                    | ]  |
| 4 |   | Function:<br>Down counting                                             | Preselect on IPres <ul> <li>Automatic</li> <li>Preselect on IPres</li> <li>IPres rising edge</li> <li>Reset</li> <li>Reset</li> <li>Maintain</li> </ul> <ul> <li>Operation on switch to Q</li> <li>Without down counter preset</li> <li>With down counter preset</li> </ul> <ul> <li>With down counter preset</li> </ul> <ul> <li>With down counter preset</li> <li>State down counter preset</li> </ul> <ul> <li>With down counter preset</li> </ul> <ul> <li>With down counter preset</li> <li>State down counter preset</li> <li>State down counter preset</li> </ul> |    |
|   |   |                                                                        | L5                                                                                                    |    |

# Description

The following table shows the different elements of the configuration screen and their functions.

| Number | Element                           | Function                                                                                                    |
|--------|-----------------------------------|----------------------------------------------------------------------------------------------------|
| 1      | Tabs                              | <ul> <li>The foreground tab shows the mode in progress (Configuration for this example). Each mode can be selected by means of the corresponding tab.</li> <li>The available modes are:</li> <li>Configuration,</li> <li>Adjustment,</li> <li>Debug only accessible in on-line mode,</li> <li>Diagnostics (Fault) only accessible in online mode.</li> </ul>                                                                                                    |
| 2      | Module zone                       | Shows the abbreviated name of the module and the state of the module in online mode (LEDs).                                                                                                    |
| 3      | Channel field                     | <ul> <li>Is used:</li> <li>By clicking on the reference number, to display the tabs:</li> <li>Description which gives the characteristics of the device.</li> <li>I/O Objects (see EcoStruxure ™ Control Expert, Operating Modes) which is used to presymbolize the input/output objects.</li> <li>Fault which shows the device faults (in online mode).</li> <li>To select the channel,</li> <li>To display the Symbol, name of the channel defined by the user (using the</li> </ul> |
|        |                                   | variable editor).                                                                                                    |
| 4      | Zone <b>general</b><br>parameters | <ul> <li>Is used to select the counting channel and the task associated with the channel:</li> <li>Function: counting function from those available for the module concerned. Depending on this selection, the headings of the configuration field can differ. By default, No function is configured.</li> <li>Task: defines the MAST or FAST task through which the channel's implicit exchange objects will be exchanged.</li> </ul>                                                 |
| 5      | Configuration<br>zone             | Is used to configure the configuration parameters of the channel. This field contained various headings, displayed according to the counting function selected. Some selections can be fixed and appear grayed out.                                                                                                    |

# How to configure the counting inputs (TSX CTY 2A/4A)

# At a Glance

The counting modules TSX CTY 2A and 4A have several possible input interface types, according to the selected counting function. The interface is configured using the configuration editor.

## Procedure

The table below summarizes the procedure for configuring the input interface of a TSX CTY2A or 4A module.

| Step | Action                                                                                                    |
|------|----------------------------------------------------------------------------------------------------|
| 1    | Open the module to be configured.                                                                                                    |
| 2    | In the channel field: select the counter (i.e. the channel) concerned.                                                                                                    |
| 3    | In the <b>general parameters</b> field: select the counting function required.<br><b>Result</b> : the configuration screen appears                                                                                                    |
| 4    | In the general parameters field: select the task for the exchange of objects.                                                                                                    |
| 5    | In the Input interfaces field, select from the drop-down list in the first field:<br>Input interfaces<br>Aup/down counts, application direction<br>Solid state contact<br>Une monitoring<br>Multiplication<br>By1 By4<br>• the type of input interface:<br>The details of the different types of interface are described in the section named<br>Description of counting module input interfaces, page 170.<br>Note: In up or down counting only, the IA Input selection is frozen. |
| 6    | <ul> <li>Select input filtering from the drop-down list of the second field:</li> <li>Solid state contact (reduced filtering), or</li> <li>Mechanical contact (anti-rebound filtering, pulse frequency limited to 100 Hz).</li> </ul>                                                                                                    |
| 7    | <ul> <li>If an incremental encoder interface is selected at step 5, fill in the following fields, otherwise, go to step 8 to complete the configuration:</li> <li>Line check (is used to indicate a channel fault in the event of a break in the physical connection of the encoder).</li> <li>Multiplication by 1 or by 4 (is used to increase counting accuracy at the expense of maximum frequency).</li> </ul>                                                                  |
| 8    | Configuration of the input interface is complete.<br>Confirm the new configuration. To do this:<br>• scroll down the <b>Edit</b> menu and select the <b>Enable</b> command.                                                                                                    |

# How to configure the counting and measurement inputs (TSX CTY2C)

# At a Glance

The TSX CTY2C speed counting and measurement module has several possible input interface types. The interface is configured using the configuration editor.

## Procedure

The table below summarizes the procedure for configuring a TSX CTY2C module input interface.

| Step | Action                                                                                                    |
|------|----------------------------------------------------------------------------------------------------|
| 1    | Open the module to be configured.                                                                                                    |
| 2    | In the channel field: select the counter (i.e. the channel) concerned.                                                                                                    |
| 3    | In the <b>general parameters</b> field: select or enable the counting function.<br><b>Result</b> : the configuration screen appears.                                                                                                    |
| 4    | In the general parameters field: select the task for the exchange of objects.                                                                                                    |
| 5    | In the Input interfaces field, select from the drop-down list :<br>Input interfaces<br>Counting pulses<br>• the type of input interface:<br>• Counting pulses,<br>• Incremental encoder,<br>• Absolute encoder,<br>• absolute encoder with parallel outputs. |
| 6    | Click on the <b>Configuration</b> button to access these details.                                                                                                    |

| Step | Action                                                                                                    |
|------|----------------------------------------------------------------------------------------------------|
| 7    | <ul> <li>The following screen entitled Configure input interface depends on the type of interface chosen in step 5:</li> <li>Counting pulses interface: choose the configuration for the physical inputs IA, IB, IZ, then the filtering (signal frequency limit).</li> </ul> |
|      | Input interface: COUNTING PULSES                                                                                                    |
|      | Counting pulses:                                                                                                    |
|      | IA up/down counts, application direction                                                                                                    |
|      | Solid state contact < 250 kHz                                                                                                    |
|      | <u>O</u> K <u>C</u> ancel                                                                                                    |
|      | <ul> <li>Incremental encoder interface: choose the filtering, while taking into account the multiplication by 1 or by 4.</li> <li>Absolute encoder (see page 237) interface.</li> </ul>                                                                                      |
| 8    | <ul> <li>Then select, according to the application:</li> <li>Measurement inversion (invert the measurement change direction given by the input definition).</li> <li>The modulo mode and its value.</li> </ul>                                                               |
| 9    | <ul> <li>Configuration of the input interface is complete.</li> <li>Confirm the new configuration. To do this:</li> <li>enable the Configure the input interface screen,</li> <li>scroll down the Edit menu and select the OK command.</li> </ul>                            |

# How to configure an absolute encoder interface (TSX CTY 2C)

# At a Glance

Module TSX CTY 2C as well as having counting pulse inputs, has a specific interface for data acquisition:

- of data from a series output absolute encoder (SSI),
- or of data from one of four parallel output absolute encoders, with adaptation base(s) ABE-7CPA11.

#### Procedure

The table below shows the interface configuration steps.

| 1 | Start the configuration using the general procedure (see page 235) for the TSX CTY 2C module until reaching the next entry screen Configure the input interface.         Configure input interface         Input interface:         ABSOLUTE SSI ENCODER         Encoder         Binary         Multiplexing         SSI Frame         Header         No. of header bits:         0         Status         No. of status bits:         0         Bror bit |
|---|----------------------------------------------------------------------------------------------------|
|   | Frame: x16x Cancel                                                                                                    |
| 2 | Some headings are frozen, or not displayed, according to the type of encoder output (series or parallel).<br>Fill in the accessible headings according to the following table.                                                                                                    |
| 3 | <ul> <li>Confirm the new configuration. To do this:</li> <li>enable the entry screen above,</li> <li>scroll down the Edit menu and select the OK command.</li> </ul>                                                                                                    |

# Definitions and heading options

The table below shows the possible definitions and heading options on the **Configure input interface** screen according to the type of absolute encoder output.

| Zone      | Heading                                                                                                    | SSI Series output encoder                                                                                                    | Parallel output encoder(s)                                                 |  |
|-----------|----------------------------------------------------------------------------------------------------|----------------------------------------------------------------------------------------------------|----------------------------------------------------------------------------|--|
|           | Binary or Gray                                                                                                    | Coding type.                                                                                                    | idem series output                                                         |  |
| Encoder   | Measurement<br>inversion                                                                                                    | Invert the measurement change direction to a rotation direction given by the encoder.                                                                       | idem series output                                                         |  |
|           | Multiplexing                                                                                                    | Does not exist.                                                                                                    | Authorizes encoder multiplexing by the application <i>(see page 243)</i> . |  |
|           | Transmission<br>frequency                                                                                                    | 150, 200 (by default), 375, 500, 750 kHz<br>or 1 MHz.                                                                                                    | idem series output                                                         |  |
| SSI Frame | Line monitoring                                                                                                    | Line check selection (rupture or short circuit).                                                                                                    | Frozen: line check control present.                                        |  |
|           | Frame                                                                                                    | Information: summary of the series frame characteristics.                                                                                                   | idem series output                                                         |  |
| Header    | No. of header bits                                                                                                    | 0 to 4 (0 by default)                                                                                                    | Frozen at 0.                                                               |  |
|           | No. of encoder data<br>bits                                                                                                    | 8 to 25 (16 by default)                                                                                                    | 8 to 24 (24 by default)                                                    |  |
| Data      | No. of masked MSBs                                                                                                    | 0 to 17 (0 by default)                                                                                                    | 0 to 16 (0 by default)                                                     |  |
|           | Reducing the resolution                                                                                                    | 0 to 17 (least significant masked bits, 0 by default).                                                                                                    | 0 to 16 (0 by default).                                                    |  |
|           | Limit: No. of encoder data bits – No. of most significant masked bits – No. of least significant masked bits > 8 active data bits. |                                                                                                    |                                                                            |  |
|           | Rollover                                                                                                    | Frozen (depending on the number of active data bits).                                                                                                    | idem series output                                                         |  |
|           | No. of status bits                                                                                                    | 0 to 4 (0 by default)                                                                                                    | Frozen at 3.                                                               |  |
| Status    | Error bit                                                                                                    | <b>none</b> by default. To gain access to this choice, the number of status bits must be > 1.                                                               | <b>none</b> by default.                                                    |  |
|           | Position                                                                                                    | 1 to 4 (1 by default). The heading only appears if the error bit is selected.                                                                               | Frozen at 3. The heading only appears if the error bit is selected.        |  |
|           | Active at 0/1                                                                                                    | Error bit active level (1 by default). The heading only appears if the error bit is selected.                                                               | idem series output                                                         |  |
| Parity    | Parity bit                                                                                                    | <b>none</b> by default. The choice of parity<br>only appears if the bit is selected. If the<br>parity is odd, the number of status bits is<br>limited to 3. | Frozen: <b>with</b> , even parity.                                         |  |

# How to configure the capture of a counting register

## At a Glance

This parameter defines how to capture the current counting register value at a precise moment defined by the signal on the physical input **ICapt ST\_CAPT** (%IWr.m.c.2.4). This function only exists in up/down counting (TSX CTY 2A/4A) and up/down counting and measurement (TSX CTY 2C).

Hardware capture configuration is defined in the **Capture on ICapt** zone in the configuration screen. There are two available options:

- capture on rising edge,
- capture on falling edge.

#### Notes

So that capture takes place correctly, it must be enabled beforehand by the software using the corresponding language objects *(see page 301)*, run by the project.

Direct capture by the software does not require the following procedure to be set up.

#### Procedure

The table below summarizes the procedure for configuring hardware capture with TSX CTY 2A, 4A and 2C modules.

| Step | Action                                                                                                    |
|------|----------------------------------------------------------------------------------------------------|
| 1    | Open the module to be configured.                                                                                                    |
| 2    | In the channel field: select the counter (i.e. the channel) concerned.                                                                        |
| 3    | In the <b>general parameters</b> field: select or enable the counting function and the task. <b>Result</b> : the configuration screen appears |
| 4    | In the <b>Capture on ICapt</b> zone click on the drop-down menu button. <b>Result:</b> the list of options below appears.                     |
|      | – Re <u>a</u> d on Read                                                                                                    |
|      | Falling edge IRead                                                                                                    |
|      | Rising edge (Read                                                                                                    |
|      | Rising and falling edges IRead                                                                                                    |
| 5    | Select the hardware capture edge required                                                                                                    |
| 5    |                                                                                                    |
| 6    | Hardware capture configuration is complete.                                                                                                   |
|      | If there are no more parameters to configure, enable the new configuration. To do this:                                                       |
|      | <ul> <li>scroll down the Edit menu and select the Enable command.</li> </ul>                                                                  |

# How to configure preset or reset in a counting function

### At a Glance

This parameter defines the initialization mode of the counting register at a moment defined by the signal on the physical input **IPres ST\_IPRES** (%IWr.m.c.2.3) or **IReset** (depending on the counting function).

Configuring hardware preset or reset is defined in the **Preset on IPreset** zone or **Reset on IReset** zone in the configuration screen.

#### Notes

- So that the hardware preset **IPreset** or Reset **IReset** does take place, it must first be enabled by the software using the corresponding language objects (see page 301), run by the project.
- Direct presetting or resetting by the software does not require implementation of the following procedure.
- The preset value is defined in the adjustment screen (see page 255).

#### Procedure

The table below summarizes the hardware preset configuration procedure for the TSX CTY2A, 4A and 2C modules.

| Step | Action                                                                                                    |  |  |
|------|----------------------------------------------------------------------------------------------------|--|--|
| 1    | Open the module to be configured.                                                                                                    |  |  |
| 2    | In the channel field: select the counter (i.e. the channel) concerned.                                                                                                    |  |  |
| 3    | In the <b>general parameters</b> field: select the counting function and the task. <b>Result</b> : the configuration screen appears.                                                                                                    |  |  |
| 4    | In the <b>Preset on IPres</b> or <b>Reset on IReset</b> zone click on the drop-down menu button.<br><b>Result:</b> a list of options similar to this one appears. The options that are actually<br>available depend on the type of module and the counting function selected.<br>Preset on IPres<br>Rrising edge on IPres<br>Rising edge on IPres +direction/Falling edge on IPres<br>IPres<br>Original short cam port |  |  |
| 5    | Select the hardware preset (or reset) required.                                                                                                    |  |  |
| 6    | <ul> <li>Hardware preset (or reset) configuration is complete.</li> <li>If there are no more parameters to configure, enable the new configuration. To do this:</li> <li>scroll down the <b>Edit</b> menu and select the <b>Enable</b> command.</li> </ul>                                                                                                    |  |  |

# How to configure event processing

# At a Glance

This parameter is used to associate event processing to the counting channel.

This configuration is defined in the **Event** zone of the configuration screen.

#### Procedure

The table below summarizes the procedure for configuring event processing for all TSX CTY2A, 4A and 2C modules.

| Step | Action                                                                                                    |
|------|----------------------------------------------------------------------------------------------------|
| 1    | Open the module to be configured.                                                                                                    |
| 2    | In the channel field: select the counter (i.e. the channel) concerned.                                                                                                    |
| 3    | In the <b>general parameters</b> field: select the counting function and the task. <b>Result</b> : the configuration screen appears                                                                                                    |
| 4    | In the Event zone, check the EVT box.                                                                                                    |
|      |                                                                                                    |
| 5    | Select the number of the event task which is associated to the counting channel (this task must then be programmed).                                                                                                    |
| 6    | <ul> <li>Configuration of the event processing is complete.</li> <li>If there are no more parameters to configure, enable the new configuration. To do this:</li> <li>scroll down the Edit menu and select the Enable command.</li> </ul> |

# How to configure the combined input IEna/Q2 (TSX CTY2C)

# At a Glance

This parameter defines the use of this combined input/output:

- either as counter enable input IEna,
- or as physical output Q2 (in manual mode).

These parameters are set in the Enable on IEna or Q2 output zone in the configuration screen.

#### Procedure

The table below summarizes the procedure for configuring the combined input/output **IEna / Q2** of the TSX CTY2C module.

| Step | Action                                                                                                    |
|------|----------------------------------------------------------------------------------------------------|
| 1    | Open the module to be configured.                                                                                                    |
| 2    | In the channel field: select the counter (i.e. the channel) concerned.                                                                                                    |
| 3    | In the <b>general parameters</b> field: select the counting function and the task. <b>Result</b> : the configuration screen appears.                                                                                                    |
| 4    | In the Enable on IEna or Q2 output zone, click on the button corresponding to the required option.                                                                                                    |
| 5    | <ul> <li>Configuration of the combined input/output IEna/Q2 is complete.</li> <li>If there are no more parameters to configure, enable the new configuration. To do this:</li> <li>scroll down the Edit menu and select the Enable command.</li> </ul> |

# How to program multiplexing of absolute encoders with parallel outputs

## At a Glance

Each channel of the TSX CTY 2C module is used to acquire the signals supplied by an absolute encoder with parallel outputs, via a series frame, using adaptation TELEFAST ABE-7CPA11. Use of several TELEFASTs enables up to 4 absolute encoders with parallel outputs to be multiplexed on the same channel.

Multiplexing is managed by the counting application.

### Principals of multiplexing

The encoders are addressed by two discrete outputs (belonging to the TSX CTY 2C module, preferably Q2 and Q3 outputs, or to a discrete module). These outputs are looped onto the dedicated TELEFAST inputs. This sends the acquisition value and the address of the present encoder to the TSX CTY 2C module.

The context linked to the encoder (offset value, threshold values, SET and RESET values of the switches), which must change when a new encoder is addressed, is controlled by the application program.

Furthermore, this must take into account the fact that the information regarding position/crossing of thresholds, rollover, the speed value and the overspeed fault is invalid when an encoder is being changed.

### Analysis of multiplexing

This operation involves the following steps for each absolute encoder and at each acquisition:

| Step | Action                                                                                             |
|------|----------------------------------------------------------------------------------------------------|
| 1    | Application loading of the context for the encoder concerned.                                      |
| 2    | Application addressing of the encoder concerned.                                                   |
| 3    | Acquisition of data.                                                                               |
| 4    | Possible wait linked to the acquisition period, then return to step 1 to process the next encoder. |

## Multiplexing flowchart

The diagram below shows an example of how to program multiplexing:

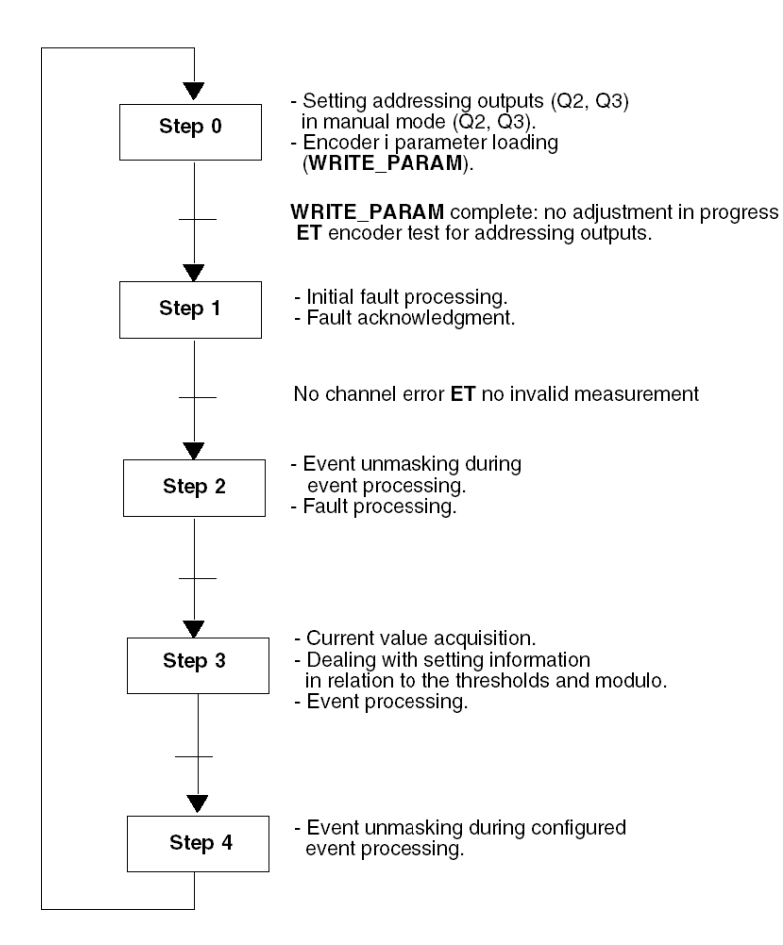

# How to configure action when counter value = 0 or when crossing setpoint

## At a Glance

This parameter defines the automatic reset mode of a TSX CTY2A /4A module's counting register:

- on switch to the value zero (only during down counting),
- on high setpoint crossing (only during up counting).

This configuration is defined in the **Action when counter value = 0** or **Action when crossing setpoint** zone in the configuration screen.

### Notes

- These operations are similar to automatic preset or reset respectively. They do not require any preset or reset software enabling.
- The setpoint values are defined in the adjustment screen.

#### Procedure

The following table summarizes the procedure for configuring the action when crossing zero values of the TSX CTY2A and 4A modules.

| Step | Action                                                                                                    |  |  |
|------|----------------------------------------------------------------------------------------------------|--|--|
| 1    | Open the module to be configured.                                                                                                    |  |  |
| 2    | In the <b>channel</b> field: select the counter (i.e. the channel) concerned.                                                                                                    |  |  |
| 3    | In the <b>general parameters</b> field: select the down counting function and the task. <b>Result</b> : the configuration screen appears.                                                                                                    |  |  |
| 4    | In the Action when counter value = 0 zone, click on the button corresponding to the required option.           Operation on switch to 0           • Without down counter preset           • With down counter preset                                                |  |  |
| 5    | <ul> <li>The configuration of the action when crossing counter value = 0 is complete.</li> <li>If there are no more parameters to configure, enable the new configuration. To do this:</li> <li>scroll down the Edit menu and select the Enable command.</li> </ul> |  |  |

# Procedure

The following table summarizes the procedure for configuring the action when crossing high setpoint values of the TSX CTY2A and 4A modules.

| Step | Action                                                                                                    |  |  |
|------|----------------------------------------------------------------------------------------------------|--|--|
| 1    | Open the module to be configured.                                                                                                    |  |  |
| 2    | In the Channel field: select the counter (i.e. the channel) concerned.                                                                                                    |  |  |
| 3    | In the <b>general parameters</b> field: select the counting function.<br><b>Result</b> : the configuration screen appears.                                                                                                    |  |  |
| 4    | In the general parameters field: select the task for the exchange of objects.                                                                                                    |  |  |
| 5    | In the <b>Action when crossing setpoint</b> zone, click on the button corresponding to the required option.                                                                                                    |  |  |
|      | Operation on crossing of setpoint  Without counter Reset  With counter Reset                                                                                                    |  |  |
| 6    | <ul> <li>The configuration of the action when crossing setpoint is complete.</li> <li>If there are no more parameters to configure, enable the new configuration. To do this:</li> <li>scroll down the Edit menu and select the Enable command.</li> </ul> |  |  |

# How to configure the behavior of faulty outputs

## At a Glance

These parameters define the behavior of physical outputs of a channel on TSX CTY 2A, 4A and 2C modules when faults occur due to a voltage surge or short-circuit:

- reactivation of outputs,
- fallback mode.

These configurations are defined in the zones of the same name in the configuration screen.

# **A**CAUTION

# UNEXPECTED APPLICATION BEHAVIOR - I/O BEHAVIOR CONFIGURATION

Ensure that the desired configuration, and in particular the reactivation mode, is compatible with the operation safety requirements

Failure to follow these instructions can result in injury or equipment damage.

### Note

Configurations defined in this way are only valid when there is an overload or short-circuit of one or more outputs. In the event of a different kind of fault, the fallback mode is predefined according to the fault and the type of module *(see page 206)*.

# Procedure

The table below summarizes the procedure for adjusting the behavior of faulty outputs.

| Step | Action                                                                                                    |  |  |
|------|----------------------------------------------------------------------------------------------------|--|--|
| 1    | Open the module to be configured.                                                                                                    |  |  |
| 2    | In the <b>channel</b> field: select the counter (i.e. the channel) concerned.                                                                                                    |  |  |
| 3    | In the <b>general parameters</b> field: select the counting function and the task. <b>Result</b> : the configuration screen appears.                                                                                                    |  |  |
| 4    | In the <b>Reactivation of outputs</b> zone, select:<br>• <b>Manual</b> or<br>• <b>Automatic</b>                                                                                                    |  |  |
|      | Resetting the outputs            • Manual         • Automatic          Fallback mode            • Reset         • Maintain                                                                                                    |  |  |
| 5    | In the "Fallback mode" zone, select:<br>• Reset or<br>• Maintain                                                                                                    |  |  |
| 6    | <ul> <li>Configuration of physical output behavior is complete.</li> <li>If there are no more parameters to configure, enable the new configuration. To do this:</li> <li>scroll down the Edit menu and select the Enable command.</li> </ul> |  |  |

# How to configure a special function (TSX CTY2C)

## At a Glance

The special functions of the TSX CTY2C module are used to respond to certain particular needs that are not covered by the standard functions.

The table below shows the objects of these functions and the numbers of the version required for the module:

| Function No. | Description                                                                                                    | Version<br>module |
|--------------|----------------------------------------------------------------------------------------------------|-------------------|
| 1            | Time lapsed between the last pulse and a hardware capture occurrence.                                               | 1.0               |
| 2            | Triggering a direct and synchronized capture and preset with each rising edge of the programmable frequency output. | 1.0               |
| 3            | Speed checks correct and moving part stationary.                                                                    | 1.1               |

Functions that are specific to a case can also be developed.

### Compatibility of special functions

Any attempt to configure a counting module with an unsupported special function will result in an application error.

The counting module version is indicated on the product reference label found on the module's right side.

# Configuring several special functions

It is possible to configure two special functions simultaneously if they are not exclusive, that is to say if there is no overlap between their language objects. In practice, these are functions nos. 1 and 2.

| Funct, No. 1 | Funct, No. 2 | Funct, No. 3 |
|--------------|--------------|--------------|
|              |              |              |

The table below summarizes the properties of reciprocal exclusions.

|              | Funct. No. 1      | Funct. No. 2      | Funct. No. 3 |
|--------------|-------------------|-------------------|--------------|
| Funct. No. 1 | -                 | Non exclusive (1) | Exclusive    |
| Funct. No. 2 | Non exclusive (1) | -                 | Exclusive    |
| Funct. No. 3 | Exclusive         | Exclusive         | -            |

(1) When special functions 1 and 2 are used simultaneously, the time calculation of special function number 1, %IDr.m.c.11, can only be accessed in a Fast or Mast task, on capture done **CAPT\_DONE** (%Ir.m.c.2=1).

# Procedure

The table below summarizes the procedure for configuring the special functions of the TSX CTY2C module.

| Step | Action                                                                                                    |  |  |  |  |
|------|----------------------------------------------------------------------------------------------------|--|--|--|--|
| 1    | Open the module to be configured.                                                                                                    |  |  |  |  |
| 2    | In the <b>channel</b> field: select the counter (i.e. the channel) concerned.                                                             |  |  |  |  |
| 3    | In the <b>general parameters</b> field: select the counting function and the task. <b>Result</b> : the configuration screen appears.      |  |  |  |  |
| 4    | In the <b>Special functions</b> zone, enter the number of the special function in one of the <b>Num</b> fields.                           |  |  |  |  |
|      | Special functions                                                                                                    |  |  |  |  |
|      | Enter the number of the second special function, if necessary. A zero means the no function has been selected.                            |  |  |  |  |
| 5    | Complete the <b>Parameter</b> field if necessary, for special function number 3 <i>(see page 224)</i> for example.                        |  |  |  |  |
| 6    | Special function(s) configuration is complete.<br>If there are no more parameters to configure, enable the new configuration. To do this: |  |  |  |  |

# Chapter 10 Adjustment of TSX CTY2A, TSX CTY4A and TSX CTY2C Modules

# Aim of this Chapter

This chapter describes the different adjustment options of the TSX CTY2A, TSX CTY4A and TSX CTY2C modules.

### What Is in This Chapter?

This chapter contains the following topics:

| Торіс                                                       | Page |
|-------------------------------------------------------------|------|
| Description of the adjustment screen of a counting module   | 252  |
| How to adjust the offset value of an absolute encoder       | 254  |
| How to adjust the preset value                              | 255  |
| How to adjust channel fault processing (TSX CTY2C)          | 256  |
| How to adjust threshold and set point values                | 257  |
| How to adjust the speed measurement and monitoring function | 259  |
| How to adjust the frequency output period (TSX CTY2C)       | 260  |
| How to adjust the switch change of status conditions        | 261  |

# Description of the adjustment screen of a counting module

#### General

The adjustment screen displays adjustment parameters for the module and is used to modify them in both offline and on-line mode.

It also gives access to configuration and debug screens.

The structure of the adjustment screen is very similar to that of the configuration screen.

**NOTE:** the adjustment screen is a graphic tool for facilitating the development of a project. Unlike in configuration, it is possible to program adjustments by using language objects directly.

#### Illustration

The diagram below shows an example of an adjustment screen.

| Function:       100         Imitial value       100         Imitial value       0         Value of thresholds       Crossing of threshold0 in +direction         Task:       Value of thresholds         Threshold 0       200         Initial value       0         Crossing of threshold0 in +direction       S         Crossing of threshold0 in +direction       S         Crossing of threshold0 in +direction       S         Crossing of threshold0 in +direction       S         Initial value       0         Crossing of threshold1 in +direction       S         Crossing of threshold1 in +direction       S         Crossing of threshold1 in +direction       S         Crossing of threshold1 in +direction       S         Crossing of threshold1 in +direction       S         Crossing of threshold1 in +direction       S         Crossing of threshold1 in +direction       S         Crossing of threshold1       S         Initial value       0         Setpoint values       High +sepoint crossing in +direction         High = 50       Initial value         Initial value       16802         Initial value       16802 |
|----------------------------------------------------------------------------------------------------|
| Low     500       Initial value     0   Actions: Set Reset None                                                                                                    |
#### Description

| Number | Element                                                                                                    | Function                                                                                                    |  |  |
|--------|----------------------------------------------------------------------------------------------------|----------------------------------------------------------------------------------------------------|--|--|
| 1      | Tabs                                                                                                    | <ul> <li>The foreground tab shows the mode in progress (Adjustment for this example).</li> <li>Each mode can be selected by means of the corresponding tab. The available modes are:</li> <li>Adjustment,</li> <li>Configuration,</li> <li>Debug only accessible in on-line mode,</li> <li>Diagnostics (Fault) only accessible in online mode.</li> </ul>                                                             |  |  |
| 2      | Module zone                                                                                                    | Shows the abbreviated name of the module.                                                                                                    |  |  |
| 3      | Channel field                                                                                                    | <ul> <li>Is used:</li> <li>By clicking on the reference number, to display the tabs:</li> <li>Description which gives the characteristics of the device.</li> <li>I/O Objects (see EcoStruxure ™ Control Expert, Operating Modes) which is used to presymbolize the input/output objects.</li> <li>Fault which shows the device faults (in online mode).</li> </ul>                                                   |  |  |
|        |                                                                                                    | <ul> <li>To select the channel,</li> <li>To display the Symbol, name of the channel defined by the user (using the variable editor).</li> </ul>                                                                                                    |  |  |
| 4      | Zone general<br>parameters                                                                                                    | <ul> <li>Is used to select the heading for setting counter outputs:</li> <li>Function: calls up the configured counting function. This heading is fixed.</li> <li>Task: specifies the MAST or FAST task configured. This heading is fixed.</li> <li>Switch status: box to be checked if you wish to set latch change of status parameters. Otherwise, the heading does not appear in the adjustment field.</li> </ul> |  |  |
| 5      | AdjustmentThis field contains various headings to be completed (parameter va<br>displayed according to the counting function selected. |                                                                                                    |  |  |

The table below shows the different elements of the adjustment screen and their functions.

#### Current value and initial value

For each heading two values appear:

- the entered value which can be modified, in one window,
- and the initial value which cannot be directly modified.

The behavior of these values depends on the PLC connection mode.

- In offline mode: after enabling (Edit → Enable command), the entered value becomes the initial value and appears in the corresponding field. On transfer the initial value becomes the current value.
- In on-line mode: after enabling, the entered value becomes the current value. The Services → Save parameters command is used to copy the current value in the initial value.

**NOTE:** the initial value is the one that the parameter concerned takes when the PLC starts from cold.

# How to adjust the offset value of an absolute encoder

#### At a Glance

This parametering is an option when the input interface of the TSX CTY 2C module is configured for a serial output absolute encoder.

This parameter is used to perform a shift from zero by adding the offset value to the current value supplied by the encoder.

Parameters are set in the Offset value zone in the adjustment screen.

#### For encoders with parallel outputs

For encoder(s) with multiplexed *(see page 243)* parallel outputs, the offsets must be managed by the application.

#### Procedure

The table below summarizes the procedure for adjusting the offset value.

| Step | Action                                                                                                    |  |
|------|----------------------------------------------------------------------------------------------------|--|
| 1    | Open the module to be set.                                                                                                    |  |
| 2    | In the <b>channel</b> field, select or enable the counter selection (i.e. the channel) involved.                                                                                                    |  |
| 3    | In the general parameters field, select or enable the counting function.                                                                                                    |  |
| 4    | Access the adjustment screen by clicking on the Adjustment tab.                                                                                                    |  |
| 5    | In the <b>Offset value</b> zone enter the value desired.                                                                                                    |  |
| 6    | <ul> <li>Offset value adjustment is complete.</li> <li>If there are no more parameters to be defined, enable the new adjustment with the Edit → Enable command.</li> <li>Note: in offline mode, the value entered is then copied again in the Initial value field. In on-line mode, the value entered then becomes the current value.</li> </ul> |  |

# How to adjust the preset value

#### At a Glance

This parameter defines the preset value (in down counting only or up/down counting) i.e. the value reloaded in the counting register after:

- a hardware or software preset command, especially after an invalid measurement,
- or automatic preset when switching to zero.

This parameter exists when the input is configured for counting pulses or for an incremental encoder.

Parameters are set in the **Preset value** zone in the adjustment screen.

#### Procedure

The table below summarizes the procedure for adjusting the preset value.

| Step | Action                                                                                                    |  |
|------|----------------------------------------------------------------------------------------------------|--|
| 1    | Open the module to be set.                                                                                                    |  |
| 2    | In the <b>channel</b> field, select or enable the counter selection (i.e. the channel) involved.                                                                          |  |
| 3    | In the general parameters field, select or enable the counting function.                                                                                                  |  |
| 4    | Access the adjustment screen by clicking on the <b>Adjustment</b> tab.                                                                                                    |  |
| 5    | In the <b>Preset value</b> zone enter the required value.  Preset value Initial value 100 This value must be between:  - 16 777 216 and +16 777 215 in normal mode,       |  |
|      | • 0 and the rollover value if this mode is configured (TSX CTY 2C).                                                                                                    |  |
| 6    | <ul> <li>Reset value adjustment is complete.</li> <li>If there are no more parameters to be defined, enable the new adjustment with the Edit → Enable command.</li> </ul> |  |
|      | Note: in offline mode, the value entered is then copied again in the <b>Initial value</b> field.<br>In on-line mode, the value entered then becomes the current value.    |  |

# How to adjust channel fault processing (TSX CTY2C)

#### At a Glance

The TSX CTY2C module has two independent channel fault processing mechanisms which can be configured by the user:

- Storing enables the application to detect the occurrence of a fault temporary or otherwise.
- Masking certain faults enables the application to continue operating in downgraded mode (safeguards activated).

#### Procedure

The table below summarizes the procedure for configuring fault processing for a TSX CTY2C module:

| Step | Action                                                                                                    |  |
|------|----------------------------------------------------------------------------------------------------|--|
| 1    | Open the module to be set.                                                                                                    |  |
| 2    | In the <b>channel</b> field, select or enable the counter selection (i.e. the channel) involved.                                                                                                    |  |
| 3    | In the general parameters field, select or enable the counting function.                                                                                                    |  |
| 4    | Under the <b>Faults</b> heading of the configuration screen, check the <b>Latch</b> box if required or leave blank.                                                                                                    |  |
| 5    | Click on the Mask button. The following dialog box appears:          Mask faults         WO auxiliary power supply         WO auxiliary power supply       Masking         Avxiliary outputs in short-circuit       Image: Counter inputs: encoder or proximity sensor supply         Counter inputs: encoder line break       Image: Counter inputs: SSI frame transmission error (absolute encoder)         OK       Cancel |  |
| 6    | Check the boxes corresponding to the faults which are to be masked.<br>The <b>masked</b> information is displayed next to each checked box.                                                                                                    |  |
| 7    | Enable the dialog box.                                                                                                    |  |
| 8    | <ul> <li>Fault processing adjustment is complete.</li> <li>If there are no more parameters to be defined, enable the new configuration with the command Edit → Enable.</li> </ul>                                                                                                    |  |

# How to adjust threshold and set point values

#### At a Glance

These parameters define threshold values 0 and 1 and high and low setpoints.

These objects have very similar roles in comparisons.

Parameters are set in the Threshold value and Setpoint value zones in the adjustment screen.

#### Procedure

The table below summarizes the procedure for adjusting threshold values.

| Step | Action                                                                                                    |  |  |
|------|----------------------------------------------------------------------------------------------------|--|--|
| 1    | Open the module to be set.                                                                                                    |  |  |
| 2    | In the <b>channel</b> field, select or enable the counter selection (i.e. the channel) involved.                                                                                                    |  |  |
| 3    | In the general parameters field, select or enable the counting function.                                                                                                    |  |  |
| 4    | Access the adjustment screen by clicking on the Adjustment tab.                                                                                                    |  |  |
| 5    | In the Threshold value zone enter the required values.                                                                                                    |  |  |
|      | Value of thresholds         Threshold 0       0         Initial value       0         Threshold 1       0         Initial value       0         Initial value       0         These values must be between:       -16 777 216 and +16 777 215 in normal mode,         • 0 and the rollover value if this mode is configured or implicit (TSX CTY 2C, absolute encoder interface).         Note: the respective values of threshold 0 and threshold 1 do not have to be in this order. |  |  |
| 6    | In the <b>Set point value</b> zone enter the value(s) required; when they are defined (depending on the module and the counting function configured).                                                                                                    |  |  |
|      |                                                                                                    |  |  |
|      | High 500                                                                                                    |  |  |
|      | Initial value 0                                                                                                    |  |  |
|      | Low 50                                                                                                    |  |  |
|      | Initial value 0                                                                                                    |  |  |
|      | These values must be between: -16 777 216 and +16 777 215.                                                                                                    |  |  |

| Step | Action                                                                                                    |
|------|----------------------------------------------------------------------------------------------------|
| 7    | <ul> <li>Threshold and set point value adjustment is complete.</li> <li>If there are no more parameters to be defined, enable the new adjustment with the Edit → Enable command.</li> </ul> |
|      | Note: in offline mode the value entered is then copied in the <b>Initial value</b> fields. In on-line mode the values entered then become the current values.                               |

# How to adjust the speed measurement and monitoring function

#### At a Glance

This parametering is offered with the TSX CTY 2C module.

The **Speed monitoring** zone is used to define:

- the overspeed threshold value,
- the speed measurement period.

#### Procedure

The table below summarizes the procedure for adjusting the speed measurement and monitoring function.

| Step | Action                                                                                                    |  |  |
|------|----------------------------------------------------------------------------------------------------|--|--|
| 1    | Open the module to be set.                                                                                                    |  |  |
| 2    | In the <b>channel</b> field, select or enable the counter selection (i.e. the channel) involved.                                                                                                    |  |  |
| 3    | In the general parameters field, select or enable the counting function.                                                                                                    |  |  |
| 4    | Access the adjustment screen by clicking on the Adjustment tab.                                                                                                    |  |  |
| 5    | In the <b>Speed monitoring</b> zone enter the required overspeed threshold value.          Speed monitoring         Overspeed threshold:       200 pulses/s         Initial value:       200         Measurement Period:       10 ms         Initial value:       10         This value must be between:       1 and 4 000 000 pulses/s.         The value 0 inhibits the overspeed monitoring. |  |  |
| 6    | Enter the value of the measurement period <i>(see page 219)</i> , according to the estimated pulse frequency and the desired precision or response time. This value must be between: <b>10</b> and <b>30 000 ms</b> .                                                                                                    |  |  |
| 7    | <ul> <li>Speed reading function and monitoring adjustment is complete.</li> <li>If there are no more parameters to be defined, enable the new adjustment with the Edit → Enable command.</li> </ul>                                                                                                    |  |  |
|      | Note: in offline mode, the value entered is then copied again in the <b>Initial value</b> field.<br>In on-line mode, the value entered then becomes the current value.                                                                                                    |  |  |

# How to adjust the frequency output period (TSX CTY2C)

#### At a Glance

The TSX CTY2C module has a **Q3** output which can be programmed in automatic mode to generate an adjustable period signal, destined for various uses (for example: synchronization of several channels or modules).

Output configuration (automatic or manual) is controlled by the application, but it is possible to modify it temporarily in the Debugging *(see page 263)* screen.

Parameters for the signal period are set under the **Frequency output** heading in the adjustment screen.

#### Procedure

The table below summarizes the procedure for adjusting the frequency output signal period.

| Step | Action                                                                                                    |  |
|------|----------------------------------------------------------------------------------------------------|--|
| 1    | Open the module to be set.                                                                                                    |  |
| 2    | In the <b>channel</b> field, select or enable the counter selection (i.e. the channel) involved.                                                                                                    |  |
| 3    | In the general parameters field, select or enable the counting function.                                                                                                    |  |
| 4    | Access the adjustment screen by clicking on the Adjustment tab.                                                                                                    |  |
| 5    | Under the <b>Frequency output</b> heading enter the required value.          Frequency output         Period:       2         Initial value:       2    This value must be between: <b>0</b> and <b>4 000 000 ms</b> , per 1 ms step.                                                                                                    |  |
| 6    | <ul> <li>The Q3 output period adjustment is complete.</li> <li>If there are no more parameters to be defined, enable the new adjustment with the Edit → Enable command.</li> <li>Note: in offline mode, the value entered is then copied again in the Initial value field. In on-line mode, the value entered then becomes the current value.</li> </ul> |  |

# How to adjust the switch change of status conditions

#### At a Glance

Switch 0 and 1 change of status condition parameters can be set from the adjustment screen.

There are a great number of these conditions and they depend on the module *(see page 197)* and function configured.

#### Procedure

The table below summarizes the procedure for adjusting the change of status conditions of switches 0 and 1.

| Step | Action                                                                                                    |  |  |
|------|----------------------------------------------------------------------------------------------------|--|--|
| 1    | Open the module to be set.                                                                                                    |  |  |
| 2    | In the <b>channel</b> field, select or enable the counter selection (i.e. the channel) involved.                                                                                                    |  |  |
| 3    | In the general parameters field, select or enable the counting function.                                                                                                    |  |  |
| 4    | Access the adjustment screen by clicking on the Adjustment tab.                                                                                                    |  |  |
| 5    | In the general parameters field, check the Switch status box.                                                                                                    |  |  |
| 6    | A heading with the same name appears in the adjustment zone.                                                                                                    |  |  |
|      | Switch status                                                                                                    |  |  |
|      | Changing switch status on: C0 C0i C1 C1i 🔺                                                                                                    |  |  |
|      | Crossing of threshold0 in +direction         Crossing of threshold0 in -direction         Captured value >= Threshold0         Captured value < Threshold0                                                                                                    |  |  |
|      | Actions: Set Reset None                                                                                                    |  |  |
| 7    | <ul> <li>Under the heading Switch status:</li> <li>select the box corresponding to the condition and the switch (C0 or C1) concerned,</li> <li>then click on the SET button (set to 1), the RESET button (set to 0), or the NONE button (delete an existing value).</li> <li>Note: the conditions are not shown in order of priority.</li> </ul> |  |  |

| Step | Action                                                                                                    |
|------|----------------------------------------------------------------------------------------------------|
| 8    | Adjust the other change of status conditions in the same way.                                                                                                    |
| 9    | <ul> <li>Adjustment of the switch change of status conditions is complete.</li> <li>If there are no more parameters to be defined, enable the new adjustment with the Edit → Enable command.</li> </ul>                                      |
|      | Notes: in offline mode, the values entered are then copied into the initial status fields <b>C0i</b> and <b>C1i</b> . Priority rules also apply to initial values. In on-line mode the values entered then become the current status values. |

# Chapter 11 Debugging the Data Modules TSX CTY2A, TSX CTY4A and TSX CTY2C

#### Aim of this Chapter

This chapter describes the different debug options of the TSX CTY2A, TSX CTY4A and TSX CTY2C modules.

#### What Is in This Chapter?

This chapter contains the following topics:

| Торіс                                     | Page |
|-------------------------------------------|------|
| Introducing the debugging screens         | 264  |
| Description of the minimized debug screen | 265  |
| Description of the maximized debug screen |      |
| How to use value or parameter windows     |      |
| How to use the LEDs and buttons           | 270  |

# Introducing the debugging screens

#### General

Debugging screens are used to debug a project. They are used to display the status of inputs and outputs on a channel, the contents of the registers, the possible faults and to control language objects (setting to 0 or 1, forcing or unforcing a bit, etc.) They can therefore only be accessed in on-line mode.

They also give access to (see page 251) and (see page 231) screens.

There are two debugging screens:

- a **minimized** screen, to monitor the how the project functions on the counting or measurement channel. It displays the main data: contents of registers, status of inputs and outputs, fault indicators.
- a maximized screen for debugging. It is used to view and control language objects.

Switching from one to the other is immediate, and there is no need to stop the project or counting in progress.

Opening a module in on-line mode displays the minimized debugging screen by default.

# Description of the minimized debug screen

#### At a Glance

The minimized debug screen is used to monitor the operation of a project at counting module level. It displays the status of inputs, outputs and main channel bits, contents of registers, and possible faults.

To switch to the maximized screen, just click on the second **Debug** tab.

#### Illustration

The figure below shows an example of a minimized debug screen.

| г     |                      | 1                                                                                                    |                      |
|-------|----------------------|----------------------------------------------------------------------------------------------------|----------------------|
| 2     | 4 CH. COUNTER MOD 40 | OKHZ                                                                                                    | Run Err. 10          |
| 3<br> | Counter 1            | Image: Configent Adjust       Image: Configent Adjust       Image: Configent Adjust       Image: Configent Adjust       Image: Configent Adjust       Choose function active adjust         IA       Image: Conting direction:       Image: Conting direction:       Image: Conting | tions for<br>ue<br>n |
|       |                      | 5                                                                                                    |                      |

### Description

The table below shows the different elements of the debug screen.

| Number                                                                                                    | Element                        | Function                                                                                                    |  |  |  |
|----------------------------------------------------------------------------------------------------|--------------------------------|----------------------------------------------------------------------------------------------------|--|--|--|
| 1                                                                                                    | Tabs                           | <ul> <li>The tab in the foreground indicates the current mode (Debug f this example). Each mode can be selected by means of the corresponding tab. The available modes are:</li> <li>Debug only accessible in on-line mode,</li> <li>Diagnostics (Fault) only accessible in online mode.</li> <li>Adjustment,</li> <li>Configuration.</li> </ul>                                                                                                    |  |  |  |
| 2                                                                                                    | Module zone                    | <ul> <li>Shows the abbreviated name of the module.</li> <li>There are three indicators in the same field that provide the status of module in online:</li> <li>RUN indicates the operating status of the module.</li> <li>ERR signals an internal error to the module.</li> <li>I/O signals an external error or an application error to the module.</li> </ul>                                                                                                    |  |  |  |
| 3                                                                                                    | Channel field                  | <ul> <li>Is used:</li> <li>By clicking on the reference number, to display the tabs:</li> <li>Description which gives the characteristics of the device.</li> <li>I/O Objects (see EcoStruxure ™ Control Expert, Operating Modes) which is used to presymbolize the input/output objects.</li> <li>Fault which shows the device faults (in online mode).</li> <li>To select the channel</li> </ul>                                                                                                   |  |  |  |
|                                                                                                    |                                | <ul> <li>To display the Symbol, name of the channel defined by the user (using the variable editor).</li> </ul>                                                                                                    |  |  |  |
| 4 Zone general parameters Allows bits displayed:<br>• Unforce unforce Function heading.<br>• Task: si heading |                                | <ul> <li>Allows bits to be unforced and the counting function to be displayed:</li> <li>Unforce: this button allows forced bits <i>(see page 271)</i> to be unforced.</li> <li>Function: calls up the configured counting function. This heading is fixed.</li> <li>Task: specifies the MAST or FAST task configured. This heading is fixed.</li> </ul>                                                                                                    |  |  |  |
| 5                                                                                                    | Current<br>parameters<br>field | This zone displays the status of the inputs and outputs and the various counting parameters in progress. If the contents of the counting register cannot be used following an input fault, the <b>Invalid measurement</b> indicator or LED appear in red.<br><b>Note</b> : with CTY 2A/4A modules only, the functions to be displayed in the extended screen can be selected in a window in the parameter field on the right. For the CTY 2C module, all functions will be displayed systematically. |  |  |  |

# Description of the maximized debug screen

#### At a Glance

The maximized debug screen is used to temporarily modify the operation of a project at counting module level, with a view to detecting programming faults. It displays the status of inputs, outputs and main channel bits, contents of registers, and possible faults. It is used to control or force (lock) certain bits.

#### Illustration

The diagram below shows an example of a maximized debug screen.

|          |                                                                                                    | 1                                                                                                    |
|----------|----------------------------------------------------------------------------------------------------|----------------------------------------------------------------------------------------------------|
| 2        | 2 CH. COUNTER. MEASL                                                                                                    | REMENT C C<br>Run Err. 10                                                                                                    |
| <u>3</u> | TSX CTY2C Channel Channel Cha | Config Adjust   Counter   Current value:   Afilition   Speed:   250   pulses/s   IA   B   Counting   Girection   Current value:   Afilition   B   Counting   Girection   Current value:   Afilition   B   Counting   Girection   Current value position   Errors   Invalid Measurement   Fault ack   Validation/Preselection/Capture   Preset   Offset   Capture:   VT   Enable   Direct   B   Direct   B   Comparison in relation to thresholds   Reset   Nature position   Evidence   Conclustor   Conclustor   Counter   Counter   Validation/Preselection/Capture   Presset   Offset   Capture:   Status   Conclustor   Conclustor   Conclustor   Conclustor   Control   Control   Control   Control   Control   Control   Control   Control   Control   Control   Control   Control   Control   Control   Control   Control |
|          |                                                                                                    |                                                                                                    |

5

#### Description

The table below shows the different elements of the maximized debug screen and their functions.

| Number | Element                      | Function                                                                                                    |  |  |  |
|--------|------------------------------|----------------------------------------------------------------------------------------------------|--|--|--|
| 1      | Tabs                         | <ul> <li>The tab in the foreground indicates the current mode (Debug for this example). Each mode can be selected by means of the corresponding tab. The available modes are:</li> <li>Debug only accessible in on-line mode,</li> <li>Diagnostics (Fault) only accessible in online mode.</li> <li>Adjustment,</li> <li>Configuration.</li> </ul>                                                                                                    |  |  |  |
| 2      | Module zone                  | <ul> <li>Shows the abbreviated name of the module.</li> <li>There are three indicators in the same field that provide the status of module in online:</li> <li>RUN indicates the operating status of the module,</li> <li>ERR signals an internal error to the module,</li> <li>I/O signals an external error or an application error to the module.</li> </ul>                                                                                                    |  |  |  |
| 3      | Channel field                | <ul> <li>Is used:</li> <li>By clicking on the reference number, to display the tabs:</li> <li>Description which gives the characteristics of the device.</li> <li>I/O Objects (see EcoStruxure ™ Control Expert, Operating Modes) which is used to presymbolize the input/output objects.</li> <li>Fault which shows the device faults (in online mode).</li> <li>To select the channel,</li> <li>To display the Symbol, name of the channel defined by the user (using the variable editor).</li> </ul> |  |  |  |
| 4      | Zone general<br>parameters   | <ul> <li>Allows bits to be unforced and the counting function to be displayed:</li> <li>Unforce: this button allows forced bits <i>(see page 271)</i> to be unforced.</li> <li>Function: calls up the configured counting function. This heading is fixed.</li> <li>Task: specifies the MAST or FAST task configured. This heading is fixed.</li> </ul>                                                                                                    |  |  |  |
| 5      | Display and<br>command field | This field displays the status of inputs, outputs, intermediate bits<br>and the values of the various counting in progress registers. It is<br>also used to control and force various objects (bits).<br>The field is divided into function groups corresponding to the<br>main functions <i>(see page 167)</i> .                                                                                                    |  |  |  |

**NOTE:** the LEDs and commands that are not available appear grayed out.

### How to use value or parameter windows

#### At a Glance

The maximized debugging screen commands zone is divided into headings or function groups. The corresponding functions are described in detail in the *Description of the standard functions of TSX CTY2A/4A/2C counting modules, page 167* section, and their essential characteristics are shown in the module configuration *(see page 231)* procedures.

The next part shows the general principles for using measurement or parameter windows.

A measurement is the result of counting, acquisition or calculation.

A parameter is a piece of input data by the user or project.

#### Principle for using measurement windows

Windows shown in the example below are used to display the current contents of a register. The values displayed cannot be modified directly by selecting these windows.

| [ | <u> ⊂</u> ounter |                     |   | 1 | Compa <u>r</u> ison in I | relation to thresho | olds —    |
|---|------------------|---------------------|---|---|--------------------------|---------------------|-----------|
|   | Current value:   | 4.113 + EVT overrun | 0 |   | Threshold 0:             | Threshold 1:        | Rollover: |
|   | Speed:           | 250 Pulses/s        |   |   | 2.500                    | 5.000               | 0         |

The following table summarizes the behavior of values that cannot be modified:

| Value                                   | Behavior                                                                                                    |  |
|-----------------------------------------|----------------------------------------------------------------------------------------------------|--|
| Measurement                             | Cannot be modified. Can be preset by a preset or reset command.<br>The + or - sign on the right of the window indicates the actual<br>direction measurement change. |  |
| Speed (CTY 2C)                          | Cannot be modified or preset.                                                                                                    |  |
| Address of multiplexed encoder (CTY 2C) | Cannot be modified. Can be preset using the <b>manual Q2</b> and <b>Q3</b> outputs if these control the multiplexing.                                               |  |

To modify a parameter value, such as threshold, preset, or rollover values, use the following procedure.

#### How to change a parameter value

The table below describes the procedure for changing a parameter.

| Step | Action                                                                                                    |  |  |  |
|------|----------------------------------------------------------------------------------------------------|--|--|--|
| 1    | Access the adjustment screen by clicking on the Adjustment tab.                                                                 |  |  |  |
| 2    | In the adjustment screen modify the required parameter.                                                                         |  |  |  |
| 3    | Validate ( <b>Edit → Enable</b> menu).                                                                                          |  |  |  |
| 4    | Go back to the adjustment screen by clicking on the <b>Adjustment</b> tab. <b>Result:</b> the new parameter value is displayed. |  |  |  |

# How to use the LEDs and buttons

#### At a Glance

The maximized debug screen commands zone is divided into headings or function groups. The corresponding functions are described in detail in the *Description of the standard functions of TSX CTY2A/4A/2C counting modules, page 167* section, and their essential characteristics are shown in the module configuration *(see page 231)* procedures.

This section shows the general principles for using LEDs and buttons.

The LEDs (are used to display the status of a bit.

The buttons or used to set a bit, triggering an action or not (depending on the case).

#### Meaning of the LEDs

When the bit is at 0, the LED is off (white) (see the example below).

When the bit is at 1, the LED is on (black, blue or red). Some LEDs display a little black dot in status 1.

There are also position LEDs is which use a bold dash to display the measurement or capture position in relation to a threshold or a set point. These latter are represented by a thin central dash.

#### Button use principle

In the example below the Direct enabling and Direct capture buttons are set to 1.

| _⊻alidation/Preselection/Capture |            |       |            |  |  |  |  |
|----------------------------------|------------|-------|------------|--|--|--|--|
| Preset:                          | Offset     | Captu | ire:       |  |  |  |  |
| 1000                             | 0          |       | 100        |  |  |  |  |
|                                  | ENA        | PRES  | CAPT       |  |  |  |  |
| EVT                              | $\bigcirc$ | 0     | $\bigcirc$ |  |  |  |  |
| Done/Active                      | ۲          | 0     | 0          |  |  |  |  |
| Physical                         | 0          | 0     | 0          |  |  |  |  |
| Enable                           | ۲          | ۲     | ۲          |  |  |  |  |
| Direct                           | •          | 0     | ۲          |  |  |  |  |
| EVT Processing                   |            | 0     |            |  |  |  |  |
| Reset                            |            | 0     | 0          |  |  |  |  |

Clicking on this button O sets the associated bit to 1. The button and possibly the LED above light up (switch to a color).

Clicking on this button sets the associated bit to 0. The button and possibly the LED above go out (switch to white).

These actions are temporary, in the sense that the project or counting can change the bit status.

**NOTE:** the LED status can be different from the button status. Some LEDs are reserved for storing the action carried out by the physical input (capture, preset or reset). These LEDs can be recognized by the presence of a reset button (action carried out) in the same column. In this case you can switch off the LED, if necessary, by pressing this button.

#### Forcing a bit

To lock the status of a bit (i.e. to make it permanent), use the forcing commands, which can be accessed by right-clicking on the mouse. The button goes on or off in the same way as before but

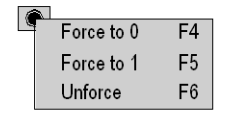

with the letter **F** superimposed **(()**. Conversely, use the same menu to delete bit forcing.

You can also unforce all forced bits by clicking on the **Unforce** button in the **General parameters** field.

# Chapter 12 Operating modes and event processing

#### Subject of this chapter

This chapter describes the counting modules' operating modes as well as the operation of the event processing, which supports completion of the counting applications with optimized response times.

#### What Is in This Chapter?

This chapter contains the following topics:

| Торіс                                                        | Page |
|--------------------------------------------------------------|------|
| How counting modules behave in the different operating modes | 274  |
| Introduction to event processing                             | 276  |
| How to program event processing                              | 278  |

# How counting modules behave in the different operating modes

#### General

Counting modules operate in specific ways according to the different PLC operating modes *(see EcoStruxure™ Control Expert, Program Languages and Structure, Reference Manual).* Knowing about these specific ways is important for programming and debugging the project.

#### Summary table

The table below shows the special features of counting modules in different operating modes.

|                                                                                                    | Cold start                   | Warm restart                    | STOP                                   | Reconfiguring in online mode |
|----------------------------------------------------------------------------------------------------|------------------------------|---------------------------------|----------------------------------------|------------------------------|
| Invalid measurement bit                                                                                                    | 1                            | 1                               | 0                                      | 1                            |
| Adjustment parameters: set<br>points, thresholds, preset,<br>measurement period (speed),<br>output period (frequency)<br>%MDr.m.c.r | initial values               | unchanged                       | unchanged                              | initial values               |
| Commands (direct software<br>actions, various actions, event<br>unmasking)<br>%Qr.m.c.r, %QWr.m.c.r                                 | 0                            | unchanged                       | unchanged, new<br>commands not<br>sent | unchanged                    |
| Information and module data -><br>processor<br>%IDr.m.c.r, %IWr.m.c.r,<br>%Ir.m.c.r                                                 | unchanged if no power outage | unchanged if no<br>power outage | sent                                   | unchanged                    |
| Forced objects                                                                                                    | unforced                     | unchanged                       | unchanged                              | unchanged                    |
| Switches (as a result of <b>Invalid measurement</b> )                                                                               | 0                            | 0                               | unchanged                              | 0                            |
| Outputs                                                                                                    | 0                            | 0                               | fallback mode                          | 0                            |

The paragraphs below show the essential properties of these operating modes, seen from a module.

#### Cold start

A **cold** start occurs when the application first starts running, when some power is restored, when initialization takes place from Control Expert, or when the Reset button on the processor is pressed.

Parameters are initialized at their set initial values using the configuration editor. The current counter measurement cannot be used (**Invalid measurement** bit set to 1).

If the module has not had a power outage, the current value of the counter is unchanged although the **Invalid measurement** bit is set.

The user must set the procedure to be carried out from a cold start (see page 227).

#### Warm restart

The program starts again from the program element where the power outage took place, but the outputs remain at 0 until refreshed by the task.

The values of counting application-specific function objects are not changed by a warm restart, except for those involved with the **Invalid measurement** bit.

If the module has not had a power outage, the current value of the counter is unchanged although the **Invalid measurement** bit is set.

The user must define the processing procedure to be carried out on a warm restart.

#### Power outage and restart

When there is a power outage, the application context and time of the outage are stored.

When the power is restored the saved context is compared with that in progress:

- if the application context has changed (i.e. loss of system context or new project), the PLC initializes the application: see **cold start**,
- if the application context is the same, the PLC carries out a warm restart.

#### STOP mode

In STOP mode the user program is not run. However the application-specific counting function does operate: the counter advances according to the status of the physical inputs (IA, IB, IPres or IReset, IEna, ICapt).

#### Reconfiguring in online mode

This mainly involves debugging a project.

Changes must be confirmed.

# Introduction to event processing

#### At a Glance

Event processing is used to minimize the reaction time when installing counting modules by:

- programming reflex actions,
- extending (physical) reflex output time performances **Q0** and **Q1** to other outputs on the PLC output modules.

One event (task) process can be associated with each counting channel. The appearance of an event in the application-specific counting function re-routes the project program to the event task associated with the channel.

The priority of the task is linked to its number. There are two priority levels determined by the process number: EVT0 has priority over all other EVTi's (i: from 1 to 31 or 63, depending on processor type). You must therefore assign EVT0 to the most important channel of the project, which will not necessarily be a counting channel.

#### Event processing principle

Event processing is enabled when:

- bit %S38 which enables Control Expert event processing is set to 1,
- the UNMASKEVT is carried out in MAST and FAST tasks,
- the counting channel events involved are unmasked.

The objects indicating:

- the source of the event (event status word %IWr.m.c.3),
- and the captured value,

are updated implicitly before the event process is carried out. The other counting objects are not updated.

Event processing must first of all identify the source of the event by testing the event status word bits set to 1.

#### Illustration

The figure below illustrates the event processing principle

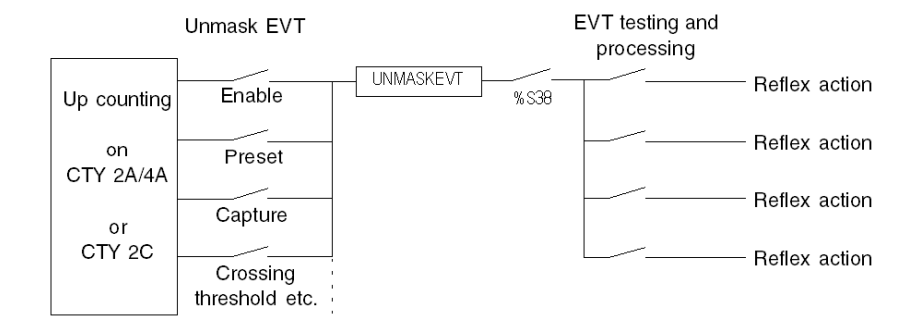

# How to program event processing

### Procedure

The table below summarizes the essential steps for programming event processing.

| Step | Action                                                                                                    |
|------|----------------------------------------------------------------------------------------------------|
| 1    | <b>Configuration phase</b><br>In offline mode, in the configuration editor, select <b>Event processing</b> and the<br>event number for the counting channel.                                                                                                    |
| 2    | <ul> <li>Unmasking phase</li> <li>In particular, the MAST or FAST calling task must:</li> <li>Enable processing of events at system level: set bit %S38 to 1 (default value).</li> <li>Unmask events in MAST and FAST tasks with the UNMASKEVT instruction (active by default).</li> <li>Unmask events concerned at channel level by setting implicit event unmasking language objects <i>(see page 304)</i> to 1. By default, the events are masked.</li> <li>Check that the stack of events at system level is not saturated (bit %S39 must be at 0).</li> </ul> |
| 3    | <ul> <li>Event program creation phase</li> <li>On the Events tab, select Edit → New event section and create the event program. In particular, this program must:</li> <li>Determine the source of the event(s) from the event status word (see page 302) in implicit exchange.</li> <li>Carry out the reflex tasks associated with the event. This process must be as short as possible.</li> </ul>                                                                                                    |
|      | Note. the event status word is automatically reset to zero.                                                                                                    |

#### Illustration of event unmasking

This figure shows event unmasking in the MAST task.

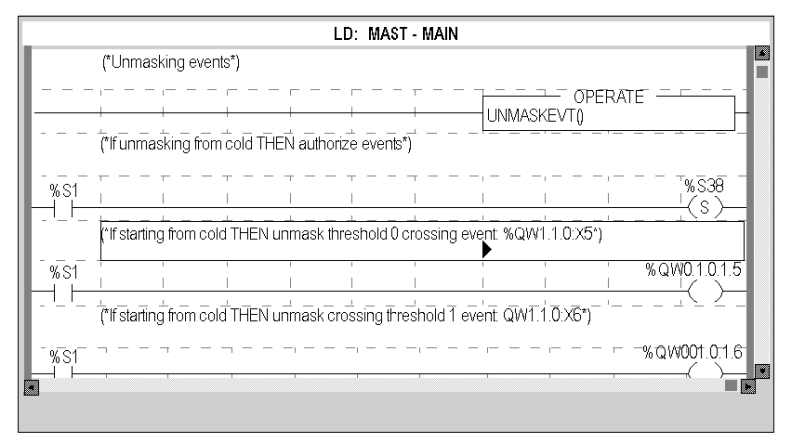

#### Illustration of the contents of an event task

This figure shows the possible contents of an event task (testing event and action bit).

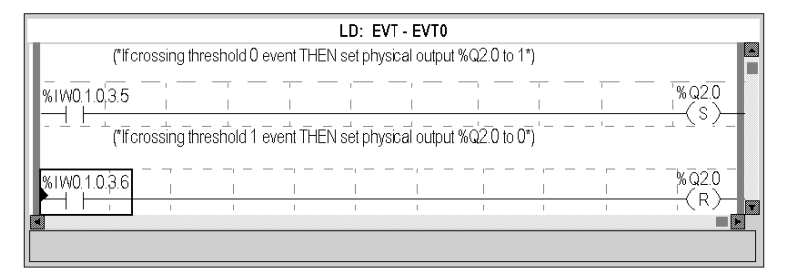

# Chapter 13 Diagnostics of the TSX CTY2A, TSX CTY4A and TSX CTY2C Modules

#### Aim of this Chapter

This chapter describes the different diagnostic options of the TSX CTY2A, TSX CTY4A and TSX CTY2C data modules.

#### What Is in This Chapter?

This chapter contains the following topics:

| Торіс                      | Page |
|----------------------------|------|
| Viewing fault diagnostics  | 282  |
| Lists of fault diagnostics | 284  |

# Viewing fault diagnostics

#### At a Glance

The diagnostic screens on the module or channel are only accessible in connected mode. When an **un-masked** fault appears, this is reported:

- in the configuration screen of the rack, with the presence of a red square in the position of the faulty counting module,
- in all screens at module level (Description and Fault tabs),
   o in the module field with the I/O LED.
- in all channel level screens (Configuration, Adjustment, Debug and Fault tabs),
   o in the module field with the I/O LED.
  - o in the channel field with the channel fault LED.
- in the fault screen that is accessed by the Fault where the fault diagnostics are described.

The fault is also reported:

- on the module, through the centralized viewing,
- with the dedicated language objects: CH\_ERROR (%Ir.m.c.ERR) and module error MOD\_ERROR (%Ir.m.MOD.ERR), %MWr.m.MOD.2, etc., and the status words (see page 321).

**NOTE:** even if the fault is masked (TSX CTY 2C), it is reported by the flashing of the LED **I/O** and in the fault screen.

#### Illustration

The diagram below shows the fault reporting structure.

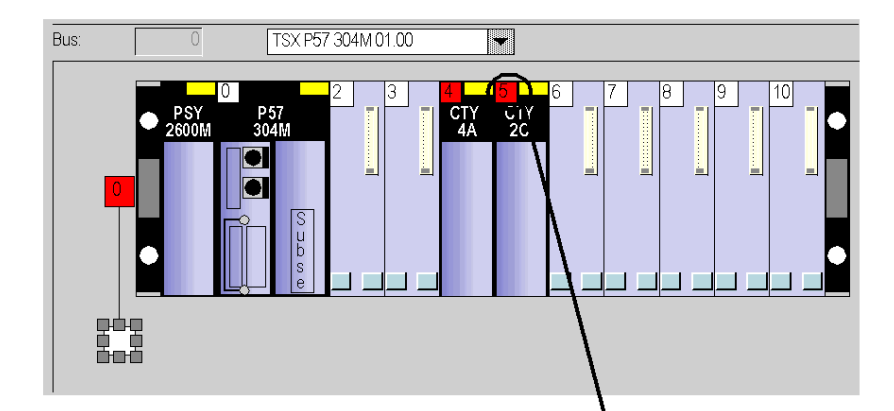

| 2CH. COUNTER. MEASUREMENT                                                                             |                |        | C C<br>Run Err. IO      |
|----------------------------------------------------------------------------------------------------|----------------|--------|-------------------------|
| TSX CTY 2C       Channel 0       Channel 1       Function:       Up/down count       Task:       MAST | B Adjust Debug | errors | Fault<br>- Other errors |

# Lists of fault diagnostics

#### At a Glance

The messages displayed on the diagnostics screens are used to assist in debugging the project. These messages must be concise and are sometimes ambiguous (as different faults may have the same consequences).

These diagnostics are on two levels: module and channel, the latter being the most explicit. The lists below show the message headings with suggestions for finding out what is wrong.

#### List of the module fault messages

| Fault indicated                                | Possible interpretation and/or action                                                                                                    |
|------------------------------------------------|----------------------------------------------------------------------------------------------------|
| Module failure                                 | The module has a fault.<br>Check the module mounting. Change the module.                                                                                                    |
| Faulty channel(s)                              | One or more channels have a fault.<br>Refer to channel diagnostics.                                                                                                    |
| Self-test                                      | The module is running a self-test. Wait until the self-test is complete.<br>Note: For Modicon M340, if the Xbus line termination are missing, the module will stay in this state. |
| Different hardware and software configurations | There is a lack of compatibility between the module configured and<br>the module in the rack.<br>Make the configuration and the software configuration compatible.                |
| Module is missing or off                       | Install the module. Fasten the mounting screws.                                                                                                    |

The table below provides a list of the module fault messages.

### List of channel fault messages

The table below gives the list of fault messages at channel level.

| Fault indicated. Other consequences.                                                                                                    | Possible interpretation and/or action.                                                                                                    |
|----------------------------------------------------------------------------------------------------|----------------------------------------------------------------------------------------------------|
| <ul> <li>External fault or counting input fault:</li> <li>encoder or proximity sensor<br/>supply fault,</li> <li>line break or short circuit of at<br/>least one encoder differential<br/>signal (1A, 1B or 1Z),</li> <li>SSI series frame fault,</li> <li>specific fault on absolute<br/>encoder.</li> </ul> | Check the sensor connections.<br>Check the sensor power supply.<br>Check the sensor operation.<br>Delete the fault and acknowledge if the fault storing is<br>configured (CTY 2C).<br>Counting pulses or incremental encoder: preset or<br>reset to acknowledge the Invalid measurement<br>message.            |
| Outputs are set to 0 in automatic mode.<br>Invalid measurement message.                                                                                                    |                                                                                                    |
| Counting application fault: <ul> <li>measurement overrun</li> <li>overspeed</li> </ul> <li>Outputs are set to 0 in automatic mode. Invalid measurement message.</li>                                                                                                    | Diagnose the fault more precisely (external causes).<br>Check the application again, if necessary.<br>Delete the fault and acknowledge if the fault storing is<br>configured (CTY 2C).<br>Counting pulses or incremental encoder: preset or<br>reset to acknowledge the <b>Invalid measurement</b><br>message. |
| <ul> <li>Auxiliary input/output fault:</li> <li>power supply</li> <li>short circuit of at least one output</li> <li>Outputs are set to 0 in automatic mode.</li> </ul>                                                                                                    | Check the output connections.<br>Check the input/output power supply (24V).<br>Diagnose the fault more precisely (external causes).<br>Delete the fault and acknowledge if the fault storing is<br>configured (CTY 2C).                                                                                        |
| Internal fault or channel self-test:<br>• faulty module,<br>• module missing or off,<br>• module running self-test.                                                                                                    | Module fault has gone down to channel level.<br>Refer to module level diagnostics.                                                                                                    |
| Different hardware and software configurations                                                                                                    | Module fault has gone down to channel level.<br>Refer to module level diagnostics.                                                                                                    |
| <ul> <li>Invalid software configuration:</li> <li>incorrect constant</li> <li>bit combination not associated<br/>with any configuration</li> </ul>                                                                                                    | Check and modify the configuration constants.                                                                                                    |
| Communication fault                                                                                                    | Check the connections between the racks.                                                                                                    |
| Application fault: refusal to<br>configure or adjust                                                                                                    | Diagnose the fault more precisely.                                                                                                    |

# Chapter 14 The Language Objects of the Counting Function

#### Subject of this Chapter

This chapter describes the language objects associated to the counting tasks as well as the different ways of using them.

#### What Is in This Chapter?

This chapter contains the following sections:

| Section | Торіс                                                                | Page |
|---------|----------------------------------------------------------------------|------|
| 14.1    | The Language Objects and IODDT of the Counting Function              | 288  |
| 14.2    | The language objects and IODDT associated with the counting function | 297  |
| 14.3    | The language objects associated with special functions               | 320  |
| 14.4    | The IODDT Type T_GEN_MOD Applicable to All Modules                   | 321  |

# Section 14.1 The Language Objects and IODDT of the Counting Function

#### Subject of this Section

This section describes the general features of the language objects and IODDT of the counting function.

#### What Is in This Section?

This section contains the following topics:

| Торіс                                                                                |  |
|--------------------------------------------------------------------------------------|--|
| Introducing language objects for application-specific counting                       |  |
| Implicit Exchange Language Objects Associated with the Application-Specific Function |  |
| Explicit Exchange Language Objects Associated with the Application-Specific Function |  |
| Management of Exchanges and Reports with Explicit Objects                            |  |
### Introducing language objects for application-specific counting

#### General

The counting modules have different associated IODDTs. IODDTs are predefined by the manufacturer and contain language objects for inputs/outputs belonging to the channel of an application-specific module.

There are three IODDT types for the counting function:

- T COUNT ACQ which applies to the 3 TSX CTY 2A/4A and CTY 2C modules
- T COUNT HIGH SPEED specific to the TSX CTY 2C module
- T COUNT STD specific to the TSX CTY 2A /4A modules

**NOTE:** IODDT variables can be created in two different ways:

- Using the I/O objects (see EcoStruxure ™ Control Expert, Operating Modes) tab,
- Data Editor.

#### Language object types

Each IODDT includes a set of language objects enabling the IODDTs to be controlled and their operation to be checked.

There are two types of language object:

- **implicit exchange objects**, which are automatically exchanged on each cycle revolution of the task associated with the module,
- explicit exchange objects, which are exchanged at the request of the application using explicit exchange instructions.

Implicit exchanges concern the inputs/outputs of the module: measurement results, information and commands.

Explicit exchanges enable the module to be set and diagnosed.

### Implicit Exchange Language Objects Associated with the Application-Specific Function

### At a Glance

An integrated application-specific interface or the addition of a module automatically enhances the language objects application used to program this interface or module.

These objects correspond to the input/output images and software data of the module or integrated application-specific interface.

### Reminders

The module inputs (%I and %IW) are updated in the PLC memory at the start of the task, the PLC being in RUN or STOP mode.

The outputs (%Q and %QW) are updated at the end of the task, only when the PLC is in RUN mode.

**NOTE:** When the task occurs in STOP mode, either of the following are possible, depending on the configuration selected:

- outputs are set to fallback position (fallback mode)
- outputs are maintained at their last value (maintain mode)

#### Figure

The following diagram shows the operating cycle of a PLC task (cyclical execution).

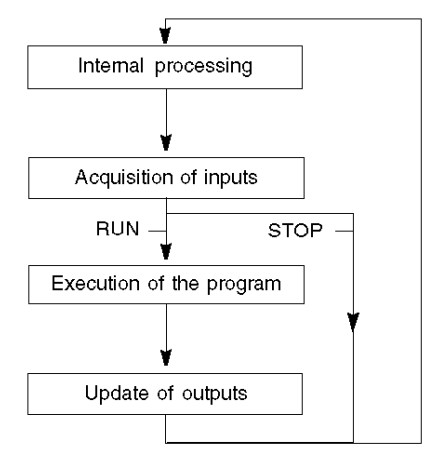

### Explicit Exchange Language Objects Associated with the Application-Specific Function

#### Introduction

Explicit exchanges are performed at the user program's request using these instructions:

- READ\_STS (read status words)
- WRITE\_CMD (write command words)
- WRITE\_PARAM (write adjustment parameters)
- READ\_PARAM (read adjustment parameters)
- SAVE\_PARAM (save adjustment parameters)
- RESTORE\_PARAM (restore adjustment parameters)

For more details about instructions, refer to *EcoStruxure*<sup>™</sup> Control Expert, I/O Management, Block Library.

These exchanges apply to a set of %MW objects of the same type (status, commands or parameters) that belong to a channel.

These objects can:

- provide information about the module (for example, type of error detected in a channel)
- have command control of the module (for example, switch command)
- define the module's operating modes (save and restore adjustment parameters in the process of application)

**NOTE:** To avoid several simultaneous explicit exchanges for the same channel, it is necessary to test the value of the word EXCH\_STS (%MWr.m.c.0) of the IODDT associated to the channel before calling any EF addressing this channel.

**NOTE:** Explicit exchanges are not supported when X80 analog and digital I/O modules are configured through an eX80 adapter module (BMECRA31210) in a Quantum EIO configuration. You cannot set up a module's parameters from the PLC application during operation.

### **General Principle for Using Explicit Instructions**

The diagram below shows the different types of explicit exchanges that can be made between the application and module.

#### application

#### module

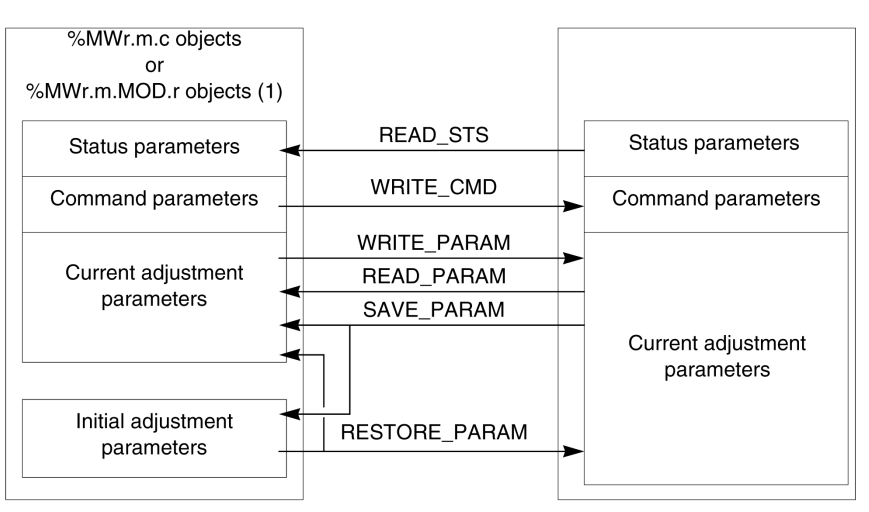

(1) Only with READ\_STS and WRITE\_CMD instructions.

### **Managing Exchanges**

During an explicit exchange, check performance to see that the data is only taken into account when the exchange has been correctly executed.

To do this, two types of information is available:

- information concerning the exchange in progress (see page 295)
- the exchange report (see page 296)

The following diagram describes the management principle for an exchange.

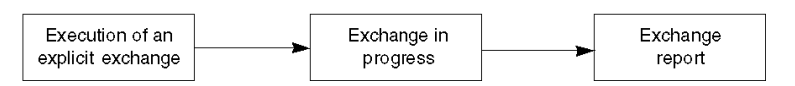

**NOTE:** In order to avoid several simultaneous explicit exchanges for the same channel, it is necessary to test the value of the word EXCH\_STS (%MWr.m.c.0) of the IODDT associated to the channel before calling any EF addressing this channel.

### Management of Exchanges and Reports with Explicit Objects

### At a Glance

When data is exchanged between the PLC memory and the module, the module may require several task cycles to acknowledge this information. IODDTs use two words to manage exchanges:

- EXCH\_STS (%MWr.m.c.0): exchange in progress
- EXCH\_RPT (%MWr.m.c.1): report

### NOTE:

Depending on the localization of the module, the management of the explicit exchanges (%MW0.0.MOD.0.0 for example) will not be detected by the application:

- For in-rack modules, explicit exchanges are done immediately on the local PLC Bus and are finished before the end of the execution task. So, the READ\_STS, for example, is finished when the %MW0.0.mod.0.0 bit is checked by the application.
- For remote bus (Fipio for example), explicit exchanges are not synchronous with the execution task, so the detection is possible by the application.

### Illustration

The illustration below shows the different significant bits for managing exchanges:

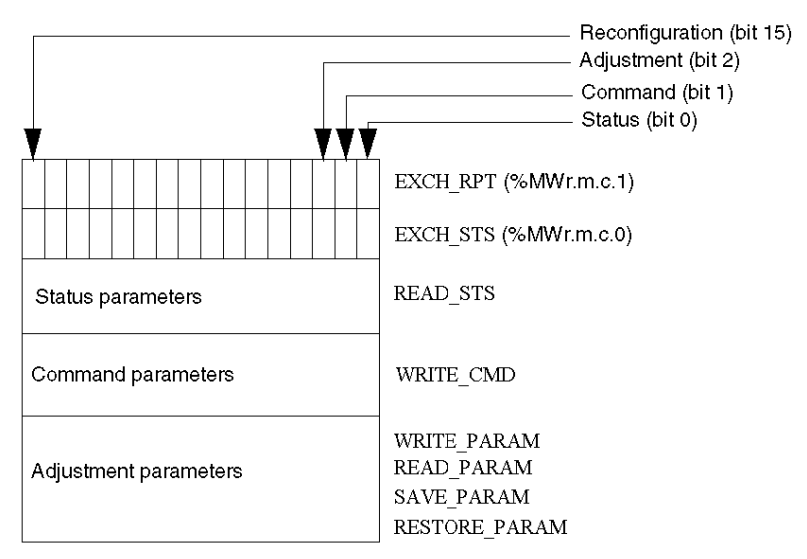

### Description of Significant Bits

Each bit of the words EXCH\_STS (%MWr.m.c.0) and EXCH\_RPT (%MWr.m.c.1) is associated with a type of parameter:

- Rank 0 bits are associated with the status parameters:
  - The STS\_IN\_PROGR bit (%MWr.m.c.0.0) indicates whether a read request for the status words is in progress.
  - The STS\_ERR bit (%MWr.m.c.1.0) specifies whether a read request for the status words is accepted by the module channel.
- Rank 1 bits are associated with the command parameters:
  - The CMD\_IN\_PROGR bit (%MWr.m.c.0.1) indicates whether command parameters are being sent to the module channel.
  - The CMD\_ERR bit (%MWr.m.c.1.1) specifies whether the command parameters are accepted by the module channel.
- Rank 2 bits are associated with the adjustment parameters:
  - The ADJ\_IN\_PROGR bit (%MWr.m.c.0.2) indicates whether the adjustment parameters are being exchanged with the module channel (via WRITE\_PARAM, READ\_PARAM, SAVE\_PARAM, RESTORE\_PARAM).
  - The ADJ\_ERR bit (%MWr.m.c.1.2) specifies whether the adjustment parameters are accepted by the module. If the exchange is correctly executed, the bit is set to 0.
- Rank 15 bits indicate a reconfiguration on channel **c** of the module from the console (modification of the configuration parameters + cold start-up of the channel).
- The *r*, *m* and *c* bits indicates the following elements:
  - o the **r** bit represents the rack number.
  - The **m** bit represents the position of the module in the rack.
  - The **c** bit represents the channel number in the module.

**NOTE: r** represents the rack number, **m** the position of the module in the rack, while **c** represents the channel number in the module.

**NOTE:** Exchange and report words also exist at module level EXCH\_STS (%MWr.m.MOD) and EXCH RPT (%MWr.m.MOD.1) as per IODDT type T GEN MOD.

### Example

Phase 1: Sending data by using the WRITE PARAM instruction

| PLC memory            | I/O module memory or<br>integrated specific-application |
|-----------------------|---------------------------------------------------------|
| 1                     | function memory                                         |
| 0                     |                                                         |
| Status parameters     | Status parameters                                       |
| Command parameters    | Command parameters                                      |
| Adjustment parameters | Adjustment parameters                                   |

When the instruction is scanned by the PLC, the Exchange in progress bit is set to 1 in %MWr.m.c.

Phase 2: Analysis of the data by the I/O module and report.

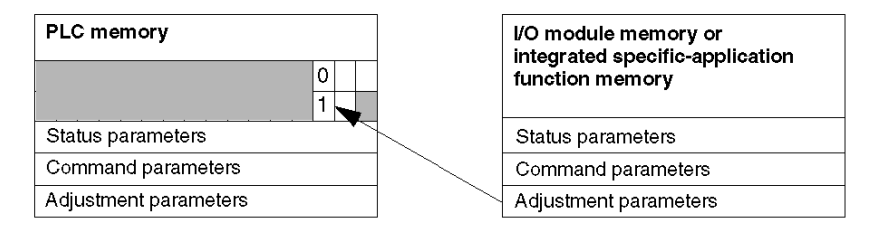

When the data is exchanged between the PLC memory and the module, acknowledgement by the module is managed by the  $ADJ\_ERR$  bit (%MWr.m.c.1.2).

This bit makes the following reports:

- 0: correct exchange
- 1: incorrect exchange)

**NOTE:** There is no adjustment parameter at module level.

### Execution Indicators for an Explicit Exchange: EXCH\_STS

The table below shows the control bits of the explicit exchanges: EXCH\_STS (%MWr.m.c.0)

| Standard Symbol | Туре | Access | Meaning                                        | Address      |
|-----------------|------|--------|------------------------------------------------|--------------|
| STS_IN_PROGR    | BOOL | R      | Reading of channel status words in<br>progress | %MWr.m.c.0.0 |
| CMD_IN_PROGR    | BOOL | R      | Command parameters exchange in<br>progress     | %MWr.m.c.0.1 |

| Standard Symbol | Туре | Access | Meaning                                   | Address       |
|-----------------|------|--------|-------------------------------------------|---------------|
| ADJ_IN_PROGR    | BOOL | R      | Adjust parameters exchange in<br>progress | %MWr.m.c.0.2  |
| RECONF_IN_PROGR | BOOL | R      | Reconfiguration of the module in progress | %MWr.m.c.0.15 |

**NOTE:** If the module is not present or is disconnected, explicit exchange objects (READ\_STS for example) are not sent to the module (STS\_IN\_PROG (%MWr.m.c.0.0) = 0), but the words are refreshed.

### Explicit Exchange Report: EXCH\_RPT

The table below shows the report bits: EXCH\_RPT (%MWr.m.c.1)

| Standard Symbol | Туре | Access | Meaning                                                                         | Address       |
|-----------------|------|--------|---------------------------------------------------------------------------------|---------------|
| STS_ERR         | BOOL | R      | Error detected while reading channel<br>status words<br>(1 = detected error)    | %MWr.m.c.1.0  |
| CMD_ERR         | BOOL | R      | Error detected during a command<br>parameter exchange<br>(1 = detected error)   | %MWr.m.c.1.1  |
| ADJ_ERR         | BOOL | R      | Error dectected during an adjust<br>parameter exchange<br>(1 = detected error)  | %MWr.m.c.1.2  |
| RECONF_ERR      | BOOL | R      | Error detected during reconfiguration of<br>the channel<br>(1 = detected error) | %MWr.m.c.1.15 |

### **Counting Module Use**

The following table describes the steps realized between a couting module and the system after a power-on.

| Step | Action                                                                                                    |
|------|----------------------------------------------------------------------------------------------------|
| 1    | Power on.                                                                                                    |
| 2    | The system sends the configuration parameters.                                                                                                    |
| 3    | The system sends the adjust parameters by WRITE_PARAM method.<br><b>Note:</b> When the operation is finished, the bit %MWr.m.c.0.2 switches to 0. |

If, in the begining of your application, you use a WRITE\_PARAM command, wait until the bit %MWr.m.c.0.2 switches to 0.

# Section 14.2 The language objects and IODDT associated with the counting function

### Subject of this section

This section describes the language objects and the IODDTs that are associated with the counting function.

### What Is in This Section?

This section contains the following topics:

| Торіс                                                                       | Page |
|-----------------------------------------------------------------------------|------|
| Details of the IODDT's implicit exchange objects of type T_COUNT_ACQ        | 298  |
| Details of the IODDT's explicit exchange objects of type T_COUNT_ACQ        | 299  |
| Details of the IODDT's implicit exchange objects of type T_COUNT_STD        | 301  |
| Details of the IODDT's explicit exchange objects of type T_COUNT_STD        | 305  |
| Details of the IODDT's implicit exchange objects of type T_COUNT_HIGH_SPEED | 311  |
| Details of the IODDT's explicit exchange objects of type T_HIGH_SPEED       | 315  |

### Details of the IODDT's implicit exchange objects of type T\_COUNT\_ACQ

### List of implicit exchange objects

The table below shows the IODDT's implicit exchange objects of type  $T\_COUNT\_ACQ$  which applies to the three modules TSX CTY 2A/4A/2C.

| Standard symbol | Туре  | Access | Meaning                                                                                          | Address      |
|-----------------|-------|--------|--------------------------------------------------------------------------------------------------|--------------|
| CH_ERROR        | BOOL  | R      | Counting channel error bit                                                                       | %lr.m.c.ERR  |
| ENAB_ACTIV      | EBOOL | R      | Counter enable active                                                                            | %lr.m.c.0    |
| PRES_DONE       | EBOOL | R      | Preset done                                                                                      | %lr.m.c.1    |
| COUNT_DIR       | EBOOL | R      | Counting direction<br>0 : direction - (down counting), 1: direction + (up<br>counting)           | %lr.m.c.9    |
| DIR_ENAB        | EBOOL | R/W    | Direct enabling by the software                                                                  | %Qr.m.c.0    |
| DIR_PRES        | EBOOL | R/W    | Direct preset by the software                                                                    | %Qr.m.c.1    |
| FLT_ACK         | EBOOL | R/W    | Fault acknowledgment                                                                             | %Qr.m.c.3    |
| ENAB_IENAB      | EBOOL | R/W    | Enabling the physical input IEna                                                                 | %Qr.m.c.5    |
| ENAB_IPRES      | EBOOL | R/W    | Enabling the physical input IPRES                                                                | %Qr.m.c.6    |
| CUR_MEASURE     | DINT  | R      | Current counter value (24 active bits)                                                           | %IDr.m.c.0   |
| ST_IA           | BOOL  | R      | Status of physical counting input IA                                                             | %IWr.m.c.2.0 |
| ST_IB           | BOOL  | R      | Status of physical counting input <b>IB</b>                                                      | %IWr.m.c.2.1 |
| ST_IENAB        | BOOL  | R      | Status of physical enable input IEna                                                             | %IWr.m.c.2.2 |
| ST_IPRES        | BOOL  | R      | State of the IPres or IReset physical preset input                                               | %IWr.m.c.2.3 |
| INVALID_MEAS    | BOOL  | R      | Invalid measurement                                                                              | %IWr.m.c.2.7 |
| PRES_RESET      | BOOL  | R/W    | Reset preset                                                                                     | %QWr.m.c.0.1 |
| COUNT_DIR_CHG   | BOOL  | R/W    | Change of counting direction<br>0 : direction - (down counting), 1: direction + (up<br>counting) | %QWr.m.c.0.9 |

### Details of the IODDT's explicit exchange objects of type T\_COUNT\_ACQ

#### At a Glance

This part shows the IODDT's implicit exchange objects of type  $T\_COUNT\_ACQ$  which applies to the three modules TSX CTY 2A/4A/2C. It brings together word-type objects whose bits have a special meaning. This objects are described in detail below.

Example of declaration of a variable: IODDT\_VAR1 of type T\_COUNT\_ACQ

#### Notes

- Generally speaking, the meaning of the bits is given for state 1 of this bit. In specific cases, each state of the bit is explained.
- Not all of the bits are used.

### Explicit exchange operation indicators: EXCH\_STS

The table below shows the meanings of exchange control bits of the channel  $\tt EXCH\_STS$  (%MWr.m.c.0).

| Standard symbol | Туре | Access | Meaning                                | Address       |
|-----------------|------|--------|----------------------------------------|---------------|
| STS_IN_PROGR    | BOOL | R      | Reading channel status words           | %MWr.m.c.0.0  |
| ADJ_IN_PROGR    | BOOL | R      | Adjust parameters exchange in progress | %MWr.m.c.0.2  |
| RECONF_IN_PROGR | BOOL | R      | Reconfiguring of the module            | %MWr.m.c.0.15 |

### Explicit exchange report: EXCH\_RPT

The table below shows the meanings of report bits EXCH RPT (%MWr.m.c.1).

| Standard symbol | Туре | Access | Meaning                                     | Address       |
|-----------------|------|--------|---------------------------------------------|---------------|
| STS_ERR         | BOOL | R      | Reading fault of channel state words        | %MWr.m.c.1.0  |
| ADJ_ERR         | BOOL | R      | Fault when exchanging adjustment parameters | %MWr.m.c.1.2  |
| RECONF_ERR      | BOOL | R      | Fault when reconfiguring the channel        | %MWr.m.c.1.15 |

### Standard channel faults, CH\_FLT

The table below shows the meanings of status word bits CH\_FLT (%MWr.m.c.2). The reading is made by a READ\_STS (IODDT\_VAR1).

| Standard symbol | Туре | Access | Meaning                                               | Address       |
|-----------------|------|--------|-------------------------------------------------------|---------------|
| COUNT_INP_FLT   | BOOL | R      | Counting input error                                  | %MWr.m.c.2.0  |
| COUNT_APP_FLT   | BOOL | R      | Counting application fault                            | %MWr.m.c.2.1  |
| AUX_IO_FLT      | BOOL | R      | Auxiliary I/O fault                                   | %MWr.m.c.2.3  |
| INTERNAL_FLT    | BOOL | R      | Internal error or channel self-testing                | %MWr.m.c.2.4  |
| CONF_FLT        | BOOL | R      | Different hardware and software configurations        | %MWr.m.c.2.5  |
| COM_FLT         | BOOL | R      | Communication error with the PLC                      | %MWr.m.c.2.6  |
| APPLI_FLT       | BOOL | R      | Application fault (adjustment or configuration fault) | %MWr.m.c.2.7  |
| CH_LED0         | BOOL | R      | Green indicator's command bits CHx (channel           | %MWr.m.c.2.8  |
| CH_LED1         | BOOL | R      | state)<br>00 = off, 01 = blinking, 11 = lit           | %MWr.m.c.2.9  |
| AUX_PS_FLT      | BOOL | R      | Auxiliary I/O power supply fault                      | %MWr.m.c.2.11 |
| SHORT_CIRCUIT   | BOOL | R      | Short-circuit fault on a channel                      | %MWr.m.c.2.12 |
| ENC_PS_FLT      | BOOL | R      | Supply, encoder or potential difference error         | %MWr.m.c.2.13 |
| LINE_BRK_FLT    | BOOL | R      | Encoder line break or short-circuit error             | %MWr.m.c.2.14 |

### Specific channel faults, %MWr.m.c.3

The table below shows the meanings of channel status word bits %MWr.m.c.3. The reading is made by a <code>READ\_STS</code> (<code>IODDT\_VAR1</code>)

| Standard symbol | Туре | Access | Meaning                         | Address      |
|-----------------|------|--------|---------------------------------|--------------|
| CH_CONF_FLT     | BOOL | R      | Channel configuration error     | %MWr.m.c.3.0 |
| MEASURE_OVR     | BOOL | R      | Measurement overrun fault       | %MWr.m.c.3.1 |
| ABS_ENC_FLT     | BOOL | R      | Specific absolute encoder error | %MWr.m.c.3.2 |

### Preset command, %MWr.m.c.4

The table below gives the meaning of the word PRESET (%MWr.m.c.4). The requests used are those associated with parameters (READ\_PARAM,WRITE\_PARAM..)

| Standard symbol | Туре | Access | Meaning                  | Address    |
|-----------------|------|--------|--------------------------|------------|
| PRESET          | DINT | R/W    | Preset value (parameter) | %MDr.m.c.4 |

### Details of the IODDT's implicit exchange objects of type T\_COUNT\_STD

### At a Glance

The tables below show the IODDT's implicit exchange objects of type  ${\tt T\_COUNT\_STD}$  which applies to the modules TSX CTY 2A and TSX CTY 4A

### Current value and captured value

The table below shows different implicit exchange objects of the IODDT.

| Standard symbol | Туре | Access | Meaning                                  | Address    |
|-----------------|------|--------|------------------------------------------|------------|
| CUR_MEASURE     | DINT | R      | Current counter value (24 active bits).  | %IDr.m.c.0 |
| CAPT            | DINT | R      | Captured counter value (24 active bits). | %IDr.m.c.4 |

### Software information, bits %Ir.m.c.d

The table below shows the meanings of the %Ir.m.c.d status bits.

| Standard symbol | Туре  | Access | Meaning                                                                                | Address     |
|-----------------|-------|--------|----------------------------------------------------------------------------------------|-------------|
| CH_ERROR        | BOOL  | R      | Counting channel error bit                                                             | %lr.m.c.ERR |
| ENAB_ACTIV      | EBOOL | R      | Counter enable active                                                                  | %lr.m.c.0   |
| PRES_DONE       | EBOOL | R      | Preset done                                                                            | %lr.m.c.1   |
| CAPT_DONE       | EBOOL | R      | Capture done                                                                           | %lr.m.c.2   |
| CUR_MEAS_THR0   | EBOOL | R      | Current value ≥ at threshold 0                                                         | %lr.m.c.5   |
| CUR_MEAS_THR1   | EBOOL | R      | Current value ≥ at threshold 1                                                         | %lr.m.c.6   |
| CUR_MEAS_HISP   | EBOOL | R      | Current value ≥ with high setpoint                                                     | %lr.m.c.7   |
| CUR_MEAS_LOSP   | EBOOL | R      | Current value ≥ with low setpoint                                                      | %lr.m.c.8   |
| COUNT_DIR       | EBOOL | R      | Counting direction<br>0 : direction - (down counting), 1: direction + (up<br>counting) | %lr.m.c.9   |
| CAPT_THR0       | EBOOL | R      | Captured value ≥ at threshold 0                                                        | %lr.m.10    |
| CAPT_THR1       | EBOOL | R      | Captured value ≥ at threshold 1                                                        | %lr.m.11    |
| CAPT_HISP       | EBOOL | R      | Captured value ≥ with high setpoint                                                    | %lr.m.12    |
| CAPT_LOSP       | EBOOL | R      | Captured value ≥ with low setpoint                                                     | %lr.m.13    |

### Status of physical inputs/outputs, word %IWr.m.c.2

| Standard symbol | Туре | Access | Meaning                                                          | Address       |
|-----------------|------|--------|------------------------------------------------------------------|---------------|
| ST_IA           | BOOL | R      | Status of physical counting input IA                             | %IWr.m.c.2.0  |
| ST_IB           | BOOL | R      | Status of physical counting input IB                             | %IWr.m.c.2.1  |
| ST_IENAB        | BOOL | R      | Status of physical enable input IEna                             | %IWr.m.c.2.2  |
| ST_IPRES        | BOOL | R      | State of the <b>IPres</b> or <b>IReset</b> physical preset input | %IWr.m.c.2.3  |
| ST_ICAPT        | BOOL | R      | State of physical capture input ICapt                            | %IWr.m.c.2.4  |
| INVALID_MEAS    | BOOL | R      | Invalid measurement                                              | %IWr.m.c.2.7  |
| ST_Q0           | BOOL | R      | Output state <b>Q0</b>                                           | %IWr.m.c.2.14 |
| ST_Q1           | BOOL | R      | Output state Q1                                                  | %IWr.m.c.2.15 |

The table below shows the meanings of status word bits %IWr.m.c.2.

### Events and state of switches, word %IWr.m.c.3

The table below shows the meanings of status word bits %IWr.m.c.3.

| Standard symbol | Туре | Access | Meaning                                                                                                    | Address       |
|-----------------|------|--------|----------------------------------------------------------------------------------------------------|---------------|
| ENAB_EVT        | BOOL | R      | Enabling event                                                                                                    | %IWr.m.c.3.0  |
| PRES_EVT        | BOOL | R      | Event preset or reset                                                                                             | %IWr.m.c.3.1  |
| CAPT_EVT        | BOOL | R      | Capture event                                                                                                    | %IWr.m.c.3.2  |
| THR0_EVT        | BOOL | R      | Threshold 0 crossing event                                                                                        | %IWr.m.c.3.5  |
| THR1_EVT        | BOOL | R      | Threshold 1 crossing event                                                                                        | %IWr.m.c.3.6  |
| HISP_EVT        | BOOL | R      | High setpoint crossing event                                                                                      | %IWr.m.c.3.7  |
| LOSP_EVT        | BOOL | R      | Low setpoint crossing event                                                                                       | %IWr.m.c.3.8  |
| ST_COUNT_DIR    | BOOL | R      | Direction when crossing threshold or setpoint<br>0 : direction - (down counting), 1: direction +<br>(up counting) | %IWr.m.c.3.9  |
| ST_LATCH0       | BOOL | R      | State of switch 0                                                                                                 | %IWr.m.c.3.10 |
| ST_LATCH1       | BOOL | R      | State of switch 1                                                                                                 | %IWr.m.c.3.11 |
| OVERRUN_EVT     | BOOL | R      | Overrun events (channel level)                                                                                    | %IWr.m.c.3.15 |

### Software commands, bits %Qr.m.c.d

| Standard symbol | Туре  | Access | Meaning                                  | Address    |
|-----------------|-------|--------|------------------------------------------|------------|
| DIR_ENAB        | EBOOL | R/W    | Direct enabling by the software          | %Qr.m.c.0  |
| DIR_PRES        | EBOOL | R/W    | Direct preset by the software            | %Qr.m.c.1  |
| DIR_CAPT        | EBOOL | R/W    | Direct capture by the software           | %Qr.m.c.2  |
| ENAB_IENAB      | EBOOL | R/W    | Enabling the physical input IEna         | %Qr.m.c.5  |
| ENAB_IPRES      | EBOOL | R/W    | Enabling the physical input IPRES        | %Qr.m.c.6  |
| ENAB_ICAPT      | EBOOL | R/W    | Enabling the physical input ICapt        | %Qr.m.c.7  |
| SET_LATCH0      | EBOOL | R/W    | Switch 1 set to 1                        | %Qr.m.c.10 |
| SET_LATCH1      | EBOOL | R/W    | Switch 1 set to 1                        | %Qr.m.c.11 |
| RESET_LATCH0    | EBOOL | R/W    | Switch 0 set to 0                        | %Qr.m.c.12 |
| RESET_LATCH1    | EBOOL | R/W    | Switch 1 set to 0                        | %Qr.m.c.13 |
| ENAB_Q0_AUTO    | EBOOL | R/W    | Enabling the Q0 output in automatic mode | %Qr.m.c.14 |
| ENAB_Q1_AUTO    | EBOOL | R/W    | Enabling the Q1 output in automatic mode | %Qr.m.c.15 |

The table below shows the meanings of command bits %Qr.m.c.r.

### Reset and output commands, word %QWr.m.c.0

The table below shows the meanings of the command word bits %QWr.m.c.0.

| Standard symbol | Туре | Access | Meaning                                                                                          | Address       |
|-----------------|------|--------|--------------------------------------------------------------------------------------------------|---------------|
| PRES_RESET      | BOOL | R/W    | Reset of hardware preset done                                                                    | %QWr.m.c.0.1  |
| CAPT_RESET      | BOOL | R/W    | Hardware reset capture done                                                                      | %QWr.m.c.0.2  |
| COUNT_DIR_CHG   | BOOL | R/W    | Change of counting direction<br>0 : direction - (down counting), 1: direction +<br>(up counting) | %QWr.m.c.0.9  |
| REACTIV_Q       | BOOL | R/W    | Reactivation of outputs <b>Q0</b> , <b>Q1</b> , and outputs <b>Q2</b> , <b>Q3</b>                | %QWr.m.c.0.10 |
| AUTO_MOD_Q0     | BOOL | R/W    | Manual/automatic output mode <b>Q0</b><br>0 : manual, 1: automatic                               | %QWr.m.c.0.12 |
| AUTO_MOD_Q1     | BOOL | R/W    | Manual/automatic output mode <b>Q1</b><br>0 : manual, 1: automatic                               | %QWr.m.c.0.13 |
| MANU_CMD_Q0     | BOOL | R/W    | Manual command output Q0                                                                         | %QWr.m.c.0.14 |
| MANU_CMD_Q1     | BOOL | R/W    | Manual command output Q1                                                                         | %QWr.m.c.0.15 |

### Unmask event commands, word %QWr.m.c.1

| Standard symbol | Туре | Access | Meaning                      | Address      |
|-----------------|------|--------|------------------------------|--------------|
| ENAB_UNMSK      | BOOL | R/W    | Enable event unmasking       | %QWr.m.c.1.0 |
| PRES_UNMSK      | BOOL | R/W    | Unmask preset or reset event | %QWr.m.c.1.1 |
| CAPT_UNMSK      | BOOL | R/W    | Unmask capture event         | %QWr.m.c.1.2 |
| THR0_UNMSK      | BOOL | R/W    | Unmask threshold 0 event     | %QWr.m.c.1.5 |
| THR1_UNMSK      | BOOL | R/W    | Unmask threshold 1 event     | %QWr.m.c.1.6 |
| HISP_UNMSK      | BOOL | R/W    | Unmask high setpoint event   | %QWr.m.c.1.7 |
| LOSP_UNMSK      | BOOL | R/W    | Unmask low setpoint event    | %QWr.m.c.1.8 |

The table below shows the meanings of word bits QWr.m.c.1.

### Details of the IODDT's explicit exchange objects of type T\_COUNT\_STD

### At a Glance

This part shows the IODDT's explicit exchange objects of type  $T\_COUNT\_STD$  which applies to the modules TSX CTY 2A and TSX CTY 4A. It brings together word-type objects whose bits have a special meaning. This objects are described in detail below.

Example of declaration of a variable: IODDT\_VAR1 of type T\_COUNT\_STD

### Notes

- Generally speaking, the meaning of the bits is given for state 1 of this bit. In specific cases, each state of the bit is explained.
- Not all of the bits are used.

### Explicit exchange operation indicators: EXCH\_STS

The table below shows the meanings of exchange control bits of the channel  $\tt EXCH\_STS$  (%MWr.m.c.0).

| Standard symbol | Туре | Access | Meaning                                | Address       |
|-----------------|------|--------|----------------------------------------|---------------|
| STS_IN_PROGR    | BOOL | R      | Reading channel status words           | %MWr.m.c.0.0  |
| ADJ_IN_PROGR    | BOOL | R      | Adjust parameters exchange in progress | %MWr.m.c.0.2  |
| RECONF_IN_PROGR | BOOL | R      | Reconfiguring of the module            | %MWr.m.c.0.15 |

### Explicit exchange report: EXCH\_RPT

The table below shows the meanings of report bits EXCH\_RPT (%MWr.m.c.1).

| Standard symbol | Туре | Access | Meaning                                     | Address       |
|-----------------|------|--------|---------------------------------------------|---------------|
| STS_ERR         | BOOL | R      | Reading fault of channel state words        | %MWr.m.c.1.0  |
| ADJ_ERR         | BOOL | R      | Fault when exchanging adjustment parameters | %MWr.m.c.1.2  |
| RECONF_ERR      | BOOL | R      | Fault when reconfiguring the channel        | %MWr.m.c.1.15 |

### Standard channel faults, CH\_FLT

The table below shows the meanings of status word bits CH\_FLT (%MWr.m.c.2). The reading is made by a READ\_STS (IODDT\_VAR1).

| Standard symbol | Туре | Access | Meaning                    | Address      |
|-----------------|------|--------|----------------------------|--------------|
| COUNT_INP_FLT   | BOOL | R      | Counting input error       | %MWr.m.c.2.0 |
| COUNT_APP_FLT   | BOOL | R      | Counting application fault | %MWr.m.c.2.1 |
| AUX_IO_FLT      | BOOL | R      | Auxiliary I/O              | %MWr.m.c.2.3 |

| Standard symbol | Туре | Access | Meaning                                               | Address       |
|-----------------|------|--------|-------------------------------------------------------|---------------|
| INTERNAL_FLT    | BOOL | R      | Internal error or channel self-testing                | %MWr.m.c.2.4  |
| CONF_FLT        | BOOL | R      | Different hardware and software configurations        | %MWr.m.c.2.5  |
| COM_FLT         | BOOL | R      | Communication error with the PLC                      | %MWr.m.c.2.6  |
| APPLI_FLT       | BOOL | R      | Application fault (adjustment or configuration fault) | %MWr.m.c.2.7  |
| CH_LED0         | BOOL | R      | Green indicator's command bits CHx (channel           | %MWr.m.c.2.8  |
| CH_LED1         | BOOL | R      | state)<br>00 = off, 01 = blinking, 11 = lit           | %MWr.m.c.2.9  |
| AUX_PS_FLT      | BOOL | R      | Auxiliary I/O supply fault                            | %MWr.m.c.2.11 |
| SHORT_CIRCUIT   | BOOL | R      | Short-circuit fault on a channel                      | %MWr.m.c.2.12 |
| ENC_PS_FLT      | BOOL | R      | Supply, encoder or potential difference error         | %MWr.m.c.2.13 |
| LINE_BRK_FLT    | BOOL | R      | Encoder line break or short-circuit error             | %MWr.m.c.2.14 |

### Specific channel faults, %MWr.m.c.3

The table below shows the meanings of channel status word bits %MWr.m.c.3. The reading is made by a READ\_STS (IODDT\_VAR1)

| Standard symbol | Туре | Access | Meaning                         | Address      |
|-----------------|------|--------|---------------------------------|--------------|
| CH_CONF_FLT     | BOOL | R      | Channel configuration error     | %MWr.m.c.3.0 |
| MEASURE_OVR     | BOOL | R      | Measurement overrun fault       | %MWr.m.c.3.1 |
| ABS_ENC_FLT     | BOOL | R      | Specific absolute encoder error | %MWr.m.c.3.2 |
| OVERSPEED_FLT   | BOOL | R      | Overspeed fault                 | %MWr.m.c.3.3 |

### Parameters

The table below shows different parameters, the requests used are (READ\_PARAM,WRITE\_PARAM , e.g.: READ\_PARAM (IODDT\_VAR1))

| Standard symbol | Туре | Access | Meaning                          | Address     |
|-----------------|------|--------|----------------------------------|-------------|
| PRESET          | DINT | R/W    | Preset value (parameter)         | %MDr.m.c.4  |
| THRESHOLD0      | DINT | R/W    | Value of threshold 0 (parameter) | %MDr.m.c.6  |
| THRESHOLD1      | DINT | R/W    | Value of threshold 1 (parameter) | %MDr.m.c.8  |
| HIGH_SP         | DINT | R/W    | High setpoint value              | %MDr.m.c.10 |
| LOW_SP          | DINT | R/W    | Low setpoint value               | %MDr.m.c.12 |

### 0 counter output SET commands, %MWr.m.c.14

The table below shows the meanings of the bits of the command word %MWr.m.c.14. The requests used are those associated with parameters (READ\_PARAM, WRITE\_PARAM, e.g.: READ\_PARAM (IODDT\_VAR1)).

| Standard symbol | Туре | Access | Meaning         | Address       |
|-----------------|------|--------|-----------------|---------------|
| S0_ENAB         | BOOL | R/W    | on confirmation | %MWr.m.c.14.0 |
| S0_PRES         | BOOL | R/W    | on preset       | %MWr.m.c.14.1 |
| S0_CAPT         | BOOL | R/W    | on capture      | %MWr.m.c.14.2 |

### 0 counter output SET commands, %MWr.m.c.15

The table below shows the meanings of the bits of the command word %MWr.m.c.15. The requests used are those associated with parameters (READ\_PARAM, WRITE\_PARAM, e.g.: READ\_PARAM (IODDT\_VAR1)).

| Standard symbol | Туре | Access | Meaning                                     | Address        |
|-----------------|------|--------|---------------------------------------------|----------------|
| S0_TH0_INC      | BOOL | R/W    | on crossing threshold 0 + direction         | %MWr.m.c.15.0  |
| S0_TH0_DEC      | BOOL | R/W    | on crossing threshold 0 - direction         | %MWr.m.c.15.1  |
| S0_CAPT_GE_TH0  | BOOL | R/W    | if captured value ≥ at threshold 0          | %MWr.m.c.15.2  |
| S0_CAPT_LT_TH0  | BOOL | R/W    | if captured value < at threshold 0          | %MWr.m.c.15.3  |
| S0_TH1_INC      | BOOL | R/W    | on crossing threshold 1 + direction         | %MWr.m.c.15.4  |
| S0_TH1_DEC      | BOOL | R/W    | on crossing threshold 1 - direction         | %MWr.m.c.15.5  |
| S0_CAPT_GE_TH1  | BOOL | R/W    | if captured value ≥ at threshold 1          | %MWr.m.c.15.6  |
| S0_CAPT_LT_TH1  | BOOL | R/W    | if captured value < at threshold 1          | %MWr.m.c.15.7  |
| S0_HISP_INC     | BOOL | R/W    | on high setpoint crossing +direction        | %MWr.m.c.15.8  |
| S0_HISP_DEC     | BOOL | R/W    | on high setpoint crossing -direction        | %MWr.m.c.15.9  |
| S0_CAPT_GE_HISP | BOOL | R/W    | if captured value ≥ with high setpoint      | %MWr.m.c.15.10 |
| S0_LOSP_INC     | BOOL | R/W    | on low setpoint crossing +direction         | %MWr.m.c.15.12 |
| S0_LOSP_DEC     | BOOL | R/W    | on low setpoint crossing -direction         | %MWr.m.c.15.13 |
| S0_CAPT_LT_LOSP | BOOL | R/W    | if the captured value < at the low setpoint | %MWr.m.c.15.15 |

### 0 counter output RESET commands, %MWr.m.c.16

The table below shows the meanings of the bits of the command word %MWr.m.c.16. The requests used are those associated with parameters (READ\_PARAM, WRITE\_PARAM, e.g.: READ\_PARAM (IODDT\_VAR1)).

| Standard symbol | Туре | Access | Meaning         | Address       |
|-----------------|------|--------|-----------------|---------------|
| R0_ENAB         | BOOL | R/W    | on confirmation | %MWr.m.c.16.0 |
| R0_PRES         | BOOL | R/W    | on preset       | %MWr.m.c.16.1 |
| R0_CAPT         | BOOL | R/W    | on capture      | %MWr.m.c.16.2 |

### 0 counter output RESET commands, %MWr.m.c.17

The table below shows the meanings of the bits of the command word %MWr.m.c.17. The requests used are those associated with parameters (READ\_PARAM, WRITE\_PARAM, e.g.: READ\_PARAM (IODDT\_VAR1)).

| Standard symbol | Туре | Access | Meaning                                     | Address        |
|-----------------|------|--------|---------------------------------------------|----------------|
| R0_TH0_INC      | BOOL | R/W    | on crossing threshold 0 + direction         | %MWr.m.c.17.0  |
| R0_TH0_DEC      | BOOL | R/W    | on crossing threshold 0 - direction         | %MWr.m.c.17.1  |
| R0_CAPT_GE_TH0  | BOOL | R/W    | if captured value ≥ at threshold 0          | %MWr.m.c.17.2  |
| R0_CAPT_LT_TH0  | BOOL | R/W    | if captured value < at threshold 0          | %MWr.m.c.17.3  |
| R0_TH1_INC      | BOOL | R/W    | on crossing threshold 1 + direction         | %MWr.m.c.17.4  |
| R0_TH1_DEC      | BOOL | R/W    | on crossing threshold 1 - direction         | %MWr.m.c.17.5  |
| R0_CAPT_GE_TH1  | BOOL | R/W    | if captured value ≥ at threshold 1          | %MWr.m.c.17.6  |
| R0_CAPT_LT_TH1  | BOOL | R/W    | if captured value < at threshold 1          | %MWr.m.c.17.7  |
| R0_HISP_INC     | BOOL | R/W    | on high setpoint crossing +direction        | %MWr.m.c.17.8  |
| R0_HISP_DEC     | BOOL | R/W    | on high setpoint crossing -direction        | %MWr.m.c.17.9  |
| R0_CAPT_GE_HISP | BOOL | R/W    | if captured value ≥ with high setpoint      | %MWr.m.c.17.10 |
| R0_LOSP_INC     | BOOL | R/W    | on low setpoint crossing +direction         | %MWr.m.c.17.12 |
| R0_LOSP_DEC     | BOOL | R/W    | on low setpoint crossing -direction         | %MWr.m.c.17.13 |
| R0_CAPT_LT_LOSP | BOOL | R/W    | if the captured value < at the low setpoint | %MWr.m.c.17.15 |

### 1 counter output SET commands, %MWr.m.c.18

The table below shows the meanings of the bits of the command word %MWr.m.c.18. The requests used are those associated with parameters (READ\_PARAM, WRITE\_PARAM, e.g.: READ\_PARAM (IODDT\_VAR1)).

| Standard symbol | Туре | Access | Meaning         | Address       |
|-----------------|------|--------|-----------------|---------------|
| S1_ENAB         | BOOL | R/W    | on confirmation | %MWr.m.c.18.0 |
| S1_PRES         | BOOL | R/W    | on preset       | %MWr.m.c.18.1 |
| S1_CAPT         | BOOL | R/W    | on capture      | %MWr.m.c.18.2 |

#### 1 counter output SET commands, %MWr.m.c.19

The table below shows the meanings of the bits of the command word %MWr.m.c.19. The requests used are those associated with parameters (READ\_PARAM, WRITE\_PARAM, e.g.: READ\_PARAM (IODDT\_VAR1)).

| Standard symbol | Туре | Access | Meaning                                     | Address        |
|-----------------|------|--------|---------------------------------------------|----------------|
| S1_TH0_INC      | BOOL | R/W    | on crossing threshold 0 + direction         | %MWr.m.c.19.0  |
| S1_TH0_DEC      | BOOL | R/W    | on crossing threshold 0 - direction         | %MWr.m.c.19.1  |
| S1_CAPT_GE_TH0  | BOOL | R/W    | if captured value ≥ at threshold 0          | %MWr.m.c.19.2  |
| S1_CAPT_LT_TH0  | BOOL | R/W    | if captured value < at threshold 0          | %MWr.m.c.19.3  |
| S1_TH1_INC      | BOOL | R/W    | on crossing threshold 1 + direction         | %MWr.m.c.19.4  |
| S1_TH1_DEC      | BOOL | R/W    | on crossing threshold 1 - direction         | %MWr.m.c.19.5  |
| S1_CAPT_GE_TH1  | BOOL | R/W    | if captured value ≥ at threshold 1          | %MWr.m.c.19.6  |
| S1_CAPT_LT_TH1  | BOOL | R/W    | if captured value < at threshold 1          | %MWr.m.c.19.7  |
| S1_HISP_INC     | BOOL | R/W    | on high setpoint crossing +direction        | %MWr.m.c.19.8  |
| S1_HISP_DEC     | BOOL | R/W    | on high setpoint crossing -direction        | %MWr.m.c.19.9  |
| S1_CAPT_GE_HISP | BOOL | R/W    | if captured value ≥ with high setpoint      | %MWr.m.c.19.10 |
| S1_LOSP_INC     | BOOL | R/W    | on low setpoint crossing +direction         | %MWr.m.c.19.12 |
| S1_LOSP_DEC     | BOOL | R/W    | on low setpoint crossing -direction         | %MWr.m.c.19.13 |
| S1_CAPT_LT_LOSP | BOOL | R/W    | if the captured value < at the low setpoint | %MWr.m.c.19.15 |

### 1 counter output RESET commands, %MWr.m.c.20

The table below shows the meanings of the bits of the command word %MWr.m.c.20. The requests used are those associated with parameters (READ\_PARAM, WRITE\_PARAM, e.g.: READ\_PARAM (IODDT\_VAR1)).

| Standard symbol | Туре | Access | Meaning: Switch 1 RESET condition | Address       |
|-----------------|------|--------|-----------------------------------|---------------|
| R1_ENAB         | BOOL | R/W    | on confirmation                   | %MWr.m.c.20.0 |
| R1_PRES         | BOOL | R/W    | on preset                         | %MWr.m.c.20.1 |
| R1_CAPT         | BOOL | R/W    | on capture                        | %MWr.m.c.20.2 |

### 1 counter output RESET commands, %MWr.m.c.21

The table below shows the meanings of the bits of the command word %MWr.m.c.21. The requests used are those associated with parameters (READ\_PARAM, WRITE\_PARAM, e.g.: READ\_PARAM (IODDT\_VAR1)).

| Standard symbol | Туре | Access | Meaning: Switch 1 RESET condition                  | Address        |
|-----------------|------|--------|----------------------------------------------------|----------------|
| R1_TH0_INC      | BOOL | R/W    | on crossing threshold 0 + direction                | %MWr.m.c.21.0  |
| R1_TH0_DEC      | BOOL | R/W    | on crossing threshold 0 - direction                | %MWr.m.c.21.1  |
| R1_CAPT_GE_TH0  | BOOL | R/W    | if captured value ≥ at threshold 0                 | %MWr.m.c.21.2  |
| R1_CAPT_LT_TH0  | BOOL | R/W    | if the captured value is less than the 0 threshold | %MWr.m.c.21.3  |
| R1_TH1_INC      | BOOL | R/W    | on crossing threshold 1 + direction                | %MWr.m.c.21.4  |
| R1_TH1_DEC      | BOOL | R/W    | on crossing threshold 1 - direction                | %MWr.m.c.21.5  |
| R1_CAPT_GE_TH1  | BOOL | R/W    | if captured value ≥ at threshold 1                 | %MWr.m.c.21.6  |
| R1_CAPT_LT_TH1  | BOOL | R/W    | if captured value < at threshold 1                 | %MWr.m.c.21.7  |
| R1_HISP_INC     | BOOL | R/W    | on high setpoint crossing +direction               | %MWr.m.c.21.8  |
| R1_HISP_DEC     | BOOL | R/W    | on high setpoint crossing -direction               | %MWr.m.c.21.9  |
| R1_CAPT_GE_HISP | BOOL | R/W    | if captured value ≥ with high setpoint             | %MWr.m.c.21.10 |
| R1_LOSP_INC     | BOOL | R/W    | on low setpoint crossing +direction                | %MWr.m.c.21.12 |
| R1_LOSP_DEC     | BOOL | R/W    | on low setpoint crossing -direction                | %MWr.m.c.21.13 |
| R1_CAPT_LT_LOSP | BOOL | R/W    | if the captured value < at the low setpoint        | %MWr.m.c.21.15 |

### Details of the IODDT's implicit exchange objects of type T\_COUNT\_HIGH\_SPEED

#### At a Glance

The tables below show the IODDT's implicit exchange objects of type  $T\_COUNT\_HIGH\_SPEED$  which applies to the module TSX CTY 2C.

Certain objects associated with the special functions of the TSX CTY 2C module are not built into the IODDTs (see page 320)

### List of numerical values

The table below shows different implicit exchange numerical values of the IODDT.

| Standard symbol | Туре | Access | Meaning                                                            | Address     |
|-----------------|------|--------|--------------------------------------------------------------------|-------------|
| CUR_MEASURE     | DINT | R      | Current counter value (24 active bits).                            | %IDr.m.c.0  |
| CAPT            | DINT | R      | Captured counter value (24 active bits).                           | %IDr.m.c.4  |
| SPEED           | DINT | R      | Speed in number of pulses per second (24 active bits)              | %IDr.m.c.8  |
| MULTIPLEX_ADDR  | INT  | R      | Multiplexed address of the absolute encoder with parallel outputs. | %IWr.m.c.10 |

### Software information: bits %lr.m.c.d

The table below shows the meanings of the %Ir.m.c.d status bits.

| Standard symbol | Туре  | Access | Meaning                                                                                | Address     |
|-----------------|-------|--------|----------------------------------------------------------------------------------------|-------------|
| CH_ERROR        | BOOL  | R      | Counting channel error bit                                                             | %lr.m.c.ERR |
| ENAB_ACTIV      | EBOOL | R      | Counter enable active                                                                  | %lr.m.c.0   |
| PRES_DONE       | EBOOL | R      | Preset done                                                                            | %lr.m.c.1   |
| CAPT_DONE       | EBOOL | R      | Capture done                                                                           | %lr.m.c.2   |
| COUNT_FLT       | EBOOL | R      | Counting fault                                                                         | %lr.m.c.4   |
| CUR_MEAS_THR0   | EBOOL | R      | Current value ≥ at threshold 0                                                         | %lr.m.c.5   |
| CUR_MEAS_THR1   | EBOOL | R      | Current value ≥ at threshold 1                                                         | %lr.m.c.6   |
| COUNT_DIR       | EBOOL | R      | Counting direction<br>0 : direction - (down counting), 1: direction + (up<br>counting) | %lr.m.c.9   |
| CAPT_THR0       | EBOOL | R      | Captured value ≥ at threshold 0                                                        | %lr.m.10    |
| CAPT_THR1       | EBOOL | R      | Captured value ≥ at threshold 1                                                        | %lr.m.11    |
| INC_MOD_DONE    | EBOOL | R      | Modulo crossing increasing direction                                                   | %lr.m.12    |
| DEC_MOD_DONE    | EBOOL | R      | Modulo crossing - direction                                                            | %lr.m.13    |

### Status of physical inputs/outputs, word %IWr.m.c.2

| Standard symbol | Туре | Access | Meaning                                                                                                    | Address       |
|-----------------|------|--------|----------------------------------------------------------------------------------------------------|---------------|
| ST_IA           | BOOL | R      | Status of physical counting input IA                                                                                                    | %IWr.m.c.2.0  |
| ST_IB           | BOOL | R      | Status of physical counting input <b>IB</b>                                                                                                    | %IWr.m.c.2.1  |
| ST_IENAB        | BOOL | R      | Status of physical enable input IEna                                                                                                    | %IWr.m.c.2.2  |
| ST_IPRES        | BOOL | R      | State of the <b>IPres</b> or <b>IReset</b> physical preset input                                                                                                    | %IWr.m.c.2.3  |
| ST_CAPT         | BOOL | R      | State of physical capture input ICapt                                                                                                    | %IWr.m.c.2.4  |
| ST_IZ           | BOOL | R      | Status of physical counting input IZ                                                                                                    | %IWr.m.c.2.6  |
| INVALID_MEAS    | BOOL | R      | Invalid measurement                                                                                                    | %IWr.m.c.2.7  |
| ST1_SSI_FRAME   | BOOL | R      | <ul> <li>Rank 1 status bit from the SSI frame,</li> <li>or odd parity bit (SSI absolute encoder with odd parity, not checked by the module),</li> <li>or least significant part of the address (absolute encoder with multiplexed parallel outputs and adaptation base unit).</li> </ul> | %IWr.m.c.2.8  |
| ST2_SSI_FRAME   | BOOL | R      | <ul> <li>Rank 2 status bit from the SSI frame,</li> <li>or most significant part of the address<br/>(absolute encoder with multiplexed parallel<br/>outputs and adaptation base unit).</li> </ul>                                                                                        | %IWr.m.c.2.9  |
| ST3_SSI_FRAME   | BOOL | R      | <ul> <li>Rank 3 status bit from the SSI frame,</li> <li>or specific fault bit on absolute encoder with parallel outputs.</li> </ul>                                                                                                    | %IWr.m.c.2.10 |
| ST4_SSI_FRAME   | BOOL | R      | Rank 4 status bit 4 from the SSI frame                                                                                                    | %IWr.m.c.2.11 |
| ST_Q2           | BOOL | R      | Q2 output status                                                                                                    | %IWr.m.c.2.12 |
| ST_Q3           | BOOL | R      | Q3 output status                                                                                                    | %IWr.m.c.2.13 |
| ST_Q0           | BOOL | R      | Q0 output status                                                                                                    | %IWr.m.c.2.14 |
| ST_Q1           | BOOL | R      | Q1 output status                                                                                                    | %IWr.m.c.2.15 |

The table below shows the meanings of status word bits %IWr.m.c.2.

### Status of events and switches, word %IWr.m.c.3

The table below shows the meanings of status word bits %IWr.m.c.3.

| Standard symbol | Туре | Access | Meaning                                                     | Address      |
|-----------------|------|--------|-------------------------------------------------------------|--------------|
| ENAB_EVT        | BOOL | R      | Enabling event                                              | %IWr.m.c.3.0 |
| PRES_EVT        | BOOL | R      | Event preset or reset                                       | %IWr.m.c.3.1 |
| CAPT_EVT        | BOOL | R      | Capture event                                               | %IWr.m.c.3.2 |
| CAPT_EDGE       | BOOL | R      | Capture edge direction<br>0 : rising edge, 1: falling edge. | %IWr.m.c.3.3 |

| Standard symbol | Туре | Access | Meaning                                                                                                    | Address       |
|-----------------|------|--------|----------------------------------------------------------------------------------------------------|---------------|
| THR0_EVT        | BOOL | R      | Threshold 0 crossing event                                                                                        | %IWr.m.c.3.5  |
| THR1_EVT        | BOOL | R      | Threshold 1 crossing event                                                                                        | %IWr.m.c.3.6  |
| ST_COUNT_DIR    | BOOL | R      | Direction when crossing threshold or setpoint<br>0 : direction - (down counting), 1: direction + (up<br>counting) | %IWr.m.c.3.9  |
| ST_LATCH0       | BOOL | R      | State of switch 0                                                                                                 | %IWr.m.c.3.10 |
| ST_LATCH1       | BOOL | R      | State of switch 1                                                                                                 | %IWr.m.c.3.11 |
| INC_MOD_EVT     | BOOL | R      | Modulo crossing in + direction event                                                                              | %IWr.m.c.3.12 |
| DEC_MOD_EVT     | BOOL | R      | Modulo crossing in - direction event                                                                              | %IWr.m.c.3.13 |
| OVERRUN_EVT     | BOOL | R      | Overrun events (channel level).                                                                                   | %IWr.m.c.3.15 |

### Software commands, bits %Qr.m.c.d

The table below shows the meanings of command bits %Qr.m.c.d.

| Standard symbol | Туре  | Access | Meaning                                         | Address    |
|-----------------|-------|--------|-------------------------------------------------|------------|
| DIR_ENAB        | EBOOL | R/W    | Direct enabling by the software                 | %Qr.m.c.0  |
| DIR_PRES        | EBOOL | R/W    | Direct preset by the software                   | %Qr.m.c.1  |
| DIR_CAPT        | EBOOL | R/W    | Direct capture by the software                  | %Qr.m.c.2  |
| FLT_ACK         | EBOOL | R/W    | Fault acknowledgment                            | %Qr.m.c.3  |
| ENAB_IENAB      | EBOOL | R/W    | Enabling the physical input IEna                | %Qr.m.c.5  |
| ENAB_IPRES      | EBOOL | R/W    | Enabling the physical input IPRES               | %Qr.m.c.6  |
| ENAB_ICAPT      | EBOOL | R/W    | Enabling the physical input ICapt               | %Qr.m.c.7  |
| ENAB_Q3_AUTO    | EBOOL | R/W    | Enabling the Q3 output in automatic mode        | %Qr.m.c.9  |
| SET_LATCH0      | EBOOL | R/W    | Switch 0 set to 1                               | %Qr.m.c.10 |
| SET_LATCH1      | EBOOL | R/W    | Switch 1 set to 1                               | %Qr.m.c.11 |
| RESET_LATCH0    | EBOOL | R/W    | Switch 0 set to 0                               | %Qr.m.c.12 |
| RESET_LATCH1    | EBOOL | R/W    | Switch 1 set to 0                               | %Qr.m.c.13 |
| ENAB_Q0_AUTO    | EBOOL | R/W    | Enabling the <b>Q0</b> output in automatic mode | %Qr.m.c.14 |
| ENAB_Q1_AUTO    | EBOOL | R/W    | Enabling the <b>Q1</b> output in automatic mode | %Qr.m.c.15 |
| MANU_CMD_Q2     | EBOOL | R/W    | Manual command output Q2                        | %Qr.m.c.20 |
| MANU_CMD_Q3     | EBOOL | R/W    | Manual command output Q3                        | %Qr.m.c.21 |

### Reset and output commands, word %QWr.m.c.0

The table below shows the meanings of the command word bits %QWr.m.c.0.

| Standard symbol | Туре | Access | Meaning                                                                                                    | Address       |
|-----------------|------|--------|----------------------------------------------------------------------------------------------------|---------------|
| PRES_RESET      | BOOL | R/W    | Reset of hardware preset done                                                                              | %QWr.m.c.0.1  |
| CAPT_RESET      | BOOL | R/W    | Hardware reset capture done                                                                                | %QWr.m.c.0.2  |
| MOD_RESET       | BOOL | R/W    | Reset modulo crossing done                                                                                 | %QWr.m.c.0.4  |
| COUNT_DIR_CHG   | BOOL | R/W    | Counting direction<br>0 : direction - (down counting), 1: direction + (up<br>counting)                     | %QWr.m.c.0.9  |
| REACTIV_Q       | BOOL | R/W    | Reactivation of outputs <b>Q0</b> , <b>Q1</b> , and outputs <b>Q2</b> , <b>Q3</b>                          | %QWr.m.c.0.10 |
| AUTO_MOD_Q3     | BOOL | R/W    | Manual/automatic mode output <b>Q3</b> (frequency)<br>0 : manual, 1: automatic (programmable<br>frequency) | %QWr.m.c.0.11 |
| AUTO_MOD_Q0     | BOOL | R/W    | Manual/automatic output mode <b>Q0</b><br>0 : manual, 1: automatic                                         | %QWr.m.c.0.12 |
| AUTO_MOD_Q1     | BOOL | R/W    | Manual/automatic output mode <b>Q1</b><br>0 : manual, 1: automatic                                         | %QWr.m.c.0.13 |
| MANU_CMD_Q0     | BOOL | R/W    | Manual command output <b>Q0</b>                                                                            | %QWr.m.c.0.14 |
| MANU_CMD_Q1     | BOOL | R/W    | Manual command output <b>Q1</b>                                                                            | %QWr.m.c.0.15 |

### Unmask event commands, word %QWr.m.c.1

The table below shows the meanings of word bits QWr.m.c.1.

| Standard symbol | Туре | Access | Meaning                                  | Address       |
|-----------------|------|--------|------------------------------------------|---------------|
| ENAB_UNMSK      | BOOL | R/W    | Enable event unmasking                   | %QWr.m.c.1.0  |
| PRES_UNMSK      | BOOL | R/W    | Unmask preset or reset event             | %QWr.m.c.1.1  |
| CAPT_UNMSK      | BOOL | R/W    | Unmask capture event                     | %QWr.m.c.1.2  |
| THR0_UNMSK      | BOOL | R/W    | Unmask threshold 0 event                 | %QWr.m.c.1.5  |
| THR1_UNMSK      | BOOL | R/W    | Unmask threshold 1 event                 | %QWr.m.c.1.6  |
| INC_MOD_UNMSK   | BOOL | R/W    | Unmask module crossing + direction event | %QWr.m.c.1.12 |
| DEC_MOD_UNMSK   | BOOL | R/W    | Unmask module crossing - direction event | %QWr.m.c.1.13 |

### Details of the IODDT's explicit exchange objects of type T\_HIGH\_SPEED

#### At a Glance

This part shows the IODDT's explicit exchange objects of type T\_COUNT\_HIGH\_SPEED which applies to the module TSX CTY 2C. It brings together word-type objects whose bits have a special meaning. This objects are described in detail below.

Example of declaration of a variable: IODDT\_VAR1 of type T\_COUNT\_HIGH\_SPEED

Certain objects associated with the special functions of the TSX CTY 2C module are not built into the IODDTs (see page 320)

#### Notes

- Generally speaking, the meaning of the bits is given for state 1 of this bit. In specific cases, each state of the bit is explained.
- Not all of the bits are used.

#### Explicit exchange operation indicators: EXCH\_STS

The table below shows the meanings of exchange control bits of the channel  $EXCH\_STS$  (%MWr.m.c.0).

| Standard symbol | Туре | Access | Meaning                                | Address       |
|-----------------|------|--------|----------------------------------------|---------------|
| STS_IN_PROGR    | BOOL | R      | Reading channel status words           | %MWr.m.c.0.0  |
| ADJ_IN_PROGR    | BOOL | R      | Adjust parameters exchange in progress | %MWr.m.c.0.2  |
| RECONF_IN_PROGR | BOOL | R      | Reconfiguring of the module            | %MWr.m.c.0.15 |

### Explicit exchange report: EXCH\_RPT

The table below shows the meanings of report bits EXCH RPT (%MWr.m.c.1).

| Standard symbol | Туре | Access | Meaning                                     | Address       |
|-----------------|------|--------|---------------------------------------------|---------------|
| STS_ERR         | BOOL | R      | Reading fault of channel state words        | %MWr.m.c.1.0  |
| ADJ_ERR         | BOOL | R      | Fault when exchanging adjustment parameters | %MWr.m.c.1.2  |
| RECONF_ERR      | BOOL | R      | Fault when reconfiguring the channel        | %MWr.m.c.1.15 |

### Standard channel faults, CH\_FLT

The table below gives the meanings of the bits of the status word CH\_FLT (%MWr.m.c.2). The reading can be taken by READ\_STS (IODDT\_VAR1).

| Standard symbol | Туре | Access | Meaning                    | Address      |
|-----------------|------|--------|----------------------------|--------------|
| COUNT_INP_FLT   | BOOL | R      | Counting input error       | %MWr.m.c.2.0 |
| COUNT_APP_FLT   | BOOL | R      | Counting application fault | %MWr.m.c.2.1 |

| Standard symbol | Туре | Access | Meaning                                          | Address       |
|-----------------|------|--------|--------------------------------------------------|---------------|
| AUX_IO_FLT      | BOOL | R      | Auxiliary I/O                                    | %MWr.m.c.2.3  |
| INTERNAL_FLT    | BOOL | R      | Internal error or channel self-testing           | %MWr.m.c.2.4  |
| CONF_FLT        | BOOL | R      | Different hardware and software configurations   | %MWr.m.c.2.5  |
| COM_FLT         | BOOL | R      | Communication error with the PLC                 | %MWr.m.c.2.6  |
| APPLI_FLT       | BOOL | R      | Application fault                                | %MWr.m.c.2.7  |
| CH_LED0         | BOOL | R      | Green indicator's command bits CHx (channel      | %MWr.m.c.2.8  |
| CH_LED1         | BOOL | R      | state)<br>00 = off, 01 = blinking, 11 = lit      | %MWr.m.c.2.9  |
| AUX_PS_FLT      | BOOL | R      | Auxiliary I/O supply fault                       | %MWr.m.c.2.11 |
| SHORT_CIRCUIT   | BOOL | R      | Short-circuit fault on a channel                 | %MWr.m.c.2.12 |
| ENC_PS_FLT      | BOOL | R      | Supply, encoder or potential difference error    | %MWr.m.c.2.13 |
| LINE_BRK_FLT    | BOOL | R      | Encoder line break or short-circuit error        | %MWr.m.c.2.14 |
| SSI_FRAME_FLT   | BOOL | R      | Transmission of SSI absolute encoder frame fault | %MWr.m.c.2.15 |

### Specific channel faults, %MWr.m.c.3

The table below gives the meanings of the bits of the channel status word %MWr.m.c.3. The reading can be taken by READ\_STS (IODDT\_VAR1)

| Standard symbol | Туре | Access | Meaning                         | Address      |
|-----------------|------|--------|---------------------------------|--------------|
| CH_CONF_FLT     | BOOL | R      | Channel configuration error     | %MWr.m.c.3.0 |
| MEASURE_OVR     | BOOL | R      | Measurement overrun error       | %MWr.m.c.3.1 |
| ABS_ENC_FLT     | BOOL | R      | Specific absolute encoder error | %MWr.m.c.3.2 |
| OVERSPEED_FLT   | BOOL | R      | Overspeed fault                 | %MWr.m.c.3.3 |

### Parameters

The table below shows different parameters, the requests used are (READ\_PARAM,WRITE\_PARAM, , e.g.: READ\_STS (IODDT\_VAR1)

| Standard symbol | Туре | Access | Meaning                          | Address     |
|-----------------|------|--------|----------------------------------|-------------|
| PRESET          | DINT | R/W    | Preset value (parameter)         | %MDr.m.c.4  |
| THRESHOLD0      | DINT | R/W    | Value of threshold 0 (parameter) | %MDr.m.c.6  |
| THRESHOLD1      | DINT | R/W    | Value of threshold 1 (parameter) | %MDr.m.c.8  |
| OFFSET          | DINT | R/W    | Absolute encoder offset value    | %MDr.m.c.10 |
| OVERSPEED       | DINT | R/W    | Overspeed threshold              | %MDr.m.c.12 |
| FREQ_PERIOD     | DINT | R/W    | Frequency output period Q3       | %MDr.m.c.22 |
| SPEED_PERIOD    | INT  | R/W    | Speed measurement period         | %MWr.m.c.27 |

### 0 counter output SET commands, %MWr.m.c.14

The table below shows the meanings of the bits of the command word %MWr.m.c.14. The requests used are those associated with parameters (READ\_PARAM, WRITE\_PARAM, e.g.: READ\_STS (IODDT\_VAR1)).

| Standard symbol | Туре | Access | Meaning                           | Address       |
|-----------------|------|--------|-----------------------------------|---------------|
| S0_ENAB         | BOOL | R/W    | on confirmation                   | %MWr.m.c.14.0 |
| S0_PRES         | BOOL | R/W    | on preset                         | %MWr.m.c.14.1 |
| S0_CAPT         | BOOL | R/W    | on capture                        | %MWr.m.c.14.2 |
| S0_MOD_INC      | BOOL | R/W    | on modulo crossing in + direction | %MWr.m.c.14.4 |
| S0_MOD_DEC      | BOOL | R/W    | on modulo crossing in - direction | %MWr.m.c.14.5 |

### 0 counter output SET commands, %MWr.m.c.15

The table below shows the meanings of the bits of the command word %MWr.m.c.15. The requests used are those associated with parameters (READ\_PARAM, WRITE\_PARAM, e.g.: READ\_STS (IODDT\_VAR1)).

| Standard symbol | Туре | Access | Meaning                             | Address       |
|-----------------|------|--------|-------------------------------------|---------------|
| S0_TH0_INC      | BOOL | R/W    | on crossing threshold 0 + direction | %MWr.m.c.15.0 |
| S0_TH0_DEC      | BOOL | R/W    | on crossing threshold 0 - direction | %MWr.m.c.15.1 |
| S0_CAPT_GE_TH0  | BOOL | R/W    | if captured value ≥ at threshold 0  | %MWr.m.c.15.2 |
| S0_CAPT_LT_TH0  | BOOL | R/W    | if captured value < at threshold 0  | %MWr.m.c.15.3 |
| S0_TH1_INC      | BOOL | R/W    | on crossing threshold 1 + direction | %MWr.m.c.15.4 |
| S0_TH1_DEC      | BOOL | R/W    | on crossing threshold 1 - direction | %MWr.m.c.15.5 |
| S0_CAPT_GE_TH1  | BOOL | R/W    | if captured value ≥ at threshold 1  | %MWr.m.c.15.6 |
| S0_CAPT_LT_TH1  | BOOL | R/W    | if captured value < at threshold 1  | %MWr.m.c.15.7 |

### 0 counter output RESET commands, %MWr.m.c.16

The table below shows the meanings of the bits of the command word %MWr.m.c.16. The requests used are those associated with parameters (READ\_PARAM, WRITE\_PARAM, e.g.: READ\_STS (IODDT\_VAR1)).

| Standard symbol | Туре | Access | Meaning                           | Address       |
|-----------------|------|--------|-----------------------------------|---------------|
| R0_ENAB         | BOOL | R/W    | on confirmation                   | %MWr.m.c.16.0 |
| R0_PRES         | BOOL | R/W    | on preset                         | %MWr.m.c.16.1 |
| R0_CAPT         | BOOL | R/W    | on capture                        | %MWr.m.c.16.2 |
| R0_MOD_INC      | BOOL | R/W    | on modulo crossing in + direction | %MWr.m.c.16.4 |
| R0_MOD_DEC      | BOOL | R/W    | on module crossing - direction    | %MWr.m.c.16.5 |

### 0 counter output RESET commands, %MWr.m.c.17

The table below shows the meanings of the bits of the command word %MWr.m.c.17. The requests used are those associated with parameters (READ\_PARAM, WRITE\_PARAM, e.g.: READ\_STS (IODDT\_VAR1)).

| Standard symbol | Туре | Access | Meaning                             | Address       |
|-----------------|------|--------|-------------------------------------|---------------|
| R0_TH0_INC      | BOOL | R/W    | on crossing threshold 0 + direction | %MWr.m.c.17.0 |
| R0_TH0_DEC      | BOOL | R/W    | on crossing threshold 0 - direction | %MWr.m.c.17.1 |
| R0_CAPT_GE_TH0  | BOOL | R/W    | if captured value ≥ at threshold 0  | %MWr.m.c.17.2 |
| R0_CAPT_LT_TH0  | BOOL | R/W    | if captured value < at threshold 0  | %MWr.m.c.17.3 |
| R0_TH1_INC      | BOOL | R/W    | on crossing threshold 1 + direction | %MWr.m.c.17.4 |
| R0_TH1_DEC      | BOOL | R/W    | on crossing threshold 1 - direction | %MWr.m.c.17.5 |
| R0_CAPT_GE_TH1  | BOOL | R/W    | if captured value ≥ at threshold 1  | %MWr.m.c.17.6 |
| R0_CAPT_LT_TH1  | BOOL | R/W    | if captured value < at threshold 1  | %MWr.m.c.17.7 |

### 1 counter output SET commands, %MWr.m.c.18

The table below shows the meanings of the bits of the command word %MWr.m.c.18. The requests used are those associated with parameters (READ\_PARAM, WRITE\_PARAM, e.g.: READ\_STS (IODDT\_VAR1)).

| Standard symbol | Туре | Access | Meaning                           | Address       |
|-----------------|------|--------|-----------------------------------|---------------|
| S1_ENAB         | BOOL | R/W    | on confirmation                   | %MWr.m.c.18.0 |
| S1_PRES         | BOOL | R/W    | on preset                         | %MWr.m.c.18.1 |
| S1_CAPT         | BOOL | R/W    | on capture                        | %MWr.m.c.18.2 |
| S1_MOD_INC      | BOOL | R/W    | on modulo crossing in + direction | %MWr.m.c.18.4 |
| S1_MOD_DEC      | BOOL | R/W    | on module crossing - direction    | %MWr.m.c.18.5 |

### 1 counter output SET commands, %MWr.m.c.19

The table below shows the meanings of the bits of the command word %MWr.m.c.19. The requests used are those associated with parameters (READ\_PARAM, WRITE\_PARAM, e.g.: READ\_STS (IODDT\_VAR1)).

| Standard symbol | Туре | Access | Meaning                             | Address       |
|-----------------|------|--------|-------------------------------------|---------------|
| S1_TH0_INC      | BOOL | R/W    | on crossing threshold 0 + direction | %MWr.m.c.19.0 |
| S1_TH0_DEC      | BOOL | R/W    | on crossing threshold 0 - direction | %MWr.m.c.19.1 |
| S1_CAPT_GE_TH0  | BOOL | R/W    | if captured value ≥ at threshold 0  | %MWr.m.c.19.2 |
| S1_CAPT_LT_TH0  | BOOL | R/W    | if captured value < at threshold 0  | %MWr.m.c.19.3 |
| S1_TH1_INC      | BOOL | R/W    | on crossing threshold 1 + direction | %MWr.m.c.19.4 |

| Standard symbol | Туре | Access | Meaning                             | Address       |
|-----------------|------|--------|-------------------------------------|---------------|
| S1_TH1_DEC      | BOOL | R/W    | on crossing threshold 1 - direction | %MWr.m.c.19.5 |
| S1_CAPT_GE_TH1  | BOOL | R/W    | if captured value ≥ at threshold 1  | %MWr.m.c.19.6 |
| S1_CAPT_LT_TH1  | BOOL | R/W    | if captured value < at threshold 1  | %MWr.m.c.19.7 |

### 1 counter output RESET commands, %MWr.m.c.20

The table below shows the meanings of the bits of the command word %MWr.m.c.20. The requests used are those associated with parameters (READ\_PARAM, WRITE\_PARAM, e.g.: READ\_STS (IODDT\_VAR1)).

| Standard symbol | Туре | Access | Meaning                           | Address       |
|-----------------|------|--------|-----------------------------------|---------------|
| R1_ENAB         | BOOL | R/W    | on confirmation                   | %MWr.m.c.20.0 |
| R1_PRES         | BOOL | R/W    | on preset                         | %MWr.m.c.20.1 |
| R1_CAPT         | BOOL | R/W    | on capture                        | %MWr.m.c.20.2 |
| R1_MOD_INC      | BOOL | R/W    | on modulo crossing in + direction | %MWr.m.c.20.4 |
| R1_MOD_DEC      | BOOL | R/W    | on module crossing - direction    | %MWr.m.c.20.5 |

### 1 counter output RESET commands, %MWr.m.c.21

The table below shows the meanings of the bits of the command word %MWr.m.c.21. The requests used are those associated with parameters (READ\_PARAM, WRITE\_PARAM, e.g.: READ\_STS (IODDT\_VAR1)).

| Standard symbol | Туре | Access | Access Meaning A                    |               |
|-----------------|------|--------|-------------------------------------|---------------|
| R1_TH0_INC      | BOOL | R/W    | on crossing threshold 0 + direction | %MWr.m.c.21.0 |
| R1_TH0_DEC      | BOOL | R/W    | on crossing threshold 0 - direction | %MWr.m.c.21.1 |
| R1_CAPT_GE_TH0  | BOOL | R/W    | if captured value ≥ at threshold 0  | %MWr.m.c.21.2 |
| R1_CAPT_LT_TH0  | BOOL | R/W    | if captured value < at threshold 0  | %MWr.m.c.21.3 |
| R1_TH1_INC      | BOOL | R/W    | on crossing threshold 1 + direction | %MWr.m.c.21.4 |
| R1_TH1_DEC      | BOOL | R/W    | on crossing threshold 1 - direction | %MWr.m.c.21.5 |
| R1_CAPT_GE_TH1  | BOOL | R/W    | if captured value ≥ at threshold 1  | %MWr.m.c.21.6 |
| R1_CAPT_LT_TH1  | BOOL | R/W    | if captured value < at threshold 1  | %MWr.m.c.21.7 |

## Section 14.3 The language objects associated with special functions

# Details of language objects associated with the special functions of the TSX CTY2C module

#### At a Glance

The TSX CTY2C counting module has three special functions. They each have different associated language objects. These objects are not built into the IODDTs related to the counting module.

#### List of implicit exchange objects

The table below shows the implicit exchange objects.

| Address     | Туре | Access | Meaning                                                                                                    |
|-------------|------|--------|----------------------------------------------------------------------------------------------------|
| %IDr.m.c.6  | DINT | R      | Time elapsed (in event task) between the capture and the last pulse (special function number 1)                      |
| %IDr.m.c.11 | DINT | R      | Time elapsed (in Mast or Fast task) between the capture done and the last pulse detected (special function number 1) |
| %lr.m.c.16  | INT  | R      | Correct speed (special function number 3)                                                                            |
| %lr.m.c.17  | INT  | R      | Moving part stationary (special function number 3)                                                                   |
| %Qr.m.c.16  | INT  | R      | Reserved for special functions                                                                                       |
| %Qr.m.c.17  | INT  | R      | Reserved for special functions                                                                                       |
| %Qr.m.c.18  | INT  | R      | Reserved for special functions                                                                                       |
| %Qr.m.c.19  | INT  | R      | Reserved for special functions                                                                                       |

#### List of explicit exchange objects

The table below shows the explicit exchange objects.

| Address     | Туре | Access | Meaning                                    |
|-------------|------|--------|--------------------------------------------|
| %MDr.m.c.24 | DINT | R/W    | Target speed (special function number 3)   |
| %MWr.m.c.26 | INT  | R/W    | Stopping speed (special function number 3) |
| %MWr.m.c.28 | INT  | R/W    | Reserved for special functions             |

## Section 14.4 The IODDT Type T\_GEN\_MOD Applicable to All Modules

### Details of the Language Objects of the T\_GEN\_MOD-Type IODDT

### Introduction

Modules of Premium PLCs have an associated IODDT of type T GEN MOD.

### Observations

- In general, the meaning of the bits is given for bit status 1. In specific cases, an explanation is given for each status of the bit.
- Not all bits are used.

### List of Objects

The table below presents the objects of the IODDT:

| Standard symbol | Туре | Access | Meaning                                                  | Address         |
|-----------------|------|--------|----------------------------------------------------------|-----------------|
| MOD_ERROR       | BOOL | R      | Module error bit                                         | %Ir.m.MOD.ERR   |
| EXCH_STS        | INT  | R      | Module exchange control word                             | %MWr.m.MOD.0    |
| STS_IN_PROGR    | BOOL | R      | Reading of status words of the module in<br>progress     | %MWr.m.MOD.0.0  |
| EXCH_RPT        | INT  | R      | Exchange report word                                     | %MWr.m.MOD.1    |
| STS_ERR         | BOOL | R      | Error detected while reading module status words         | %MWr.m.MOD.1.0  |
| MOD_FLT         | INT  | R      | Internal error word of the module                        | %MWr.m.MOD.2    |
| MOD_FAIL        | BOOL | R      | Internal error, inoperable module                        | %MWr.m.MOD.2.0  |
| CH_FLT          | BOOL | R      | Channel error detected                                   | %MWr.m.MOD.2.1  |
| BLK             | BOOL | R      | Terminal block error                                     | %MWr.m.MOD.2.2  |
| CONF_FLT        | BOOL | R      | Hardware or software configuration mismatch              | %MWr.m.MOD.2.5  |
| NO_MOD          | BOOL | R      | Module missing or inoperative                            | %MWr.m.MOD.2.6  |
| EXT_MOD_FLT     | BOOL | R      | Internal error word of the module (Fipio extension only) | %MWr.m.MOD.2.7  |
| MOD_FAIL_EXT    | BOOL | R      | Module is unserviceable (Fipio extension only)           | %MWr.m.MOD.2.8  |
| CH_FLT_EXT      | BOOL | R      | Channel error detected (Fipio extension only)            | %MWr.m.MOD.2.9  |
| BLK_EXT         | BOOL | R      | Terminal block error detected (Fipio extension only)     | %MWr.m.MOD.2.10 |

| Standard symbol | Туре | Access | Meaning                                                            | Address         |
|-----------------|------|--------|--------------------------------------------------------------------|-----------------|
| CONF_FLT_EXT    | BOOL | R      | Hardware or software configuration mismatch (Fipio extension only) | %MWr.m.MOD.2.13 |
| NO_MOD_EXT      | BOOL | R      | Module missing or inoperative (Fipio extension only)               | %MWr.m.MOD.2.14 |

## Index

# 0

### Α

ABE-7CPA01, *101*, ABE-7CPA11, *112*, ABE-7H16R20, absolute encoder connecting, interface, offset, *254* adjusting,

### С

capture counter values. 239 channel data structure for all modules T\_GEN\_MOD, 321 channel data structure for counting modules T\_COUNT\_ACQ, 298, 299 T COUNT HIGH SPEED, 315 T\_COUNT\_STD, 301, 305 channel data structure for counting modules T COUNT HIGH SPEED, 311 configuring, 231 connection bases, 86 ABE-7CPA01, 102 ABE-7CPA11, 112 counter sensors, 83 counting signals, 104, 109 sensors. 100 counting values, 269

### D

debugging, *263* diagnosing, *281* diagnostics, *160* 

### Ε

event processing, 241, 273

### F

fallback mode, *206* fault masking, *256* storing, *256* fault processing, *226* functions, *45* 

### I

incremental encoder connecting, installing, *43*, connectors,

### Μ

multiplexing absolute encoders, 243

### 0

overspeed monitoring, 219

### Ρ

parameter settings, 287, 320 presets, 186

### R

reactivating outputs, 217

### S

setpoints, *193* speed measurements, *60* 

### Т

T\_COUNT\_ACQ, 298, 299

T\_COUNT\_HIGH\_SPEED, 311, 315 T\_COUNT\_STD, 301, 305 T\_GEN\_MOD, 321 **TELEFAST 2** ABE-7CPA01, 101 **TELEFAST 2** ABE-7CPA11, 112 **TELEFAST 2** ABE-7H16R20, 107 thresholds, 193 TSX CTY 2A, 44, 46 TSX CTY 2C, 44, 55 TSX CTY 4A, 44, 46 TSXTAPS1505, 140 TSXTAPS1524, 140 TSXTAPS15xx, 139

### U

upcounting and downcounting, 48, 57

### W

wiring accessories, ABE-7CPA11, *120*, TSXTAPS15xx, wiring precautions, counter sensors,